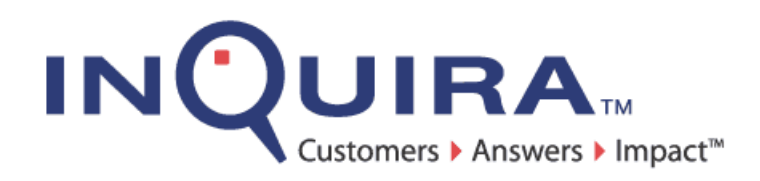

# **Using InQuira Analytics**

Working with InQuira Analytics Reports

InQuira Version 8.2.2 Document Number IA82-UG-00 May 11, 2010

> **InQuira, Inc.** 900 Cherry Ave., 6<sup>th</sup> Floor San Bruno, CA 94066

#### **COPYRIGHT INFORMATION**

Copyright © 2002 - 2010 Inquira, Inc. Product Documentation Copyright © 2003 - 2010 Inquira, Inc.

#### RESTRICTED RIGHTS

This document is incorporated by reference into the applicable license agreement between your organization and InQuira, Inc. This software and documentation is subject to and made available only pursuant to the terms of such license agreement and may be used or copied only in accordance with the terms of that agreement. It is against the law to copy, modify, disassemble or reverse engineer the software and documentation, except as specifically allowed in the license agreement and InQuira will take all necessary steps to protect its interests in the software and documentation. To the extent certain third party programs may be embedded into the InQuira software, you agree that the licensors for such third party programs retain all ownership and intellectual property rights to such programs, such third party programs may only be used in conjunction with the InQuira software, and such third party licensors shall be third party beneficiaries under the applicable license agreement in connection with your use of such third party programs. This document may not, in whole or in part, be photocopied, reproduced, translated, or reduced to any electronic medium or machine

readable form without written prior consent from InQuira, Inc., which may be withheld in its sole and absolute discretion.

The information in this document is subject to change without notice and does not represent a commitment on the part of InQuira, Inc. The documentation is provided "AS IS" without warranty of any kind including without limitation, any warranty of merchantability or fitness for a particular purpose. Further, InQuira, Inc. does not warrant, guarantee, or make any representations regarding the use, or the results thereof. Although reasonable measures have been taken to ensure validity, the information in this document is not guaranteed to be accurate or error free.

#### **TRADEMARKS AND SERVICE MARKS**

InQuira, Inc., InQuira 8, InQuira 7, InQuira 6, InQuira 5, InQuira Natural Interaction Engine, Information Manager, Call Center Advisor, and iConnect are trademarks or registered trademarks of InQuira, Inc. Sentry Spelling-Checker Engine Copyright © 2000 Wintertree Software, Inc.

All other trademarks and registered trademarks contained herein are the property of their respective owners

# **Contents**

| Preface: A | bout This Guide                          | . 1  |
|------------|------------------------------------------|------|
|            | In This Guide                            | . 2  |
|            | Contacting InQuira                       | . 3  |
|            | InQuira Product Documentation            | .4   |
|            | Intelligent Search Documentation         | .4   |
|            | InQuira Analytics Documentation          | .6   |
|            | Information Manager Documentation        | .7   |
|            | Contact Center Documentation             | . 8  |
|            | Screen and Text Representations          | . 8  |
|            | References to World Wide Web Resources   | . 8  |
| Chapter 1  | Introduction to InQuira Analytics        | .9   |
|            | InQuira Analytics Overview               | .9   |
|            | InQuira Analytics Architecture           | . 10 |
|            | InQuira Analytics Components             | . 10 |
|            | InQuira Analytics Third-Party Components | . 11 |
|            | The InOuire Analytics Panarting Process  | 10   |

Using InQuira Analytics

| Chapter 2 | Configuring an Analytics Processing Task                                                                                                    |
|-----------|----------------------------------------------------------------------------------------------------|
| Chapter 2 | Configuring an Analytics Processing Task.       13         The InQuira Analytics ETL Process       13         Executing the Intelligent Search and Information Manager Production Log Extraction, Load, and Transfer (ETL) Task       14         Defining InQuira Analytics ETL Job       15         Define InQuira Analytics ETL Job       16         Schedule Run Times       17         Configure Notifications       18         Running InQuira Analytics ETL Job       19         Additional Configuration Procedures       20                                                                                                    |
|           | Managing InQuira Analytics User Accounts       20         Accessing the User Management Facility       21         Adding and Modifying Users       22         Deleting Users       25         Configuring Logging on Production Instances       26         Specifying Runtime Log Characteristics       26         Configuring Intelligent Search Reporting Features       27         Specifying Click-thru Tracking       27         Configuring Logs for the User Feedback Report       28         Updating Labels for the User Feedback Report       29                                                                                                    |
| Chapter 3 | Getting Started with InQuira Analytics                                                                                                    |
|           | Accessing InQuira Analytics Reports       31         InQuira Analytics Home Page       33         Viewing InQuira Analytics Reports       34         Selecting Report Creation Parameters       35         Intelligent Search Analytics Report Creation Parameters       35         Information Manager Analytics Report Creation Parameters       37         Operational Report Creation Parameters       37         Drilling Down to More Detailed Data       39         Drilling Down to View Different Time Segments       39         Drilling Down to View Analysis and Detail Reports       40         Intelligent Search Analytics Detail Reports       41         Drilling to Information Manager Analytics Detail Reports       41         Drilling to Information Manager Analytics Content Record-level Details       42         Drilling to Content Record-level Operational Details       43         Logging Out of InQuira Analytics       44 |
| Chapter 4 | Utilizing InQuira Analytics Reports                                                                                                    |
|           | The InQuira Analytics Shared Reports                                                                                                    |

| Application Tabs                                        | 46 |
|---------------------------------------------------------|----|
| Setting InQuira Analytics Preferences                   | 47 |
| Setting Project Preferences                             | 48 |
| Setting General Project Preferences                     | 49 |
| Setting Project Folder Browsing Preferences             | 51 |
| Setting Project Grid Display Preferences                | 52 |
| Setting Project Graph Display Preferences               | 54 |
| Setting Project History List Preferences                | 55 |
| Setting Project Export Preferences                      | 56 |
| Setting Project PDF Print Preferences                   | 59 |
| Setting Project Data Drilling Preferences               | 61 |
| Setting Project Security Preferences                    | 63 |
| Changing the Project Password                           | 64 |
| Setting User Preferences                                | 65 |
| Setting General User Preferences                        | 66 |
| Setting Print User Preferences                          | 68 |
| Setting User Security Preferences                       | 70 |
| Changing InQuira Analytics Report Displays              | 71 |
| Function Icons                                          | 71 |
| Changing the Display View                               | 72 |
| Viewing Current Report Filters                          | 73 |
| Filtering Intelligent Search Analytics Report Displays  | 74 |
| Filtering Information Manager Analytics Report Displays | 75 |
| Filtering Operational Report Displays                   | 76 |
| Changing the Report Time Frame                          | 77 |
| Changing the Value of the Current Time Interval         | 78 |
| Changing the Time Interval                              | 81 |
| Sorting Report Data                                     | 84 |
| Adding Sort Buttons to Grid Columns                     | 85 |
| Moving Display Columns                                  | 86 |
| Adding Pivot Buttons to Display Columns                 | 86 |
| Removing Columns from the Report Display                | 87 |
| Specifying Background Report Creation and Caching       | 88 |
| Saving Reports for Deferred Actions                     | 89 |
| Adding a Viewed Report to Your History List             | 90 |
| Adding a Report to Your History List During Creation    | 91 |
| Viewing Saved Reports and Performing Deferred Actions   | 92 |
| Exporting Reports to PDF Format                         | 92 |
| Exporting Reports                                       | 94 |
| Printing Reports                                        | 96 |
| Deleting Existing Data from the Report Cache            | 98 |
|                                                         |    |

| Chapter 5 | InQuira Intelligent Search Analytics Reports | . 99  |
|-----------|----------------------------------------------|-------|
|           | InQuira Analytics Standard Reports           | . 99  |
|           | Question Analysis Reports                    | . 100 |
|           | Intent Coverage Report                       | . 101 |
|           | Queries without Responses Report             | . 102 |
|           | Question Usage Report                        | . 104 |
|           | Words without Concepts Report                | . 105 |
|           | User Experience Analysis Reports             | . 106 |
|           | Activity Usage Report                        | . 107 |
|           | Process Wizards Usage Report                 | . 108 |
|           | User Feedback Report                         | . 109 |
|           | Facet Usage Report                           | . 112 |
|           | Response Usage Report                        | . 113 |
|           | User Interest Analysis Reports               | . 115 |
|           | Concept Breakdown Report                     | . 115 |
|           | Intent Breakdown Report                      | .116  |
|           | Popular Question Clusters Report             | . 118 |
|           | Popular Responses Report                     | . 119 |
|           | Facet Breakdown Report                       | . 121 |
|           | Popular Concepts Report                      | . 122 |
|           | Popular Questions Report                     | . 123 |
|           | Performance Analysis Reports                 | . 125 |
|           | Response Timing Report                       | . 125 |
|           | Session Analysis Reports                     | . 127 |
|           | Session Usage Report                         | .12/  |
|           | Session Activity Count Report                | .129  |
|           | Dashboard Reports                            | .130  |
|           | Daily Dashooard Reports                      | . 131 |
|           | Session Usage Report                         | .132  |
|           | Escalation Report                            | .133  |
|           | Despense Users Deport                        | 125   |
|           | Weakly Deskhoerd Deports                     | .133  |
|           | Session Usage Papert                         | 127   |
|           | Escalation Deport                            | 138   |
|           | User Feedback Report                         | 130   |
|           | Response Usage Report                        | 140   |
|           | Monthly Dashboard Reports                    | 1/1   |
|           | Session Usage Report                         | 142   |
|           | Escalation Report                            | 143   |
|           | User Feedback Report                         | 144   |
|           | Response Usage Report                        | 145   |
|           | InOuira Analytics Analysis Reports           | . 146 |
|           |                                              |       |

| Click-thru and Response Time Analysis Report                | . 146 |
|-------------------------------------------------------------|-------|
| Intent/Concept Analysis Report                              | . 148 |
| Session Navigation Analysis Report                          | . 149 |
| User Feedback Analysis Report                               | . 150 |
| InQuira Analytics Detail Reports                            | . 152 |
| Question Response Details Report                            | . 153 |
| Question Details Report                                     | . 154 |
| Intent Details Report                                       | . 154 |
| No Response Question Details Report                         | . 155 |
| Question Matched No Intent Details Report                   | . 156 |
| Question Matched No Intent Response Details Report          | . 157 |
| Rating Details Report                                       | . 158 |
| Concept Details Report                                      | . 159 |
| Words without Concepts Details Report                       | . 160 |
| Intent Response Details Report                              | . 161 |
| User Activity Details Report                                | . 162 |
| Process Wizard Details Report                               | . 162 |
| InQuira Intelligent Search Analytics Attributes and Metrics | . 163 |
| InQuira Analytics Metrics                                   | . 163 |
| Activity Count Metrics                                      | . 164 |
| Concept Metrics                                             | . 164 |
| Facet Metrics                                               | . 164 |
| Feedback Metrics                                            | . 165 |
| Intent Metrics                                              | . 166 |
| Process Wizard Metrics                                      | . 166 |
| Prompt Used Metrics                                         | . 167 |
| Response Click                                              | . 167 |
| Response Timing                                             | . 168 |
| Detail Template Metrics                                     | . 168 |
| Miscellaneous Metrics                                       | . 170 |
| InQuira Analytics Attributes                                | . 171 |
| Time Attributes                                             | . 172 |
| Concept Attributes                                          | . 172 |
| Facet Attributes                                            | . 173 |
| Intent Attributes                                           | . 174 |
| Process Wizard Attributes                                   | . 174 |
| Other Attributes                                            | . 175 |
| Using the InQuira Analytics Reports (scenarios)             | . 176 |
| Using the Scenarios                                         | . 177 |
| User Experience Scenarios                                   | . 178 |
| Customer Feedback Scenario                                  | . 178 |
| Reporting on Customer Feedback                              | . 179 |
| Displaying the User Feedback Report                         | . 180 |

|           | Displaying Ratings for Individual Questions                | 181 |
|-----------|------------------------------------------------------------|-----|
|           | System Administration Scenarios                            | 182 |
|           | System Response Time Scenario                              | 182 |
|           | Reporting on System Response Times                         | 182 |
|           | Displaying the Response Timing Report                      | 183 |
|           | Displaying Response Time Details                           | 184 |
|           | Question Volume Scenario                                   | 185 |
|           | Reporting on the Number of Questions Processed             | 185 |
|           | Displaying the Question Usage Report                       | 186 |
|           | Viewing the Number of Questions Processed                  | 187 |
|           | Peak Usage Scenario                                        | 187 |
|           | Reporting on Peak Usage Periods                            | 187 |
|           | Displaying the Activity Usage Report                       | 188 |
|           | Displaying Activity for the Current Week                   | 189 |
|           | Language Administration Scenarios                          | 190 |
|           | Poorly Aligned Intents Scenario                            | 190 |
|           | Reporting on Poorly Matched Intent Responses               | 190 |
|           | Displaying the Intent Coverage Report                      | 191 |
|           | Viewing Poorly Matched                                     | 192 |
|           | Missing Content Scenario                                   | 192 |
|           | Reporting on Questions without Responses                   | 193 |
|           | Displaying the Queries with No Response Report             | 194 |
|           | Displaying Question Details                                | 194 |
|           | Unrecognized Terms Scenario                                | 195 |
|           | Reporting on Unrecognized Words                            | 196 |
|           | Displaying the Words without Concepts Report               | 196 |
|           | Displaying Details for Unknown Words                       |     |
| -         |                                                            | 100 |
| Chapter 6 | InQuira Information Manager Analytics Reports              |     |
|           | Information Manager Terminology                            |     |
|           | Using the Information Manager Analytics Content Categories | 201 |
|           | Information Manager Analytics Reports                      |     |
|           | Using Information Manager Analytics Reports                |     |
|           | Content Feedback Report                                    | 204 |
|           | Rated Content Details Report                               |     |
|           | Rating Details Report                                      |     |
|           | Content Usage Reports                                      |     |
|           | Accessed Content Details Report                            |     |
|           | Accessed Content Case Link Details Report                  |     |
|           | Most Popular Content Report                                |     |
|           | Most Popular Content Details Report                        |     |
|           | Published Content Report                                   |     |
|           | Published Content Details Report                           |     |

| CaseLink Usage Report                                | . 218 |
|------------------------------------------------------|-------|
| CaseLink Details Report                              | . 219 |
| Forum Usage Report                                   | . 220 |
| Forum Users Report                                   | . 221 |
| Forum User Details Report                            | . 222 |
| Forum Top Users Report                               | . 223 |
| Forum Feedback by Category Report                    | . 224 |
| Survey Report                                        | . 225 |
| Specific User Response Details Report                | . 226 |
| Workflow Productivity Report                         | . 227 |
| Workflow Step Productivity Details Report            | . 228 |
| Information Manager Analytics Attributes and Metrics | . 229 |
| Information Manager Analytics Reporting Attributes   | . 229 |
| Access Type Attribute                                | . 229 |
| CaseLink Attributes                                  | . 230 |
| Category Attribute                                   | . 230 |
| Channel Attributes                                   | . 230 |
| Content Attributes                                   | . 231 |
| Expiration Attributes                                | . 232 |
| Forum Attributes                                     | . 232 |
| Locale Attribute                                     | . 233 |
| Rating Attributes                                    | . 233 |
| Repository Attribute                                 | . 233 |
| Survey Attributes                                    | . 234 |
| Time Attributes                                      | . 234 |
| User Attributes                                      | . 234 |
| User Group Attribute                                 | . 235 |
| View Attribute                                       | . 235 |
| Information Manager Analytics Metrics                | . 235 |
| Information Manager Operational Reports              | . 236 |
| Using the Operational Reports                        | . 236 |
| Using the Operational Content Category Reports       | . 237 |
| Operations Dashboard                                 | . 237 |
| Content Aging Report                                 | . 238 |
| Specifying Content Aging Parameters                  | . 239 |
| Content Aging Description                            | . 240 |
| Content Aging Detail Report                          | . 241 |
| Content Due to Expire Report                         | . 242 |
| Specifying Content Due to Expire Parameters          | . 242 |
| Example Content Due to Expire Grid                   | . 243 |
| Example Content Due to Expire Graph                  | . 243 |
| Content Due to Expire Detail Report                  | . 244 |
| Content Created Report                               | . 245 |

|           | Content Created Detail Report                            |     |
|-----------|----------------------------------------------------------|-----|
|           | Content in Process Report                                |     |
|           | Specifying Content in Process Parameters                 |     |
|           | Example Content in Process Grid                          |     |
|           | Example Content in Process Graph                         |     |
|           | Content in Process Detail Report                         |     |
|           | Published Content Report                                 |     |
|           | Specifying Published Content Parameters                  | 251 |
|           | Example Published Content Grid                           | 252 |
|           | Example Published Content Graph                          | 253 |
|           | Published Content Detail Report                          |     |
|           | User Reputation Report                                   |     |
|           | Translation Sync Report                                  |     |
|           | Information Manager Operational Report Attributes        |     |
|           | Operational Report Attributes                            |     |
|           |                                                          |     |
| Chapter 7 | Creating Custom Reports                                  |     |
|           | Modifying an Existing Report                             |     |
|           | Changing the Report View to Design Mode                  |     |
|           | Displaying Report Attributes                             |     |
|           | Adding a Currently Defined Object to the Default View    |     |
|           | Deleting Objects from a Report Display                   |     |
|           | Deleting Objects from a Report Definition                |     |
|           | Creating a New Report                                    |     |
|           | Creating a New Report in Design Mode                     |     |
|           | Displaying Project Objects                               |     |
|           | Adding Attributes and Metrics to a Report                |     |
|           | Executing New and Modified Reports                       |     |
|           | Saving New and Modified Reports                          |     |
|           |                                                          |     |
| Chapter 8 | The Log Data Archive                                     |     |
|           | Configuring Data Archive                                 |     |
|           | Creating the Data Archive                                |     |
|           | Updating the Data Archive Configuration                  |     |
|           | Manually Archiving Data                                  |     |
|           | Deleting Data from the Archive                           |     |
|           | Viewing Archived Data                                    |     |
|           | Create ODBC DSN for Archive Database                     |     |
|           | Modifying the Intelligent Search Analytics Datawarehouse |     |
|           |                                                          |     |

## Preface About This Guide

This guide is intended for general business users who need to use a configured InQuira Analytics application to report on InQuira application performance. It provides an overview of the InQuira Analytics system, describes how to configure an analytics processing task in order to populate reports, describes the basic features of the application user interface and how to set user preferences, and general information on accessing and using both Intelligent Search and Information Manager analytics reports. This section also provides a set of scenarios that illustrate the use of InQuira Analytics to achieve various business objectives.

This preface includes information on:

- The general organization of this guide
- How to contact InQuira
- The support services available from InQuira Customer Support

Using InQuira Analytics

# In This Guide

This guide to Using InQuira Analytics is divided into the following sections:

| Chapter 1, Introduction to<br>InQuira Analytics                | This chapter describes the InQuira Analytics business<br>intelligence application; its architecture, types of standard<br>reports, and general report features                                                                                                    |  |  |
|----------------------------------------------------------------|----------------------------------------------------------------------------------------------------|--|--|
| Chapter 2, Configuring<br>an Analytics Processing<br>Task      | This chapter describes the ETL process and how to<br>configure an analytics processing task in order to populate<br>InQuira Analytics with data. It contains additional<br>configuration information.                                                                                                    |  |  |
| Chapter 3, Getting<br>Started with InQuira<br>Analytics        | This chapter describes the basic information required to use InQuira Analytics.                                                                                                    |  |  |
| Chapter 4, Utilizing<br>InQuira Analytics Reports              | This chapter describes, in detail, the capabilities of InQuira Analytics.                                                                                                    |  |  |
| Chapter 5, InQuira<br>Intelligent Search<br>Analytics Reports  | This chapter explains the InQuira Intelligent Search<br>analytics reports and how to make use of them. It also<br>contains a set of scenarios that illustrate using InQuira<br>Analytics to investigate various business objectives<br>associated with different types of users, from product<br>managers to system administrators. |  |  |
| Chapter 6, InQuira<br>Information Manager<br>Analytics Reports | This chapter explains the available analytics reports used for<br>InQuira Information Manager. It is divided into <i>Information</i><br><i>Manager Analytics Reports</i> on page 202 and <i>Information</i><br><i>Manager Operational Reports</i> on page 236.                                                                      |  |  |
| Chapter 7, Creating<br>Custom Reports                          | This chapter describes how to modify existing reports, as well as how to create new analytics reports.                                                                                                    |  |  |
| Chapter 8, The Log Data<br>Archive                             | This chapter describes how to create and access archived<br>InQuira Analytics data.                                                                                                    |  |  |

# Contacting InQuira

You can contact InQuira by mail, telephone, fax, and email.

| Address:        | InQuira, Inc.<br>900 Cherry Ave., 6th Floor<br>San Bruno, CA 94066                                                     |
|-----------------|----------------------------------------------------------------------------------------------------|
| Telephone:      | (650) 246-5000                                                                                                    |
| Fax:            | (650) 264-5036                                                                                                    |
| Email:          | For sales information, send email to sales@inquira.com.<br>For product support, send email to support@inquira.com.     |
| World Wide Web: | Learn more about InQuira products, solutions, services, and support on the world wide web at: <b>www.inquira.com</b> . |

# InQuira Product Documentation

InQuira documentation is available only to licensed users of our software products and may not be redistributed in any form without express permission from InQuira, Inc.

The InQuira documentation is available in PDF format.Customers can download the PDF files from:

http://documentation.inquira.com/

NOTE: You need a PDF reader application installed on each processor on which you plan to view the InQuira product documentation. The Adobe Acrobat reader is available from Adobe Systems at: http://www.adobe.com.

Detailed information about each product document set is available in:

- Intelligent Search Documentation on page 4
- InQuira Analytics Documentation on page 6
- Information Manager Documentation on page 7
- Contact Center Documentation on page 8

If you encounter a problem, need help using the documentation, or want to report an error in the content, please contact InQuira Customer Support.

If you need help obtaining InQuira product documentation, or want to obtain permission to redistribute a portion of the contents, please contact your InQuira account representative.

## Intelligent Search Documentation

| Document                                 | Number     | Description                                                                                                    |
|------------------------------------------|------------|----------------------------------------------------------------------------------------------------|
| Intelligent Search<br>Installation Guide | IS80-IG-00 | This guide is intended for technical staff who<br>are responsible for installing InQuira 8.1. It<br>provides detailed information on installing<br>InQuira 8.1 and configuring the application on<br>a single processor using the Installation<br>Configuration Environment facility. |

Intelligent Search is distributed with the following documentation.

| Intelligent Search<br>Administration Guide             | IS80-CA-00  | This guide is intended for system and<br>application administrators who need to<br>configure an InQuira 8.1 application in an<br>enterprise environment. It describes InQuira<br>8.1 integration, development, configuration,<br>and maintenance processes and tasks.                                                                                                    |
|--------------------------------------------------------|-------------|----------------------------------------------------------------------------------------------------|
| Intelligent Search<br>Language<br>Administration Guide | IS80-LA-00  | This guide is intended for business users and<br>subject matter experts who need to create and<br>maintain the language processing elements of<br>an InQuira 8.1 application using the System<br>Manager. This book provides usage<br>information about the System Manager,<br>conceptual information about the InQuira 8.1<br>language objects, and task information about<br>the process of managing the user experience<br>provided by the InQuira 8.1 application. |
| Intelligent Search<br>Language Tuning<br>Guide         | IS80-LD-00  | This guide is intended for application<br>developers who need to create and maintain<br>advanced InQuira 8.1 language-processing<br>elements using the Dictionary and other<br>InQuira Language Workbench applications.                                                                                                    |
| Intelligent Search<br>Optimization Guide               | IS80-AG-00  | This guide is intended for application<br>developers who need to implement InQuira<br>8.1 advanced features, including Personalized<br>Navigation and Process Wizards.                                                                                                    |
| Intelligent Search<br>Application<br>Development Guide | IS80-API-00 | This guide provides information about<br>integrating and customizing the InQuira 8.1<br>Personalized Response User Interface.                                                                                                    |

| Intelligent Search                         | IS80-LRG-00 | This guide is for language developers                                                                                                    |  |  |  |
|--------------------------------------------|-------------|----------------------------------------------------------------------------------------------------|--|--|--|
| Language Reference                         |             | implementing InQuira 8.1 applications that                                                                                                    |  |  |  |
|                                            |             | utilize the intent libraries and advanced                                                                                                    |  |  |  |
|                                            |             | language processing functions. These guides                                                                                                    |  |  |  |
|                                            |             | are published as separate documents that                                                                                                    |  |  |  |
|                                            |             | provide reference information for each                                                                                                    |  |  |  |
|                                            |             | industry-specific intent library. Each reference                                                                                                    |  |  |  |
|                                            |             | also contains complete descriptions of InQuira                                                                                                    |  |  |  |
|                                            |             | Match Language and Variable Instantiation                                                                                                    |  |  |  |
|                                            |             | Language.                                                                                                    |  |  |  |
|                                            |             | 6 6                                                                                                    |  |  |  |
| Intelligent Search User                    | IS80-UI-00  | This guide is intended for application                                                                                                    |  |  |  |
| Intelligent Search User<br>Interface Guide | IS80-UI-00  | This guide is intended for application<br>developers who need to customize the InQuira                                                                                                    |  |  |  |
| Intelligent Search User<br>Interface Guide | IS80-UI-00  | This guide is intended for application<br>developers who need to customize the InQuira<br>8.1 Personalized Response User Interface, and                                                                                                    |  |  |  |
| Intelligent Search User<br>Interface Guide | IS80-UI-00  | This guide is intended for application<br>developers who need to customize the InQuira<br>8.1 Personalized Response User Interface, and<br>integrate it with a production web application.                                                                                                    |  |  |  |
| Intelligent Search User<br>Interface Guide | IS80-UI-00  | This guide is intended for application<br>developers who need to customize the InQuira<br>8.1 Personalized Response User Interface, and<br>integrate it with a production web application.<br>It contains information about the elements and                                                                                                    |  |  |  |
| Intelligent Search User<br>Interface Guide | IS80-UI-00  | This guide is intended for application<br>developers who need to customize the InQuira<br>8.1 Personalized Response User Interface, and<br>integrate it with a production web application.<br>It contains information about the elements and<br>features of the User Interface, and provides                                                                                                    |  |  |  |
| Intelligent Search User<br>Interface Guide | IS80-UI-00  | This guide is intended for application<br>developers who need to customize the InQuira<br>8.1 Personalized Response User Interface, and<br>integrate it with a production web application.<br>It contains information about the elements and<br>features of the User Interface, and provides<br>guidelines for integrating it into an enterprise                                                                                                    |  |  |  |
| Intelligent Search User<br>Interface Guide | IS80-UI-00  | This guide is intended for application<br>developers who need to customize the InQuira<br>8.1 Personalized Response User Interface, and<br>integrate it with a production web application.<br>It contains information about the elements and<br>features of the User Interface, and provides<br>guidelines for integrating it into an enterprise<br>web architecture, customizing its appearance                                                                     |  |  |  |
| Intelligent Search User<br>Interface Guide | IS80-UI-00  | This guide is intended for application<br>developers who need to customize the InQuira<br>8.1 Personalized Response User Interface, and<br>integrate it with a production web application.<br>It contains information about the elements and<br>features of the User Interface, and provides<br>guidelines for integrating it into an enterprise<br>web architecture, customizing its appearance<br>and functionality, and implementing various                      |  |  |  |
| Intelligent Search User<br>Interface Guide | IS80-UI-00  | This guide is intended for application<br>developers who need to customize the InQuira<br>8.1 Personalized Response User Interface, and<br>integrate it with a production web application.<br>It contains information about the elements and<br>features of the User Interface, and provides<br>guidelines for integrating it into an enterprise<br>web architecture, customizing its appearance<br>and functionality, and implementing various<br>special features. |  |  |  |

# InQuira Analytics Documentation

InQuira Analytics is distributed with the following documentation.

| Document                                | Number     | Description                                                                                                    |
|-----------------------------------------|------------|----------------------------------------------------------------------------------------------------|
| InQuira Analytics<br>Installation Guide | IA80-IG-00 | This guide is intended for technical staff who<br>are responsible for installing InQuira Analytics.<br>It provides detailed information on installing<br>and configuring the InQuira Analytics product<br>for use with an InQuira 8.1 application. |
| Analytics User Guide                    | IA80-CA-00 | This guide is intended for systems and<br>application administrators who need to<br>configure the Intelligent Search and<br>Information Manager Analytics components to<br>report on InQuira 8.1 application performance.                          |

# Information Manager Documentation

.

| Document                                          | Number      | Description                                                                                                    |  |  |
|---------------------------------------------------|-------------|----------------------------------------------------------------------------------------------------|--|--|
| Information Manager<br>Installation Guide         | IM80-IG-00  | This guide is intended for technical staff who<br>are responsible for installing InQuira<br>Information Manager. It provides detailed<br>information on installing and configuring the<br>Information Manager product.                                                                                                    |  |  |
| Information Manager<br>Administration Guide       | IM80-CA-00  | This guide is intended for systems and<br>application administrators who need to<br>configure and administer an InQuira<br>Information Manager application, and integrate<br>it with an InQuira 8.1 application. It also<br>contains information for general business users<br>who need to use the Information Manager to<br>create and manage content. |  |  |
| Information Manager<br>Content Authoring<br>Guide | IM80-AG-00  | This guide is intended for technical staff who<br>are responsible for authoring content in InQuira<br>Information Manager. It provides detailed<br>information on creating content and managing<br>workflow tasks in the Information Manager<br>console.                                                                                                |  |  |
| Information Manager<br>Developer's Guide          | IM80-WSR-00 | This guide is intended for application<br>developers who need to integrate Information<br>Manager content, content category, and user<br>and security functions with external<br>applications. It contains reference information<br>and examples for all packages, classes,<br>methods, and interfaces of the Information<br>Manager Web Services API.  |  |  |

InQuira Information Manager is distributed with the following documentation.

## **Contact Center Documentation**

| Document                                          | Number      | Description                                                                                                    |
|---------------------------------------------------|-------------|----------------------------------------------------------------------------------------------------|
| Contact Center<br>Advisor Integration<br>Guide    | CA80-IG-00  | This guide is intended for application<br>developers and systems administrators who<br>need to plan for and integrate the InQuira<br>Contact Center Advisor with an InQuira<br>application and a supported CRM application. |
| Intelligent Search<br>Siebel Integration<br>Guide | CAS80-IG-00 | This guide is intended for application<br>developers and systems administrators who<br>need to plan for and integrate InQuira 8.1 with<br>Siebel 7 Enterprise Applications using the<br>Siebel Adapter for InQuira 8.1.     |

The InQuira 8.1 contact center products are distributed with the following documentation.

## Screen and Text Representations

The product screens, screen text, and file contents depicted in the documentation are examples. We attempt to convey the product's appearance and functionality as accurately as possible; however, the actual product contents and displays may differ from the published examples.

## References to World Wide Web Resources

For your convenience, we refer to Uniform Resource Locators (URLs) for resources published on the World Wide Web when appropriate. We attempt to provide accurate information; however, these resources are controlled by their respective owners and are therefore subject to change at any time.

# Chapter 1 Introduction to InQuira Analytics

InQuira Analytics is a business intelligence application designed specifically to provide insight into InQuira application performance. You can use InQuira Analytics to:

- Understand user behavior, such as why users visit your site, and what they try to achieve
- Assess the quality of InQuira responses and whether users are finding the information they need
- Determine if important information is missing from your application content
- Report on application performance, such as system response times

IMPORTANT: InQuira Analytics requires an installed and configured InQuira application and installed and configured supplementary software as described in the InQuira Analytics Installation Guide.

# InQuira Analytics Overview

InQuira Analytics processes InQuira application data to populate the reporting database and uses that data to generate a set of standard reports.

You create the data structure for the standard report, extract the log data and populate it to database using the processes described in *Chapter 2, Configuring an Analytics Processing Task.* 

The standard reports use application-specific data dimensions, such as products, services, business units, and types of end-user questions that you define for your specific business environment.

You define the dimensions, such as products and question types, that you want to report on using the InQuira Analytics Administration interface, as described in *Defining Analytics Hierarchies* in the InQuira Analytics Installation Guide.

You can then view, filter, manipulate, print, and export reports using the web-based InQuira Analytics user interface, as described in *Chapter 4*, *Utilizing InQuira Analytics Reports* 

**IMPORTANT:** See the *InQuira Analytics Installation Guide* for information on InQuira Analytics prerequisites and dependencies.

# InQuira Analytics Architecture

An InQuira Analytics application consists of multiple components configured using one or more deployed InQuira instances. The InQuira Analytics components include:

- The data warehouse that stores the InQuira log data, the reporting hierarchy, and additional metadata used to create the reports.
- An InQuira instance configured to perform the data extraction and load (ETL) process.
- The InQuira Analytics report server, which hosts the report creation and user interface functions.

See InQuira Analytics Components on page 10 and The InQuira Analytics Reporting Process on page 12 for more information.

## InQuira Analytics Components

InQuira Analytics uses the following components to import data from InQuira application log files, populate the reporting databases, and create the standard reports:

#### Data Warehouse Component:

| Normalized reporting | The reporting database stores data extracted from the InQuira                           |  |  |
|----------------------|-----------------------------------------------------------------------------------------|--|--|
| (ODS) database       | logs and acts as a staging environment for analytics data. This                         |  |  |
|                      | database stores the InQuira log, security and report information<br>in relational form. |  |  |

#### InQuira Analytics Server Components:

| Report Builder              | The report builder is configured to build the standard InQuira<br>Analytics reports that provide information on customer (end-<br>user) behavior, content utilization, user experience, and system<br>usage and performance. You can also define and save custom<br>reports using the features of the InQuira Analytics user<br>interface. |
|-----------------------------|----------------------------------------------------------------------------------------------------|
| Web-based user<br>interface | The InQuira Analytics user interface displays easily readable<br>standard reports and provides a complete set of tools for<br>exploring, displaying, formatting, exporting, and printing<br>reports, as well as customizing existing reports and creating<br>custom reports for your organization.                                         |

## InQuira Analytics Third-Party Components

InQuira Analytics uses an underlying third-party product, MicroStrategy, to create and present reports on which the Report Builder and Web-based user interface are based. The MicroStrategy components are installed and configured as part of the installation process described in the InQuira Analytics Installation Guide.

NOTE: No special knowledge of MicroStrategy products is required to install or operate InQuira Analytics.

## The InQuira Analytics Reporting Process

The InQuira Analytics reporting process consists of the following steps:

- The InQuira production instances produce logs that contain the user questions, application responses, and other user interaction information, such as user session ID
- The InQuira Analytics ETL server instance executes tasks to:
  - Extract the log files from configured production instances
  - Load them into the reporting (ODS) database
- The InQuira Analytics report server instance executes tasks to build and cache the defined reports
- InQuira Analytics users log on to view and manipulate the reports

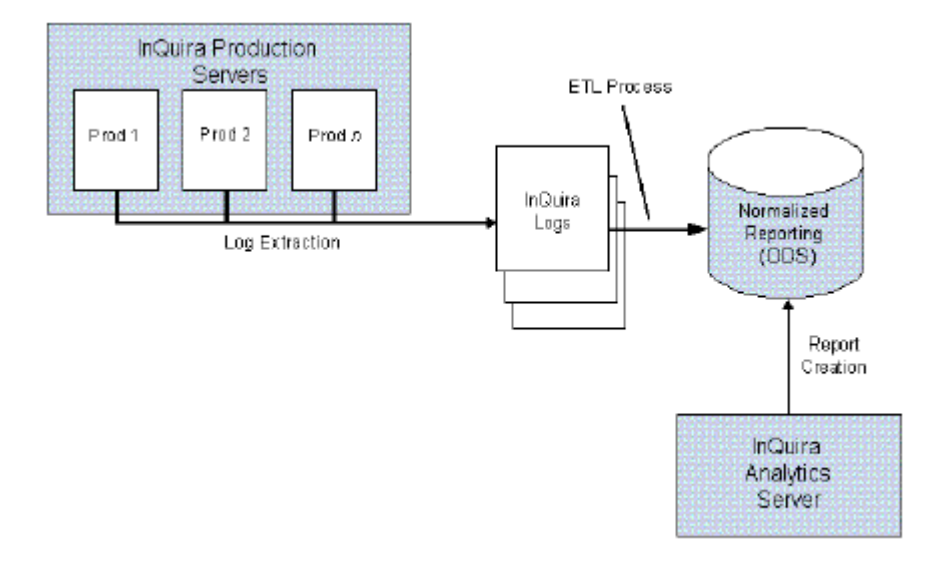

After you install InQuira Analytics and configure MicroStrategy you must set up an Analytics Processing task to make use of the collected data by the Analytics reports.

This section describes the process of Extracting, Loading, and Transforming (ETL) data for InQuira Analytics and how to configure an Analytics Processing task to complete this process.

# The InQuira Analytics ETL Process

You populate the reporting (ODS) database with log data from both the Intelligent Search and Information Manager configured production instances. You populate the reporting database by:

- Extracting log data from both configured production instances
- Loading both the Intelligent Search and Information Manager data into the normalized reporting (ODS) database
- Transforming the Normalized Intelligent Search and Information Manager Report Data to the Star Schema

The ETL Process does the following:

Extracts files from:

<Inquira root>\InfoManager\logs\IMADMIN\audit\content <Inquira root>\InfoManager\logs\<repository\_name>\audit\user

and copies them to:

<Inquira root>\analytics\im\ETL\logs

Extracts files from:

<Inquira root>\instances\<content/runtime>\development\runtime\data\log\binary\<runtime instance>\

and copies them to:

<Inquira root>\instances\<instance folder>\content\data\analytics\logs

The ETL process then transforms and loads these files to the Report Database. After InQuira Analytics makes use of the data, the files are moved to:

<Inquira root>\analytics\im\ETL\archive <Inquira root>\instances\<instance folder>\content\data\analytics\archive

and deleted from:

<Inquira root>\analytics\im\ETL\logs <Inquira root>\instances\<instance folder>\content\data\analytics\logs

# Executing the Intelligent Search and Information Manager Production Log Extraction, Load, and Transfer (ETL) Task

You can configure and execute the log extraction, load and transfer (ETL) task within System Manager.

IMPORTANT: Log extraction and synchronization tasks cannot access a runtime instance at the same time. The log extraction will fail with a null point exception because the synchronization task shuts down the services used by the log extraction task.

To execute the ETL task:

- Defining InQuira Analytics ETL Job on page 15
- Running InQuira Analytics ETL Job on page 19

## Defining InQuira Analytics ETL Job

To define a new Job:

- Open System Manager
- Select the **New...**option on the Job List

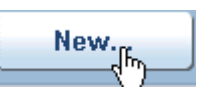

The System Manager displays the New Job dialog:

• Select the Analytics Processing Job type

| <b> </b><br>( | <b>New Job</b><br>Choose the Job type you want to<br>schedule:                                                                                |
|---------------|----------------------------------------------------------------------------------------------------|
|               | <ul> <li>Content Processing</li> <li>Analytics Processing</li> <li>User Experience Diagnostics</li> <li>Propagation</li> <li>Other</li> </ul> |
| l             | Continue > Cancel                                                                                                    |

• Select **Continue >** to continue the job definition process.

### **Define InQuira Analytics ETL Job**

| INQUIRA   sys                    | tem manager                                                                                                    | HELE D                                                         |
|----------------------------------|----------------------------------------------------------------------------------------------------|----------------------------------------------------------------|
| LOCATION: Job List $\rightarrow$ | Modify Job Definition                                                                                                    |                                                                |
| <u></u>                          |                                                                                                    |                                                                |
| Job Setup                        | Step 1: Define Job                                                                                                    | 1234                                                           |
| Name your Job ar                 | d configure the Tasks involved.                                                                                                    |                                                                |
| Job Name:<br>Job Type:           | AnalyticsETL<br>Analytics Processing                                                                                                    | Valid Environments: ☐ Development<br>☐ Staging<br>☑ Production |
|                                  | Job Tasks                                                                                                    | Show all tasks                                                 |
|                                  | Analytics Processing                                                                                                    |                                                                |
|                                  | <ul> <li>✓ Log Extraction</li> <li>✓ IM Log Extraction</li> <li>✓ Search Log Load</li> <li>✓ IM Log Load</li> <li>✓ IM Transform</li> </ul> |                                                                |
| 1                                |                                                                                                    |                                                                |
|                                  |                                                                                                    | Next > Save Cancel                                             |

- Enter text into the Job Name field (such as, AnalyticsETL)
- Select Valid Environments: Production
- Select Check all available boxes (default)

InQuira provides the following tasks for managing InQuira Analytics data:

| Task                                     | Description                                                                                                    |
|------------------------------------------|----------------------------------------------------------------------------------------------------|
| Log Extraction                           | Use this task to copy log data to the data/load directory (or the directory specified in the InQuira Analytics configuration) on this instance.                            |
| Pre-Log Loading                          | Use this task to refer to a custom task specific to your application that should be performed prior to log loading.                                                        |
| Information<br>Manager Log<br>Extraction | Use this task to copy Information Manager log data to the data/<br>load directory (or the directory specified in the InQuira<br>Analytics configuration) on this instance. |
| Intelligent Search<br>Log Load           | Use this task to download only the Intelligent Search log files<br>from the production servers to the InQuira Analytics server.                                            |

| Information<br>Manager Log Load | Use this task to download only the Information Manager log files     |  |  |
|---------------------------------|----------------------------------------------------------------------|--|--|
| Manager Log Load                | from the production servers to the inQuita Analytics server.         |  |  |
| Information                     | Use this task to populate and transform data from Information        |  |  |
| Manager                         | Manager Analytics ODS Schema to Star Schema                          |  |  |
| Transform                       |                                                                      |  |  |
| PostAnalytics                   | Use this task to refer to a custom task specific to your application |  |  |
|                                 | that should be performed after the ETL process                       |  |  |

• Select Next >

### **Schedule Run Times**

| INQUIRA.           | ystem manager                                                                                                    |        |                     | HELP 🕄                |
|--------------------|----------------------------------------------------------------------------------------------------|--------|---------------------|-----------------------|
| LOCATION: Job List | $\rightarrow$ New Job $\rightarrow$ Scheduling                                                                             |        |                     |                       |
|                    |                                                                                                    |        | Current System Time | : 08/29/2007 04:51 PM |
| Job Setup:         | x Step 3: Schedule Run Times                                                                                               |        | 1                   | 234                   |
| Determine wh       | n the Job will run and how often it will repeat.                                                                           |        |                     |                       |
|                    | How often do you want to run this Job?                                                                                     |        |                     |                       |
| Re                 | at: On Demand<br>On Demand<br>Once<br>Hourly<br>Daily<br>Weekly<br>Woekly<br>Monthly By Weekday<br>Monthly By Calendar Day |        |                     |                       |
|                    |                                                                                                    | < Back | Next >              | Cancel                |

• Select how often you would like to run the Analytics ETL Task. (Select **On Demand** to run task immediately for verification purposes)

For more information see Scheduling a Job

• Select Next>

## **Configure Notifications**

| INQUIRA.   system manager                                                                                                    |                                                       |        |                  | HELP 3   |
|----------------------------------------------------------------------------------------------------|-------------------------------------------------------|--------|------------------|----------|
| LOCATION: Job List $\rightarrow$ Modify Job Definiti                                                                                       | on $ ightarrow$ Scheduling $ ightarrow$ Notifications |        |                  |          |
|                                                                                                    |                                                       |        |                  |          |
| Job Setup: AnalyticsETL                                                                                                    | Step 4: Configure Notifications                       |        | 1                | 2 3 4    |
| Configure who will be notified of Job pr<br>Send e-mail notification<br>Adminstrators<br>When the Job<br>□ starts<br>□ succeeds<br>☑ fails | to:                                                   |        |                  |          |
|                                                                                                    |                                                       | < Back | Save             | Cancel   |
| one                                                                                                    |                                                       |        | S Local intranet | 💐 100% 🕞 |

• Configure who will be notified of job processing events. For more information see *Specifying Job Notification* 

• Select Save

Your newly created job appears on the Job list.

## Running InQuira Analytics ETL Job

To start your Analytics Processing Task:

To start a configured job interactively from the Job List in System Manager

- Select the job from the Job List
- Select More Actions, click Start Job Now...

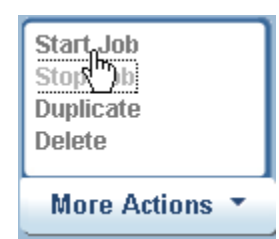

The Start Job dialog displays:

| Start Job: Tec                  | nPubs                      |
|---------------------------------|----------------------------|
| Start Job no                    | W                          |
| <ul> <li>Temporarily</li> </ul> | modify job before starting |
| C Continue Jol                  | b Processing               |
| Restart from                    | i Failure                  |
| Continue >                      | Cancel                     |
|                                 |                            |
|                                 |                            |
|                                 |                            |

• Select an option from the Start Job dialog display

| Start Job now                                | Submit the selected job for immediate processing using its currently saved configuration |
|----------------------------------------------|------------------------------------------------------------------------------------------|
| Temporarily<br>modify job before<br>starting | Modify the job configuration only for a single occurrence                                |
| Continue Job<br>Processing                   | Continue a manually stopped job from the point at which processing stopped               |
| Restart From<br>Failure                      | Restart a failed job from the point of failure                                           |

NOTE: The System Manager includes interactive job information in the job history details, even when the job configuration is temporarily modified.

#### • Select Continue >

The view displays the Job Status screen.

# **Additional Configuration Procedures**

This section describes how to configure Intelligent Search and Information Manager instances to supply log data to the InQuira Analytics application.

#### **Managing InQuira Analytics User Accounts**

You can create, modify, and delete InQuira Analytics users using the user MicroStrategy Desktop application that is installed on the InQuira Analytics server.

**NOTE:** The Information Manager Analytics server is the processor on which you have installed the MicroStrategy application as described in the *InQuira Analytics Installation Guide*.

You access the MicroStrategy Desktop application as described in *Accessing the User Management Facility* on page 21

NOTE: You must have administrator privileges to create, modify, and delete users.

#### Accessing the User Management Facility

To access the User Management facility, log onto the MicroStrategy Desktop application.

• Select Start > All Programs > MicroStrategy > Desktop > Desktop on the InQuira Analytics server

The MicroStrategy Desktop application displays the login dialog:

| Login: Inquira                 | X             |
|--------------------------------|---------------|
| – User Login–––––<br>Login id: | Administrator |
| <u>P</u> assword:              |               |
|                                | OK Cancel     |

• Log onto the Desktop application as an administrator

The Desktop displays the **Inquira** folder:

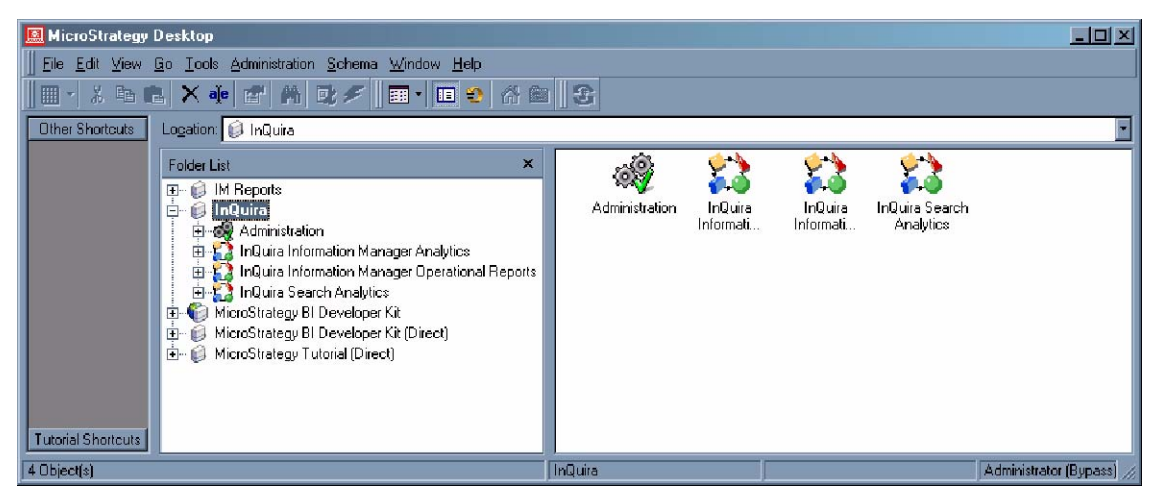

### Adding and Modifying Users

To add InQuira Analytics users:

- Expand the Administration node of the Inquira folder
- Expand the User Manager node of the Administration folder
- Select the Everyone node of the User Manager folder

The right pane of the Desktop window displays the currently defined users.

NOTE: You can copy an existing user by right-clicking and selecting **Duplicate** from the drop-down menu. You can then right-click and select **Grant access to projects** to modify the new user's definitions and privileges.

- Right-click in the defined users pane, and select **New**.
- Select User.

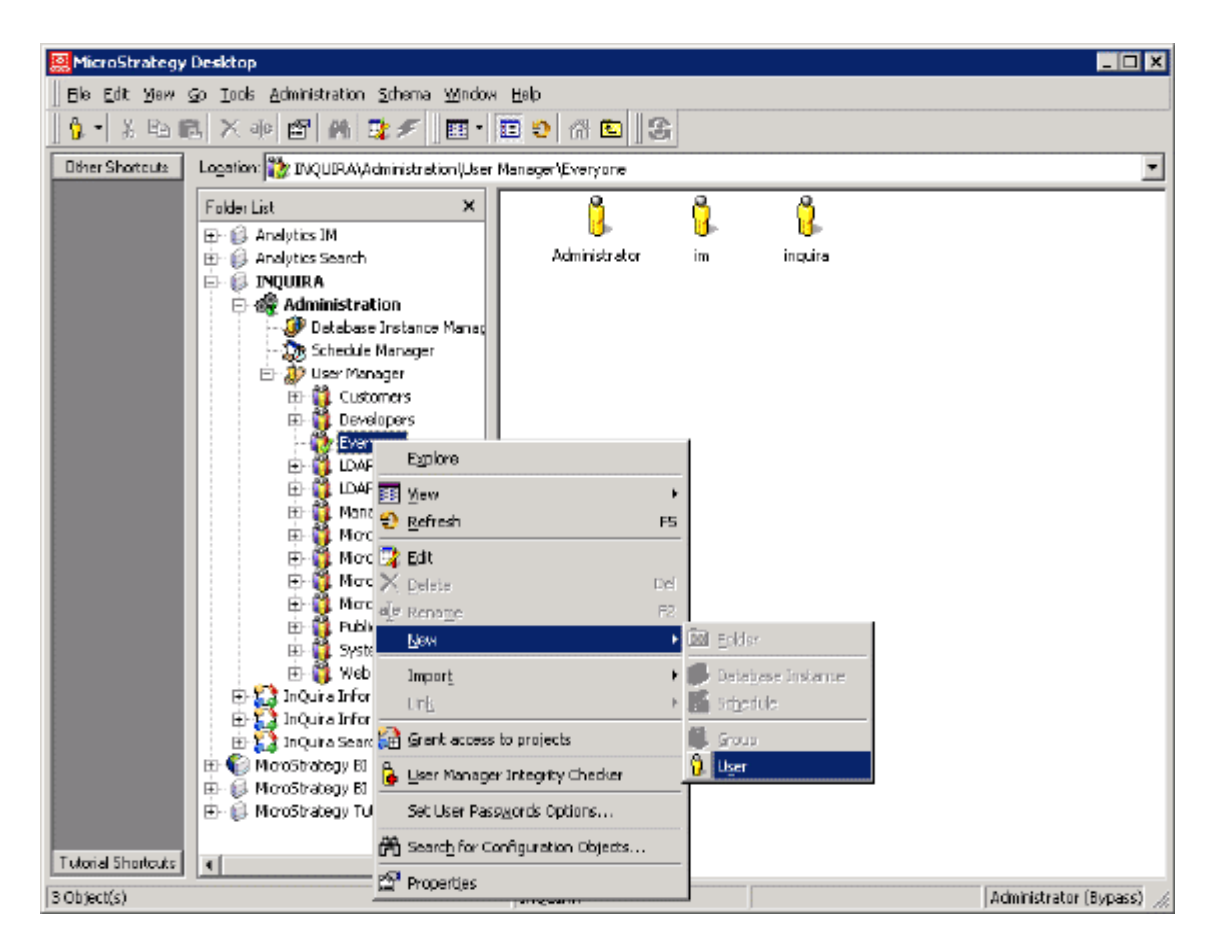

The **User Editor** dialog displays.

| 🖞 User Editor - New User (1) |                                                              |                      |           |           |              |
|------------------------------|--------------------------------------------------------------|----------------------|-----------|-----------|--------------|
| General                      | General Project Access Security filter Groups Authentication |                      |           |           |              |
| a                            | Desktop jogin:                                               | New User (1)         |           |           |              |
|                              | Eull name:                                                   | New User (1)         |           |           | <u> </u>     |
|                              | Description:                                                 | -                    |           |           |              |
|                              |                                                              |                      |           |           |              |
|                              |                                                              | -                    |           |           |              |
| 1                            | Password:                                                    |                      |           |           |              |
|                              | Confirm password:                                            |                      |           |           |              |
|                              | 🔲 User canno <u>t</u> change pa                              | -<br>sword           |           |           |              |
|                              | 🔲 User <u>m</u> ust change pass                              | word at next logon   |           |           |              |
|                              | Password expiration                                          |                      |           |           |              |
|                              | O Date / # of days                                           | E <u>x</u> piration: | 6 /15/200 | 16 🔽      |              |
|                              |                                                              | Expiration (Days):   | 30        |           |              |
|                              | Expiration frequency                                         | (Days):              | 90        | <u>10</u> |              |
| Account disabled             |                                                              |                      |           |           |              |
|                              |                                                              |                      |           |           |              |
|                              |                                                              |                      | OK        | Cancel    | <u>H</u> elp |
|                              |                                                              | 4                    |           |           |              |

• Use the following tabs of the user editor to specify new or modified user data and security roles:

| ), User Editor - New User (1)                                                          |            |                        |              |  |
|----------------------------------------------------------------------------------------|------------|------------------------|--------------|--|
| General Project Access Security filter Groups Authentication                           |            |                        |              |  |
|                                                                                        |            | InQuira Information Ma | InQué        |  |
| Security Role Selection                                                                |            | + Inherited Access     | + lr         |  |
| Privileges                                                                             | User Level |                        |              |  |
| 🖽 🗖 1. Web Reporter                                                                    |            |                        |              |  |
| 🗄 🗖 2. Web Analyst                                                                     |            |                        |              |  |
| 🖽 🗖 3. Web Professional                                                                |            |                        |              |  |
| 🖽 🗹 4. Common Privileges                                                               |            |                        |              |  |
| 🖻 🗹 5. Desktop Analyst                                                                 |            |                        |              |  |
| 🛍 * Create derived metrics                                                             |            | ×                      | ×            |  |
| 🛗 * Use report objects window                                                          |            | ×                      | ×            |  |
| 🛍 * Use view filter editor                                                             |            | ×                      | ×            |  |
| 🛍 🎬 Execute document                                                                   |            | ×                      | ×            |  |
| 📔 Alias objects                                                                        |            | ×                      | ×Ţ           |  |
| 📔 Change user preference                                                               |            |                        | E            |  |
| Privileges Obtained From:       Security Role       User/Group       No access granted |            |                        |              |  |
| * - OLAP Services N/A - Not applicable per project ** - Report Services                |            |                        |              |  |
|                                                                                        | ОК         | Cancel                 | <u>H</u> elp |  |
|                                                                                        |            |                        | 11           |  |

| Editor Tab     | Description                                                                                                    |  |  |
|----------------|----------------------------------------------------------------------------------------------------|--|--|
| General        | Specify appropriate user login and password information.                                                                                                    |  |  |
| Project Access | Specify appropriate roles and privileges for the user. Each role<br>comprises a group of privileges that you can grant or deny.<br>Select each role that specifies an appropriate privilege, and<br>deny access to any inappropriate privileges for the new user.<br>For example, you might create a user having all the privileges<br>contained in the Web Reporter and Web Analyst role, but only<br>a few of the privileges associated with the Desktop Analyst<br>role. |  |  |

#### **Deleting Users**

To delete InQuira Analytics users:

- Expand the Administration node of the Inquira folder
- Expand the User Manager node of the Administration folder
- Select the Everyone node of the User Manager folder

The right pane of the Desktop window displays the currently defined users.

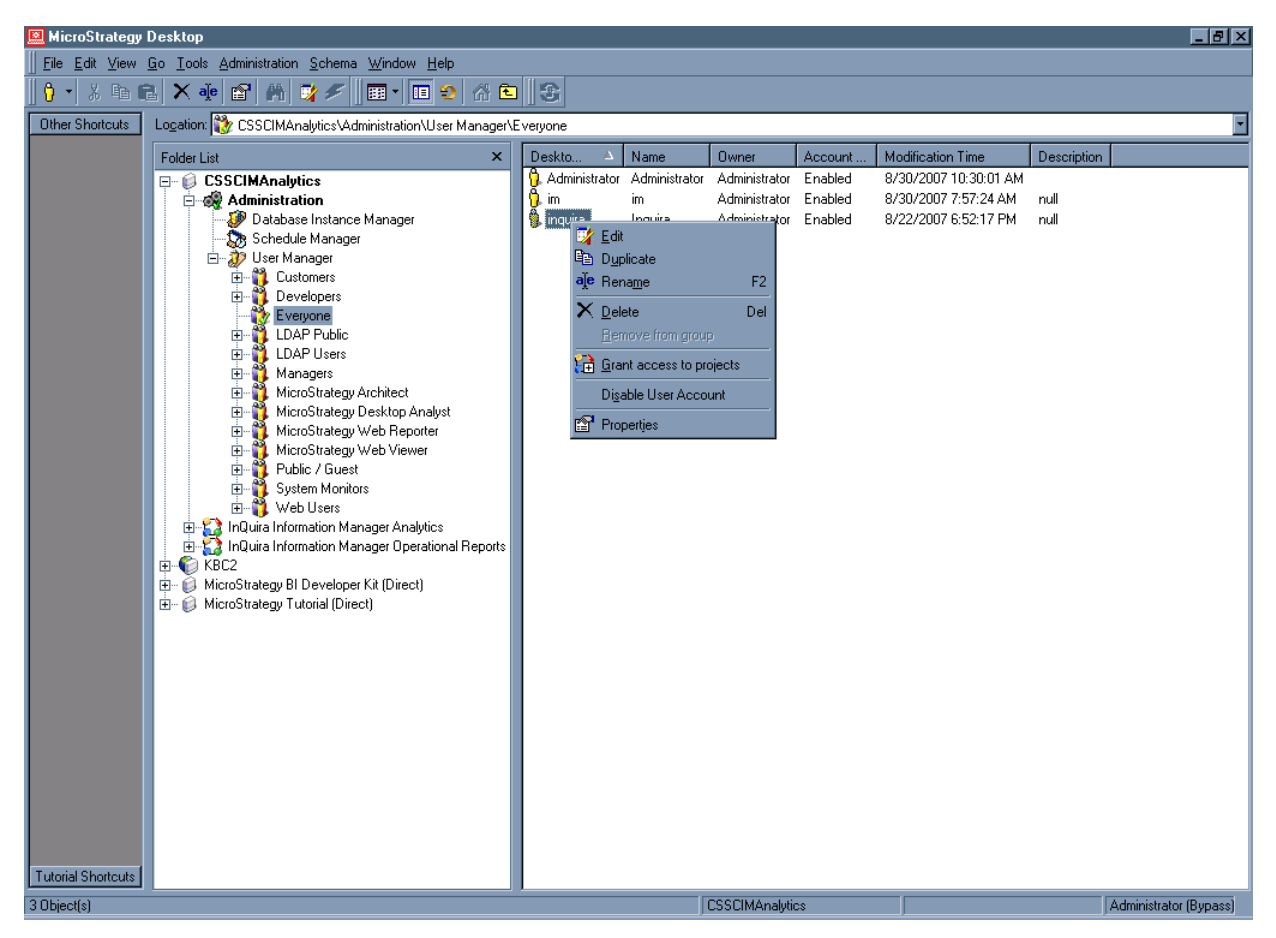

- Right-click on the desired user.
- Select **Delete** from the drop-down menu.

## **Configuring Logging on Production Instances**

You must configure the production instances that supply log data to InQuira Analytics to ensure that:

- The Intelligent Search and Information Manager instances are properly defined to the Intelligent Search scheduling instance
- The logs created by configured Intelligent Search instances:
  - Are correctly formatted and contain the appropriate level of detail as described in *Specifying Runtime Log Characteristics* on page 26
  - (Optional) Include data about end-user click-thru behavior as described in *Specifying Click-thru Tracking* on page 27

#### Specifying Runtime Log Characteristics

You must specify the correct log format and level of detail in the production server configuration. You specify the log characteristics using the **Log** page in the **Instances** section of the Advanced Configuration Facility.

| Editing: Log Se                          | rvice                                                           |     |        |
|------------------------------------------|-----------------------------------------------------------------|-----|--------|
|                                          |                                                                 | ОК  | Cancel |
| Log Directory<br>Queue Size<br>Verbosity | <ul> <li> data/logs</li> <li>1024</li> <li>Analytics</li> </ul> |     |        |
| Listeners                                | : Binary Listener<br>Add New Item                               | 晴 🛛 |        |
| ок                                       | Cancel                                                          |     |        |

You specify the following parameters to generate logs having the proper format and level of detail:

| Parameter     | Description                                                                      | Required/Optional/Default                                                                                                    |
|---------------|----------------------------------------------------------------------------------|----------------------------------------------------------------------------------------------------|
| Log Directory | Specifies the directory in which<br>the application will write its log<br>files. | This is a required parameter. The<br>default location is data/logs,<br>which corresponds to the following<br>location in the default instance<br>(bootstrap) configuration:<br>inquira_home/application<br>/data/logs. |
| Queue Size | Specifies the size of the<br>queue, which determines<br>the number of messages<br>that will accumulate<br>between write actions.                                         | This is a required parameter. The default value is 1024.                                                                                                    |
|------------|----------------------------------------------------------------------------------------------------|----------------------------------------------------------------------------------------------------|
| Verbosity  | Specifies the level of detail of<br>the logged application data.<br>Higher levels of detail result in<br>more resource and storage use.                                  | This is a required parameter. The default is Analytics. You must set the log level to Analytics or higher to generate InQuira Analytics report data.                 |
| Listeners  | Specifies one of more log<br>listeners for the application.<br>Log listeners are<br>components that handle log<br>information from the Log<br>Service in specified ways. | This is a required parameter. You<br>must specify a Binary log listener to<br>produce loadable log files from<br>which to generate InQuira Analytics<br>report data. |

#### **Configuring Intelligent Search Reporting Features**

You can configure the following additional Intelligent Search reporting features using the Advanced Configuration Facility:

- record the answers that users select from the results page as described in *Specifying Click-thru Tracking* on page 27
- edit the labels in the User Feedback report to conform to those within your application as described in *Updating Labels for the User Feedback Report* on page 29

#### Specifying Click-thru Tracking

You can configure the application to record which answers on the results page end-users *clicked-thru* to view the source document. Click-thrus are included as a dimension on the Most Used Content and Least Content reports.

NOTE: Click-thru tracking is not available for links within embedded managed answers. See *Rules* in the *Intelligent Search Language Tuning Guide* for more information on embedded managed answers. When click-thru tracking is enabled, InQuira records:

- the session ID
- the answer ID
- the answer URL and anchor

for each click-thru, as well as for click-thrus on similar answers.

You configure click-thru tracking on all production instances for which you want to report on end-user click-thru behavior. Click-thru configuration is available on the **Click-thru** page of the Advanced Configuration Facility.

To configure click-thru tracking:

• select **Click-thru** from the Advanced Configuration Facility menu

The **Click-thru** page displays the Perform Click-thru Tracking field.

• select **On** in the **Perform Click-thru Tracking** field

#### Configuring Click-Thru Tracking for Managed Answers

You can configure click-thru tracking for links within the individual Dictionary rules that specify custom content managed answers. You configure click-thru tracking using a custom tag within the hypertext link specified in the custom content area of the managed answer rule.

<link href="URL">link text</link>

where:

| <link< th=""><th>Specifies the beginning of the link tag</th></link<> | Specifies the beginning of the link tag                                                     |
|-----------------------------------------------------------------------|---------------------------------------------------------------------------------------------|
| href                                                                  | Is the HTML standard hypertext link reference                                               |
| "URL"                                                                 | Is the fully qualified URL for the answer source document,<br>enclosed within double quotes |
| link text                                                             | Specifies the text to display as the hypertext link                                         |
|                                                                       | Specifies the end of the link tag                                                           |

The following custom text within a managed answer rule:

Answer Title<br>
Click the link to learn more:<br/>
<a href="http://www.somewhere.com/index.html">Click Here!</a>

To convert the link to be tracked by InQuira Analytics, specify the <link> tag:

Answer Title<br>
Click the link to learn more:
k href="http://www.somewhere.com/index.html">Click Here!</link>

#### Updating Labels for the User Feedback Report

You can change the label text associated with the various user feedback levels used to rate answer quality in the User Interface. The labels displayed in the User Interface are configurable; however, they are independent of the labels that are displayed in the User Feedback Report. To maintain consistency, you must manually update both sets of labels.

| See the Intelligent Search User Interface Guide for more information on editing the |
|-------------------------------------------------------------------------------------|
| following default user feedback labels in the User Interface.                       |

| Level | Default Label  |
|-------|----------------|
| 0     | No Feedback    |
| 1     | Not Even Close |
| 2     | Hardly         |
| 3     | Sure           |
| 4     | Usually        |
| 5     | Absolutely     |

## Chapter 3 Getting Started with InQuira Analytics

This chapter introduces the basics of utilizing InQuira Analytics reports, and guides you through the process of:

- Logging onto the InQuira Analytics application
- Navigating from the home page to any of the standard reports
- Drilling down to the analysis and details reports
- Logging out of InQuira Analytics

For information on InQuira Analytics report features see *Chapter 4, Utilizing InQuira Analytics Reports*.

## Accessing InQuira Analytics Reports

After you have finished installing InQuira Analytics and configuring MicroStrategy you may access InQuira Analytics reports:

From the sever's Start menu:

Start->Programs->Microstrategy->Web

or direct a browser to:

http://<reportservername>/Microstrategy/asp/Main.aspx

The following screen displays:

| INQUIRA.   analytics                                                                                          | Help 🤋 |
|----------------------------------------------------------------------------------------------------|--------|
|                                                                                                    |        |
| There are no projects connected to this web server. To configure projects, go to the <u>Web Administrator</u> |        |
|                                                                                                    |        |
|                                                                                                    |        |
|                                                                                                    |        |
|                                                                                                    |        |
|                                                                                                    |        |
|                                                                                                    |        |

• Select the Web Administrator link.

The following screen displays:

| 🚮 Administrator Page                                               |                            |                                                      |                   |                   |         |            |
|--------------------------------------------------------------------|----------------------------|------------------------------------------------------|-------------------|-------------------|---------|------------|
| WEB SERVER<br>• Intelligence Servers<br>• Servers                  | Connected<br>No MicroStrat | servers:<br>egy Servers are currently                | connected.        |                   |         |            |
| <ul> <li>Default properties</li> </ul>                             | Unconnecte                 | ed servers:                                          |                   |                   |         |            |
| <ul> <li><u>Diagnostics</u></li> </ul>                             | Server name                | Connect mode                                         | Initial pool size | Maximum pool size | Action  | Properties |
| <ul> <li><u>Configuration</u></li> <li><u>View logs</u></li> </ul> | KBC2                       | User manually connects Web<br>to Intelligence Server | 5                 | 50                | Connect | Modify     |
| <ul> <li><u>Statistics</u></li> </ul>                              | Add a server i             | manually                                             |                   |                   |         |            |
| <ul> <li>Security</li> </ul>                                       |                            | Add                                                  | Connect           |                   |         |            |
| <ul> <li>MicroStrategy Office</li> </ul>                           |                            |                                                      |                   |                   |         |            |
| ▶ <u>NEED HELP?</u>                                                |                            |                                                      |                   |                   |         |            |

- Enter the name of server and select **Add**.
- Select **Save** in the page that displays.

The server name will now display upon entering the site.

• Select **Connect** next to the server name.

| Return t         | o: 🔶 <u>MicroSt</u> | rategy Web Hom                                             | <u>e</u> |                   |            |               |
|------------------|---------------------|------------------------------------------------------------|----------|-------------------|------------|---------------|
| Conne<br>Cluster | cted servers        | 6:<br>Connect mode                                         | Loaded   | Maximum pool size | Action     | Properties    |
| 1                | KBC2                | User manually<br>connects Web to<br>Intelligence<br>Server | 0        | 50                | Disconnect | <u>Modify</u> |

• Select Return to: MicroStrategy Web Home

The InQuira Analytics home page displays.

### InQuira Analytics Home Page

The InQuira Analytics home page displays project folders for the installed InQuira business intelligence products:

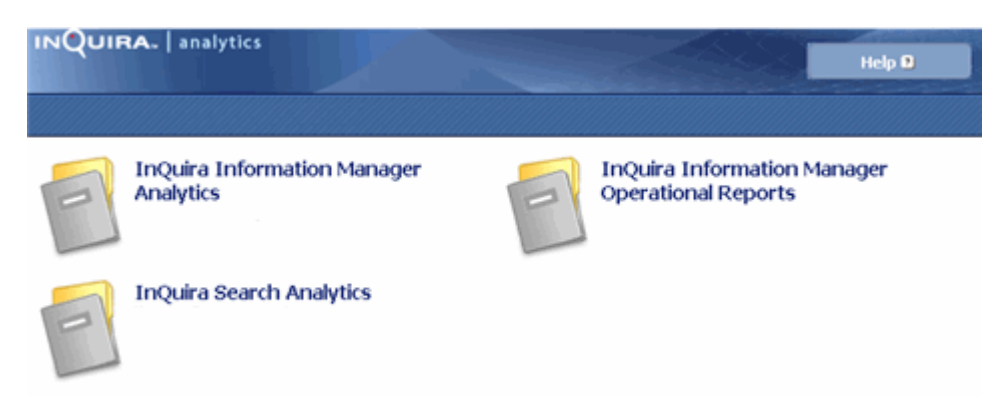

| Project Folder                                        | Description                                                                                 |
|-------------------------------------------------------|---------------------------------------------------------------------------------------------|
| InQuira Search<br>Analytics                           | This folder contains the InQuira Analytics standard, analysis, and detail reports.          |
| InQuira Information<br>Manager Analytics              | This folder contains the Information Manager Analytics content usage standard reports.      |
| InQuira Information<br>Manager Operational<br>Reports | This folder contains the Information Manager Analytics content management standard reports. |

• Select the Analytics Report Project folder to run reports from

• Enter your user ID and password

NOTE: Consult your InQuira Analytics administrator for correct user name and password information if necessary.

InQuira Analytics displays the main page for the Analytics project folder you selected:

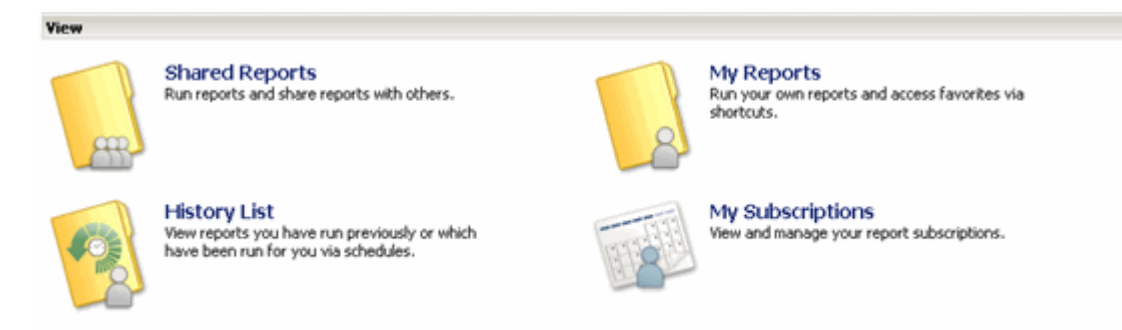

To access InQuira Analytics reports:

• Select the **Shared Reports** folder:

InQuira Analytics displays the standard report folders as described in *The InQuira Analytics Shared Reports* on page 46.

# Viewing InQuira Analytics Reports

The InQuira Analytics Shared Reports folders contain the default configurations of the standard reports designed for use with InQuira applications.

To view an InQuira Analytics report:

- Select the report category folder that you are interested in.
- Select the desired report.
- Specify the report creation parameters (see *Selecting Report Creation Parameters* on page 35).
- Select Run Report.

## **Selecting Report Creation Parameters**

Each Analytics report has a slightly different set of associated report elements or parameters. The settings you choose on the Report Parameters page prior to running the report determines the context for the data within the report.

To select report elements:

- For long lists of elements, use the Search function to limit the list in the Available column
- Using the selectors, move the report element(s) to the **Selected** column.

NOTE: The report criteria that you select is carried forward as the reporting context for the Analysis and Detail reports that you drill down to from the resulting report.

• Continue selecting other report creation parameters.

For a complete list of report parameters available for each InQuira Analytics product refer to *Intelligent Search Analytics Report Creation Parameters* on page 35, *Information Manager Analytics Report Creation Parameters* on page 37, or *Operational Report Creation Parameters* on page 37.

#### **Intelligent Search Analytics Report Creation Parameters**

You generate the InQuira Analytics reports by specifying report creation parameters to restrict the data against which the report is run. For information on how to use the report parameters page, refer to Selecting Report Criteria.

The following parameters are available:

| Parameter    | Description                                                |
|--------------|------------------------------------------------------------|
| User Segment | Lets you look at data based on one or more groups of users |
| Language     | Selects data only for specified languages                  |

| Query Source  | Specifies the source (Web, for example) of the activities<br>reported on. Only the following activity types have a query<br>source: |
|---------------|----------------------------------------------------------------------------------------------------|
|               | Basic Search                                                                                                    |
|               | Process Wizard Complete and Search                                                                                                  |
|               | Escalation Attempt                                                                                                    |
|               | Child activities are the activities that follow the parent<br>activities, the parent activity types include:                        |
|               | Basic Search                                                                                                    |
|               | Process Wizard Complete and Search                                                                                                  |
|               | Escalation Attempt                                                                                                    |
|               | Facet Selection Search                                                                                                    |
| Activity Type | Specifies the type of interaction with the application user interface to report on. The activity types are:                         |
|               | Basic Search                                                                                                    |
|               | Facet Selection Search                                                                                                    |
|               | Process Wizard Invocation                                                                                                    |
|               | Process Wizard Stepping                                                                                                    |
|               | Process Wizard Completion                                                                                                    |
|               | Process Wizard Completion and Search                                                                                                |
|               | • Click-thru                                                                                                    |
|               | Rating Question                                                                                                    |
|               | User Feedback                                                                                                    |
|               | Escalation Completed                                                                                                    |
|               | Escalation Deflected                                                                                                    |
|               | Escalation Attempt                                                                                                    |
|               | Escalation No Answer and Completed                                                                                                  |
|               | • Paging                                                                                                    |
|               | Session Started                                                                                                    |
| Cluster       | Selects data based on specific question clusters                                                                                    |
| Concept       | Restricts report data to specific concepts or products                                                                              |

| Intent     | Restricts data to selected intents          |
|------------|---------------------------------------------|
| Top/Bottom | Restricts data by maximum or minimum values |
| Portlet    | Restricts data by portlet                   |

#### **Information Manager Analytics Report Creation Parameters**

You generate the Information Manager Analytics reports by specifying report creation parameters to define:

- The weeks that you want to include in the report
- Thresholds, such as the rating level for the Content Feedback and Forum Feedback reports, and the number of times accessed for the Content Usage reports

For information on how to use the report parameters page, refer to *Selecting Report Creation Parameters* on page 35 in the *InQuira Analytics User's Guide*.

The following parameters are available:

| Parameter              | Description                                                                                                    |
|------------------------|----------------------------------------------------------------------------------------------------|
| Reporting Weeks        | Select the weeks for which you want to include data.                                                                                                    |
| First Week             | Select or enter a date in the first week for which you want to include data.                                                                                                    |
| Last Week              | Select or enter a date in the last week for which you want to include data.                                                                                                    |
| Rating Threshold       | Specify a value within the range of your application's rating system to create reporting categories.                                                                            |
|                        | For example, for a rating system range of 1-10 you could<br>specify a threshold of 5 to determine the number of records<br>having an average rating above and below the median. |
| Access Count Threshold | Specify a value within the range of you application's rating system to create reporting categories.                                                                             |

#### **Operational Report Creation Parameters**

You generate the operational reports by specifying report creation parameters to define:

- The beginning and end dates that you want to include in the report
- Date ranges
- Time ranges to categorize the report data

See:

• Specifying Content Aging Parameters on page 239

- Specifying Content Due to Expire Parameters on page 242
- Specifying Content in Process Parameters on page 248
- Specifying Published Content Parameters on page 251

for detailed information on the required and optional parameters for each operational report.

# Drilling Down to More Detailed Data

You can view more detailed information for a report by "drilling down" to view data for:

- Different time segments, as described in *Drilling Down to View Different Time Segments* on page 39
- Report details from a Detail or Analysis report, as described in *Drilling Down to View Analysis and Detail Reports* on page 40.

Drilling down:

- Restricts the scope of the report display to the selected element
- Provides detailed information on the component elements

while retaining any filters or other contexts imposed by the originating report.

### Drilling Down to View Different Time Segments

You can view data in different time segments by drilling down (or up) to select another time view.

• Right-click on the row in the Time column to display the drill-down menu

| Month 📥                          | A                          | nalysis <sub>Metrics</sub>               |  |
|----------------------------------|----------------------------|------------------------------------------|--|
| PreviousMonth<br>Nov, 2006       |                            |                                          |  |
| CurrentMo Prill<br>2006<br>Total | 1<br>1<br>1<br>1<br>1<br>1 | Week<br>Day 5<br>Hour<br>Quarter<br>Year |  |
|                                  |                            | More options                             |  |

• Select an option.

The report now displays detailed data for the time increment selected.

## Drilling Down to View Analysis and Detail Reports

You can drill down to view Analysis and Detail reports from all of the standard reports, and other Analysis and Detail reports from most of the Analysis and Detail reports.

NOTE: When you drill down, Analysis and Detail reports carry forward the context of the originating report including the report criteria you selected when you ran the report, and any prompts or filters you applied afterwards.

To drill down:

• Right-click on the Analysis column to display the drill-down menu

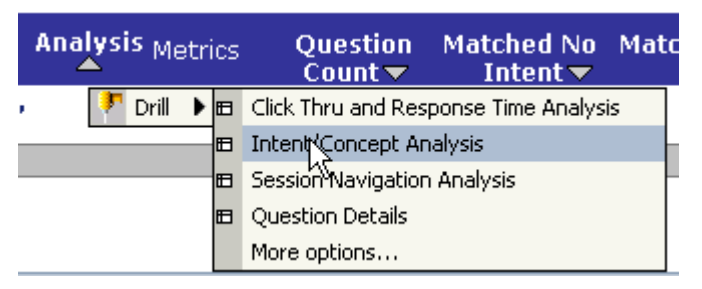

Each report will display a variety of drill down analysis options.

#### Intelligent Search Analytics Analysis Reports

Intelligent Search Analytics Analysis reports provide session-level analysis of data that you drill down to from an Intelligent Search Analytics standard report.

**NOTE:** Analysis reports are available only by drilling down from a standard report. They are not available as stand-alone reports.

Analysis reports include:

- Click-thru and Response Time Analysis Report which shows session response and click through statistics
- Intent/Concept Analysis Report which shows how well intents and concepts are aligned with the questions users are asking
- Session Navigation Analysis Report which shows how often users click a facet or a process wizard is invoked
- User Feedback Analysis Report which shows user ratings and comments for the responses returned for a question

#### Intelligent Search Analytics Detail Reports

Detail Reports provide a very specific view of activity-level data that you drill down to from Analysis reports or from other Detail reports.

**NOTE:** Detail reports are available only by drilling down from a standard report, an analysis report, or from another detail report. They are not available as stand-alone reports.

Intelligent Search Analytics detail reports include:

- Intent Details Report which shows how often activities helped deflect user questions
- Question Response Details Report which shows how responses are used in the system
- Question Details Report which shows the normalized questions for the current context
- Rating Details Report which shows user ratings and comments for specific questions
- Concept Details Report which shows the session details for a concept
- Words without Concepts Details Report which shows details for a word not recognized by the system
- Intent Response Details Report which shows how well responses are working on your site
- User Activity Details Report which shows how people are using activities
- Process Wizard Details Report which shows the process wizards that are being used most

#### Drilling to Information Manager Analytics Detail Reports

You can drill within Information Manager Analytics reports to display more detailed information. Available information typically includes data grouped by:

- Day, Month, Year, and Quarter
- Content channel
- Content owner
- Original author

In addition, you can drill down to view detailed information at the individual content record level, as described in *Drilling to Information Manager Analytics Content Record-level Details* on page 42.

To drill to detail reports:

• Right-click the row of the report grid for which you want to view details

Information Manager Analytics displays the drill menu:

• Select the drill option

Information Manager Analytics displays the detail report.

#### **Drilling to Information Manager Analytics Content Record-level Details**

You can drill down to view detailed information for each content record included in the report. Information Manager Analytics provides the following content record-level detail reports:

| Detail Report                                      | Description                                                                                                    |
|----------------------------------------------------|----------------------------------------------------------------------------------------------------|
| Rated Content Details Report<br>on page 206        | This report displays detailed information for the content<br>records that contribute to the Content Feedback report.        |
| Accessed Content Details<br>Report on page 210     | This report displays detailed information for the content records that contribute to the Content Usage reports.             |
| Most Popular Content<br>Details Report on page 213 | This report displays detailed information for the content<br>records that contribute to the Most Popular Content<br>report. |
| Published Content Details<br>Report on page 217    | This report displays detailed information for the content<br>records that contribute to the Published Content report.       |

To drill to content record-level detail reports:

• Right-click in any row of the report grid

Information Manager Analytics displays the drill menu:

• Select the detail report option

Information Manager Analytics displays the content record-level detail report.

## Drilling to Content Record-level Operational Details

You can drill down to view detailed information for each content record included in the operational report. Information Manager Analytics provides the following content record-level detail reports:

| Detail Report                 | Description                                                                                                    |
|-------------------------------|----------------------------------------------------------------------------------------------------|
| Content Aging Details         | This report displays detailed information for the content<br>records that contribute to the Content Aging report.       |
| Content Due to Expire Details | This report displays detailed information for the content<br>records that contribute to the Content Expiration reports. |
| Content in Process Details    | This report displays detailed information for the content records that contribute to the Content in Process report.     |
| Published Content Details     | This report displays detailed information for the content<br>records that contribute to the Published Content report.   |

To drill to content record-level detail reports:

• Right-click in the first column of any row of the report grid

Information Manager Analytics displays the drill menu:

| Class         |   |                          |
|---------------|---|--------------------------|
| > 150 Prill > | t | Content Aging Detail     |
| Total         | ļ | Group By Channel         |
|               | Ŧ | Group By Owner           |
|               | Ŧ | Group By Original Author |
|               |   | More options             |

• Select the detail report option

Information Manager Analytics displays the content record-level detail report.

# Logging Out of InQuira Analytics

You can end your InQuira Analytics session by logging out of the application. We recommend that you explicitly log out of your sessions rather than simply closing the browser window.

NOTE: InQuira Analytics terminates any sessions that have been idle for more than ten minutes.

• Select the Logout link in the upper right portion of the InQuira Analytics display:

Logout 🕒

The logout message displays:

| Logged | out |
|--------|-----|
|--------|-----|

Thank you for using MicroStrategy Web. You have been logged out. To log in to this site again, click below.

Login

The logout process is complete.

## Chapter 4 Utilizing InQuira Analytics Reports

This section contains the following information:

- The InQuira Analytics Shared Reports on page 46
- Setting InQuira Analytics Preferences on page 47
- Changing InQuira Analytics Report Displays on page 71
- Specifying Background Report Creation and Caching on page 88
- Saving Reports for Deferred Actions on page 89
- Exporting Reports to PDF Format on page 92
- *Exporting Reports* on page 94
- *Printing Reports* on page 96

# The InQuira Analytics Shared Reports

The InQuira Analytics Shared Reports page displays the InQuira Analytics report category folders, as described in Report Types.

It also displays other elements of the user interface, including:

• Application tabs, as described in *Application Tabs* on page 46

Shared Reports My Reports Create Report Create Document My Subscriptions History List Preferences Search Q

• The navigation path links (also known as "breadcrumbs"):

🐴 📸 📑 InQuira Search Analytics 🗧 > Shared Reports

• The LOGOUT link, as described in *Logging Out of InQuira Analytics* on page 44.

Logout 🕑

#### **Application Tabs**

The application tabs display at the top of the InQuira Analytics user interface:

Shared Reports My Reports Create Report Create Document My Subscriptions History List Preferences Search Q

Each tab provides access to a specific application function as described in the following table:

| Application Tab  | Description                                                                                                    |
|------------------|----------------------------------------------------------------------------------------------------|
| Shared Reports   | The Shared Reports tab is the default display that contains the InQuira Analytics built-in report categories.                                             |
| My Reports       | This tab provides a private folder for any edited or custom reports that you save.                                                                        |
| Create Report    | This tab displays the custom report creation tools as described<br>in the <i>Intelligent Search Analytics Reference</i> .                                 |
| Create Document  | This tab displays the document creation tools as described in the <i>Intelligent Search Analytics Reference</i> .                                         |
| My Subscriptions | This tab displays the reports to which you have subscribed as described in <i>Specifying Background Report Creation and Caching</i> on page 88.           |
| History List     | This tab displays the reports that you have added to the<br>History List as described in <i>Saving Reports for Deferred</i><br><i>Actions</i> on page 89. |

| Preferences | This tab accesses the display settings for the user interface. |
|-------------|----------------------------------------------------------------|
|             | You can set individual user preferences, or, if you are an     |
|             | administrator, set default preferences for all users. You can  |
|             | apply your preferences to the current application, or to all   |
|             | applications residing on the server. See Setting InQuira       |
|             | Analytics Preferences on page 47 for more information on       |
|             | setting user preferences.                                      |
|             |                                                                |

# Setting InQuira Analytics Preferences

You can set preferences for InQuira Analytics display, print, export, and other facilities using the Preferences tab of the InQuira Analytics user interface:

| Shared Reports                       | My Reports             | Create Report             | Create Document                                  | My Subscriptions              | History List             | Preferences                                                                                                    | Search |
|--------------------------------------|------------------------|---------------------------|--------------------------------------------------|-------------------------------|--------------------------|----------------------------------------------------------------------------------------------------|--------|
| You can se                           | t preferen             | ces at the f              | following lev                                    | els:                          |                          |                                                                                                    |        |
| Preferen                             | ce Level               | Descri                    | ption                                            |                               |                          |                                                                                                    |        |
| InQuira A<br>application<br>defaults | nalytics<br>n (project | Project of<br>but indivor | default prefer<br>vidual users v<br>the defaults | rences apply<br>with appropri | to all app<br>iate privi | lication under the second second seco | sers,  |
|                                      |                        | You mu<br>default         | st have admin<br>preferences.                    | nistrator priv                | ileges to                | set project                                                                                                    | t      |

with your individual user ID

User preferences apply to all sessions that you log onto

Individual user

preferences

Q

## Setting Project Preferences

You can set project preferences, which set defaults for the entire InQuira Analytics application, using the **Project defaults** settings in the **Preference** tab.

To access project preferences:

| INQUIRA.       | analytics      |               |                 |                  |              |             | Help 🤋 Log | out 🕨 |
|----------------|----------------|---------------|-----------------|------------------|--------------|-------------|------------|-------|
| Shared Reports | My Reports     | Create Report | Create Document | My Subscriptions | History List | Preferences | Search     | Q     |
| 🚮 📫 InQuira Se | arch Analytics |               |                 |                  |              |             |            |       |

• Select the **Preferences** option from the navigation options.

The **Preferences** page displays the General user preference settings.

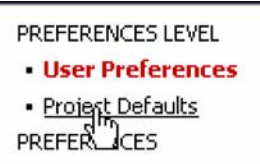

• Select **Project Defaults** from the **Preferences Level** menu.

The **Preferences** page displays the General project default settings.

You can set project preferences for a wide variety of InQuira Analytics functions, including:

- General preferences, such as default start page, as described in *Setting General Project Preferences* on page 49
- Report folder display and browsing behavior as described in *Setting Project Folder Browsing Preferences* on page 51
- Grid and graph display preferences as described in *Setting Project Grid Display Preferences* on page 52 and *Setting Project Graph Display Preferences* on page 54
- History list preferences as described in *Setting Project History List Preferences* on page 55
- Export and PDF preferences as described in *Setting Project Export Preferences* on page 56 and *Setting Project PDF Print Preferences* on page 59
- Preferences for drilling to detailed data as described in *Setting Project Data Drilling Preferences* on page 61
- Security preferences as described in *Setting Project Security Preferences* on page 63

You can also specify the project password as described in *Changing the Project Password* on page 64.

#### **Setting General Project Preferences**

| Default start page: | Home                                                                                                    |                                                                                               |
|---------------------|----------------------------------------------------------------------------------------------------|-----------------------------------------------------------------------------------------------|
| Locale:             | Language:                                                                                                    | Default                                                                                       |
|                     | Number and Date Format:                                                                                       | Default  Vote: Changes to the Number and Date Format will take effect next time users log in. |
|                     | Measurement Units:                                                                                            | Default                                                                                       |
|                     | Time Zone:                                                                                                    | Default                                                                                       |
| Dynamic HTML:       | Use Dynamic HTML? Determine auto<br>Note: Browser versions above Intern<br>I Show this option in user prefere | matically 💌<br>net Explorer 6, Netscape 7 or Mozilla Firefox 1.0 fully support DHTML<br>ences |
| Accessibility mode: | Enable screen reader compatibili                                                                              | ty                                                                                            |
| Drop down menus:    |                                                                                                    |                                                                                               |

The **General** preferences page contains the following settings:

| Preference         | Description                                                                                                    |
|--------------------|----------------------------------------------------------------------------------------------------|
| Default start page | Use this field to select a default start page for the application.                                                                                                    |
| Locale             | This field sets the language, number and date format, and time<br>zone of the Information Manager Analytics application; we<br>recommend that you use the default settings.                                                                                                    |
| Dynamic HTML       | <ul> <li>These settings enable DHTML to enable:</li> <li>drag and drop functionality</li> <li>right-click menu options</li> <li>drop-down menus</li> <li>automatic submission of selections on pull-down lists in a variety of places in the interface</li> <li>within browsers that support DHTML; we recommend that you use the default settings, which automatically enable support in compatible browsers.</li> </ul> |
| Accessibility mode | Use this setting to enable screen reader compatibility if you use software that audibly reads what is on the page.                                                                                                    |

| Drop down menus          | Use this setting to determine whether to require a mouse click<br>to open menu items or open them in response to a mouse-over.<br>This setting applies only when DHTML is active.                                                                                                    |
|--------------------------|----------------------------------------------------------------------------------------------------|
| Data display             | Use this setting to delete extraneous white space from displays of warehouse element data.                                                                                                    |
| Search                   | Use this field to set the maximum number of elements in a search string, and the maximum number of concurrent searches that the application can conduct.                                                                                                    |
| Refresh report           | <ul> <li>Use this field to set the application to:</li> <li>retrieve report data from cache</li> <li>execute the report from the data warehouse</li> <li>when users select and refresh reports.</li> </ul>                                                                                                    |
| Incremental fetch        | Use this field to specify the maximum number of attribute<br>elements and report objects to include in a block of data; we<br>recommend that you use the default settings.                                                                                                    |
| Wait page                | Use this field to set the time in seconds before page refresh.                                                                                                    |
| Administrator contact    | Use this field to specify contact information for an administrator.                                                                                                    |
| Font style               | Use these settings to specify fonts for the application; we<br>recommend that you use the default settings.<br>You specify fonts to apply to the interface and reports in a<br>priority order. Once you select a font in the Available column,<br>click the right arrow to move it to the Selected column. You can<br>then select a font and click the up or down arrows to order them<br>in the priority to use on reports. You can also set the Font size<br>to the value you need. |
| Output Formats           | Specify whether to print reports as PDF documents, and<br>whether to re-use a single window or open multiple windows<br>for multiple export and print actions.                                                                                                    |
| OLAP Services<br>Reports | Specify whether allow overwriting of existing reports with<br>MicroStrategy 8 OLAP Service reports, and whether to issue a<br>warning when the action occurs.                                                                                                    |
| Cart-style selections    | Specify whether to retain items in a list of available answers<br>when selecting from cart-style prompts or filters.                                                                                                    |

#### Setting Project Folder Browsing Preferences

The **Folder browsing** preferences page contains the following settings:

| Folder browsing        |                                                                              |
|------------------------|------------------------------------------------------------------------------|
| Shared Reports Folder: | Public Objects > Reports                                                     |
| My Reports:            | $\square$ Hide 'My Reports' link when user does not have web save privileges |
| Folder browsing:       | Enable running filter + template                                             |

| Preference               | Description                                                                                                    |  |
|--------------------------|----------------------------------------------------------------------------------------------------|--|
| Shared Reports<br>Folder | This field sets the location of the Shared Reports Folder; we recommend that you use the default settings.              |  |
| My Reports               | Use this setting to hide the My Reports link from users who do not have permission to save reports.                     |  |
| Folder Browsing          | Ider BrowsingSpecify whether to enable a persistent filter and template whether an avigating within the report folders. |  |

#### Setting Project Grid Display Preferences

You can specify the following project default settings for grid displays:

| Grid display                                                                                                    |
|----------------------------------------------------------------------------------------------------|
| Grid style: Use the format stored in the report definition 💌<br>Note: Selecting "use my selected default grid style" will disable all custom grid formatting in Reports . |
| Default grid style: Corporate                                                                                                    |
| Maximum rows in grid: 50                                                                                                    |
| Maximum columns in grid: 10                                                                                                    |
| Show attribute form names: Read from report 💌                                                                                                    |
| Show pivot buttons                                                                                                    |
| Show sort buttons                                                                                                    |
| Enable sorting by attribute forms that are not displayed on the grid                                                                                                    |
| Automatic page-by                                                                                                    |
| ☑ Use images for depicting expand and contract in outline mode                                                                                                    |
| Allow word-wrapping of row headers in the report grid                                                                                                    |
| $\square$ Allow word-wrapping of metric values in the report grid                                                                                                    |
| Show object descriptions as tooltips in grid                                                                                                    |
| Default width for row axis columns: 100                                                                                                    |
| Default width for data columns: 100                                                                                                    |
| Apply Apply to all projects on the current MicroStrategy Intelligence Server (BURGERS)                                                                                    |

| Preference                                                         | Description                                                                                                    |
|--------------------------------------------------------------------|----------------------------------------------------------------------------------------------------|
| Grid style                                                         | Use this setting to specify:                                                                                                    |
|                                                                    | • The grid style preference stored in the report definition                                                                                                    |
|                                                                    | • A selected default grid style                                                                                                    |
|                                                                    | If you choose to use a selected grid style, you cannot make<br>formatting changes to any of the reports; we recommend that<br>you use the default setting.                                           |
| Default grid style                                                 | Use this setting to select a default grid style for all reports;<br>we recommend that you use the default setting.                                                                                   |
| Maximum rows in grid                                               | Use this setting to specify the maximum number of rows in a report. If your report has more rows than the value entered here, you can use the incremental fetch links to view more data.             |
| Maximum columns in<br>grid                                         | Use this setting to specify the maximum number of rows in a<br>report. If your report has more columns than the value<br>entered here, you can use the incremental fetch links to view<br>more data. |
| Show attribute form names                                          | Use this setting to select whether attribute form names for attributes with multiple forms are displayed in reports.                                                                                 |
| Show pivot buttons                                                 | Specify to display the pivot buttons to change column positions in displays.                                                                                                    |
| Show sort buttons                                                  | Specify to display the pivot buttons to change row positions in displays.                                                                                                    |
| Enable sorting by<br>attribute forms                               | Specify to allow sorting by report attributes that are not included in the display                                                                                                    |
| Automatic page-by                                                  | Use this setting to determine whether a new page of<br>information displays immediately when you select a choice<br>in a page-by drop-down list (if DHTML is enabled).                               |
|                                                                    | If this setting is disabled, you must click the apply icon to see<br>the new information after making a selection.                                                                                   |
| Use images for depicting<br>expand and contract in<br>outline mode | Specify to include the expand and contract images in outline mode.                                                                                                    |

| Allow word-wrapping of<br>row headers in the<br>report grid   | Specify to allow word wrapping of row headers.                                                   |
|---------------------------------------------------------------|--------------------------------------------------------------------------------------------------|
| Allow word-wrapping of<br>metric values in the<br>report grid | Specify to allow word wrapping of metric values.                                                 |
| Show object descriptions<br>as tooltips in grid               | Specify to display object descriptions within text boxes when hovering the mouse over an object. |
| Default width for row<br>axis columns                         | Specify the default row width.                                                                   |
| Default width for data columns                                | Specify the default data column width.                                                           |

### Setting Project Graph Display Preferences

You can specify the following project default settings for graph displays:

| _ |                                                                                                    |
|---|----------------------------------------------------------------------------------------------------|
|   | Graph display                                                                                                    |
|   | Graph size: <ul> <li>Use the settings stored in the report definition</li> <li>Width: 700 Height: 400</li> </ul> |
|   | Image format: Use the settings stored in the report definition 🔽                                                 |
|   | □ Show graph reports by default in 'Grid and Graph' view mode                                                    |

| Preference | Description                                                 |  |
|------------|-------------------------------------------------------------|--|
| Graph size | Use this setting to:                                        |  |
|            | • use the size settings stored in the report definition     |  |
|            |                                                             |  |
|            | • manually set the size (width and height) of report graphs |  |

| Image format       | <ul> <li>Use this setting to:</li> <li>manually set the image format (jpeg or gif) of report graphs</li> </ul>   |  |
|--------------------|----------------------------------------------------------------------------------------------------|--|
|                    | or                                                                                                    |  |
|                    | • use the format settings stored in the report definition                                                        |  |
| Show graph reports | Use this setting to specify whether graph reports display by default when users select Grid and Graph view mode. |  |

## Setting Project History List Preferences

You can specify the following project default settings for History Lists:

| History List                                                                                                    |  |
|----------------------------------------------------------------------------------------------------|--|
| Add reports and documents to my History List:<br>O Automatically O Manually                                                                                                    |  |
| If manually, how many of the most recently run reports and documents do you want to keep available for manipulation?<br>Note: These reports and documents will be available for manipulation even if they are not saved into the History List. |  |
| The results of scheduled reports get added to the History List.<br>The new scheduled report will overwrite older versions of itself.<br>This option is automatically turned on for users without access to the History List.                   |  |
| Format of scheduled documents: HTML                                                                                                    |  |
| ☑ Keep Document available for manipulation when scheduling in PDF or Excel format                                                                                                    |  |

| Preference                                         | Description                                                                                        |
|----------------------------------------------------|----------------------------------------------------------------------------------------------------|
| Add reports and<br>documents to my<br>History List | Use this setting to specify whether to automatically or manually add reports to the History List.  |
| Keep recent reports<br>and documents               | Use this setting to set the number of reports that will be maintained in the History List.         |
| Results of scheduled reports                       | Use this setting to specify whether new reports will overwrite older versions in the History List. |
| Keep Document<br>available                         | Specify to retain the document when printing or exporting.                                         |

#### **Setting Project Export Preferences**

You can specify the following project default settings for exporting reports:

| Export                                                                                                    |        |
|----------------------------------------------------------------------------------------------------|--------|
| Export: Whole repor:                                                                                                    |        |
| Export grids :o:<br>Excel with plain text<br>CSV file format<br>Excel with formatting<br>HIML<br>Plain text Delmiter: Comma |        |
| Export graphs to:<br>C Excel with formatting<br>O HTML                                                                      |        |
| Export HIML documents to <ul> <li>HTML</li> <li>Excel without formetting</li> </ul>                                         |        |
| Maximum number of cels to export to plain text:                                                                             | 100000 |
| Maximum number of cells to export to HTML:                                                                                  | 10000  |
| Excel version: Excel 2000 5R-1                                                                                              |        |
| $\square$ Export metric values as text $^{(1)}$                                                                             |        |
| $\square$ Export headers as tex: <sup>(1)</sup>                                                                             |        |
| Export filter details                                                                                                    |        |
| Always export graphs as live Excel charts <sup>(2)</sup>                                                                    |        |
| Remove extra column from exported grid <sup>(2)</sup>                                                                       |        |
| Show options when exporting                                                                                                 |        |
| (1) Excel only<br>(2) Excel with formatting only                                                                            |        |

| Preference                        | Description                                                                    |  |
|-----------------------------------|--------------------------------------------------------------------------------|--|
| Export: Whole report/             | Use this setting to export either the entire report, or only the               |  |
| Portion displayed                 | portion of the report displayed in your browser.                               |  |
| Export grids tot                  | Use this setting to export grid data:                                          |  |
|                                   | • Excel as plain text                                                          |  |
|                                   | • comma separated text file                                                    |  |
|                                   | • Excel while maintain all report colors, fonts and structure                  |  |
|                                   | • HTML                                                                         |  |
|                                   | • Plain text using the specified delimiter to separate each cell of the report |  |
| Export graphs to                  | Use this setting to export graph data to:                                      |  |
|                                   | • Excel as plain text                                                          |  |
|                                   | • comma separated text file                                                    |  |
|                                   | • Excel while maintaining all report colors, fonts and structure               |  |
|                                   | • HTML                                                                         |  |
|                                   | • Plain text using the specified delimiter to separate each cell of the report |  |
| Export HTML                       | Use this setting to export HTML documents to:                                  |  |
| documents to                      | • HTML while maintaining format, color, and structure and features             |  |
|                                   | • Excel in plain text, giving users access to the raw data of the grid reports |  |
|                                   | Graph reports within documents are not exported to Excel.                      |  |
| Maximum number of cells to export | Specify the maximum number of report cells to export for plain text and HTML.  |  |

| Export metric values as<br>text           | Use this setting to specify that numeric values will be<br>exported as text or as numbers.<br>If you choose to export as numbers, Excel may<br>automatically format the number. For example, \$34.23614<br>may be rounded to \$34.24 in Excel. If you choose to export<br>metric values as text, Excel does not automatically format<br>the numbers. |
|-------------------------------------------|----------------------------------------------------------------------------------------------------|
| Excel version                             | Specify the version to use for exports to Excel.                                                                                                    |
| Export metric values as text              | Specify to convert metric values to text when exporting to Excel.                                                                                                    |
| Export headers as text                    | Specify to convert header values to text when exporting to Excel.                                                                                                    |
| Export filter details                     | Use this setting to export the filter details on any given<br>report. If you choose to export them, they display right<br>above the exported report.                                                                                                    |
| Export graphs as live charts              | Specify to export graphs as editable objects when exporting to Excel with formatting.                                                                                                    |
| Remove extra column<br>from exported grid | Specify to remove extra columns.                                                                                                    |
| Show options when exporting               | Use this setting to open the Export Options page each time<br>you export a report. If you clear the check box, the options<br>page does not display and the report exports with the settings<br>you have saved in User Preferences.                                                                                                    |

#### **Setting Project PDF Print Preferences**

You can specify the following project default settings for printing reports as PDF documents:

| Print (PDF)                                                                               |
|-------------------------------------------------------------------------------------------|
| Export: Whole report                                                                      |
| Header and Footer:<br>Edit Custom Settings                                                |
| Scaling:<br>• Adjust font to 100 % of original size<br>• Fit to: 1 page(s) wide by 1 tall |
| Print the grid and the graph on the same page                                             |
| Orientation:<br><ul> <li>Portrait</li> <li>Landscape</li> </ul>                           |
| Print cover page with filter details                                                      |
| Expand all page-by fields                                                                 |
| Paper size: Letter 8.5" × 11"                                                             |
| Margins (Inches):<br>Left: Right:<br>0.75 0.75<br>Top: Bottom:<br>0.75 0.75               |
| Maximum header size (Inches): 5.0                                                         |
| Maximum footer size (Inches): 5.0                                                         |
| <ul> <li>Use bitmaps for graphs</li> <li>Use draft quality for graphs</li> </ul>          |

| Preference                              | Description                                                                                                    |
|-----------------------------------------|----------------------------------------------------------------------------------------------------|
| Export                                  | Use this setting to specify whether to export the entire report<br>or the portion displayed.                                                                                                    |
| Header and Footer                       | Use this setting to specify to use the settings specified in the report or to use custom settings on all reports when exporting to PDF. Use the <b>Edit Custom Settings</b> link to define custom headers and footers.                                                                                                    |
| Scaling                                 | <ul> <li>Use this setting to specify whether the report's content size will be adjusted by default to:</li> <li>A specified percentage of the original size</li> </ul>                                                                                                    |
|                                         | Specified page dimensions                                                                                                    |
| Orientation                             | Use this setting to specify whether reports are exported to PDF in landscape (horizontal) or portrait (vertical) orientation.                                                                                                    |
| Print cover page with filter details    | Specify to print a separate cover page containing the filter settings used.                                                                                                    |
| Expand page-by fields                   | Specify to expand all collapsed page-by fields in the document.                                                                                                    |
| Paper size                              | Use this setting to specify the paper size on which to export a report.                                                                                                    |
| Margins (inches)                        | Use this setting to specify the top, left, right, and bottom margins. For reports to print correctly, these margin settings must match those in the browser's File, Page Setup option. The default value for all margins is 0.75 inches.                                                                                    |
| Maximum header/<br>footer size (inches) | Use this setting to specify the size at which the report header<br>and footer can be overwritten.                                                                                                    |
|                                         | If the header or footer is larger than its maximum size and the<br>report must use the space to display its content, the header or<br>footer is cut off by the report content. If the report does not use<br>the space, the entire header or footer displays regardless of<br>size. The default value for each is 5 inches. |
| Use bitmaps for<br>graphs               | Specify to print graphs using bitmaps.                                                                                                    |
| Embedded fonts                          | Specify to use embedded fonts within the PDF.                                                                                                    |
| Project Header and<br>Footer            | Specify project information to include in the document header and footer.                                                                                                    |

| Show options when | Use this setting to specify whether the PDF Options page will |
|-------------------|---------------------------------------------------------------|
| exporting to PDF  | display each time a report is exported to PDF.                |

### Setting Project Data Drilling Preferences

You can specify the following project default settings for drilling to more detailed data:

| Drill mode                                                                            |  |  |
|---------------------------------------------------------------------------------------|--|--|
| Drill options: Use the settings stored in the report definition 💌                     |  |  |
| Enable context menu drilling                                                          |  |  |
| Display advanced drill options as:                                                    |  |  |
| O Link to advanced drill editor                                                       |  |  |
| O Sub menus on the context menu                                                       |  |  |
| $\Box$ Group drill options on the drill context menu according to the drill path type |  |  |
| Sort drill paths and set names alphabetically                                         |  |  |
| Disable hyperlink drilling                                                            |  |  |
| Enable drilling options on metric values                                              |  |  |
| Display default drilling path as a link                                               |  |  |
| Display context sensitive menu                                                        |  |  |
| Keep parent while drilling: Use the settings stored in the report definition 💌        |  |  |
| Keep thresholds while drilling: Use the settings stored in the report definition 💌    |  |  |
| Den drill results in a new window                                                     |  |  |
|                                                                                       |  |  |

| Preference    | Description                                               |
|---------------|-----------------------------------------------------------|
| Drill options | Specify to:                                               |
|               | • Use drilling options specified in the report definition |
|               | • Disable all drilling                                    |
|               | • Allow drilling only with hyperlinks                     |
|               | • Allow simple drill                                      |
|               | Allow drill anywhere                                      |

| Enable context menu<br>drilling                                                         | Use this setting to enable drilling using the right-click drill menu.                                                                                                    |
|-----------------------------------------------------------------------------------------|----------------------------------------------------------------------------------------------------|
| Display advanced drill options                                                          | <ul> <li>Specify to provide access to advanced options as:</li> <li>Link to the advanced drill editor</li> <li>Sub menus on the context menu</li> </ul>                                          |
| Group drill options on<br>the drill context menu<br>according to the drill<br>path type | Specify to group drill options by path type.                                                                                                    |
| Sort drill paths and set<br>names alphabetically                                        | Specify to use alphabetical sorting for lists of drill paths.                                                                                                    |
| Disable hyperlink<br>drilling                                                           | Specify to disable drilling by selecting a hyperlink.                                                                                                    |
| Enable drilling options<br>on metric values                                             | Use this setting to enable users to drill on metric values using<br>the right-click drill menu or hypertext links.                                                                               |
| Keep parent while<br>drilling                                                           | Use this setting to specify whether to retain the parent object<br>in the report when drilling down to view its children. This<br>setting overrides the default behavior defined in each report. |
| Keep thresholds while drilling                                                          | Use this setting to override the default behavior defined in<br>each report to retain or not retain the report thresholds when<br>performing a drill action.                                     |
| Open drill results in<br>new window                                                     | Specify to open a new window for each drill action.                                                                                                    |
## **Setting Project Security Preferences**

You can specify the following default session security settings for InQuira Analytics:

| Security     |                                                                                    |                                         |                                  |
|--------------|------------------------------------------------------------------------------------|-----------------------------------------|----------------------------------|
| Login modes: | Login mode                                                                         | Enabled                                 | Default                          |
|              | Standard (user name & password)                                                    |                                         | ⊙                                |
|              | LDAP Authentication                                                                |                                         | 0                                |
|              | Database Authentication                                                            |                                         | 0                                |
|              | Guest                                                                              |                                         | 0                                |
|              | Windows Authentication                                                             |                                         | 0                                |
| Logout:      | Cancel this session's pending reques $\bigcirc$ Vec. $\bigcirc$ No.                | Cancel this session's pending requests? |                                  |
|              | Show this option in user prefere                                                   | nces                                    |                                  |
|              | Remove the finished jobs from the H $old O$ Yes $old O$ No $old O$ Only the read m | listory List?<br>essages                | ?                                |
|              | Show this option in user prefere<br>Note: Changes to the Logout behavi             | nces<br>iour will tak                   | e effect next time users log in. |

| Preference                             | Description                                                                                                    |  |
|----------------------------------------|----------------------------------------------------------------------------------------------------|--|
| Login Modes                            | Specify one of the following modes for user authentication:                                                                     |  |
|                                        | • Standard (user name and password)                                                                                             |  |
|                                        | LDAP Authentication                                                                                                    |  |
|                                        | Database Authentication                                                                                                    |  |
|                                        | • Guest                                                                                                    |  |
|                                        | Windows Authentication                                                                                                    |  |
| Cancel this session's pending requests | Specify to cancel all pending jobs when a user logs out, and specify whether to make this option available in user preferences. |  |

| Remove the finished jobs | Specify whether to:                                                   |
|--------------------------|-----------------------------------------------------------------------|
| from the History list    | • Remove document and report messages from the History List at logout |
|                          | • Remove only messages that have been read                            |
|                          | Specify whether to make this option available in user preferences.    |

# **Changing the Project Password**

You can change the project password using the Change Password option of the Preferences menu:

| Change Password                                                                                                    |
|----------------------------------------------------------------------------------------------------|
| <b>Project:</b> InQuira Information Manager Analytics<br><b>Data source:</b> BURGERS<br>Please fill in all of the text fields displayed below: |
| Old password:<br>New password:<br>New password verification:                                                                                   |
| Change Password Cancel                                                                                                    |

Specify the existing password, the new password, and re-enter the new password to verify.

#### **Setting User Preferences**

You can set user preferences, which apply only to the user ID under which they are set, using the User Preferences settings from the Preference menu.

To access user preferences:

• Select the Preferences menu

The Preferences page displays the General user preference settings.

| PREFERENCES                                                                                                    | General             |                                                                                                    |
|----------------------------------------------------------------------------------------------------|---------------------|----------------------------------------------------------------------------------------------------|
| User     Preferences     Ensist     Defailt                                                                                                    | Defoult start poges | © Hans  © Last report: Entent Coverage Report                                                                                                    |
| VREPERENCES<br>• General<br>• Nobler<br>Exercise<br>• Gradit disalar<br>• Gradit disalar | Locale              | Language: Cefault I<br>Number and Date Format: Cefault I<br>Meanvement Units: Cefault I<br>Time Zone: Cefault I                                       |
| Engant     Services     Security Change                                                                                                    | Dynamic HTML:       | Use Dynamic HTML? Determine automskielly 🗾<br>Note: Browser versions above Internet Explorer 6, Netscape 7 or Picolla Prefix: 1.0 fully support DHTML |
| Password                                                                                                    | Accessibility mode: | Enable screen reader compatibility                                                                                                    |
|                                                                                                    | Drap down menus:    | R Require mouse click to open menus                                                                                                    |

You can set user preferences for the following InQuira Analytics functions:

- General preferences, such as default start page, as described in *Setting General User Preferences* on page 66.
- Grid and graph display preferences as described in *Setting Project Grid Display Preferences* on page 52 and *Setting Project Graph Display Preferences* on page 54.
- Print, export, and PDF preferences as described in *Setting Print User Preferences* on page 68, *Setting Project Export Preferences* on page 56, and *Setting Project PDF Print Preferences* on page 59.
- Preferences for drilling to detailed data, as described in *Setting Project Data Drilling Preferences* on page 61.
- Logout preferences as described in *Setting User Security Preferences* on page 70.

## **Setting General User Preferences**

| General                     |                                                                                                    |
|-----------------------------|----------------------------------------------------------------------------------------------------|
| Default start page:         | C Home                                                                                                    |
|                             | O Last report: Intent Coverage Report                                                                                                    |
| Locale                      | Language: Default                                                                                                    |
|                             | Number and Date Format: Default                                                                                                    |
|                             | Measurement Units: Default                                                                                                    |
|                             | Time Zone:                                                                                                    |
| Dynamic HTML:               | Use Dynamic HTML? Determine automatically 💌<br>Nate: Browser versions above Internet Explorer 6, Netscape 7 or Mozilla Firefox 1.0 fully support DHTML                                                                                                    |
| Accessibility mode:         | Enable screen reader compatibility                                                                                                    |
| Drop down menus:            | Require mouse click to open menus                                                                                                    |
| Font style:                 | Forks © Use Default © Custom: Available: Selected: Arial Arial Black Arial Black Betang Book flattingue Select and prioritize the forks for the interface. Select and prioritize the forks for the interface. Select and prioritize the forks for the interface. Select and prioritize the forks for the interface. Select and prioritize the forks for the interface. Select and prioritize the forks for the interface. Select and prioritize the forks for the interface. Select and prioritize the forks for the interface. Select and prioritize the forks for the interface. Select and prioritize the forks for the interface. Select and prioritize the forks for the interface. Select and prioritize the fork for the interface. Select and prioritize the fork |
| Output Formats:             | ☑ Use PDF for printing reports<br>□ Re-use new window for each export, print, PDF action                                                                                                    |
| Cart-style selections:      | Keep item in list of available answers when making selections in cart-style prompts or filter editors.                                                                                                    |
| Apply Apply to all projects | on the current MicroStrategy Intelligence Server (BURGERS)                                                                                                    |

The General preferences page contains the following settings:

| Preference         | Description                                                                                                    |
|--------------------|----------------------------------------------------------------------------------------------------|
| Default start page | Use this field to select a default start page for the application.                                                                                                    |
| Locale             | This field sets the language, number and date format, and time<br>zone of the InQuira Analytics application; we recommend that<br>you use the default settings.                                                                                                    |
| Dynamic HTML       | These settings enables DHTML, which provides:                                                                                                    |
|                    | • Drag and drop functionality                                                                                                    |
|                    | Right-click menu options                                                                                                    |
|                    | Drop-down menus                                                                                                    |
|                    | • Automatic submission of selections on pull-down lists in a variety of places in the interface                                                                                                    |
|                    | within browsers that support DHTML. We recommend that you<br>use the default settings, which automatically enable support in<br>compatible browsers.                                                                                                    |
| Accessibility mode | Use this setting to enable screen reader compatibility if you use software that audibly reads what is on the page.                                                                                                    |
| Drop down menus    | Use this setting to determine whether to require a mouse click<br>to open menu items or open them in response to a mouse-over.<br>This setting applies only when DHTML is active.                                                                                                    |
| Incremental fetch  | Use this field to specify the maximum number of attribute<br>elements and report objects to include in a block of data; we<br>recommend that you use the default settings.                                                                                                    |
| Font style         | Use these settings to specify fonts for the application; we<br>recommend that you use the default settings.<br>You specify fonts to apply to the interface and reports in a<br>priority order. Once you select a font in the Available column,<br>click the right arrow to move it to the Selected column. You can<br>then select a font and click the up or down arrows to order them<br>in the priority to use on reports. You can also set the Font size |
|                    | to the value you need.                                                                                                    |

## **Setting Print User Preferences**

You can specify the following project default settings for printing reports:

| Print (PDF)                                                                               |
|-------------------------------------------------------------------------------------------|
| Export: Whole report                                                                      |
| Header and Footer:<br>Edit Custom Settings                                                |
| Scaling:<br>© Adjust font to 100 % of original size<br>© Fit to: 1 page(s) wide by 1 tall |
| Print the grid and the graph on the same page                                             |
| Orientation:<br>© Portrait III<br>O Landscape IIII                                        |
| Print cover page with filter details                                                      |
| Expand all page-by fields                                                                 |
| Paper size: Letter 8.5" × 11"                                                             |
| Margins (Inches):<br>Left: Right:<br>0.75 0.75                                            |
| Top:         Bottom:           0.75         0.75                                          |
| Maximum header size (Inches): 5.0                                                         |
| Maximum footer size (Inches): 5.0                                                         |
| Use bitmaps for graphs                                                                    |
| Embedded fonts                                                                            |
| Show options when exporting to PDF                                                        |

| Preference                              | Setting                                                                                                    |
|-----------------------------------------|----------------------------------------------------------------------------------------------------|
| Orientation                             | Use this setting to select either portrait or landscape page orientation.                                                                                                    |
| Paper size                              | Use this setting to select the paper size for printed reports.                                                                                                    |
| Header and Footer                       | Use this setting to specify default headers and footers within<br>report settings or to specify a customized header and footer on<br>all reports. Use the <b>Edit Custom Settings</b> link to customize<br>headers and footers.                                                                                                    |
| Scaling                                 | <ul> <li>Use this setting to adjust the amount of the report's content (and thus, the size of the font) that prints on a page. Select either to:</li> <li>Adjust the font as percent of original size</li> <li>Fit to page for all columns, all rows, or both</li> </ul>                                                                                                    |
| Margins (inches)                        | Use this setting to set the top, left, right and bottom margins.                                                                                                    |
|                                         | IMPORTANT: These settings must match corresponding<br>browser settings for reports to print<br>correctly.                                                                                                    |
| Maximum header/<br>footer size (inches) | Use this setting to set the size at which the report header and<br>footer can be overwritten. If the header or footer is larger than<br>its maximum size and the report must use the space to display<br>its content, the header or footer is cut off by the report content.<br>If the report does not use the space, the entire header or footer<br>displays regardless of size. |
| Disable DHTML<br>printing               | Use this setting to turn off DHTML printing; HTML printing will be enabled.                                                                                                    |
| Print cover page with filter details    | Use this setting to print the filter details of the report on a separate page before the contents of the report.                                                                                                    |
| Open new window<br>when printing        | Use this setting to select whether to have the print preview in a new browser window or in the current window.                                                                                                    |

| Print the grid and the<br>graph on the same<br>page | Use this setting to specify that the grid and the graph will be<br>printed on the same page when printing a report displayed in<br>Grid and Graph mode.                                                                                                    |
|-----------------------------------------------------|----------------------------------------------------------------------------------------------------|
|                                                     | If you select the check box, the graph you are currently<br>viewing will be placed on one page along with the<br>corresponding grid. Additional sections of the report, if any,<br>will be displayed on subsequent pages, always with the graph<br>and its corresponding grid rows on the same page.<br>If you clear the check box, the grid and graph will print on<br>separate pages. |
| Expand all page-by<br>fields when printing          | Use this setting to print all combinations of items in the Page-<br>by axis when printing a report that has one or more items in<br>the Page-by axis. To print only the items currently displayed,<br>clear this check box.                                                                                                    |
| Show options when printing                          | Use this setting to specify to be prompted for print options every time you print.                                                                                                    |

## Setting User Security Preferences

You can specify the following project default security settings for logging out of the application.

Security

|                                                                                        | - |
|----------------------------------------------------------------------------------------|---|
| Cancel this session's pending requests?                                                |   |
| Remove the finished jobs from the History List?<br>○ Yes ○ No ⓒ Only the read messages |   |

| Preference                                           | Description                                                                                                    |
|------------------------------------------------------|----------------------------------------------------------------------------------------------------|
| Cancel this session's pending requests               | Use this setting to specify to cancel all pending jobs associated<br>with a user who is logging out, and whether or not to prompt<br>the user with this choice. |
| Remove the finished<br>jobs from the History<br>list | Use this setting to remove document and report messages from<br>the History List at logout. You can also be prompted for this<br>option when you log out.       |

# Changing InQuira Analytics Report Displays

While you are viewing a report, you can use the following controls in the user interface to change the display, including:

- The report criteria, as described in *Selecting Report Creation Parameters* on page 35
- The time frame covered by the report, as described in *Changing the Report Time Frame* on page 77
- The graph or grid view, as described in *Changing the Display View* on page 72
- The order of the grid data rows, as described in *Sorting Report Data* on page 84
- The order of grid columns, as described in *Moving Display Columns* on page 86
- The columns included in the display, as described in *Removing Columns from the Report Display* on page 87
- The level of detail as described in *Drilling Down to More Detailed Data* on page 39

#### **Function Icons**

The Function Icons display in the upper right portion of each report, and provide quick access to frequently-used functions:

| lcon | Function       | Description                                                                                                    |
|------|----------------|----------------------------------------------------------------------------------------------------|
|      | Design Mode    | Invokes Design Mode, which enables you to customize reports.                                                                                                    |
|      | Grid           | Changes display to Grid only.                                                                                                    |
| Lal  | Graph          | Changes display to Graph only.                                                                                                    |
|      | Grid and Graph | Changes display to Grid and Graph                                                                                                    |
|      |                | NOTE: The Grid, Graph, and Grid and<br>Graph icons toggle depending on the<br>current display format.                                                                       |
|      |                |                                                                                                    |
| Í    | Print          | Invokes the print options page, or automatically<br>prints the current report, depending on the<br>specified application defaults and your personal<br>preference settings. |

| i iiii | Export                                                                                                    | Invokes the export options page, or<br>automatically prints the current report,<br>depending on the specified application defaults<br>and your personal preference settings. |  |  |  |
|--------|----------------------------------------------------------------------------------------------------|----------------------------------------------------------------------------------------------------|--|--|--|
|        | PDFInvokes the export to PDF options page, or<br>automatically prints the current report,<br>depending on the specified application def<br>and your personal preference settings.You must have Adobe Acrobat installed lo<br>to export reports to PDF. |                                                                                                    |  |  |  |
| 2      | Refresh                                                                                                    | Refreshes the report display.                                                                                                    |  |  |  |
| ?      | Re-prompt                                                                                                    | Returns you to the report criteria page so that<br>you can select new report criteria with which to<br>re-run the report.                                                    |  |  |  |
| 6      | Save                                                                                                    | Saves the current report.                                                                                                    |  |  |  |

# Changing the Display View

Each standard report is configured to display as a graph, grid (table), or a graph and grid together. You can change the display using the **View** drop-down menu located below the report title.

To change the report display:

• Select the **View** drop-down menu

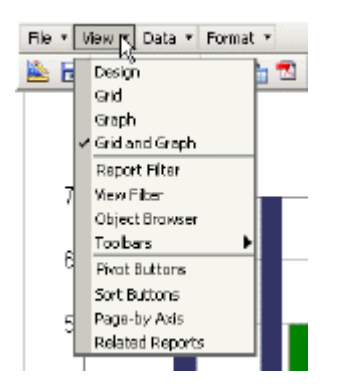

The **View** drop-down menu displays the available display options:

- Grid
- Graph

#### • Grid and Graph

NOTE: A check mark indicates the current display option.

• Select the desired display option

## **Viewing Current Report Filters**

To view current report filters:

• Select **Report Filter** from the **View** menu:

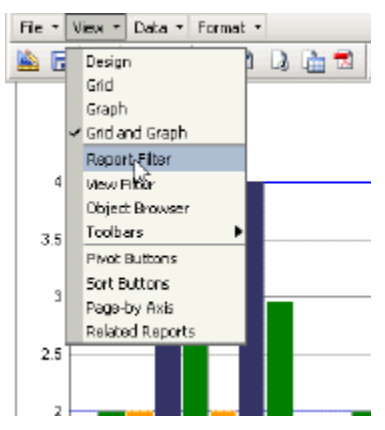

The report displays the currently defined report filters:

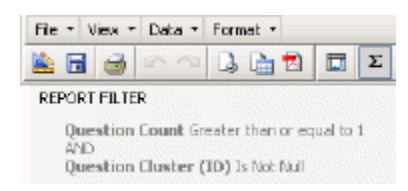

# Filtering Intelligent Search Analytics Report Displays

You can filter Intelligent Search Analytics reports to display only data for a specific time period (such as 'week'), or for a specific system confidence level. To filter a report select the filter options from the PAGE-BY area above the data display:

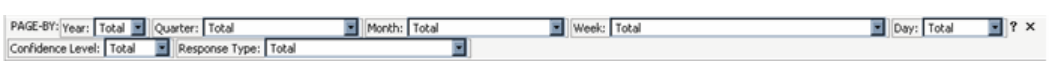

| Filter Option    | Description                                                            |
|------------------|------------------------------------------------------------------------|
| Year             | Restricts report data to the specified year.                           |
| Quarter          | Restricts report data to the specified quarter for the selected year.  |
| Month            | Restricts report data to the specified month for the selected quarter. |
| Week             | Restricts report data to the specified week for the selected month.    |
| Day              | Restricts report data to the specified day for the selected week.      |
| Hour             | Restricts report data to the specified hour for the selected day.      |
| Confidence Level | Restricts report data to a specified system confidence level.          |
| Response Type    | Restricts report data to the specified response type.                  |
| Activity Type    | Restricts report data to the specified activity type.                  |
| Session          | Restricts report data to the specified session.                        |

You can apply the following filters:

# Filtering Information Manager Analytics Report Displays

You can filter Information Manager Analytics reports to display only data pertaining to a selected data set. You filter a report by selecting the desired filter option in the PAGE-BY area above the data display:

| PAGE-BY: Repository: Total    | View: | Total 💌 | Category | Total | ٠ | UserGroup: | Total | ٠ | AccessType: None 💌 Char | nnel: | Total | • |
|-------------------------------|-------|---------|----------|-------|---|------------|-------|---|-------------------------|-------|-------|---|
| Locale: Total 🔳 Week: Total 🔳 |       |         |          |       |   |            |       |   |                         |       |       |   |

• Select the desired option to filter the report data by:

| Filler Option    | Description                                                                                                    |
|------------------|----------------------------------------------------------------------------------------------------|
| Repository       | Select any repository from the list of defined repositories for your Information Manager application.                                                      |
| View             | Select any view from the list of defined views, or select<br>TOTAL to display data for all views. TOTAL is the default.                                    |
| Category         | Select any category from the list of defined categories, or select TOTAL to display data for all categories. TOTAL is the default.                         |
| User Group       | Select any user group from the list of defined user groups, or select TOTAL to display data for all user groups. TOTAL is the default.                     |
| Team             | Select any work team from the list of defined teams, or select<br>TOTAL to display data for all work teams. TOTAL is the<br>default.                       |
| Channel          | Select any channel from the list of defined content channels,<br>or select TOTAL to display data for all channels. TOTAL is<br>the default.                |
| Locale           | Select any locale from the list of defined locales (languages),<br>or select TOTAL to display data for all locales. TOTAL is the<br>default.               |
| Week             | Select any week from the list of weeks available in the specified reporting period (beginning and ending dates). TOTAL is the default.                     |
| Discussion Board | Select any discussion board from the list of available discussion boards, or select TOTAL to display data for all discussion boards. TOTAL is the default. |
| Forum            | Select any forum from the list of currently available forums,<br>or select TOTAL to display data for all forums. TOTAL is the<br>default.                  |

**Filter Option** Description IMPORTANT: The display filter options are ordered, and the filter for each option determines the available options for subsequent filters. If you set an option to TOTAL, the TOTAL option will be the only option available for the lower order filters (displayed to the right).

For example, if you select the option TOTAL for the Channel filter, Information Manager Analytics automatically sets the Locale and Week filters to TOTAL.

# Filtering Operational Report Displays

You can filter operational reports to display only data pertaining to a selected:

- Information Manager repository
- Channel
- content age, expiration, and days in process
- new or modified state
- Time Range

You filter a report by selecting the desired filter option in the PAGE-BY area above the data display:

• Select the desired option to filter the report data by:

| Filter Option | Description                                                                                                    |
|---------------|----------------------------------------------------------------------------------------------------|
| Repository    | Select any repository from the list of defined repositories for your Information Manager application.                                                                                                    |
| Channel       | Select any channel from the list of defined content channels,<br>or select TOTAL to display data for all channels. TOTAL is<br>the default.                                                                                     |
| Locale        | Select any locale from the list of defined locales (languages),<br>or select TOTAL to display data for all locales. TOTAL is the<br>default.                                                                                    |
| Week          | Select any week from the list of weeks available in the specified reporting period (beginning and ending dates as described in <i>Information Manager Analytics Report Creation Parameters</i> on page 37 TOTAL is the default. |

# IMPORTANT: The display filter options are ordered, and the filter for each option determines the available options for subsequent filters. If you set an option to TOTAL, the TOTAL option will be the only option available for the lower order filters (displayed to the right).

For example, if you select the option TOTAL for the Channel filter, Information Manager Analytics automatically sets the Locale and Week filters to TOTAL.

# Changing the Report Time Frame

The InQuira Analytics standard reports are individually configured to display data from a specific time frame.

You can change the time frame of a report by:

• Changing the value of a currently defined time interval.

For example, you can change the report to display data from the previous month instead of the current month, as described in *Changing the Value of the Current Time Interval* on page 78.

• Changing the time interval.

For example, you can change the report to display data from the current quarter instead of the current month, as described in *Changing the Time Interval* on page 81.

Report time frames are set within report filters in the report's default configuration, which you can view using the **Report Filters** option of the **View** menu, as described in *Viewing Current Report Filters* on page 73.

## Changing the Value of the Current Time Interval

You can change report time frames by editing the value of the currently defined time interval.

To change the value of the current time interval:

• Select **Design Mode** from the **View** menu:

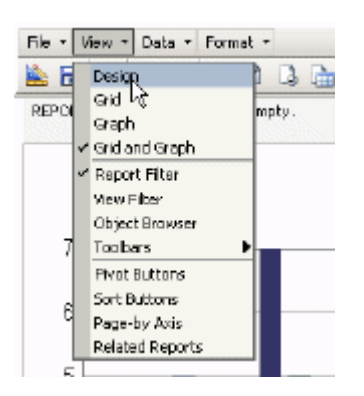

or from the Function icons:

The report displays in design mode, which displays the objects and attributes defined for the current report:

| Run Report Save Report Cancel      | Edit Report Filter                                                                                 |                      |
|------------------------------------|----------------------------------------------------------------------------------------------------|----------------------|
| OBJECT BROWSER ?                   | PAGE-BY: Year Quarter Month                                                                        | ?                    |
| Report Objects All Objects         | Month Analysis Metrics Response Activity Click-thru Response No Click-thru Response Activity Caust | e Click-thru<br>Rate |
| Generation     Generation          |                                                                                                    | - Note               |
| 🗷 🤪 Month                          |                                                                                                    |                      |
| 🗄 🤪 Quarter<br>🛞 🙀 Year            |                                                                                                    |                      |
| In Click-thru Rate                 |                                                                                                    |                      |
| Click-thru Response Activity Count |                                                                                                    |                      |
| Response Activity Count            |                                                                                                    |                      |

To edit the filter on the report, for example, to display data from the previous year:

• Select Edit Report Filter on the design mode page:

| Run Report Save Report Cancel |   | Epile Report Filter |
|-------------------------------|---|---------------------|
|                               | £ |                     |

The design mode page displays the current report filter:

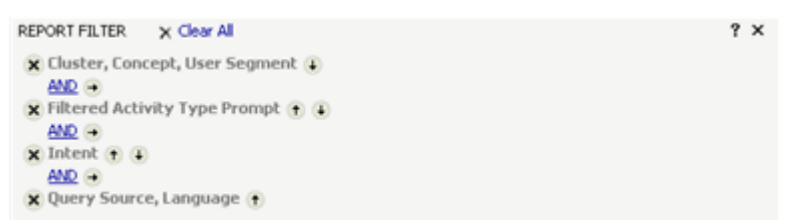

To change the value of the time interval to the previous year:

• Right-click on **Year** in the Object Browser.

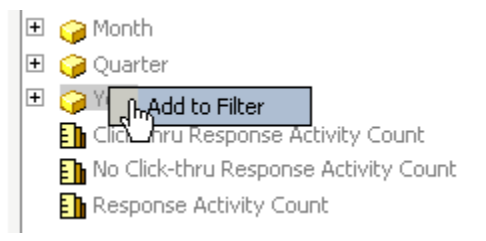

• Click on Add to Filter

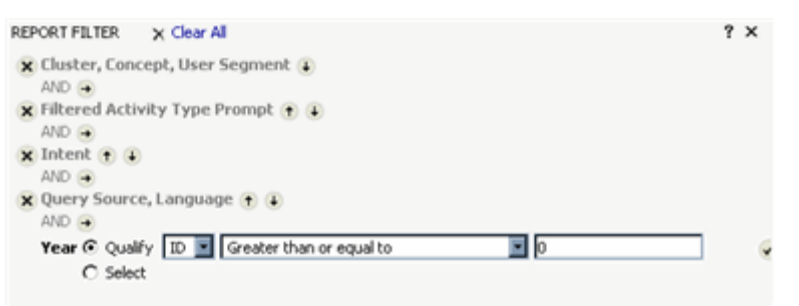

The Report Filter displays the **Year** value selection fields.

• Select the **Select** option to display the available values for the **Year** interval:

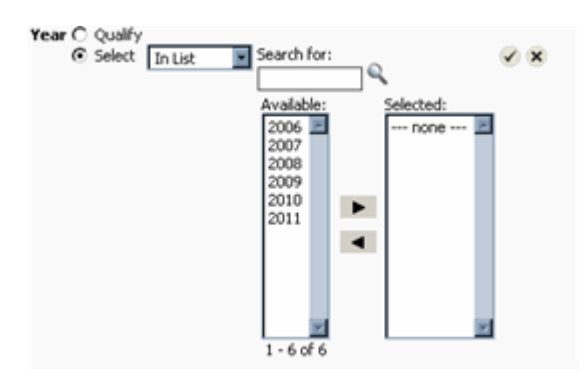

• Select the desired value using the selection arrows

| Year C Qu<br>@ Sel | alify<br>ect In List | Search for:                                     | <b>Q</b> | <ul><li>✓ ×</li></ul> |
|--------------------|----------------------|-------------------------------------------------|----------|-----------------------|
|                    |                      | Available:<br>2007 2008<br>2009<br>2010<br>2011 | Selected | 3                     |
|                    |                      | 1-6 of 6                                        |          | 1                     |

• Use the checkmark  $\checkmark$  icon to complete your selection

The Year filter now displays the edited report filter value.

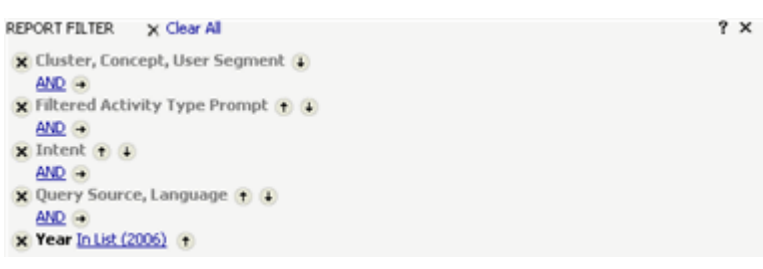

• Select **Execute Report** to create the report using data only from the previous year.

You can save the report to the **My Reports** folder, as described in Saving New and Modified Reports in the InQuira Analytics Reference Guide, where it will be available to you in future sessions.

#### **Changing the Time Interval**

You can change report time frames by re-defining the time interval. For example, you can configure a report to display data from the current quarter instead of the current year.

To change the value of the current time interval:

• Select **Design Mode** from the **View** menu:

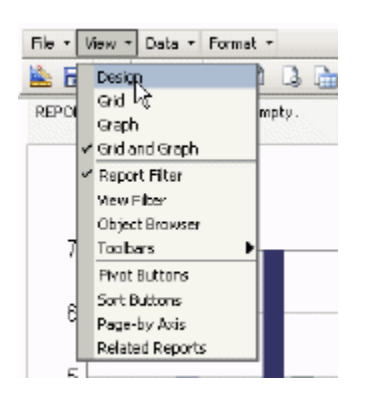

or from the Function icons:

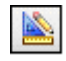

The Activity Usage report displays in design mode, which displays the objects and attributes defined for the current report:

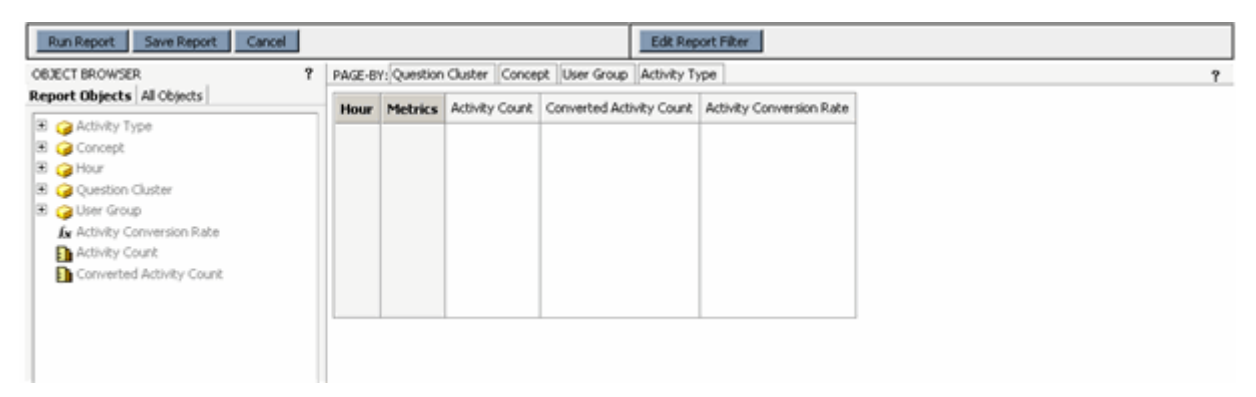

To edit the filter on the report to display data from the previous week:

• Select Edit Report Filter on the design mode page:

| 1 |                               |                   |
|---|-------------------------------|-------------------|
|   | Run Report Save Report Cancel | Ealt Report Filer |

The design mode page displays the current report filter:

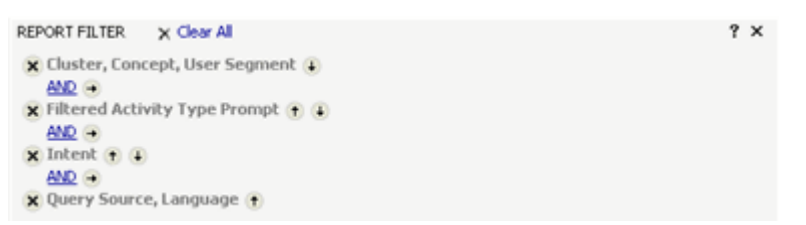

The current report filter sets the time interval for data collection. The current filter specifies the **Time Year** and the **Month**.

To change the time interval to the current quarter:

• Delete the current **Month** interval by selecting the **X** icon to the left of the filter

🗙 Month In List (Jun) 👔

- Locate the desired interval in the **Object Browser** to the left of the report filter display
- NOTE: The **Object Browser** displays the objects that are currently used in the report definition. You can display all the available objects defined in the project by selecting **All objects**.

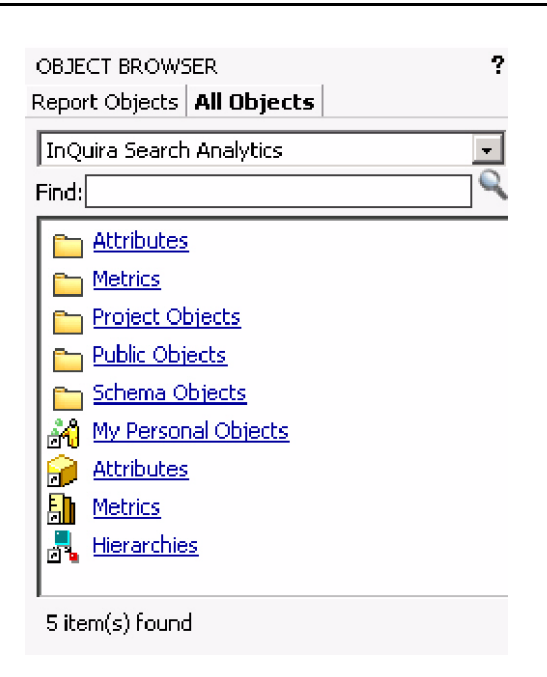

• Select the **Attributes** folder

| OBJECT BROWSER<br>Report Objects All Objects | ? |
|----------------------------------------------|---|
| Attributes 💽 🔯                               |   |
| Find:                                        |   |
|                                              | - |
| Eacet                                        |   |
| Eed Back                                     |   |
| Entent Intent                                |   |
| Cuestion no response                         |   |
| En Templates                                 |   |
| En Time                                      |   |
| 🤪 O                                          |   |
| 🤪 Activity                                   |   |
| 🤪 Activity Confidence Level                  |   |
| 🤪 Activity Type                              |   |
| 🤪 Channel                                    |   |
| 🤪 Clicked Thru                               |   |
| 🤪 Collection                                 |   |
| 🤪 Concept                                    |   |
| 🤪 Concept Confidence Level                   |   |
| 🤪 Concept Direct Match                       |   |
| 🤪 Display Order                              | - |
| 4 1 2 of 2 page(s) $4$                       |   |

- Select **Time** from the attribute list
- Select **Quarter** from the list of time attributes

The design mode page displays new Quarter report filter value selection fields

| REPORT FILTER 🗙 Clear All                              |   |
|--------------------------------------------------------|---|
| 🙁 Time Year In List (2006) 🕕                           |   |
| AND<br>Quarter • Qualify ID 🔽 Greater than or equal to | X |
| O Select                                               |   |

• Select the **Select** option to display the available values for the **Quarter** interval

• Select the desired value using the selection arrows

| REPORT FILTER      | 🗙 Clear All                 |                                |                   |
|--------------------|-----------------------------|--------------------------------|-------------------|
| X Time Year Ir     | <u>n List (2006)</u> 🕕      |                                |                   |
| Quarter ⊖ (<br>⊙ S | Qualify<br>Select In List 💽 | Search for:                    | ✓ ×<br>Match case |
|                    |                             | Available:<br>Q2<br>1 - 1 of 1 | Selected:         |

• Use the checkmark  $\checkmark$  icon to complete your selection

The design mode page displays the new Quarter report filter.

🗙 Quarter In List (Q2) 👔

• Select Execute Report to create the report using data only from the second quarter

You can save the report to the **My Reports** folder, where it will be available to you in future sessions.

## Sorting Report Data

Grids within InQuira Analytics reports are organized, or sorted, by one element.

The Popular Concepts report displays concepts, sorted by the number of questions they were displayed in.

When analyzing report data that is presented in a table, you may want to reorganize the report by sorting the data by a different metric.

NOTE: You can sort data within a column from lowest value to highest (ascending) or from highest value to lowest (descending).

To sort a report column:

• Select the column by right-clicking the column label

The drop-down menu displays.

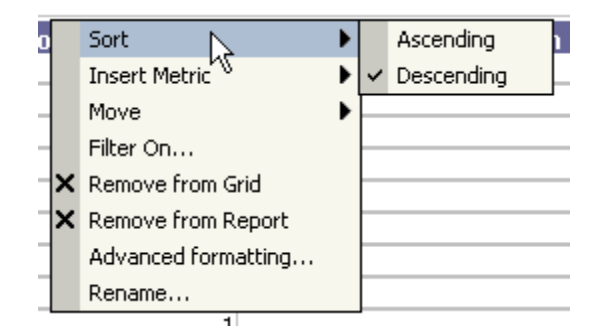

• Select **Sort**.

NOTE: You can also use the **Sort Buttons** option on the **View** menu to add sorting controls to each column in the grid.

#### **Adding Sort Buttons to Grid Columns**

You can add sort buttons to the grid columns in a report using the **Sort Buttons** option on the **View** drop-down menu.

To add sort buttons:

• Select the View drop-down menu

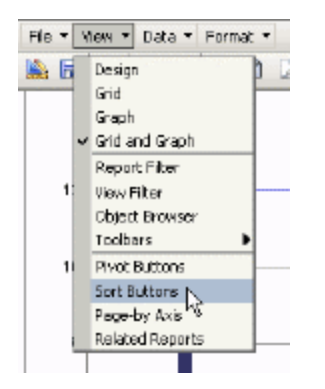

• Select the **Sort Buttons** option

The sort buttons display on the grid column headings:

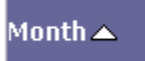

The direction of the button indicates the order in which the data is being sorted.

# Moving Display Columns

You can move columns within the report display to emphasize or clarify some aspect of the report data.

• Right-click on the column label of the column you would like to move to display the drop-down menu

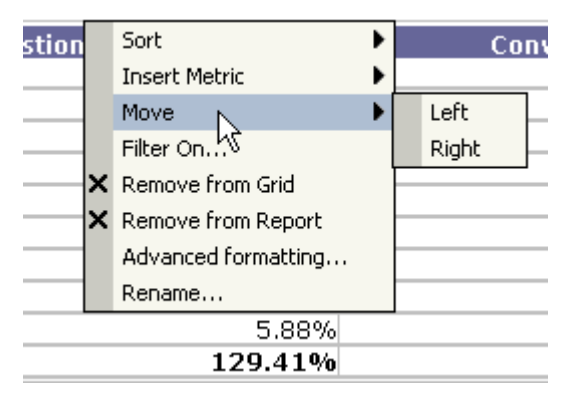

- Select **Move** to move the column one position in the selected direction.
- Repeat the process to continue moving columns over.

NOTE: You can also use the Pivot Buttons option on the View menu to add positioning controls to each column in the grid as described in *Adding Pivot Buttons to Display Columns* on page 86.

#### **Adding Pivot Buttons to Display Columns**

You can add sort buttons to the grid columns in a report using the **Pivot Buttons** option on the **View** drop-down menu.

To add sort buttons:

• Select the View drop-down menu

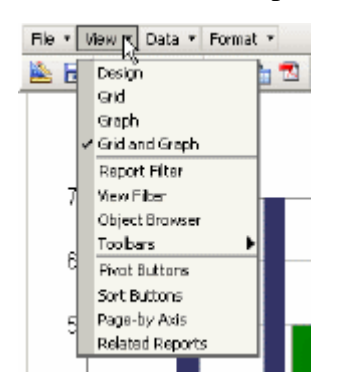

• Select the **Pivot Buttons** option

The pivot buttons display on the grid column headings:

Concept Metrics % Question Count Question Count

The arrow buttons indicate the directions available for each column to move. Use the delete button [X] to delete the column from the report, as described in *Removing Columns from the Report Display* on page 87.

## Removing Columns from the Report Display

You can remove columns from report displays using the drop-down menu from the column label.

**NOTE**: InQuira Analytics will restore columns that you remove when you re-create the report, or when you return to the report from another InQuira Analytics display.

To remove a report column:

• Select the column by right-clicking the column label.

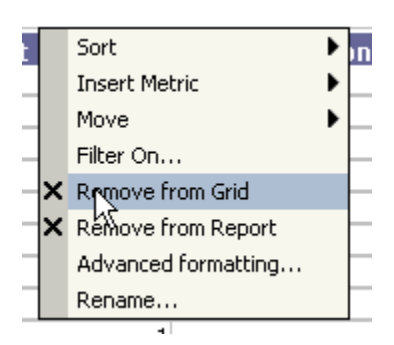

• Select **Remove from Grid**.

# Specifying Background Report Creation and Caching

You can specify to have InQuira Analytics create selected reports in the background, and store the data in cache memory by subscribing to reports. Subscriptions are an efficient way to generate frequently-used reports that are time-consuming, since you do not need to log onto the application and wait for InQuira Analytics to process the report data.

You subscribe to reports by:

- Selecting the Subscribe option from the Reports Group menu for the desired report
- Specifying a schedule

NOTE: You can view the list of reports that you have subscribed to by selecting the **My Subscriptions** tab located at the top of the InQuira Analytics display.

To subscribe to a report:

• Navigate to the report of interest, and select Subscriptions

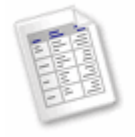

Popular Question Cluster Report Owner: Administrator Modified: 9/1/06 5:47:38 AM Edit Subscriptions Export PDE

The current subscriptions for the selected report are displayed.

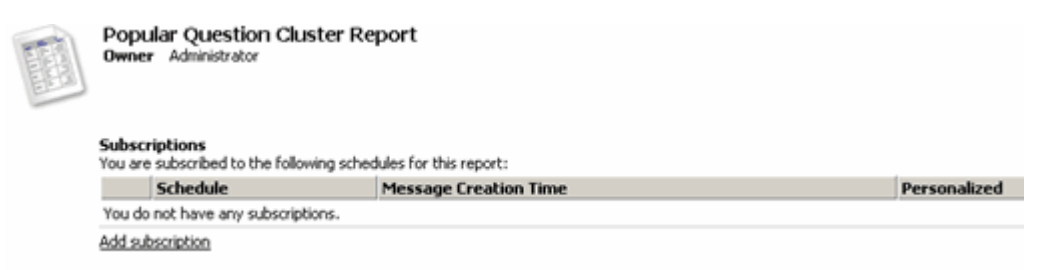

To add a subscription to a report:

• Select Add subscription

The **Subscriptions** form displays:

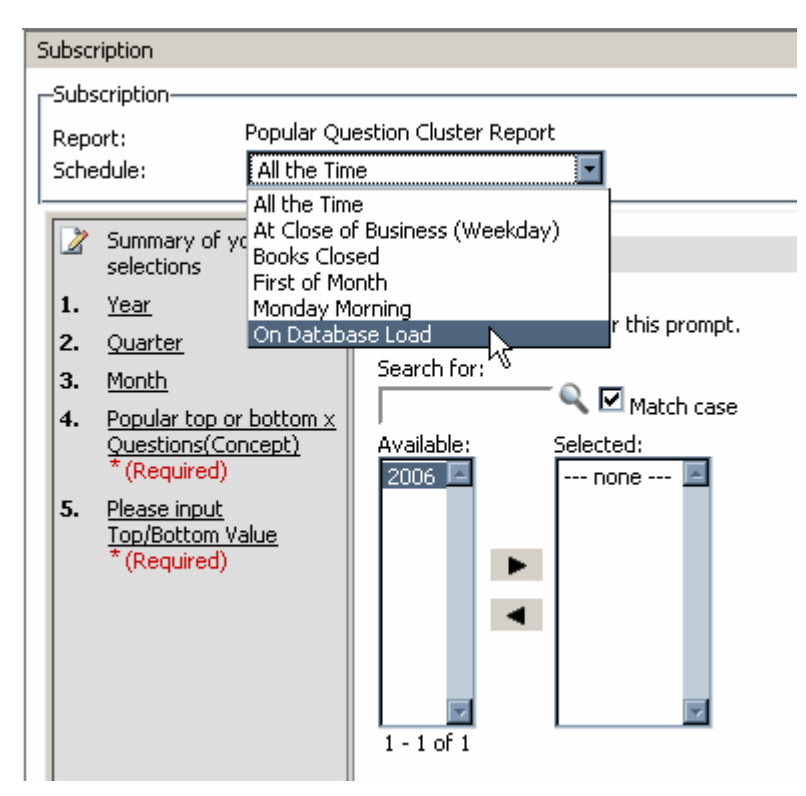

- Select **On Database Load** as the **Schedule** option to create and store the report whenever new data is loaded into the reporting database
- Select any other options specific to the report you want to run

# Saving Reports for Deferred Actions

You can save a report in its current state using the History List, so that you can perform some later action on it. The History List is convenient in cases where you are:

- Viewing and editing multiple reports that you want to print or export later
- Waiting for InQuira Analytics to create a selected report

NOTE: InQuira Analytics maintains the History List only for the length of your session. If you log out, or if InQuira Analytics terminates your session for another reason (time out, etc.), the History List will be deleted.

# Adding a Viewed Report to Your History List

To add a report that you have viewed or edited to your History List:

• Select the File drop-down menu

The **File** menu displays.

• Select Add to History List from the File menu

| ile 🔹 View 💌 Data 💌 | Formal |
|---------------------|--------|
| New                 | ьы     |
| Save As             | P PI   |
| Add to History List |        |
| Subscribe           |        |
| Print               |        |
| Export              |        |
| PDF                 |        |
| Report Details      |        |

The confirmation message displays:

Your report/document has been added to the History List

NOTE: You can view the **History List** to review the items you have added and perform additional actions, such as exporting and printing to PDF, using the **History List** tab.

# Adding a Report to Your History List During Creation

InQuira Analytics may require significant processing time to create some reports containing large quantities of data. You can effectively move the report creation process to the background and continue with other InQuira Analytics tasks by adding the report to your History List during processing.

InQuira Analytics displays the following message during prolonged report creation:

#### Your request is processing.

0 0 0 0 •

Report name: Popular Response Report Current status: Running Report

Please wait or choose one of the following actions:

- <u>Check status again</u>
- Add to my History List
- Show report details
- <u>Cancel</u>

To add the report to your History List:

#### • Select the Add to my History List option

InQuira Analytics updates the message:

#### Your request is processing.

0 0 0 0 0

Report name: Popular Response Report Current status: Analytical engine processing

Please wait or choose one of the following actions:

- <u>Check status again</u>
- Go to my History List
- Show report details
- <u>Cancel</u>
- Select the **Go to my History List** option

InQuira Analytics displays the History List, showing the report creation in process:

You can select the **Shared Reports** tab from the History List page to resume InQuira Analytics tasks while the report is being created.

NOTE: You can view the **History List** to review the items you have added and perform additional actions, such as exporting and printing to PDF.

# Viewing Saved Reports and Performing Deferred Actions

You can view the list of reports that you saved, and perform deferred actions, such as exporting and viewing details, by displaying the History List page.

To display the History List page:

• Select the History List tab at the top of the InQuira Analytics display

The **History List** page displays:

| Shared R | eports My Reports Create Report Create Docu | ment My Subscriptions History List | Preferences Search          | Q       |
|----------|---------------------------------------------|------------------------------------|-----------------------------|---------|
| Retur    | n to report: Popular Response Report        |                                    |                             | 0       |
| 1        | Name L                                      | Status 🔔                           | Message Creation 1          | Remove  |
| 12       | Popular Response Report                     | Analytical en<br>processing        | ginc 9/27/06 11:17:22 A     | M 🛅 🖲 🗆 |
|          | Popular Process Weard Report                | Ready <u>Emark as</u>              | [uwead] 9/22/06 11:16:52 AM | 🛅 🙂 🗖   |
|          | Intent Dreakdown Report                     | Reachy <u>Imark as</u>             | AM 25/01:11 40(25/R         | 🛅 🛛 🗖   |

The **History List** displays the reports that you have added during the current session, and provides options to:

- Export selected reports, as described in *Exporting Reports* on page 94.
- Export selected reports to portable document format (PDF) for printing and distribution, as described in *Exporting Reports to PDF Format* on page 92.
- View details about the report and the settings used to create it

# **Exporting Reports to PDF Format**

You can export a report to save the data in PDF file format. You can export to PDF from:

- The current report page
- The History List

To export a report to PDF:

- Select the PDF option from:
  - The function icons on the current report or History List
  - The Report menu of the current report

The export options page displays:

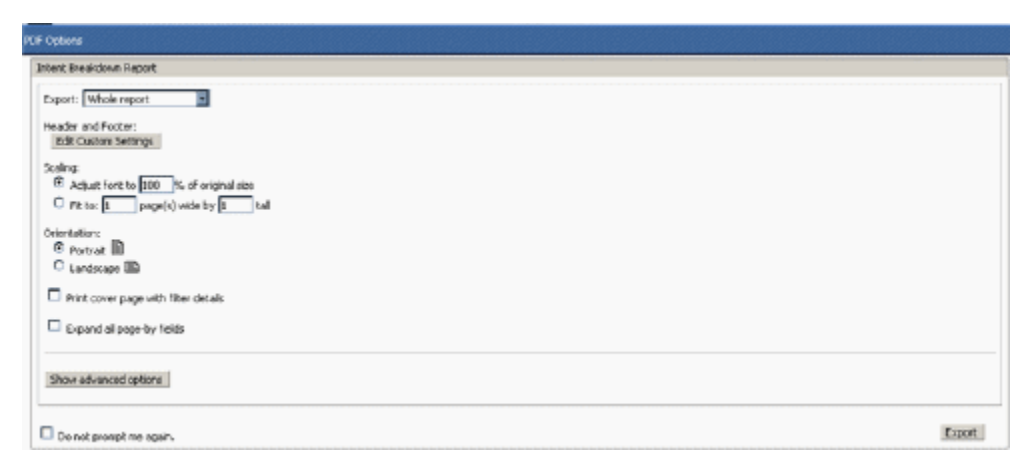

• Specify the desired formatting options for the PDF file, or use the default values specified in your project or user preferences

| Option                               | Description                                                                                                    |
|--------------------------------------|----------------------------------------------------------------------------------------------------|
| Export                               | Use this setting to specify whether to export the entire report or the portion displayed.                                                                                                    |
| Header and Footer                    | Use this setting to specify to use the settings specified in the<br>report or to use custom settings on all reports when exporting to<br>PDF. Use the Edit Custom Settings link to define custom<br>headers and footers.   |
| Scaling                              | Use this setting to specify whether the report's content size will<br>be adjusted by default. The choices are listed in the two<br>following rows:                                                                         |
| Adjust font to% of original size     | Use this setting to manually set the percent to shrink.                                                                                                    |
| Fit topage wide by<br>tall           | Use this setting to specify the page dimensions to which the contents will be fit.                                                                                                    |
| Orientation                          | Use this setting to specify whether reports are exported to PDF in landscape (horizontal) or portrait (vertical) orientation.                                                                                              |
| Print cover page with filter details | Use this setting to print the current report filter information on a separate cover page.                                                                                                    |
| Expand all page-by<br>fields         | Use this setting to print all combinations of items in the Page-by<br>axis when printing a report that has one or more items in the<br>Page-by axis. To print only the items currently displayed, clear<br>this check box. |

• Select Export.

| Advanced Options                        | Description                                                                                                    |
|-----------------------------------------|----------------------------------------------------------------------------------------------------|
| Paper size                              | Use this setting to specify the paper size on which to export a report.                                                                                                    |
| Margins (inches)                        | Use this setting to specify the top, left, right, and bottom<br>margins. For reports to print correctly, these margin settings<br>must match those in the browser's File, Page Setup option. The<br>default value for all margins is 0.75 inches.                                                                           |
| Maximum header/<br>footer size (inches) | Use this setting to specify the size at which the report header and footer can be overwritten.                                                                                                    |
|                                         | If the header or footer is larger than its maximum size and the<br>report must use the space to display its content, the header or<br>footer is cut off by the report content. If the report does not use<br>the space, the entire header or footer displays regardless of size.<br>The default value for each is 5 inches. |
| Use bitmaps for<br>graphs               | Use this setting to embed bitmaps rather than vector graphics in the PDF.                                                                                                    |
| Embed fonts                             | Use this setting to include font bit maps and metrics in the PDF.<br>Use this option if there are fonts in the report that may not be<br>available on the printers used to output the report.                                                                                                    |

# **Exporting Reports**

You can export a report to save the data in a file format other than PDFs. You can export reports from:

- The current report page
- The History List

To export a report:

- Select the Export option from:
  - The function icon 🛅 on the current report or History List
  - The Report menu of the current report

The export options page displays:

• Specify the desired formatting options for the exported report, or use the default values specified in your project or user preferences

| Option                | Description                                                                                                    |
|-----------------------|----------------------------------------------------------------------------------------------------|
| Export:               | Use this option to export the entire report or only the portion of the report that is currently displayed.                                                                                                    |
| Excel with formatting | Use this option to export the report to Microsoft Excel<br>(Version 2000 SR-1 or later). You must have a supported<br>version of Microsoft Excel installed on the local system. The<br>export process will open Excel with the exported file in a<br>separate browser window. Save the file to complete the<br>export process. |
| HTML                  | Use this option to export the report to an HTML file. The export process will open the HTML file in a separate browser window. Save the file to complete the export process.                                                                                                    |
| Export filter details | Use this field to include the report filter information within the exported report.                                                                                                    |

• Select **Export**.

# **Printing Reports**

You can print reports from the current report page.

To print a report:

- Select the Print option from:
  - The function icon 🖆 on the current report
  - The Report menu of the current report

The print options page displays:

| Pirtoplions                                                                                   |                      |
|-----------------------------------------------------------------------------------------------|----------------------|
| Intent Coverage Report                                                                        |                      |
| Print: Whole report                                                                           |                      |
| Header and Footers<br>EdB Coston Settings                                                     |                      |
| Scaling:<br>© Adjust Fore to 1000 %s of original size<br>© Pit to: 1 page(s) with the 10 tail |                      |
| ☑ Print the grid and the griph on the same page                                               |                      |
| Cherritations<br>© Portrat III<br>O Landscape IIII                                            |                      |
| Invert cover page with litter details                                                         |                      |
| Expand all page by fields                                                                     |                      |
| Show-edvenced options                                                                         |                      |
| Do not prompt me again.                                                                       | ow Printable Version |

- Specify the desired printing options, or use the default values specified in your project or user preferences.
- Select Show Printable Version.

The Printable Version will display.

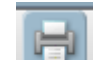

• Select the Print Icon **\_\_\_\_** to begin printing.

| Option            | Description                                                                                                    |
|-------------------|----------------------------------------------------------------------------------------------------|
| Header and Footer | Use this setting to specify default headers and footers within<br>report settings or to specify a customized header and footer on<br>all reports. Use the <b>Edit Custom Settings</b> link to customize<br>headers and footers. |

| Print the grid and the | Use this setting to specify that the grid and the graph will be                                                                                                    |  |
|------------------------|----------------------------------------------------------------------------------------------------|--|
| graph on the same page | printed on the same page when printing a report displayed in                                                                                                    |  |
|                        | Grid and Graph mode.                                                                                                    |  |
|                        | If you select the check box, the graph you are currently viewing<br>will be placed on one page along with the corresponding grid.<br>Additional sections of the report, if any, will be displayed on<br>subsequent pages, always with the graph and its corresponding<br>grid rows on the same page.<br>If you clear the check box, the grid and graph will print on |  |
|                        | separate pages.                                                                                                    |  |
| Scaling                | Use this setting to adjust the amount of the report's content (and thus, the size of the font) that prints on a page. Select either to:                                                                                                    |  |
|                        | <ul> <li>adjust the font as percent of original size</li> </ul>                                                                                                    |  |
|                        | • fit to page for all columns, all rows, or both                                                                                                    |  |
| Print cover nage with  | Use this setting to print the filter details of the report on a                                                                                                    |  |
| filter details         | separate page before the contents of the report of a                                                                                                    |  |
| Furnand all nage by    | Use this setting to print all combinations of items in the Dece                                                                                                    |  |
| fields                 | by axis when printing a report that has one or more items in the<br>Page-by axis. To print only the items currently displayed, clear<br>this check box.                                                                                                    |  |
| Advanced Option        | Description                                                                                                    |  |
| Paper size             | Use this setting to specify the paper size on which to export a report.                                                                                                    |  |
| Margins (inches)       | Use this setting to specify the top, left, right, and bottom<br>margins. For reports to print correctly, these margin settings<br>must match those in the browser's File, Page Setup option. The<br>default value for all margins is 0.75 inches.                                                                                                    |  |
| Maximum header/        | Use this setting to specify the size at which the report header                                                                                                    |  |
| footer size (inches)   | and footer can be overwritten.                                                                                                    |  |
|                        | If the header or footer is larger than its maximum size and the<br>report must use the space to display its content, the header or<br>footer is cut off by the report content. If the report does not use<br>the space, the entire header or footer displays regardless of                                                                                           |  |
|                        | size. The default value for each is 5 inches.                                                                                                    |  |

| Embed fonts                             | Use this setting to include font bit maps and metrics in the PDF.<br>Use this option if there are fonts in the report that may not be<br>available on the printers used to output the report.                                                                                                    |
|-----------------------------------------|----------------------------------------------------------------------------------------------------|
| Orientation                             | Use this setting to select either portrait or landscape page orientation.                                                                                                    |
| Paper size                              | Use this setting to select the paper size for printed reports.                                                                                                    |
| Margins (inches)                        | Use this setting to set the top, left, right and bottom margins.                                                                                                    |
|                                         | IMPORTANT: These settings must match corresponding<br>browser settings for reports to print correctly.                                                                                                    |
| Maximum header/<br>footer size (inches) | Use this setting to set the size at which the report header and<br>footer can be overwritten. If the header or footer is larger than<br>its maximum size and the report must use the space to display<br>its content, the header or footer is cut off by the report content.<br>If the report does not use the space, the entire header or footer<br>displays regardless of size. |

# Deleting Existing Data from the Report Cache

The report caches are dedicated storage that InQuira Analytics uses to maintain quick access to the report data. You must delete any cached report data. To delete data from the reporting cache storage:

• Execute the following command:

<InQuira Analytics installation dir>\analytics\common\Data Loading\InvalidateCaches.bat

This program invalidates the caches: new reports will be generated from the current InQuira Analytics database.
InQuira Analytics reports provide information about which questions a user asks, the responses to the questions, the responses on which the user clicks, how the user rates the responses, as well as the system performance, system usage (how many sessions for specific period), etc. InQuira Analytics has three types of reports:

- InQuira Analytics Standard Reports, which provide a default high-level view of system data
- *InQuira Analytics Analysis Reports*, which provide a more detailed session-level view that you drill down to from a Standard report
- *InQuira Analytics Detail Reports*, which provide a very specific activity-level view that you drill down to from Standard reports, Analysis reports, or from other Detail reports

You can filter reports by selecting report creation parameters prior to running the report, as described in *Intelligent Search Analytics Report Creation Parameters* on page 35. Once the report is displayed you can apply report Page-by filters, as described in *Filtering Intelligent Search Analytics Report Displays* on page 74. You can also drill down from a report to view different time segments, as described in *Drilling Down to View Different Time Segments* on page 39, or view Analysis and Detail reports, as described in *Drilling Down to View Analysis and Detail Reports* on page 40.

# InQuira Analytics Standard Reports

Standard reports are the out-of-the-box reports provided with the application. The InQuira Analytics reports include several subcategories:

• *Question Analysis Reports*, which provide information about the questions users are asking, and how well your site is able to respond to them

- User Experience Analysis Reports, which provide information about how users are using and responding to your site, including click-thru rates and user ratings for application responses
- *User Interest Analysis Reports*, which provide information about which elements of your site are most or least frequently used
- *Session Analysis Reports*, which provide information about session and activity levels and their associated click-thru rates
- *Performance Analysis Reports*, which provide information about system response times for user activities
- *Dashboard Reports*, which provide quick high-level indicators and metrics for what is occurring on your site

These subcategories appear as folders in the application's user interface.

Individual report descriptions include details about the report's fields, and drill-down paths to Analysis and Detail sub-reports.

# **Question Analysis Reports**

Question Analysis reports provide information about the questions users are asking, and how well your site is able to respond to those questions.

Question Analysis reports include:

- *Intent Coverage Report*, which shows how well intents and intent responses are aligned with user questions
- *Queries without Responses Report,* which shows activities where no response was returned
- *Question Usage Report*, which shows the number of questions that are being asked and the corresponding click-thru rate
- *Words without Concepts Report*, which shows words appearing in user questions that are unknown to the system

### **Intent Coverage Report**

The **Intent Coverage Report** shows you how well intents are working for a reporting period.

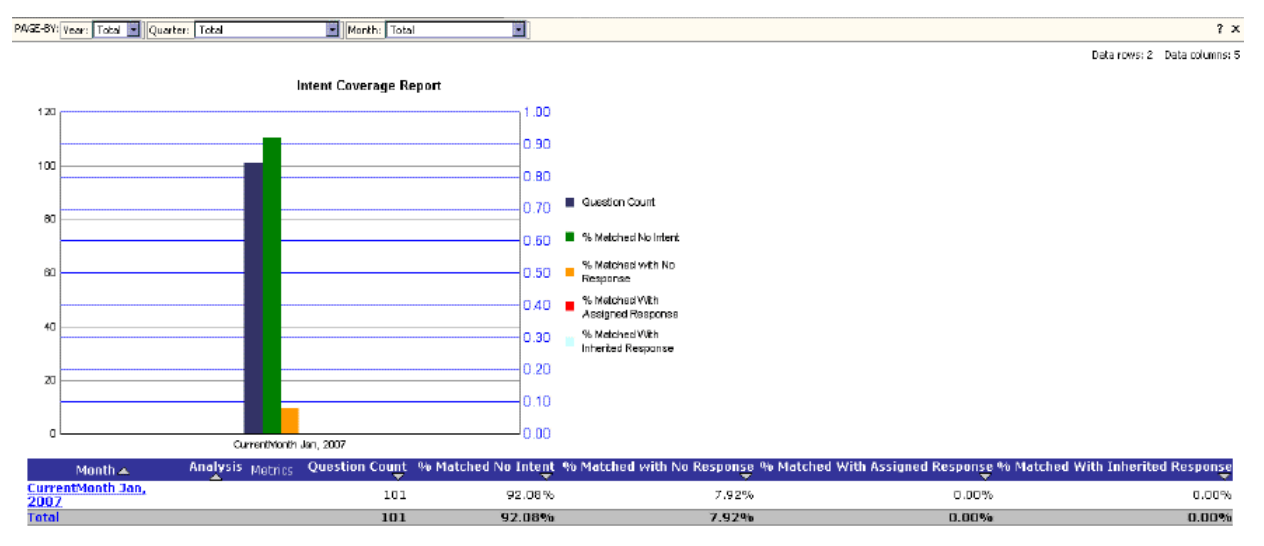

The answers are sorted by time period. The default view displays:

- Question Count the number of questions
- **Matched No Intent** the percentage of questions that fail to match any systemdefined intent
- **Matched with No Response** the percentage of questions that match a systemdefined intent but do not have any assigned intent response
- Matched With Assigned Response the percentage of questions that match a system-defined intent and have an assigned intent response
- **Matched With Inherited Response** the percentage of questions that match a system defined intent but do not have any assigned response where a parent intent's response was used

Use the following report creation parameters to tailor the report:

- User Segment
- Language
- Query Source
- Cluster
- Concept

See *Intelligent Search Analytics Report Creation Parameters* on page 35 for more information on using report creation parameters.

You can filter the report data by Year, Quarter, and Month (see *Filtering Intelligent Search Analytics Report Displays* on page 74 for more information on using the Page-By filters).

You can drill down from a row in the **Analysis** column to display the following Analysis and Detail reports:

- Click-thru and Response Time Analysis Report on page 146
- Intent/Concept Analysis Report on page 148
- Session Navigation Analysis Report on page 149
- Question Details Report on page 154
- Question Matched No Intent Details Report on page 156
- Question Matched No Intent Response Details Report on page 157

#### **Queries without Responses Report**

The **Queries without Responses Report** shows you sessions and activities for which no response is returned.

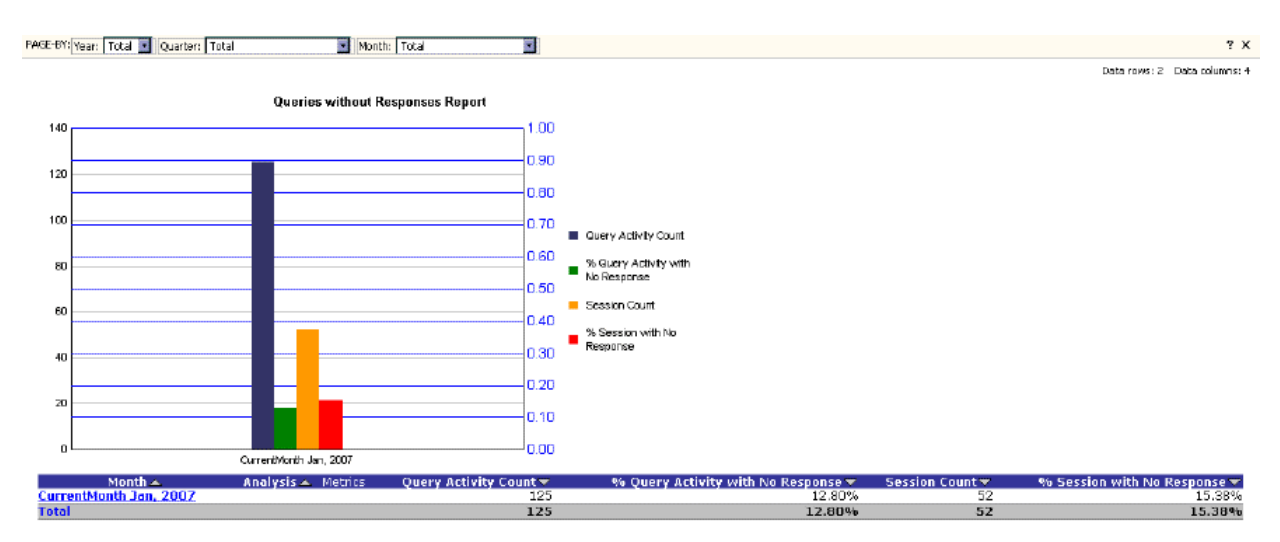

The results are sorted by time period. The default view displays:

- Query Activity Count The total number of query activities for the time period. Query activities are the activities with types of: Basic Search, Facet Selection Search, Process Wizard Completion and Search, Escalation Attempt, Escalation no answer and compiled.
- % Query Activity with No Response The percentage of query activities for which there was no response
- Session Count The number of sessions for the time period.

• % Session with No Response – The percentage of sessions for which there was no response for the time period.

Use the following report creation parameters to tailor the report:

- User Segment
- Language
- Query Source
- Activity Type
- Cluster
- Concept

See *Intelligent Search Analytics Report Creation Parameters* on page 35 for more information on using report creation parameters.

You can filter the report data by Year, Quarter, and Month (see *Filtering Intelligent Search Analytics Report Displays* on page 74 for more information on using the Page-By filters).

You can drill down from a row in the **Analysis** column to display the following Analysis and Detail reports:

- Click-thru and Response Time Analysis Report on page 146
- Intent/Concept Analysis Report on page 148
- Session Navigation Analysis Report on page 149
- Question Details Report on page 154

# **Question Usage Report**

The **Question Usage Report** shows the number of questions that are being asked and the corresponding click-thru rate.

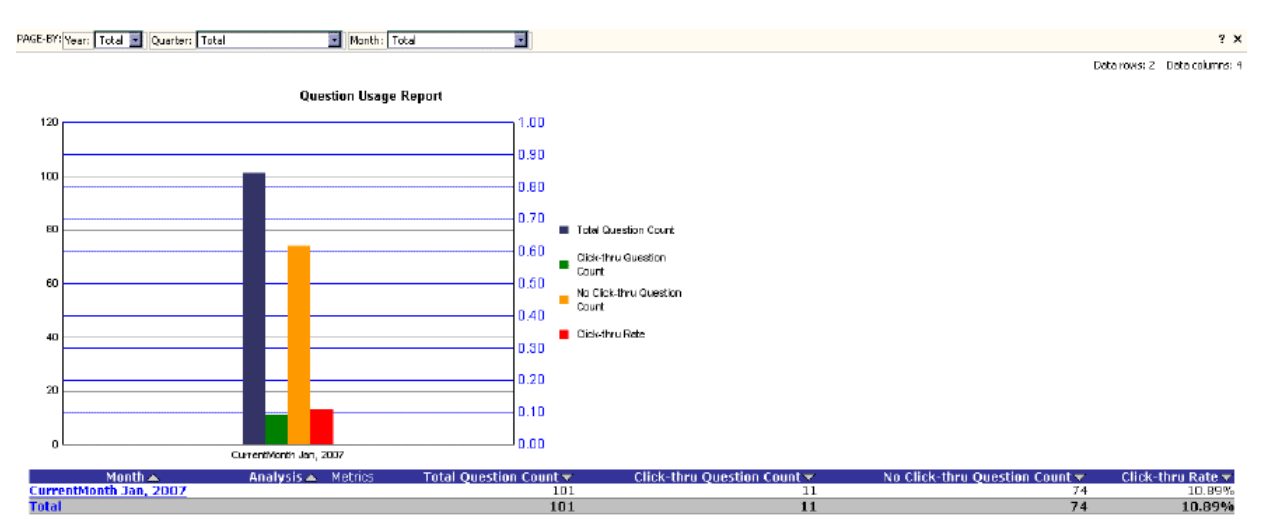

The results are sorted by time period. The default view displays:

- Total Question Count the number of questions for the time period
- **Click-thru Question Count** the number of questions for the time period where at least one click-thru occurred
- No Click-thru Question Count the number of questions for the time period where no click-thrus occurred
- **Click-thru Rate** the percentage of questions for the time period where at least one click-thru occurred

Use the following report creation parameters to tailor the report:

- User Segment
- Language
- Query Source
- Cluster
- Concept
- Intent
- Question Click-thru or Not

See *Intelligent Search Analytics Report Creation Parameters* on page 35 for more information on using report creation parameters.

You can filter the report data by Year, Quarter, and Month (see *Filtering Intelligent Search Analytics Report Displays* on page 74 for more information on using the Page-By filters).

You can drill down from a row in the **Analysis** column to display the following Analysis and Detail reports:

- Click-thru and Response Time Analysis Report on page 146
- Intent/Concept Analysis Report on page 148
- Session Navigation Analysis Report on page 149
- Question Details Report on page 154

#### Words without Concepts Report

The **Words without Concepts Report** lists words appearing in user questions that have no associated concepts and are not recognized by the system.

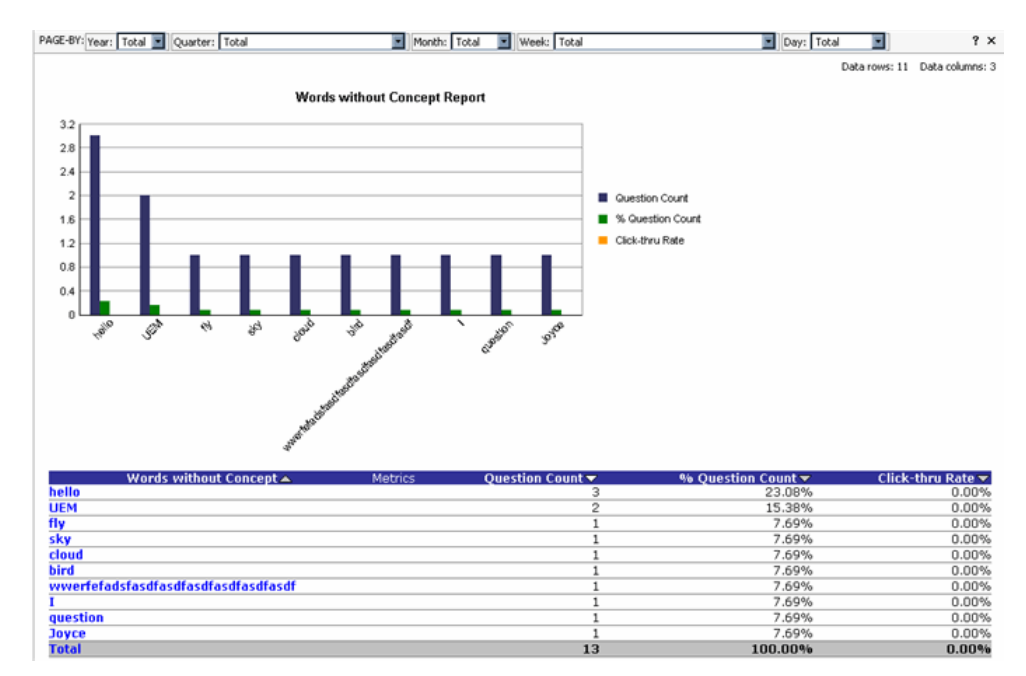

The results are sorted by **Question Count** in descending order. The default view displays:

- **Question Count** the number of questions that included the unrecognized word
- % Question Count the percentage of questions that included the unrecognized word
- **Click-thru Rate** the percentage of questions that included the unrecognized word and at least one click-thru occurred

NOTE: You can exclude irrelevant words from the Words without Concepts report by adding words as conditions to the report's filter. See the section on Excluding Words from the Words without Concepts Report for more information.

You can filter the report data by Year, Quarter, Month, Week, and Day (see *Filtering Intelligent Search Analytics Report Displays* on page 74 for more information on using the Page-By filters).

You can drill down from a row in the **Analysis** column to display the following Analysis and Detail reports:

- Click-thru and Response Time Analysis Report on page 146
- Question Response Details Report on page 153
- Words without Concepts Details Report on page 160
- Question Details Report on page 154

## User Experience Analysis Reports

User Experience Analysis reports provide information about how users are using and responding to your site, including click-thru rates and how users rated the application's responses to questions.

User Experience Analysis reports include:

- *Activity Usage Report*, which shows the number of user activities and the corresponding click-thru rate
- *Process Wizards Usage Report*, which shows how customers are using process wizards, including which are the most frequently used
- *User Feedback Report*, which shows how customers rated the answers provided by the site
- *Facet Usage Report*, which shows how many times users select specific facets
- *Response Usage Report*, which shows how many times users click through on answers

## **Activity Usage Report**

The Activity Usage Report shows the number of user activities and the corresponding click-thru rate.

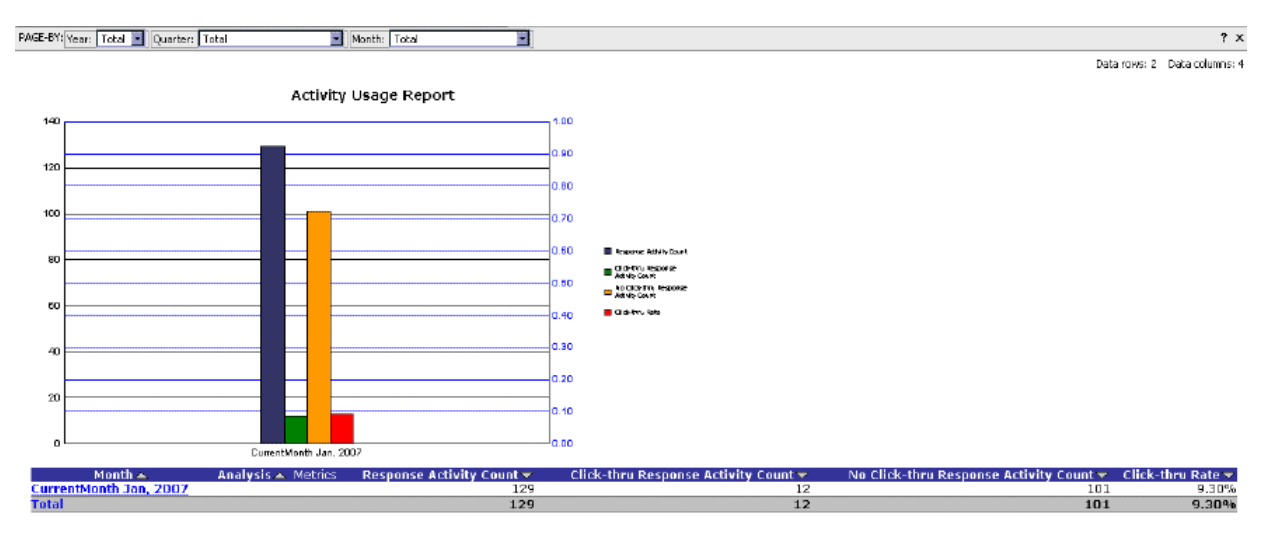

The results are sorted by time period (Month by default). The default view displays:

- Response Activity Count the total number of response activities for the time period
- Click-thru Response Activity Count the number of activities where at least a single click-thru occurred
- No Click-thru Response Activity Count the number of activities where no click-thru occurred
- Click-thru Rate the percentage of activities where at least a single click-thru occurred

Use the following report creation parameters to tailor the report:

- User Segment
- Language
- Query Source
- Activity Type
- Cluster
- Concept
- Intent
- Question Click-thru or Not

See *Intelligent Search Analytics Report Creation Parameters* on page 35 for more information on using report creation parameters.

You can filter the report data by Year, Quarter, and Month (see *Filtering Intelligent Search Analytics Report Displays* for more information on using the Page-By filters).

You can drill down from a row in the **Analysis** column to display the following Analysis reports:

- Click-thru and Response Time Analysis Report on page 146
- Intent/Concept Analysis Report on page 148
- Session Navigation Analysis Report on page 149
- Question Details Report on page 154

#### **Process Wizards Usage Report**

The **Process Wizards Usage Report** shows how customers are interacting with process wizards.

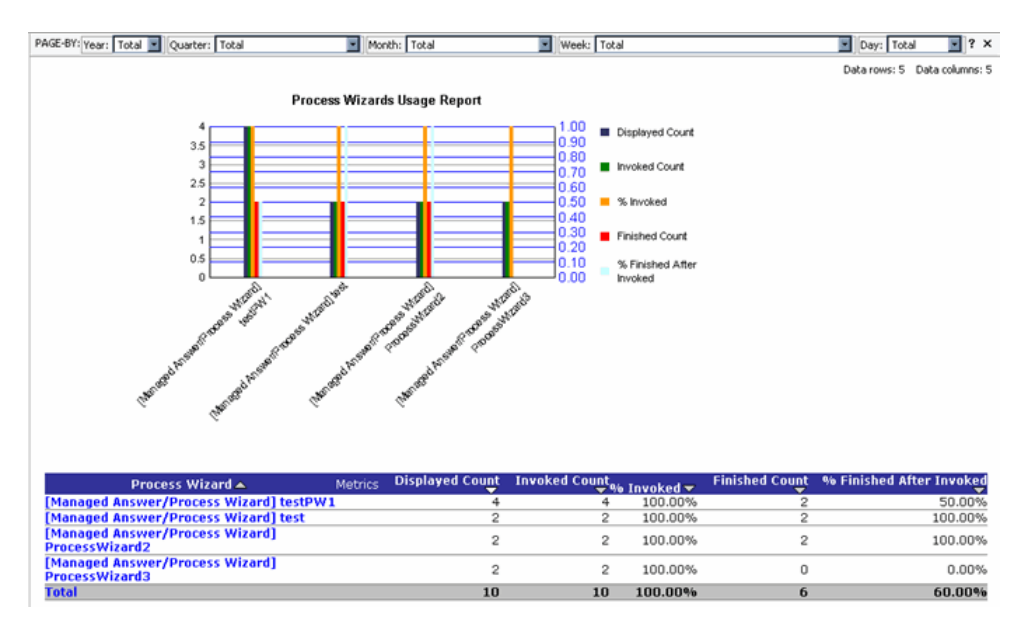

The results are sorted by process wizard name. The default view displays:

- **Displayed Count** the number of times this process wizard was displayed as a response
- **Invoked Count** the number of times this process wizard was invoked after it was displayed as a response
- % **Invoked** the percentage of times this process wizard was invoked after it was displayed as a response
- Finished Count the number of times a process wizard finished after it was invoked
- % Finished After Invoked the percentage of times a process wizard finished after it was invoked

- Process Wizard Displayed Top or Bottom •
- Enter the Top/Bottom number •

See Intelligent Search Analytics Report Creation Parameters on page 35 for more information on using report creation parameters.

You can filter the report data by Year, Quarter, Month, Week, and Day (see *Filtering* Intelligent Search Analytics Report Displays on page 74 for more information on using the Page-By filters).

You can drill down from a process wizard row to display the following Analysis and Detail reports:

- Process Wizard Details Report on page 162 •
- Session Navigation Analysis Report on page 149 •
- *Click-thru and Response Time Analysis Report* on page 146 •
- Intent/Concept Analysis Report on page 148

#### **User Feedback Report**

The User Feedback Report provides information about how customers rated the answers provided by the application.

The Web interface can elicit user feedback about how well the application is answering questions. Refer to Implementing User Feedback Collection in the Intelligent Search Application Developers' Guide for more information on implementing the user feedback feature.

The user feedback feature prompts users to rate answers by selecting from the following rating levels:

| Rating Level | Default Label   |
|--------------|-----------------|
| 5            | Absolutely!     |
| 4            | Usually         |
| 3            | Sure            |
| 2            | Hardly          |
| 1            | Not even close! |

Dating Loval Default Labol

NOTE: The labels for the rating levels are configurable; InQuira Analytics displays the rating levels as they are configured in your application, which may differ from the defaults listed above. Refer to the section on Updating Labels for the User Feedback Report for information on how to configure rating levels.

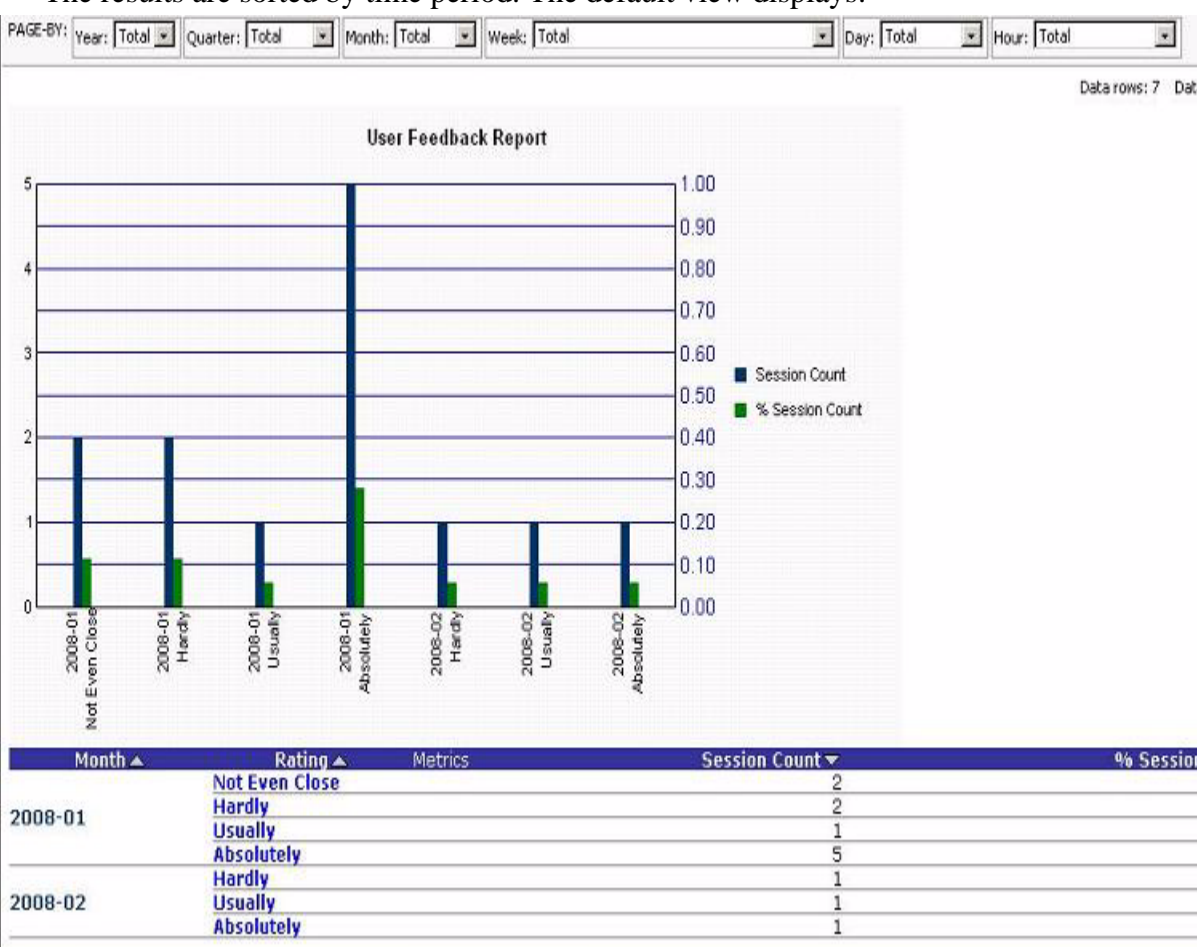

The results are sorted by time period. The default view displays:

- Session Count the number of sessions for the rating level
- % Session Count the percentage of sessions with the rating level

Use the following report creation parameters to tailor the report:

- User Segment
- Language

See *Intelligent Search Analytics Report Creation Parameters* on page 35 for more information on using report creation parameters.

You can filter the report data by Year, Quarter, Month, Week, Day, and Hour (see *Filtering Intelligent Search Analytics Report Displays* on page 74 for more information on using the Page-By filters).

You can drill down within a row to display the following Analysis reports:

- Rating Details Analysis Report- lists any comments associated with feedback scores.
- User Feedback Analysis Report on page 150
- Click-thru and Response Time Analysis Report on page 146
- Intent/Concept Analysis Report on page 148
- Session Navigation Analysis Report on page 149

# Facet Usage Report

The Facet Usage Report shows how many times users select specific facets.

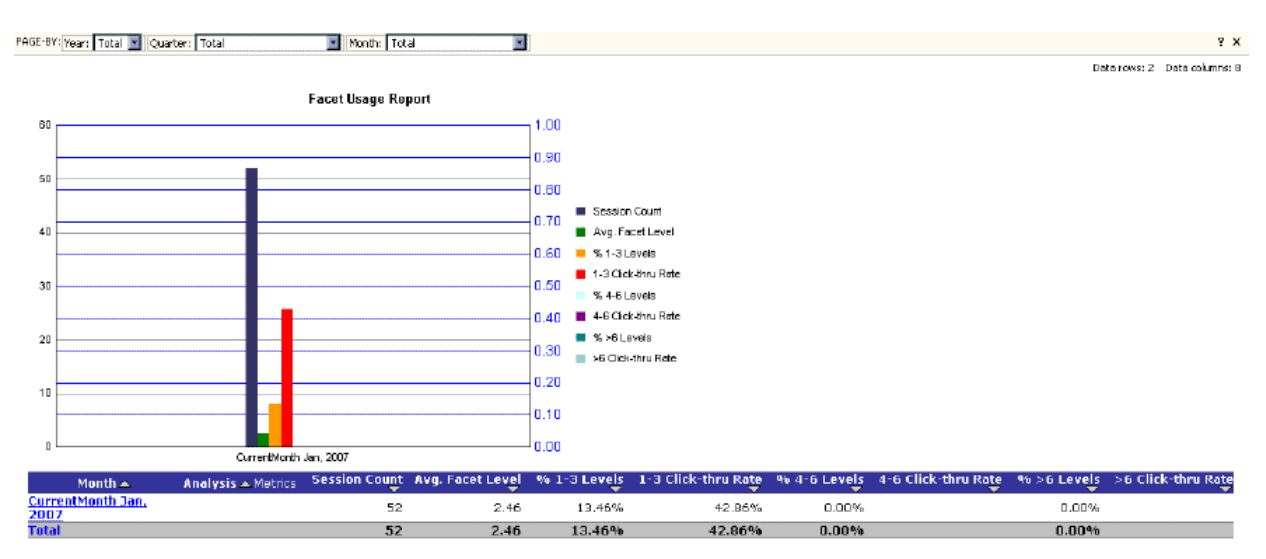

The results are sorted by time period. The default view displays:

- Session Count the number of sessions
- Avg. Facet Level the average facet level selected based on sessions where at least one facet is selected
- % 1-3 Levels the percentage of sessions where users selected facets with an average level between 1 and 3
- **1-3 Click-thru Rate** the percentage of sessions where the selected facet level was between 1 and 3 and where at least one click-thru occurred
- % 4-6 Levels the percentage of sessions where users selected facets where the average level is between 4 and 6
- **4-6 Click-thru Rate** the percentage of sessions where the selected facet level was between 4 and 6 and where at least one click-thru occurred
- % >6 Levels the percentage of sessions where users selected facets with an average level of greater than 6
- >6 Click-thru Rate the percentage of sessions where the selected facet level was greater than 6 and where at least one click-thru occurred

Use the following report creation parameters to tailor the report:

- User Segment
- Language
- Query Source

- Cluster
- Concept

See *Intelligent Search Analytics Report Creation Parameters* on page 35 for more information on using report creation parameters.

You can filter the report data by Year, Quarter, Month, and Confidence Level (see *Filtering Intelligent Search Analytics Report Displays* on page 74 for more information on using the Page-By filters).

You can drill down from a row in the **Analysis** column to display the following Analysis reports:

- User Feedback Analysis Report on page 150
- Intent/Concept Analysis Report on page 148
- Session Navigation Analysis Report on page 149

#### **Response Usage Report**

The **Response Usage Report** describes how many times users click through on responses the system provides.

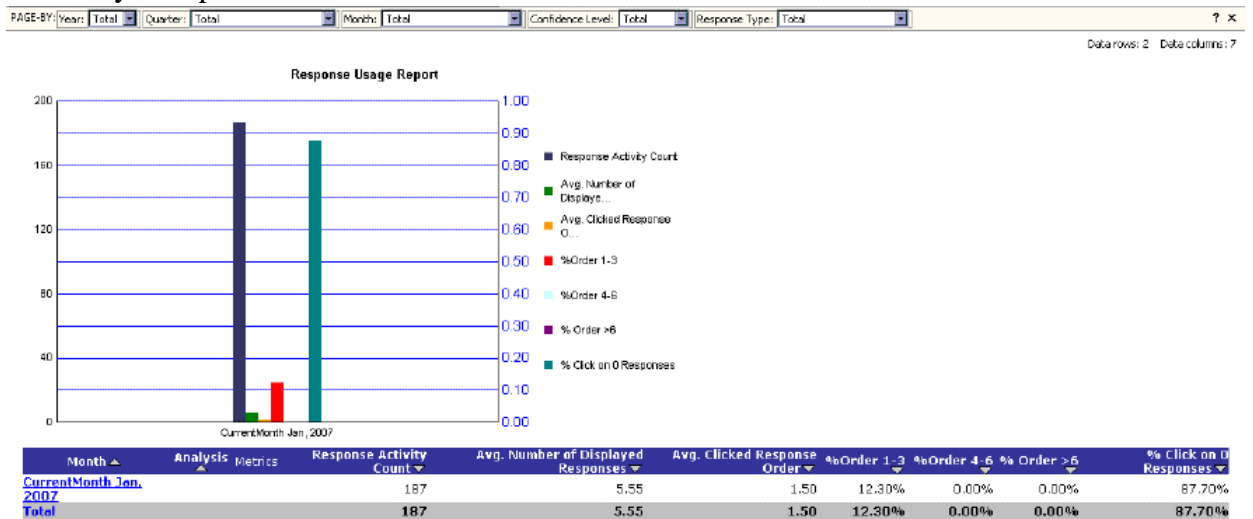

The results are sorted by time period. The default view displays:

- **Response Activity Count** the number of user response activities
- Avg. Number of Displayed Responses the average number of responses displayed to the user
- Avg. Clicked Response Order the average position in the response queue of the clicked response

- %Order 1-3 the percentage of activities where the average position of the clicked response was between first and third
- %Order 4-6 the percentage of activities where the average position of the clicked response was between fourth and sixth
- % Order > 6 the percentage of activities where the average position of the clicked response was greater than sixth
- % Click on 0 Responses the percentage of activities where the user did not click on any displayed response

**NOTE:** A single activity can include multiple clicks on responses which in turn may result in the sum of the **%Order** columns exceeding 100%.

Use the following report creation parameters to tailor the report:

- User Segment
- Language
- Query Source
- Activity Type
- Cluster
- Concept
- Intent
- Portlet

See *Intelligent Search Analytics Report Creation Parameters* on page 35 for more information on using report creation parameters.

You can filter the report data by Year, Quarter, Month, and Confidence Level (see *Filtering Intelligent Search Analytics Report Displays* on page 74 for more information on using the Page-By filters).

You can drill down from a row in the **Analysis** column to display the following Analysis reports:

- User Feedback Analysis Report on page 150
- Intent/Concept Analysis Report on page 148
- Session Navigation Analysis Report on page 149
- Question Details Report on page 154

# User Interest Analysis Reports

User Interest reports provide information about which elements of your site that are the most or least frequently used.

User Interest reports include:

- *Concept Breakdown Report,* which shows how well concepts match user questions, and the click-thru rate for concepts
- *Intent Breakdown Report*, which shows how well intents match user questions, and the click-thru rate for intents
- *Popular Question Clusters Report*, which shows the question clusters and the associated questions and sessions that have the most or least activity associated with them
- *Popular Responses Report*, which shows responses that have the most or least activity associated with them
- Facet Breakdown Report, which shows how often users click facets
- *Popular Concepts Report*, which shows concepts ranked by the number of questions associated with them
- *Popular Questions Report*, which shows a ranked list of the most frequently asked questions

#### **Concept Breakdown Report**

The **Concept Breakdown Report** shows the distribution of user questions that match system concepts.

| PAGE-BY: Year: Total 💌 | Quarter: Total                       | Month: Total                           | Veek: Total                            | Day: Total 💌 ? 🗙                         |
|------------------------|--------------------------------------|----------------------------------------|----------------------------------------|------------------------------------------|
|                        |                                      |                                        |                                        | Data rows: 2 Data columns: 4             |
| Concept Metrics        | Directly Matched Question<br>Count 🗸 | % Directly Matched Question<br>Count 🗸 | Descendant Matched Question<br>Count 🗸 | % Descendant Matched Question<br>Count 🗸 |
| software               | 2                                    | 40.00%                                 | 3                                      | 60.00%                                   |
| Total                  | 2                                    | 40.00%                                 | 3                                      | 60.00%                                   |

The default view displays:

- **Directly Matched Question Count** the number of questions that directly match this concept
- **% Directly Matched Question Count** the percentage of questions that directly match this concept
- **Descendant Matched Question Count** the number of questions that match the children of this concept
- % Descendant Matched Question Count the percentage of questions that match the children of this concept

- User Segment
- Language
- Query Source
- Cluster
- Question Count Matched Concept Top or Bottom
- Enter the Top/Bottom Number

See *Intelligent Search Analytics Report Creation Parameters* on page 35 for more information on using report creation parameters.

You can filter the report data by Year, Quarter, Month, and Confidence Level (see *Filtering Intelligent Search Analytics Report Displays* on page 74 for more information on using the Page-By filters).

You can drill down on a concept row to display:

- A lower level concept
- Concept Details Report on page 159
- Question Details Report on page 154
- User Feedback Analysis Report on page 150
- Intent/Concept Analysis Report on page 148
- Session Navigation Analysis Report on page 149

### Intent Breakdown Report

The **Intent Breakdown Report** shows the distribution of user questions that match system intents.

| PAGE-BY: Year: Total 💌            | Quarter: T | otal Mont                          | h: Total 💽 Week                     | Total                                  | Day: Total 🔹 ? ×                        |
|-----------------------------------|------------|------------------------------------|-------------------------------------|----------------------------------------|-----------------------------------------|
|                                   |            |                                    |                                     |                                        | Data rows: 4 Data columns: 4            |
| Intent 🔺 Me                       | etrics     | Direct Matched Question<br>Count 🔻 | %Direct Matched Question<br>Count ▼ | Descendant Matched Question<br>Count 🗸 | %Descendant Matched Question<br>Count 🔻 |
| Account Support                   |            | 3                                  | 100.00%                             | 0                                      | 0.00%                                   |
| Billing Inquiry and<br>Support    |            | 2                                  | 100.00%                             | 0                                      | 0.00%                                   |
| <u>General Company</u><br>Inguiry |            | 0                                  | 0.00%                               | 3                                      | 100.00%                                 |
| Total                             |            | 5                                  | 62.50%                              | 3                                      | 37.50%                                  |

The results are sorted by **Intents** in descending order. The default view displays:

- **Direct Matched Question Count** the number of questions that directly match this intent
- % Direct Matched Question Count the percentage of questions that match this intent

- **Descendant Matched Question Count** the number of questions that match the children of this intent
- % Descendant Matched Question Count the percentage of questions that match the children of this intent

- User Segment
- Language
- Query Source
- Cluster
- Concept
- Intent Breakdown Question Count Top/Bottom
- Enter the Top/Bottom number

See *Intelligent Search Analytics Report Creation Parameters* on page 35 for more information on using report creation parameters.

You can filter the report data by Year, Quarter, Month, and Confidence Level (see *Filtering Intelligent Search Analytics Report Displays* on page 74 for more information on using the Page-By filters).

You can drill down on an intent row to display:

- A lower level intent
- Intent Details Report on page 154
- Question Response Details Report on page 153
- User Feedback Analysis Report on page 150
- Session Navigation Analysis Report on page 149

## **Popular Question Clusters Report**

The **Popular Question Clusters Report** shows a list of question clusters (groups of frequently occurring questions that express the same idea or intent) with the number of questions and sessions associated with them.

| PAGE-BY: Year: Total Quarter: Total | Month: Total     | Week: Total        |                 | Day: Total                   |
|-------------------------------------|------------------|--------------------|-----------------|------------------------------|
|                                     |                  |                    |                 | Data rows: 4 Data columns: 4 |
| Cluster A Metrics                   | Question Count 🗸 | % Question Count 🗸 | Session Count 🗸 | % Session Count 🗸            |
| Fly Software                        | 2                | 50.00%             | 1               | 33.33%                       |
| Aim                                 | 1                | 25.00%             | 1               | 33.33%                       |
| Computer                            | 1                | 25.00%             | 1               | 33.33%                       |
| Total                               | 4                | 100.00%            | 3               | 100.00%                      |

The results are sorted by question cluster name. The default view displays:

- Question Count the number of questions in this cluster
- % Question Count the percentage of questions belonging to this cluster against the total questions
- Session Count the number of sessions containing this cluster
- % Session Count the percentage of sessions with at least one question belonging to this cluster (note that a question can belong to more than one cluster)

Use the following report creation parameters to tailor the report:

- User Segment
- Language
- Query Source
- Concept
- Intent
- Cluster Question Count Top or Bottom
- Enter the Top/Bottom number

See *Intelligent Search Analytics Report Creation Parameters* on page 35 for more information on using report creation parameters.

You can filter the report data by Year, Quarter, Month, and Confidence Level (see *Filtering Intelligent Search Analytics Report Displays* on page 74 for more information on using the Page-By filters).

You can drill down from a question cluster row to display the following Analysis and Detail reports:

- User Feedback Analysis Report on page 150
- Intent/Concept Analysis Report on page 148
- Session Navigation Analysis Report on page 149
- Question Response Details Report on page 153
- Concept Details Report on page 159
- Question Details Report on page 154 on page

#### **Popular Responses Report**

The **Popular Responses Report** shows how responses are used in the system.

| PAGE-8Y: Year: Total Quarter: Total Month: Total                                 | Week: Total                |               | Day: Tota               | . · ? ×         |
|----------------------------------------------------------------------------------|----------------------------|---------------|-------------------------|-----------------|
| Confidence Level: Total Response Type: Total                                     |                            |               |                         |                 |
| 4 1 2 of 2 page(s) > >                                                           |                            |               | Data rows: 1 - 50 of 69 | Data columns: 4 |
| Response 🔺                                                                       | Metrics Activity Count Dis | splayed Count | % Displayed Clic        | k-thru Rate     |
| [Unstructured] http://www.augmentum.com/news/index.shtml                         | 40                         | 40            | 40.00%                  | 20.00%          |
| [Unstructured] http://www.augmentum.com/news/pressarticle10.shtm                 | <b>1</b> 36                | 36            | 36.00%                  | 0.00%           |
| [Unstructured] file://localhost/C:/test/test2/files3/test.pdf                    | 36                         | 36            | 36.00%                  | 0.00%           |
| [Unstructured] http://www.augmentum.com/careers/index.shtml                      | 32                         | 32            | 32.00%                  | 0.00%           |
| [Unstructured] http://www.augmentum.com/about/team.shtml                         | 32                         | 32            | 32.00%                  | 0.00%           |
| [Unstructured] http://www.augmentum.com/news/pressarticle1.shtml                 | 24                         | 24            | 24.00%                  | 0.00%           |
| [Unstructured] file://localhost/C:/test/test2/142/test_title.html                | 20                         | 20            | 20.00%                  | 0.00%           |
| [Unstructured] http://www.augmentum.com/news/pressarticle2.shtml                 | 20                         | 20            | 20.00%                  | 0.00%           |
| [Unstructured] http://www.augmentum.com/                                         | 20                         | 20            | 20.00%                  | 0.00%           |
| [Unstructured] file://localhost/C:/test/test2/files3/a.pdf                       | 19                         | 19            | 19.00%                  | 0.00%           |
| [Unstructured] http://www.augmentum.com/careers/iobs/us-02.shtm                  | 18                         | 18            | 18.00%                  | 0.00%           |
| [Unstructured] http://www.augmentum.com/careers/jobs/sh-10.shtm                  | 18                         | 18            | 18.00%                  | 0.00%           |
| [Unstructured] http://www.augmentum.com/casestudies/index.shtml                  | 16                         | 16            | 16.00%                  | 0.00%           |
| [Unstructured] file://localhost/C:/test/test3/files/test.pdf                     | 16                         | 16            | 16.00%                  | 0.00%           |
| [Unstructured] http://www.augmentum.com/expertise/micr1.shtml                    | 14                         | 14            | 14.00%                  | 0.00%           |
| [Unstructured] http://www.augmentum.com/news/pressarticle11.shtm                 | 14                         | 14            | 14.00%                  | 0.00%           |
| [Unstructured] file://localhost/C:/test/test2/files3/dfef.doc                    | 14                         | 14            | 14.00%                  | 0.00%           |
| [Unstructured]<br>http://www.augmentum.com/about/registration/registration.shtml | 12                         | 12            | 12.00%                  | 0.00%           |
| [Unstructured] http://www.augmentum.com/contact/index.shtml                      | 12                         | 12            | 12.00%                  | 0.00%           |
| [Unstructured] http://www.augmentum.com/careers/jobs/sh-29.shtm                  | 12                         | 12            | 12.00%                  | 0.00%           |
| [Unstructured] http://www.augmentum.com/news/pressarticle3.shtml                 | 12                         | 12            | 12.00%                  | 0.00%           |
| [Unstructured] http://www.augmentum.com/news/pressarticle12.shtn                 | 1 12                       | 12            | 12.00%                  | 0.00%           |
| [Unstructured] http://www.augmentum.com/news/pressarticle8.shtml                 | 11                         | 11            | 11.00%                  | 0.00%           |
| [Managed Answer/Intent Response] IntentResponse1                                 | 10                         | 9             | 9.00%                   | 0.00%           |
| [Unstructured] http://www.augmentum.com/careers/jobs/sh-30.shtm                  | 10                         | 10            | 10.00%                  | 0.00%           |
| [Unstructured] http://www.augmentum.com/careers/jobs/sh-08.shtm                  | 10                         | 10            | 10.00%                  | 0.00%           |
| [Unstructured] http://www.augmentum.com/careers/jobs/sh-07.shtm                  | 10                         | 10            | 10.00%                  | 0.00%           |
| [Unstructured] http://www.augmentum.com/news/pressarticle5.shtml                 | 10                         | 10            | 10.00%                  | 20.00%          |

The results are sorted by Activity Count. The default view displays:

- Activity Count the number of activities for this response
- **Displayed Count** the number of times this response was displayed
- % **Displayed** the percentage, based on the total activities, that this response was displayed for the time period
- Click-thru Rate the percentage of activities for which this response was clicked at least once

- User Segment
- Language
- Query Source
- Activity Type
- Cluster
- Concept
- Intent
- Portlet
- Popular Response Activity Count Top or Bottom
- Enter the Top/Bottom number

See *Intelligent Search Analytics Report Creation Parameters* on page 35 for more information on using report creation parameters.

You can filter the report data by Year, Quarter, Month, and Confidence Level (see *Filtering Intelligent Search Analytics Report Displays* on page 74 for more information on using the Page-By filters).

You can drill down within a response to display the following Analysis and Detail reports:

- Question Response Details Report on page 153
- User Feedback Analysis Report on page 150
- Intent/Concept Analysis Report on page 148
- Session Navigation Analysis Report on page 149
- Question Details Report on page 154

### Facet Breakdown Report

The **Facet Breakdown Report** shows how often users click facets and the corresponding click-thru rate.

| PAGE-BY: Year: Total 🔳 Quarter: | Total   | Month: Total    | Week: Total       |                     | Day: Total 💌 ? 🗙             |
|---------------------------------|---------|-----------------|-------------------|---------------------|------------------------------|
|                                 |         |                 |                   |                     | Data rows: 3 Data columns: 4 |
| Facet Lvl2 Node 🔺               | Metrics | Session Count 🔻 | Selection Count 🔻 | Of total Selected 🔻 | Click-thru Rate 🔻            |
| Facet1_2                        |         | 2               | 6                 | 50.00%              | 0.00%                        |
| Facet2_2                        |         | 2               | 6                 | 50.00%              | 0.00%                        |
| Total                           |         | 4               | 12                | 100.00%             | 0.00%                        |

The results are sorted by **Session Count** in descending order. The default view displays:

- Session Count the number of sessions during which this facet was selected
- Selection Count the number of times this facet was selected
- % Of Total Selected the percentage that the selection count represents based on the total selection count
- **Click-thru Rate** the percentage where the facet was selected and at least one click-thru occurred

Use the following report creation parameters to tailor the report:

- User Segment
- Language
- Session Count Top or Bottom
- Enter the Top/Bottom number

See *Intelligent Search Analytics Report Creation Parameters* on page 35 for more information on using report creation parameters.

You can filter the report data by Year, Quarter, Month, and Confidence Level (see *Filtering Intelligent Search Analytics Report Displays* on page 74 for more information on using the Page-By filters).

You can drill down on a facet row to display:

- A lower level facet
- User Feedback Analysis Report on page 150
- Session Navigation Analysis Report on page 149

# **Popular Concepts Report**

The **Popular Concepts Report** shows concepts ranked by the number of questions associated with them.

| PAGE-BY: Year: Total Quarter: Total | Month: Total Week: Total | Day: Total ? ×                |
|-------------------------------------|--------------------------|-------------------------------|
| Confidence Level: Total             |                          |                               |
|                                     |                          | Data rows: 29 Data columns: 2 |
| Concept A Metri                     | cs Question Count 🗸      | % Question Count 🗸            |
| software                            | 5                        | 9.43%                         |
| testing                             | 4                        | 7.55%                         |
| Yahoo                               | 2                        | 3.77%                         |
| topic                               | 2                        | 3.77%                         |
| Robinson3                           | 2                        | 3.77%                         |
| Robinson2                           | 2                        | 3.77%                         |
| Robinson1                           | 2                        | 3.77%                         |
| Robinson                            | 2                        | 3.77%                         |
| scratch                             | 2                        | 3.77%                         |
| tag                                 | 2                        | 3.77%                         |
| picture                             | 2                        | 3.77%                         |
| original^fresh                      | 2                        | 3.77%                         |
| buy                                 | 2                        | 3.77%                         |
| no                                  | 2                        | 3.77%                         |
| password                            | 2                        | 3.77%                         |
| inguira                             | 2                        | 3.77%                         |
| account                             | 2                        | 3.77%                         |
| best                                | 2                        | 3.77%                         |
| malfunctioning^bad                  | 2                        | 3.77%                         |
| Pope                                | 2                        | 3.77%                         |
| PowerPoint                          | 1                        | 1.89%                         |
| IM                                  | 1                        | 1.89%                         |
| operating system                    | 1                        | 1.89%                         |
| AIM                                 | 1                        | 1.89%                         |
| Windows                             | 1                        | 1.89%                         |
| Windows Me                          | 1                        | 1.89%                         |
| computer                            | 1                        | 1.89%                         |
| Appleby                             | 1                        | 1.89%                         |
| Total                               | 53                       | 100.00%                       |

The results are sorted by **Question Count**. The default view displays:

- **Question Count** the number of questions that match the concept
- % Question Count the percentage of questions that match the concept

Use the following report creation parameters to tailor the report:

- User Segment
- Language
- Query Source
- Cluster
- Concept Question Count Top or Bottom
- Enter the Top/Bottom number

See *Intelligent Search Analytics Report Creation Parameters* on page 35 for more information on using report creation parameters.

You can filter the report data by Year, Quarter, Month, and Confidence Level (see *Filtering Intelligent Search Analytics Report Displays* on page 74 for more information on using the Page-By filters).

You can drill down within a concept to display the following Analysis and Detail reports:

- User Feedback Analysis Report on page 150
- Intent/Concept Analysis Report on page 148
- Concept Details Report on page 159
- Question Response Details Report on page 153
- Question Details Report on page 154 on page

### **Popular Questions Report**

The **Popular Questions Report** shows a ranked list of normalized questions asked by users.

| PAGE-BY: Year: Total 💽 Quarter: Total | Mo          | nth: Total              |                    | ? ×                           |
|---------------------------------------|-------------|-------------------------|--------------------|-------------------------------|
| Week: Total                           | Day: Tota   | al 🔄 Activity Conf Leve | : Total            |                               |
|                                       |             |                         |                    | Data rows: 35 Data columns: 3 |
| Normalized Question 🔺                 | Metrics Que | stion Count 🔻           | % Question Count 🔻 | Click-thru Rate 🔽             |
| Team                                  |             | 6                       | 8.57%              | 0.00%                         |
| Test                                  |             | 4                       | 5.71%              | 100.00%                       |
| joyce                                 |             | 4                       | 5.71%              | 100.00%                       |
| fly software                          |             | 2                       | 2.86%              | 0.00%                         |
| yahoo                                 |             | 2                       | 2.86%              | 100.00%                       |
| some issue                            |             | 2                       | 2.86%              | 100.00%                       |
| robinson                              |             | 2                       | 2.86%              | 100.00%                       |
| mark                                  |             | 2                       | 2.86%              | 100.00%                       |
| kelvin                                |             | 2                       | 2.86%              | 100.00%                       |
| Fly                                   |             | 2                       | 2.86%              | 0.00%                         |
| Sky                                   |             | 2                       | 2.86%              | 0.00%                         |
| Bird                                  |             | 2                       | 2.86%              | 0.00%                         |
| Pic                                   |             | 2                       | 2.86%              | 0.00%                         |
| Novel                                 |             | 2                       | 2.86%              | 0.00%                         |
| Book                                  |             | 2                       | 2.86%              | 0.00%                         |
| I want to buy something               |             | 2                       | 2.86%              | 0.00%                         |
| I have no question                    |             | 2                       | 2.86%              | 0.00%                         |
| Wwweeererererwe                       |             | 2                       | 2,86%              | 0.00%                         |
| How can I get password?               |             | 2                       | 2,86%              | 100.00%                       |
| Wefadfijakdsifkasdifkadsf             |             | 2                       | 2,86%              | 0.00%                         |
| How old are you                       |             | 2                       | 2.86%              | 100.00%                       |
| inquira                               |             | 2                       | 2,86%              | 0.00%                         |
| what can I get my account?            |             | 2                       | 2.86%              | 100.00%                       |
| plane is good                         |             | 2                       | 2.86%              | 0.00%                         |
| hoat is had                           |             | 2                       | 2.86%              | 0.00%                         |
| Asdfaewfsdf                           |             | 2                       | 2.86%              | 0.00%                         |
| aetadaea dfief                        |             | 2                       | 2.86%              | 0.00%                         |
| noneal [df                            |             | 2                       | 2.86%              | 0.00%                         |
| hello                                 |             | 1                       | 1.43%              | 0.00%                         |
| nowerpoint                            |             | 1                       | 1.43%              | 0.00%                         |
| aim                                   |             | 1                       | 1.43%              | 0.00%                         |
| windows me                            |             | 1                       | 1.43%              | 0.00%                         |
| cky computer                          |             | 1                       | 1.43%              | 0.00%                         |
| cloud apploby                         |             | 1                       | 1.43%              | 0.00%                         |
| Total                                 |             | 70                      | 100 00%            | 24 2085                       |

The results are sorted by **Question Count** based on a normalized question. The default view displays:

- Question Count the number of questions that match the normalized question
- % Question Count the percentage of questions that match the normalized question
- **Click-thru Rate** the percentage of questions that match the normalized question and at least one click-thru occurred

Use the following report creation parameters to tailor the report:

- User Segment
- Language
- Query Source
- Cluster
- Concept
- N Question count Top or Bottom
- Enter the Top/Bottom number

See *Intelligent Search Analytics Report Creation Parameters* on page 35 for more information on using report creation parameters.

You can filter the report data by Year, Quarter, Month, and Confidence Level (see *Filtering Intelligent Search Analytics Report Displays* on page 74 for more information on using the Page-By filters).

You can drill down from a normalized question to display the following Analysis and Detail reports:

- User Feedback Analysis Report on page 150
- Intent/Concept Analysis Report on page 148
- Concept Details Report on page 159
- Question Response Details Report on page 153

# Performance Analysis Reports

Performance Analysis reports provide information about your system's response times for user activities.

Performance Analysis reports include:

• *Response Timing Report* on page 125, which shows response times for user activities

### **Response Timing Report**

The **Response Timing Report** shows the response time for user activities.

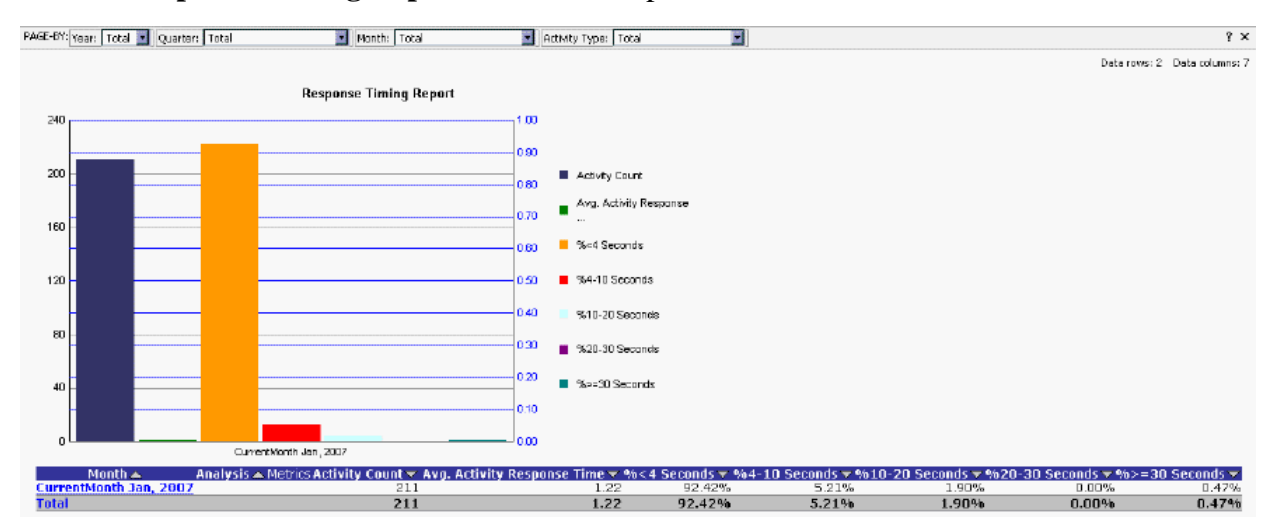

The results are sorted by time period. The default view displays:

- Activity Count the total number of activities for the time period
- Avg. Activity Response Time the average time for the system to respond to activities
- %<4 Seconds the percentage of activities where the average response time was less than 4 seconds
- % 4-10 Seconds the percentage of activities where the average response time was 4 or more seconds and less than 10 seconds
- %10-20 Seconds the percentage of activities where the average response time was 10 or more seconds and less than 20 seconds
- %20-30 Seconds the percentage of activities where the average response time was 20 or more seconds and less than 30 seconds
- %>=30 Seconds the percentage of activities where the average response time was 30 seconds or more

- User Segment
- Language
- Query Source
- Activity Type
- Cluster
- Concept

See *Intelligent Search Analytics Report Creation Parameters* on page 35 for more information on using report creation parameters.

You can filter the report data by Year, Quarter, Month, and Confidence Level (see *Filtering Intelligent Search Analytics Report Displays* on page 74 for more information on using the Page-By filters).

You can drill down from a row in the **Analysis** column to display the following Analysis and Detail reports:

- User Feedback Analysis Report on page 150
- Intent/Concept Analysis Report on page 148
- Session Navigation Analysis Report on page 149
- Question Details Report on page 154

# Session Analysis Reports

Session Analysis reports provide information about the session and activity levels and the associated click-thru rate.

Session Analysis reports include:

- Session Activity Count Report, which shows activity count averages and click-thru rates
- *Session Usage Report*, which shows the number of sessions and the corresponding click-thru rate

#### **Session Usage Report**

The **Session Usage Report** shows the number of sessions and the corresponding click-thru rate.

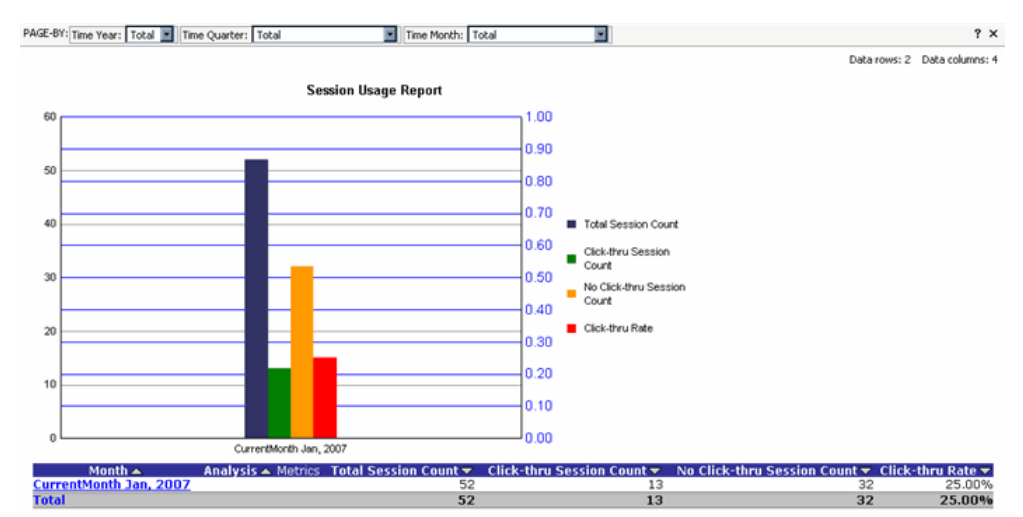

The results are sorted by time period. The default view displays:

- Total Session Count the number of sessions for the time period
- Click-thru Session Count the number of sessions for the time period where at least one click-thru occurred
- No Click-thru Session Count the number of sessions for the time period where no click-thrus occurred
- **Click-thru Rate** the percentage of sessions for the time period where at least one click-thru occurred

- User Segment
- Language
- Query Source
- Cluster
- Concept
- Intent

See *Intelligent Search Analytics Report Creation Parameters* on page 35 for more information on using report creation parameters.

You can filter the report data by Year, Quarter, Month, and Confidence Level (see *Filtering Intelligent Search Analytics Report Displays* on page 74 for more information on using the Page-By filters).

You can drill down within a row in the **Analysis** column to display the following Analysis and Detail reports:

- User Feedback Analysis Report on page 150
- Intent/Concept Analysis Report on page 148
- Session Navigation Analysis Report on page 149
- *Question Details Report* on page 154

# **Session Activity Count Report**

The **Session Activity Count Report** shows the activity count averages and click-thru rate for a reporting period.

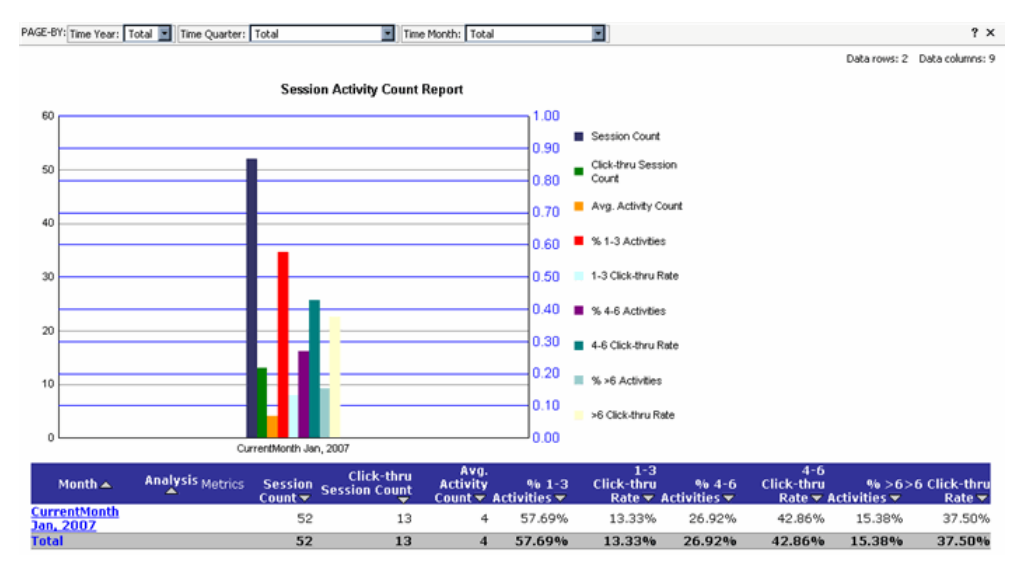

The answers are sorted by time period. The default view displays:

- Session Count the number of sessions for the time period
- Click-thru Session Count the percentage of sessions for which at least one click-thru occurred
- Avg. Activity Count the average number of activities per session
- % 1-3 Activities the percentage of sessions with 1 3 activities
- % 1-3 Activities Click-thru Rate the percentage of sessions with 1 3 activities for which at least one click-thru occurred
- % 4-6 Activities the percentage of sessions that have 4 6 activities
- % 4-6 Activities Click-thru Rate the percentage of sessions that have 4 6 activities for which at least one click-thru occurred
- % >6 Activities the percentage of sessions with more than 6 activities
- % >6 Activities Click-thru Rate the percentage of sessions with more than 6 activities for which at least one click-thru occurred

- User Segment
- Language
- Query Source
- Cluster
- Concept
- Intent

See *Intelligent Search Analytics Report Creation Parameters* on page 35 for more information on using report creation parameters.

You can filter the report data by Year, Quarter, Month, and Confidence Level (see *Filtering Intelligent Search Analytics Report Displays* on page 74 for more information on using the Page-By filters).

You can drill down from a row in the **Analysis** column to display the following Analysis and Detail reports:

- User Feedback Analysis Report on page 150
- Intent/Concept Analysis Report on page 148
- Session Navigation Analysis Report on page 149
- *Question Details Report* on page 154

# **Dashboard Reports**

Dashboard reports provide quick high-level indicators and metrics for what is occurring on your site.

The Dashboard reports include:

- Daily Dashboard Reports on page 131
- Weekly Dashboard Reports on page 136
- Monthly Dashboard Reports on page 141

### **Daily Dashboard Reports**

The **Daily Dashboard Report** shows data for the last two weeks and includes graphs for four standard reports:

- Session Usage Report on page 132
- Escalation Report on page 133
- User Feedback Report on page 134
- Response Usage Report on page 135

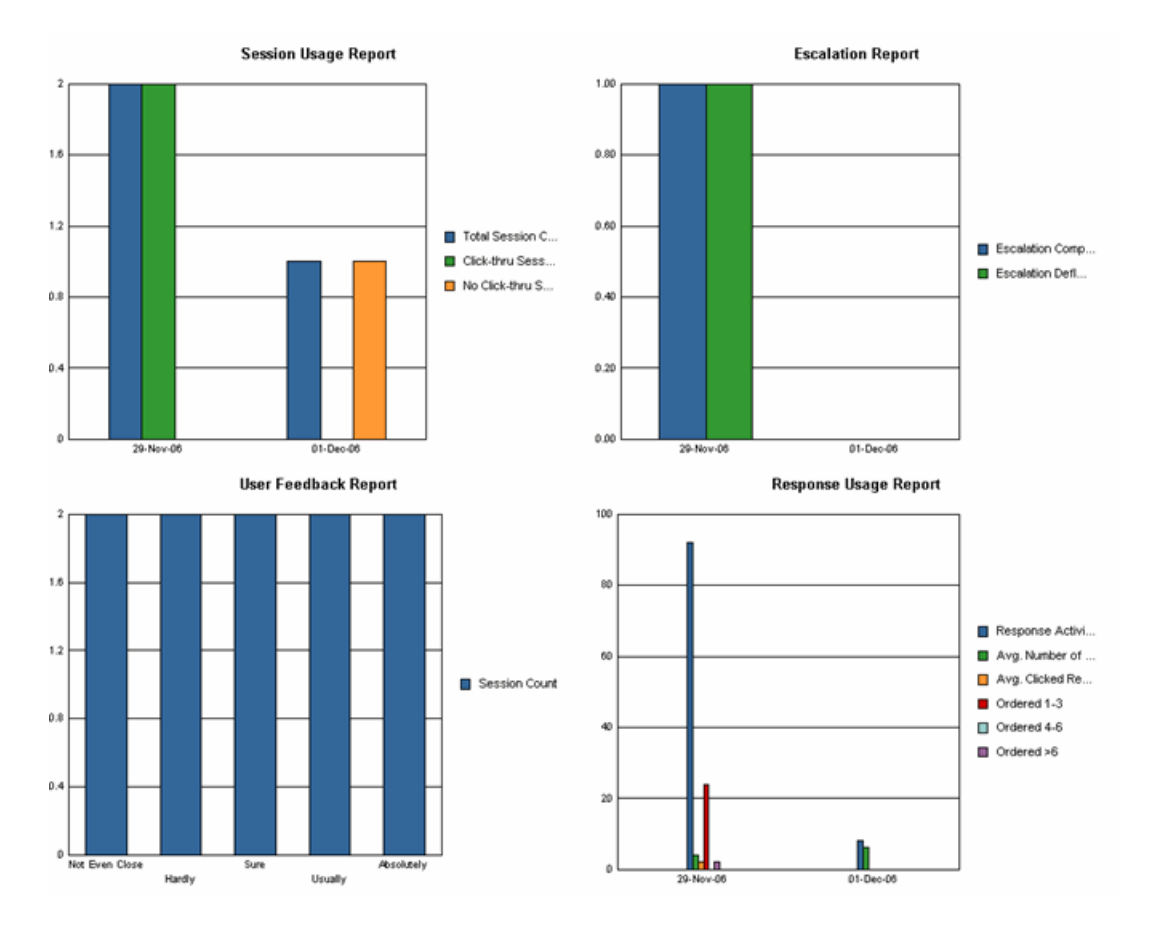

#### Session Usage Report

The **Daily Dashboard Session Usage Report** shows the number of sessions and the number of sessions where a click-thru occurred for each day of the last two weeks.

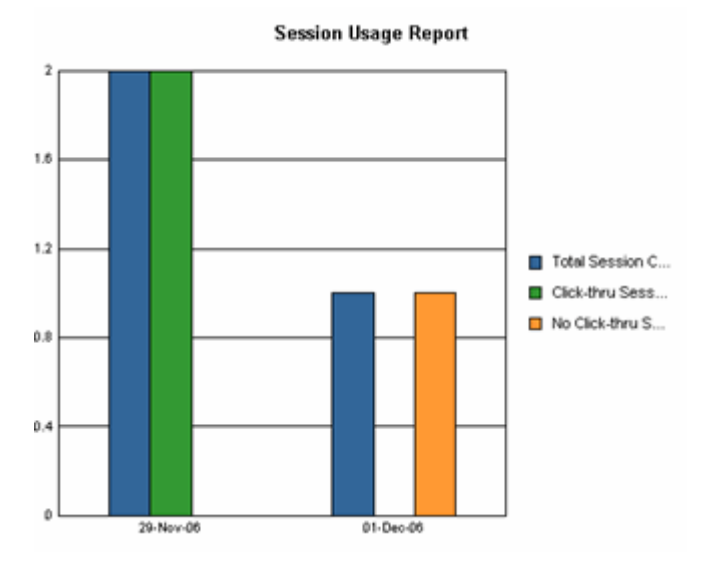

For each day, the report shows the following metrics:

- **Session Count** the number of sessions
- Click-thru Session Count the number of sessions where a click-thru occurred
- No Click-thru Session Count the number of sessions where no click-thru occurred

#### Escalation Report

The **Daily Dashboard Escalation Report** shows the rate of sessions that complete an escalation or are deflected for each day of the last two weeks.

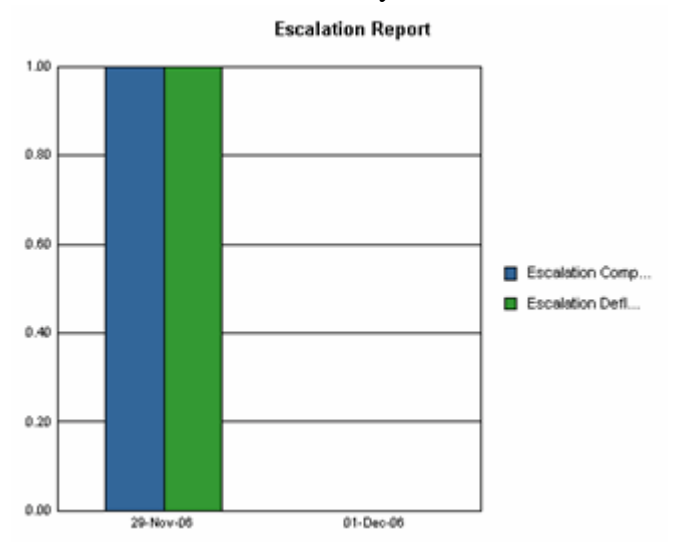

For each day, the report shows the following metrics:

- Escalations Completed Rate the percentage of escalations that were completed
- Escalations Deflected Rate the percentage of escalations that were deflected

### User Feedback Report

The **Daily Dashboard User Feedback Report** shows the sessions count for each user feedback rating for the last two weeks.

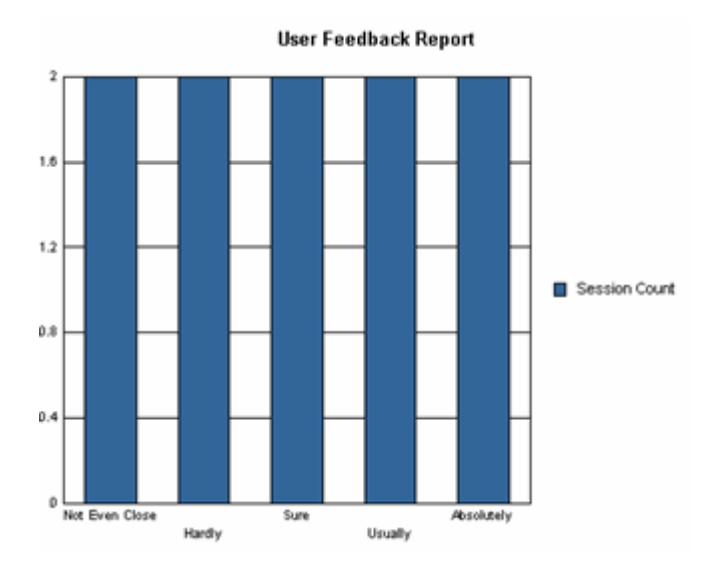

For each rating, the report shows the following metric for the last two weeks:

• Session Count – the number of sessions where a user provided the rating
#### Response Usage Report

The **Daily Dashboard Response Usage Report** shows the distribution of activities with their corresponding average clicked response order for the last two weeks.

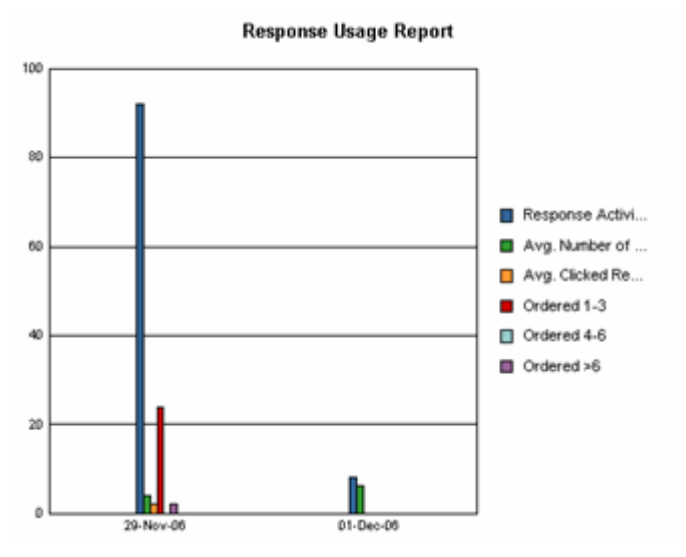

For each rating, the report shows the following metric for the last two weeks:

- **Response Activity Count** the number of response activities
- Avg. Number of Displayed Responses the average number of displayed responses for each response activity
- Avg. Clicked Response Order the average response clicked order for all response activities
- Ordered 1-3 the number of activities where the average response clicked was between 1 and 3
- Ordered 4-6 the number of activities where the average response clicked was between 4 and 6
- **Ordered** >6 the number of activities where the average response clicked was greater than 6

## Weekly Dashboard Reports

The **Weekly Dashboard Report** shows data for the last two months and includes graphs for four standard reports:

- Session Usage Report on page 132
- Escalation Report on page 133
- User Feedback Report on page 134
- Response Usage Report on page 135

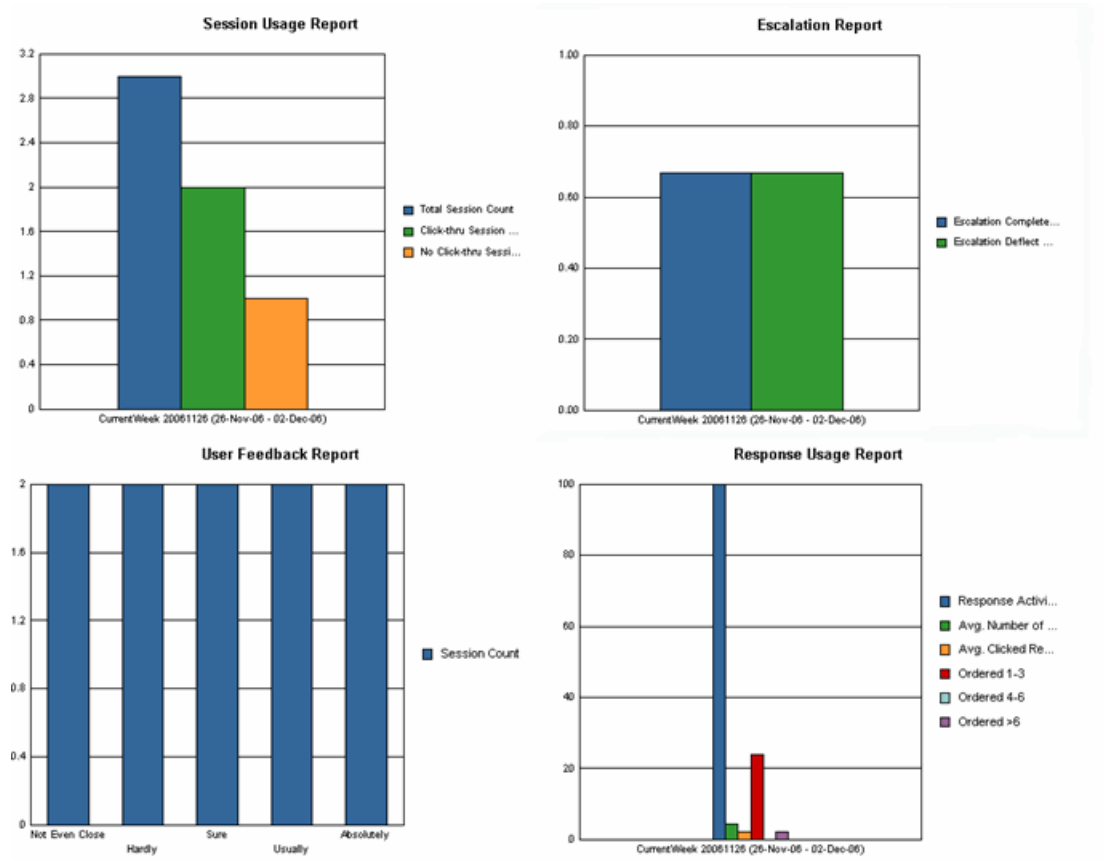

#### Session Usage Report

The **Weekly Dashboard Session Usage Report** shows the number of sessions and the number of sessions where a click-thru occurred for each week of the last two months.

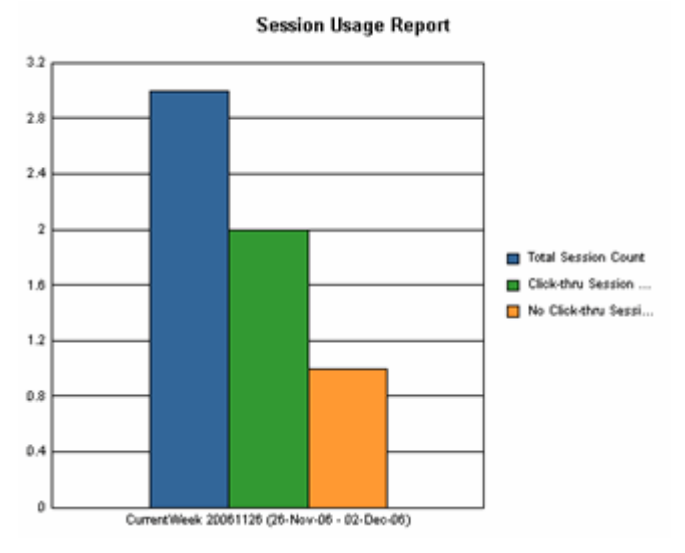

For each week, the report shows the following metrics:

- Session Count the number of sessions
- Click-thru Session Count the number of sessions where a click-thru occurred
- No Click-thru Session Count the number of sessions where no click-thru occurred

#### Escalation Report

The **Weekly Dashboard Escalation Report** shows the rate of sessions that complete an escalation or are deflected for each week of the last two months.

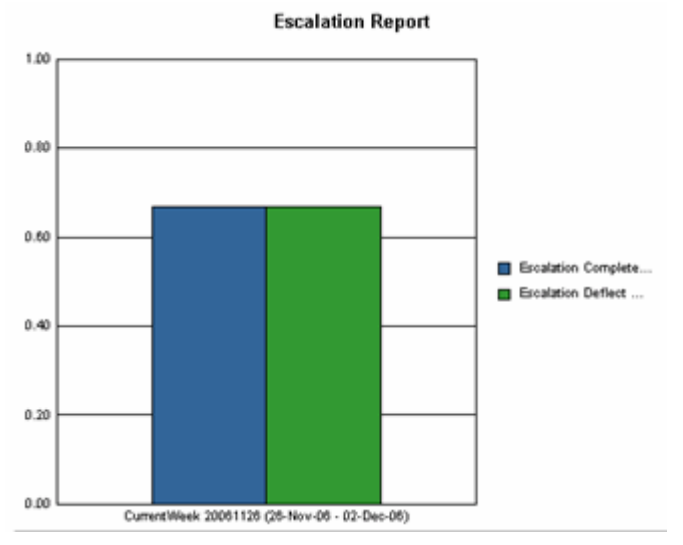

For each week, the report shows the following metrics:

- Escalations Completed Rate the percentage of escalations that were completed
- Escalations Deflected Rate the percentage of escalations that were deflected

## User Feedback Report

The **Weekly Dashboard User Feedback Report** shows the sessions count for each user feedback rating for the last two months.

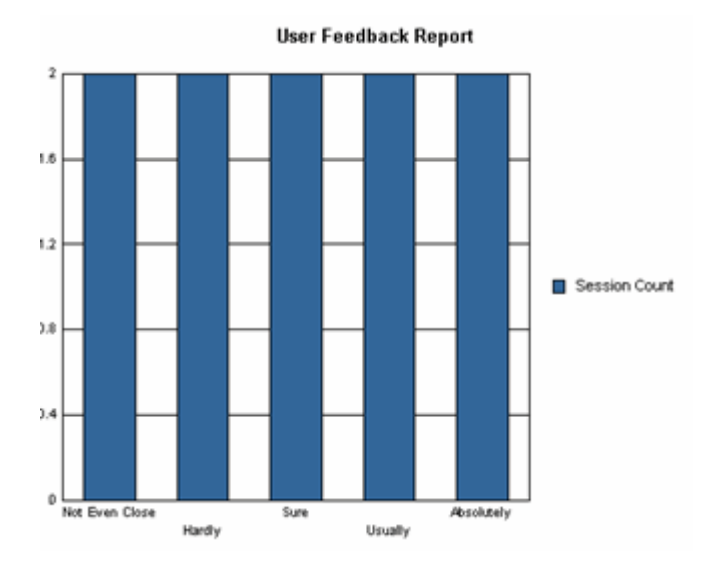

For each rating, the report shows the following metric:

• Session Count – the number of sessions where a user provided the rating

#### Response Usage Report

The **Weekly Dashboard Response Usage Report** shows the distribution of activities with their corresponding average clicked response order for the last two months.

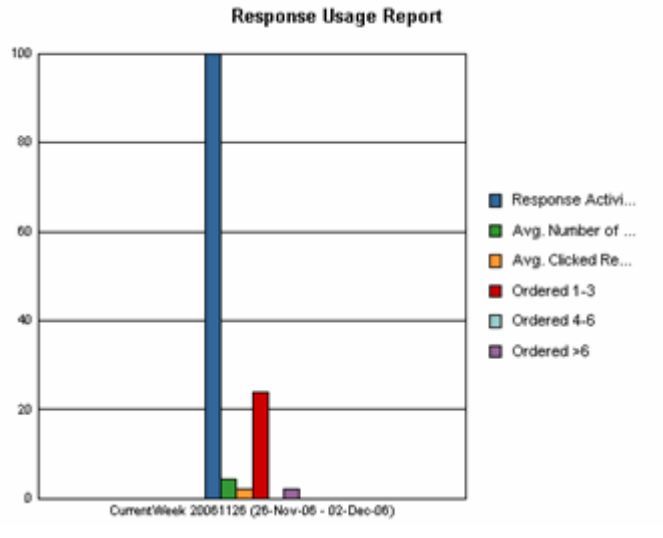

For each rating, the report shows the following metric:

- **Response Activity Count** the number of response activities
- Avg. Number of Displayed Responses the average number of displayed responses for each response activity
- Avg. Clicked Response Order the average response clicked order for all response activities
- Ordered 1-3 the number of activities where the average response clicked was between 1 and 3
- Ordered 4-6 the number of activities where the average response clicked was between 4 and 6
- **Ordered** >6 the number of activities where the average response clicked was greater than 6

#### **Monthly Dashboard Reports**

The **Monthly Dashboard Report** shows data for the last two quarters and includes graphs for four standard reports:

- Session Usage Report on page 127
- Escalation Report on page 133
- User Feedback Report on page 134
- Response Usage Report on page 135

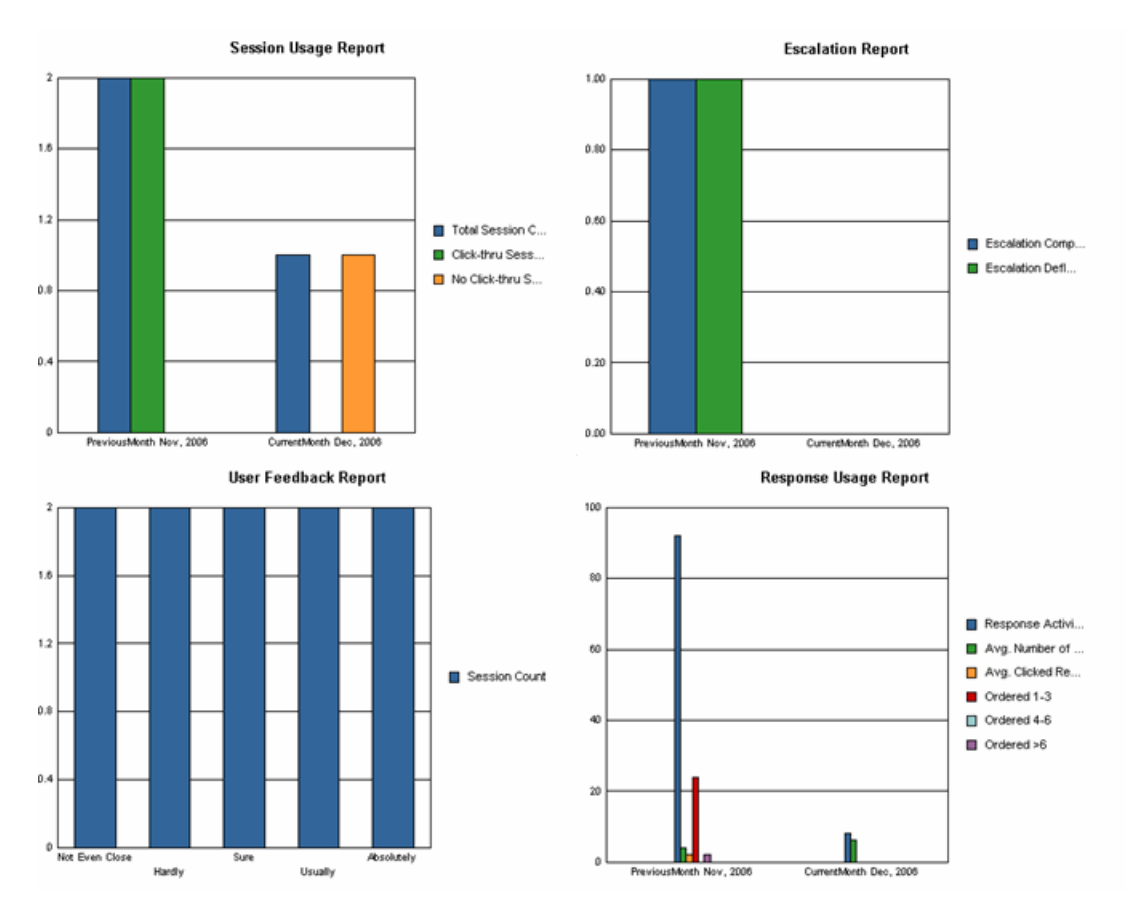

#### Session Usage Report

The **Monthly Dashboard Session Usage Report** shows the number of sessions and the number of sessions where a click-thru occurred for the last two quarters.

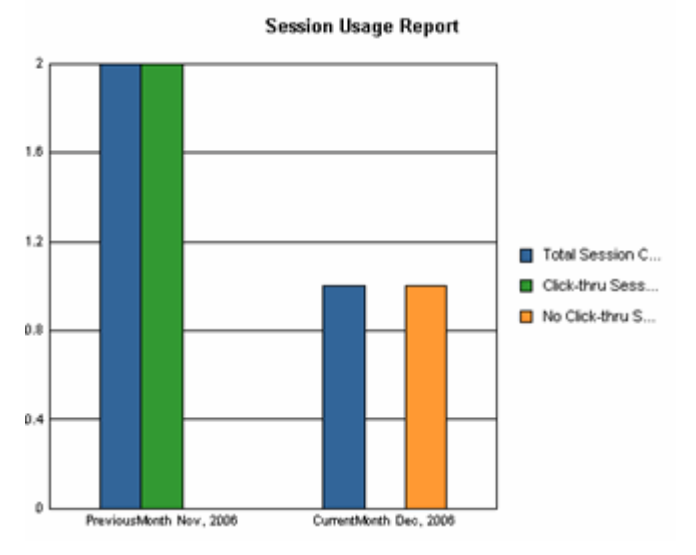

For each month, the report shows the following metrics:

- Session Count the number of sessions
- Click-thru Session Count the number of sessions where a click-thru occurred
- No Click-thru Session Count the number of sessions where no click-thru occurred

#### Escalation Report

The **Monthly Dashboard Escalation Report** shows the rate of sessions that complete an escalation or are deflected for the last two quarters.

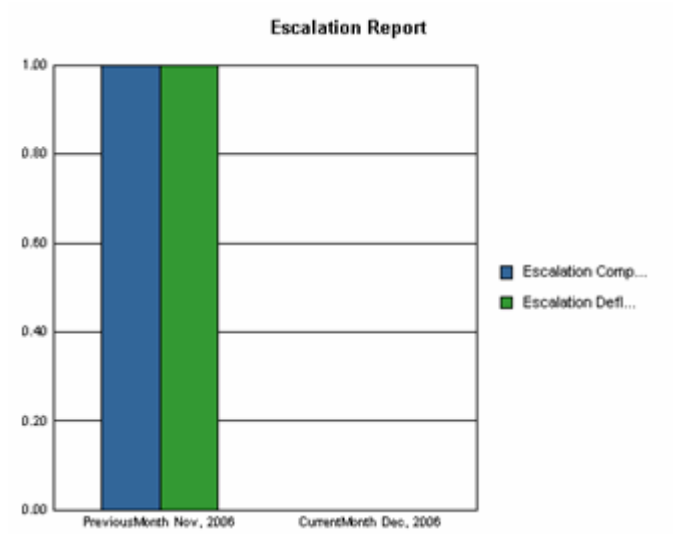

For each month, the report shows the following metrics:

- Escalations Completed Rate the percentage of escalations that were completed
- Escalations Deflected Rate the percentage of escalations that were deflected

## User Feedback Report

The **Monthly Dashboard User Feedback Report** shows the sessions count for each user feedback rating for the last two quarters.

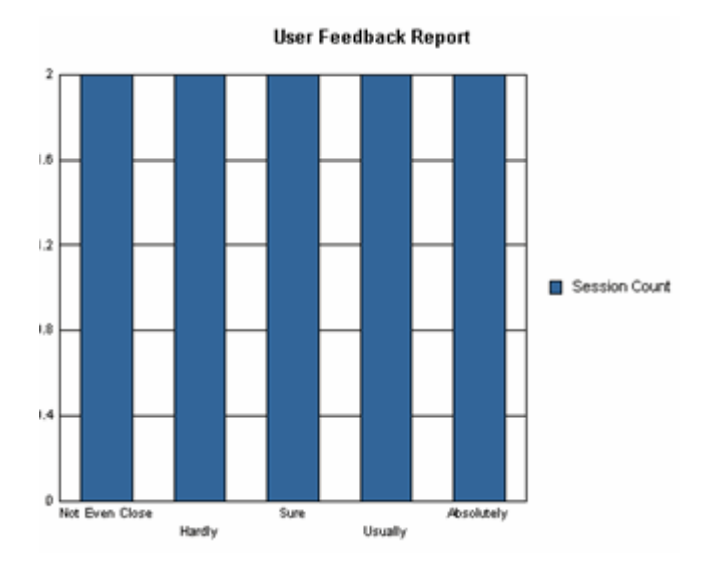

For each rating, the report shows the following metric:

• Session Count – the number of sessions where a user provided the rating

#### Response Usage Report

The **Monthly Dashboard Response Usage Report** shows the distribution of activities with their corresponding average clicked response order for the last two quarters.

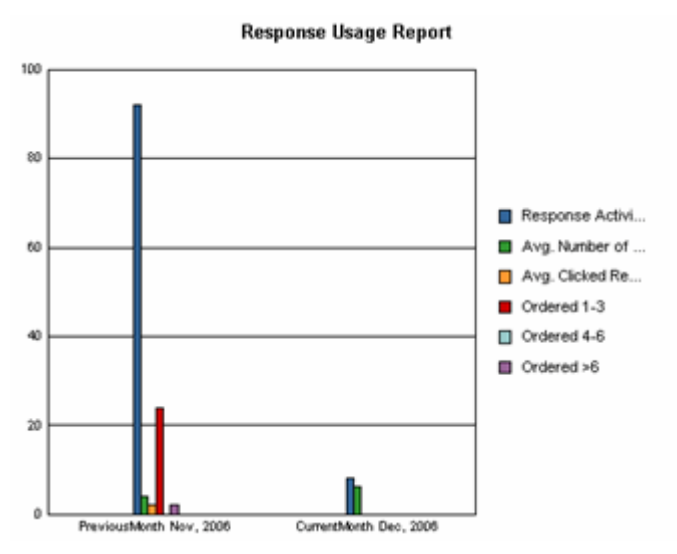

For each rating, the report shows the following metric:

- Response Activity Count the number of response activities
- Avg. Number of Displayed Responses the average number of displayed responses for each response activity
- Avg. Clicked Response Order the average response clicked order for all response activities
- Ordered 1-3 the number of activities where the average response clicked was between 1 and 3
- Ordered 4-6 the number of activities where the average response clicked was between 4 and 6
- **Ordered** >6 the number of activities where the average response clicked was greater than 6

Analysis reports provide session-level analysis of data from standard reports.

NOTE: Analysis reports are available only by drilling down from a standard report. They are not available as stand-alone reports.

Analysis reports include:

- *Click-thru and Response Time Analysis Report* on page 146 which shows session response and click through statistics
- *Intent/Concept Analysis Report* on page 148 which shows how well intents and concepts are working for your site
- Session Navigation Analysis Report on page 149 which shows how often users click facets or a process wizard is invoked
- User Feedback Analysis Report on page 150 which shows user evaluations of the responses returned for a question

## Click-thru and Response Time Analysis Report

The **Click-thru and Response Time Analysis Report** shows session response and click-thru statistics.

| PAGE-BY: 1<br>Hour: 18- | /ear: Total 💌 Quarter:<br>Jan-07 23 : 00 💌 | Total               |                     | Month: Total                      |                           | Week: Prev                      | viousWeek 2007(          | 0114 (14-Jan-07 - 20-3                  | an-07) 🗾 Day: 18-               | Jan-07 💌                 | ?×                 |
|-------------------------|--------------------------------------------|---------------------|---------------------|-----------------------------------|---------------------------|---------------------------------|--------------------------|-----------------------------------------|---------------------------------|--------------------------|--------------------|
|                         |                                            |                     |                     |                                   |                           |                                 |                          |                                         | Data ro                         | ws:1 Dat                 | a columns: 10      |
| Sessio                  | Session<br>Start Time Metrics              | Question<br>Count 🗸 | Activity<br>Count 🗸 | Click-thru<br>Activity<br>Count 🗸 | Min<br>Response<br>Time 🔻 | Max<br>ResponseMir<br>Time 🔻 Di | n Response<br>isplayed 🔻 | Max Min<br>Response Disp<br>Displayed 🔻 | Response Re<br>lay Order Displa | Max<br>sponse<br>y Order | Session<br>Count 🗸 |
|                         |                                            |                     |                     |                                   |                           |                                 |                          |                                         |                                 |                          |                    |

The results are sorted by **Session** name. The default view displays:

- **Question Count** the number of questions for the session
- Activity Count the number of activities for the session
- Click-thru Activity Count the number of activities for the session where a click-thru occurred
- Min Response Time the minimum time for the system to respond to activities
- Max Response Time the maximum time for the system to respond to activities
- Max Response Displayed the maximum number of responses displayed for the session

- Min Response Displayed the minimum number of responses displayed for the session
- Max Response Display Order the maximum position of responses displayed
- Min Response Display Order the minimum position of responses displayed
- Session Count the number of sessions reported on (always 1)

You can filter the report data by Year, Quarter, Month, and Confidence Level (see *Filtering Intelligent Search Analytics Report Displays* on page 74 for more information on using the Page-By filters).

- Question Response Details Report on page 153
- Intent Details Report on page 154
- Intent Response Details Report on page 161
- Rating Details Report on page 158
- Concept Details Report on page 159
- User Activity Details Report on page 162

# Intent/Concept Analysis Report

The **Intent/Concept Analysis** Report shows how well intents and concepts are working for your site.

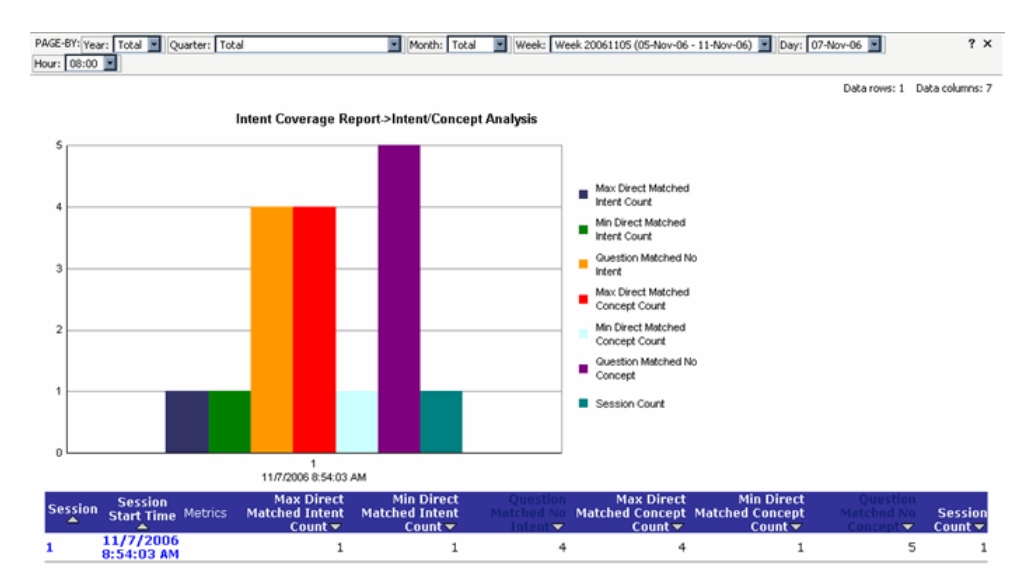

The results are sorted by **Session** name. The default view displays:

- Max Direct Matched Intent Count the maximum number of intents that match a question for the session
- **Min Direct Matched Intent Count** the minimum number of intents that match a question for the session
- Question Matched No Intent the number of questions that do not match any intent
- Max Direct Matched Concept Count the maximum number of concepts that match a question for the session
- **Min Direct Matched Concept Count** the minimum number of concepts that match a question for the session
- Question Matched No Concept Count the number of questions that do not match any concept
- Session Count the number of sessions covered by the report

You can drill down on a session row to display:

- Intent Details Report on page 154
- Intent Response Details Report on page 161
- Question Response Details Report on page 153
- Concept Details Report on page 159
- User Activity Details Report on page 162
- Rating Details Report on page 158

## Session Navigation Analysis Report

The **Session Navigation Analysis Report** shows how often users click facets or a process wizard is invoked.

| PAGE  | -BY: Year | : Total 🗾 Quarter: Total        | Mon                           | th: Total                   | Week:                | PreviousWeek 20070114      | (14-3an-07 - 20-3an-07)  | Day: 18-3an-07         | • ? ×              |
|-------|-----------|---------------------------------|-------------------------------|-----------------------------|----------------------|----------------------------|--------------------------|------------------------|--------------------|
| Hour: | 18-Jan-   | 07 23 : 00 🔳                    |                               |                             |                      |                            |                          |                        |                    |
|       |           |                                 |                               |                             |                      |                            |                          | Data rows: 1           | Data columns: 7    |
| s     | ession    | Session Start<br>Time A Metrics | Min Select Facet M<br>Level 🗸 | lax Select Facet<br>Level ▼ | Avg Facet<br>Level 🔻 | Facet Selection<br>Count 🕶 | PW Invocation<br>Count 🔻 | PW Finished<br>Count 🔻 | Session<br>Count 🔻 |
| 1     |           | 1/18/2007 11:15:31<br>PM        | 0                             | 0                           | 0.00                 | 0                          | 0                        | 0                      | 1                  |

The results are sorted by **Session** name. The default view displays:

- Min Select Facet Level the minimum facet level that the user selected
- Max Select Facet Level the maximum facet level that the user selected
- Avg Facet Level the average selected facet level for sessions where at least one facet is selected
- Facet Selection Count the number of facets that users directly selected
- **PW Invocation Count** the number of times a process wizard is invoked after it is displayed as response
- **PW Finished Count** the number of times a process wizard runs to completion after it is displayed as a response
- Session Count the number of sessions covered by the report

You can drill down on a session row to display:

- User Activity Details Report on page 162
- Question Response Details Report on page 153
- Concept Details Report on page 159
- Intent Details Report on page 154
- Intent Response Details Report on page 161
- Rating Details Report on page 158

## **User Feedback Analysis Report**

The User Feedback Analysis Report shows user evaluations of the responses returned for a question.

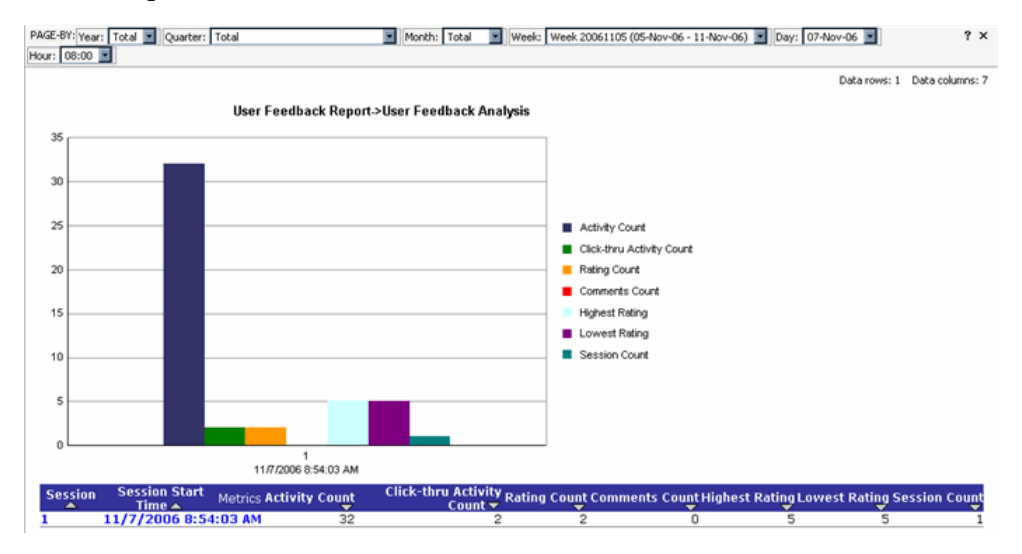

The results are sorted by Session name. The default view displays:

- Activity Count the number of activities for the session
- **Click-thru Activity Count** the number of activities for which at least one click-thru occurred
- Rating Count the number of rating responses for the session
- **Comments Count** the number of feedback responses for the session
- Highest Rating the highest rating for this session
- Lowest Rating the lowest rating for this session
- Session Count the number of sessions covered by the report

You can filter the report data by Year, Quarter, Month, and Confidence Level (see *Filtering Intelligent Search Analytics Report Displays* on page 74 for more information on using the Page-By filters).

- User Activity Details Report on page 162
- Question Response Details Report on page 153
- Rating Details Report on page 158
- Session Navigation Analysis Report on page 149
- User Feedback Analysis Report on page 150
- Concept Details Report on page 159
- Intent/Concept Analysis Report on page 148

Detail reports provide activity-level detail for data from standard reports. They carry forward the context of the originating report including the report criteria.

NOTE: Detail reports are available only by drilling down from a standard report, an analysis report, or from another detail report. They are not available as stand-alone reports.

Detail reports include:

- *Intent Details Report* on page 154 which shows how well intents matched user questions
- *Question Response Details Report* on page 153 which shows how responses are used in the system
- *Question Details Report* on page 154 which shows the specific questions for the current reporting context
- *No Response Question Details Report* on page 155 which shows the specific questions for which there was no system response for the current reporting context
- *Question Matched No Intent Details Report* on page 156 which shows the specific questions for which there was no system intent for the current reporting context
- *Question Matched No Intent Response Details Report* on page 157 which shows the specific questions for which there was no system intent response for the current reporting context
- *Rating Details Report* on page 158 which shows user ratings and comments for specific questions
- Concept Details Report on page 159 which shows the session details for a concept
- *Words without Concepts Details Report* on page 160 which shows details for a word not recognized by the system
- *Intent Response Details Report* on page 161 which shows a detailed view of intent responses for user questions
- User Activity Details Report on page 162 which shows how people are using activities
- *Process Wizard Details Report* on page 162 which shows the process wizards that are being used most

| 03:00  |                         |          |                                                             |                        |                    | Data rows: 36 | Data c  |
|--------|-------------------------|----------|-------------------------------------------------------------|------------------------|--------------------|---------------|---------|
| ession | Session Start<br>Time 🔺 | Question | Response 🔺                                                  | Response<br>Type 🔺     | Display<br>Order 🔺 | Clicked Met   | rics Se |
|        |                         |          | [Managed Answer/Rule] Launch Document Search Boolean        | Managed<br>Answer/Rule | 2                  | 0             |         |
|        |                         |          | [Managed Answer/Rule] lindarule1                            | Managed<br>Answer/Rule | 1                  | 0             |         |
|        |                         |          | [Unstructured] http://www.inquira.com/resources_how.asp     | Unstructured           | 3                  | 0             |         |
|        |                         | filed    | [Instructured] http://www.inquire.com/resources_tech_6.ac   | Instructured           | 4                  | 0             |         |
|        |                         |          | [Unsu decured] http://www.indund.com/resources_tech_o.ds]   | onstructureu           | 6                  | 0             |         |
|        |                         |          | [Unstructured]                                              | Unstructured           | 1<br>2             | 0             |         |
|        |                         |          | http://www.inquira.com/products_overview.asp                | Unstructured           | 5<br>6             | 0             |         |
|        |                         |          | [Unstructured] http://www.inquira.com/solutions_contact.asp | Unstructured           | 7                  | 0             |         |
|        |                         |          | [Unstructured] http://www.inquira.com/solutions_sales.asp   | Unstructured           | 8                  | 0             |         |
|        | 1/10/2006               |          | [Unstructured]                                              | Unstructured           | 9                  | 0             |         |
| 3      | :50:29 AM               | inquira  | nttp://www.inquira.com/resources_overview.asp               | Understand             | 18<br>10           | 0             |         |
|        |                         |          | [Onstructured] http://www.indona.com/broducts_search.asp    | Unstructureu           | 11                 | 0             |         |

The **Question Response Details Report** shows how responses are used in the system.

The results are sorted by **Session** name. The default view displays:

- **Question** the specific question for the session
- **Response** the response name
- **Response Type** the response collection name
- Display Order the responses display order
- Clicked Thru whether or not the response is clicked by user: 1 is clicked, 0 is not clicked.
- Session Count the number of sessions covered by the report

# **Question Details Report**

The Question Details Report shows the questions for the current context.

| PAGE-BY: Year: Total    | Quarter: Total | Month: Total | Week: CurrentWeek 20061126 (26-Nov-06 - 02-Dec-06) Day: 01-Dec-06 ? |
|-------------------------|----------------|--------------|---------------------------------------------------------------------|
| Hour: 01-Nov-06 21 : 00 |                |              |                                                                     |
|                         |                |              | Data rows: 8 Data columns:                                          |
|                         | Question 🔺     | Metrics      | Question Count 🔻                                                    |
| fly software            |                |              | 2                                                                   |
| hello                   |                |              | 1                                                                   |
| powerpoint              |                |              | 1                                                                   |
| aim                     |                |              | 1                                                                   |
| windows_me              |                |              | 1                                                                   |
| sky computer            |                |              | 1                                                                   |
| cloud appleby           |                |              | 1                                                                   |
| Total                   |                |              | 8                                                                   |

The results are sorted by **Question** name. The default view displays:

• Question Count – the number of occurrences of the question within the current context

You can filter the report data by Year, Quarter, Month, and Confidence Level (see *Filtering Intelligent Search Analytics Report Displays* on page 74 for more information on using the Page-By filters).

You can drill down on a session row to display:

• Question Response Details Report on page 153

## Intent Details Report

The Intent Details Report shows how well intents matched user questions for a session.

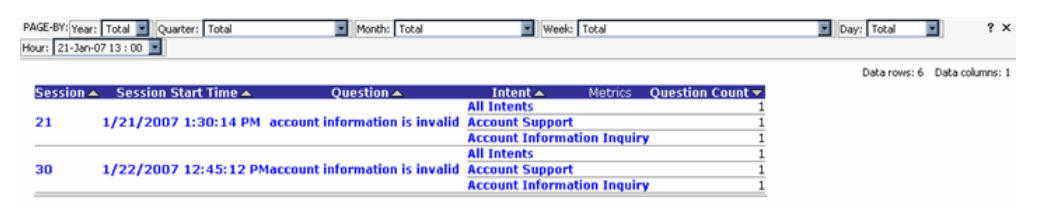

The results are sorted by Session name. The default view displays:

• **Question Count** – the number of questions for this session

You can drill down on a session row to display:

- Intent Response Details Report on page 161
- Rating Details Report on page 158
- Concept Details Report on page 159
- Question Response Details Report on page 153

## No Response Question Details Report

The **No Response Question Details Report** shows only the questions for which there was no response and is only available from the Queries without Responses Report.

| PAGE-BY: Year: Total 💽 Quarter: Total<br>Week: PreviousWeek 20070114 (14-Jan-07 - 2 | Month: Total     Month: Total     Day: 19-Jan-07 ▼ Hour: 19-Jan-07 14 : 00 | ? ×                          |
|-------------------------------------------------------------------------------------|----------------------------------------------------------------------------|------------------------------|
|                                                                                     |                                                                            | Data rows: 4 Data columns: 1 |
| Question 🔺                                                                          | Metrics                                                                    | Question Count 🗸             |
| ipod                                                                                |                                                                            | 1                            |
| burn dvds                                                                           |                                                                            | 1                            |
| burn dvd                                                                            |                                                                            | 1                            |
| Total                                                                               |                                                                            | 3                            |

The results are sorted by **Question** name. The default view displays:

• **Question Count** – the number of occurrences of the question within the current context

The **Question Matched No Intent Details Report** shows the questions for which there was no matching intent for the current context.

| PAGE-BY: Year: Total 💽 Quarter: Total 💽 Month: Total                                     | °                          |
|------------------------------------------------------------------------------------------|----------------------------|
| Week: 🏽 PreviousWeek 20070114 (14-Jan-07 - 20-Jan-07) 📓 🖉 Day: 🗍 19-Jan-07 📓 Hour: 19-Ja | n-07 14 : 00 🗾             |
|                                                                                          | Data rows: 11 Data columns |
| Question 🔺                                                                               | Metrics Question Count     |
| battery issues                                                                           |                            |
| battery backup                                                                           |                            |
| battery life                                                                             |                            |
| boots to blue screen                                                                     |                            |
| blue screen                                                                              |                            |
| burn dvds                                                                                |                            |
| burn dvd                                                                                 |                            |
| burn photo cd                                                                            |                            |
| burn movie                                                                               |                            |
| can i email a customer to answer a support question?                                     |                            |
| can i see my order history                                                               |                            |
| Tetal                                                                                    | 1                          |

The results are sorted by **Question** name. The default view displays:

• **Question Count** – the number of occurrences of the question within the current context

You can filter the report data by Year, Quarter, Month, and Confidence Level (see *Filtering Intelligent Search Analytics Report Displays* on page 74 for more information on using the Page-By filters).

You can drill down on a session row to display:

• Question Response Details Report on page 153

# Question Matched No Intent Response Details Report

The **Question Matched No Intent Response Details Report** shows the questions for which there was no matching intent response for the current context.

| PAGE-BY: Year: Total 💽 Quarter: Total 💽 Month: Total                                 | °                          |
|--------------------------------------------------------------------------------------|----------------------------|
| Week: 🏽 PreviousWeek 20070114 (14-Jan-07 - 20-Jan-07) 🗾 🛛 Day: 🗍 19-Jan-07 📓 Hour: 🗜 | 9-Jan-07 14 : 00 🗾         |
|                                                                                      | Data rows: 11 Data columns |
| Question 🔺                                                                           | Metrics Question Count     |
| battery issues                                                                       |                            |
| battery backup                                                                       |                            |
| battery life                                                                         |                            |
| boots to blue screen                                                                 |                            |
| blue screen                                                                          |                            |
| burn dvds                                                                            |                            |
| burn dvd                                                                             |                            |
| burn photo cd                                                                        |                            |
| burn movie                                                                           |                            |
| can i email a customer to answer a support question?                                 |                            |
| can i see my order history                                                           |                            |
| Tetal                                                                                | 1                          |

The results are sorted by **Question** name. The default view displays:

• **Question Count** – the number of occurrences of the question within the current context

You can filter the report data by Year, Quarter, Month, and Confidence Level (see *Filtering Intelligent Search Analytics Report Displays* on page 74 for more information on using the Page-By filters).

You can drill down on a session row to display:

• Question Response Details Report on page 153

# **Rating Details Report**

The **Rating Details Report** shows user ratings and comments for a specific question and response.

| PAGE-BY: Year: Total Quarter: Total | Month: Total                    | Week: CurrentWeek 20061126 (26-Nov-06 - 02-Dec-06) | Day: 29-Nov-06 🔹 ? 🗙         |
|-------------------------------------|---------------------------------|----------------------------------------------------|------------------------------|
| Hour: 29-Oct-06 10 : 00 💌           |                                 |                                                    |                              |
|                                     |                                 |                                                    | Data rows: 5 Data columns: 1 |
| Session 🔺 Session Start Time 🔺      | Rating A MetricsSession Count - |                                                    |                              |
|                                     | Not Even Close 1                |                                                    |                              |
| 2 11/29/2006 10:48:41 AM            | ISure 1                         |                                                    |                              |
|                                     | Usually 1                       |                                                    |                              |
|                                     | Absolutely 1                    |                                                    |                              |

The default view displays:

- **Rating** the rating for this question
- Session Count the number of sessions reported on

You can filter the report data by Year, Quarter, Month, and Confidence Level (see *Filtering Intelligent Search Analytics Report Displays* on page 74 for more information on using the Page-By filters).

- Intent Details Report on page 154
- Intent Response Details Report on page 161
- Question Response Details Report on page 153
- Concept Details Report on page 159

# **Concept Details Report**

The Concept Details Report shows the session details for a concept.

| PAGE-BY: Year: Total | Quarter: Total         | Month: Total               | Week: Total      | Day: Tota                         | 1 💽 ? X            |
|----------------------|------------------------|----------------------------|------------------|-----------------------------------|--------------------|
| Hour: 01-Nov-06 Z1 : | 00 💽                   |                            |                  |                                   |                    |
|                      |                        |                            |                  | Data rows:                        | 10 Data columns: 2 |
| Session 🔺            | Session Start Time 📥   | Question 📥                 | Concept Metrics  | Click-thru Question Count 👻 🛛 Que | stion Count 🔻      |
|                      |                        | fly software               | software         | 0                                 | 5                  |
|                      |                        | a concernation t           | software         | 0                                 | 1                  |
|                      |                        | puwerpunit                 | PowerPoint       | 0                                 | 1                  |
|                      |                        |                            | software         | 0                                 | 1                  |
|                      | 0 (1 (0006 0-0 (-10 DM | aim                        | IM               | 0                                 | 1                  |
| 1 1                  | 2/1/2006 9:34:13 PM    |                            | AIM              | D                                 | 1                  |
|                      |                        |                            | software         | 0                                 | 1                  |
|                      |                        | and a design of the second | operating_system | 0                                 | 1                  |
|                      |                        | windows_me                 | Windows          | 0                                 | 1                  |
|                      |                        |                            | Windows Me       | 0                                 | 1                  |

The results are sorted by **Session** name. The default view displays:

- **Click-thru Question Count** the number of times the question was clicked for the session
- **Question Count** the number of questions for the session

You can filter the report data by Year, Quarter, Month, and Confidence Level (see *Filtering Intelligent Search Analytics Report Displays* on page 74 for more information on using the Page-By filters).

- Intent Details Report on page 154
- Intent Response Details Report on page 161
- Question Response Details Report on page 153
- Rating Details Report on page 158

The **Words without Concepts Details Report** shows details for a word for which there is no associated system concept.

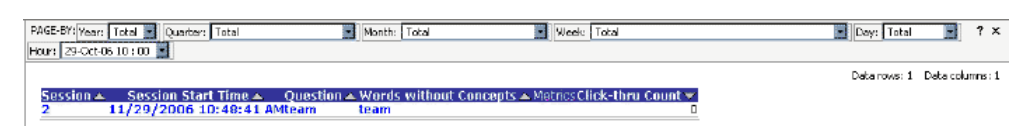

The results are sorted by **Session** name. The default view displays:

• Click-thru Count – the number click-thrus for the question

You can filter the report data by Year, Quarter, Month, and Confidence Level (see *Filtering Intelligent Search Analytics Report Displays* on page 74 for more information on using the Page-By filters).

- Question Response Details Report on page 153
- Rating Details Report on page 158

# Intent Response Details Report

| PAGE-BY: Yea<br>Hour: 29-Oct | r: Total 🗾 Quart        | er: Total |          | Month: Total                                    |             | Week: Total                     |                                |                       |                          | Day: Total               | • ? ×        |
|------------------------------|-------------------------|-----------|----------|-------------------------------------------------|-------------|---------------------------------|--------------------------------|-----------------------|--------------------------|--------------------------|--------------|
|                              |                         |           |          |                                                 |             |                                 |                                |                       | Data                     | rows: 35 Dat             | a columns: 5 |
| Session                      | Session Start<br>Time 🔺 | Question  | Intent 🔺 | Response 🔺                                      | Metrics     | Highest<br>Displayed<br>Order 🔻 | Lowest<br>Displayed<br>Order 🔻 | Click-thru<br>Count 🗸 | Max<br>Clicked<br>Order▼ | Min<br>Clicked<br>Order▼ |              |
|                              |                         |           | Intent1  | [Managed Answer/Inter<br>Response] IntentRespon | nt<br>nse1  | 1                               | 1                              | 0                     | 0                        | 0                        |              |
|                              |                         | 0         | Intent2  | [Managed Answer/Inte<br>Response] IntentRespon  | nt<br>nse1  | 1                               | 1                              | 0                     | 0                        | 0                        |              |
|                              |                         | ny        | Intent3  | [Managed Answer/Intel<br>Response] IntentRespon | nt<br>nse1  | 1                               | 1                              | 0                     | 0                        | 0                        |              |
|                              |                         |           | Intent4  | [Managed Answer/Inter<br>Response] IntentRespon | nt<br>nse 1 | 1                               | 1                              | 0                     | 0                        | 0                        |              |
|                              |                         |           | Intent1  | [Managed Answer/Inter<br>Response] IntentRespon | nt<br>nse 1 | 2                               | 1                              | 0                     | 0                        | 0                        |              |
|                              |                         |           |          | [Managed Answer/Inter<br>Response] IntentRespon | nt<br>nse 1 | 2                               | 1                              | 0                     | 0                        | 0                        |              |
|                              |                         |           | Intent2  | [Managed Answer/Inter<br>Response] IntentRespon | nt<br>nse2  | 2                               | 1                              | 0                     | 0                        | 0                        |              |
|                              |                         | sky       |          | [Managed Answer/Inter<br>Response] IntentRespon | nt<br>nse 1 | 2                               | 1                              | 0                     | 0                        | 0                        |              |
|                              |                         |           | Intent3  | [Managed Answer/Inter<br>Response] IntentRespon | nt<br>nse2  | 2                               | 1                              | 0                     | 0                        | 0                        |              |
|                              |                         |           |          | [Managed Answer/Inter<br>Response] IntentRespon | nt<br>nse1  | 2                               | 1                              | 0                     | 0                        | 0                        |              |
|                              |                         |           | Intent4  | [Managed Answer/Inter<br>Response] IntentRespon | nt<br>nce2  | 2                               | 1                              | 0                     | 0                        | 0                        |              |
|                              |                         |           | Intent1  | [Managed Answer/Inter<br>Response] IntentRespon | nt          | 4                               | 1                              | 0                     | 0                        | 0                        |              |
|                              |                         |           |          | [Managed Answer/Inter<br>Response] IntertRespon | nt          | 4                               | 1                              | 0                     | 0                        | 0                        |              |
|                              |                         |           | Intent2  | [Managed Answer/Inter<br>Response] IntertRespon | nt          | 4                               | 1                              | 0                     | 0                        | 0                        |              |
|                              |                         |           |          | [Managed Answer/Inter                           | nt          | 4                               | 1                              | 0                     | 0                        | 0                        |              |
|                              |                         |           | Intent3  | [Managed Answer/Inter                           | nt          | 4                               | - 1                            | 0                     | 0                        |                          |              |

The **Intent Response Details Report** provides a detailed view of intent responses for the questions submitted during a user session.

The results are sorted by **Session** name. The default view displays:

- Highest Displayed Order the highest order of the response as displayed to the user
- Lowest Displayed Order the lowest order of the response as displayed to the user
- Click-thru Count the number of responses clicked
- Max Clicked Order the maximum order of the response clicked
- Min Clicked Order the minimum order of the response clicked

You can filter the report data by Year, Quarter, Month, and Confidence Level (see *Filtering Intelligent Search Analytics Report Displays* on page 74 for more information on using the Page-By filters).

- Intent Details Report on page 154
- Concept Details Report on page 159
- Question Response Details Report on page 153
- *Rating Details Report* on page 158

# User Activity Details Report

The User Activity Details Report shows details about the kinds of activities people are using the application to do, and the systems response times for those activities.

| AGE-BY: Year<br>our: 29-Oct- | : Total Vuarter: Total<br>06 10 : 00 V Session: 2 | Month: Total Activity Type: Basic Search | Week: CurrentWeek 2                     | 0061126 (26-Nov-06 - 02-Dec | -06) 🗾 Day: | 29-Nov-06 ?             |
|------------------------------|---------------------------------------------------|------------------------------------------|-----------------------------------------|-----------------------------|-------------|-------------------------|
|                              |                                                   |                                          |                                         |                             | Data ro     | ws: 19 Data columns:    |
| Session                      | Session Start Time 🔺                              | Time Elapsed from start<br>session 🔺     | Activity Type Activity Key Value        | Activity Response<br>Time   | Metrics     | Number o<br>Responses 🔻 |
|                              |                                                   | 4                                        | Basic Search yahoo                      | 28.14                       |             |                         |
|                              |                                                   | 40                                       | Basic Search Test                       | 0.66                        |             | 1                       |
|                              |                                                   | 61                                       | Basic Search Test                       | 0.22                        |             | 1                       |
|                              |                                                   | 79                                       | Basic Search some issue                 | 0.25                        |             |                         |
|                              |                                                   | 89                                       | Basic Search Team                       | 0.11                        |             | 1                       |
|                              |                                                   | 95                                       | Basic Search Team                       | 0.11                        |             | 1                       |
|                              |                                                   | 99                                       | Basic Search Team                       | 0.13                        |             | 1                       |
|                              |                                                   | 111                                      | Basic Search robinson                   | 0.38                        |             |                         |
|                              |                                                   | 113                                      | Basic Search mark                       | 0.55                        |             |                         |
|                              | 11/29/2006 10:48:41                               | 116                                      | Basic Search joyce                      | 0.33                        |             |                         |
|                              | AM                                                | 120                                      | Basic Search kelvin                     | 0.25                        |             |                         |
|                              |                                                   | 122                                      | Basic Search Fly                        | 0.13                        |             |                         |
|                              |                                                   | 124                                      | Basic Search Sky                        | 0.2                         |             |                         |
|                              |                                                   | 125                                      | Basic Search Bird                       | 0.88                        |             |                         |
|                              |                                                   | 126                                      | Basic Search Pic                        | 0.06                        |             |                         |
|                              |                                                   | 128                                      | Basic Search Novel                      | 0.33                        |             | 12                      |
|                              |                                                   | 129                                      | Basic Search Book                       | 0.09                        |             |                         |
|                              |                                                   | 158                                      | Basic Search How old are you            | 0.22                        |             |                         |
|                              |                                                   | 177                                      | Basic Search what can I get my account? | 0.14                        |             |                         |

The results are sorted by **Session** name. The default view displays:

• Number of Responses – the number of responses for the activity

You can filter the report data by Year, Quarter, Month, and Confidence Level (see *Filtering Intelligent Search Analytics Report Displays* on page 74 for more information on using the Page-By filters).

## Process Wizard Details Report

The Process Wizard Details Report shows process wizard user activity details.

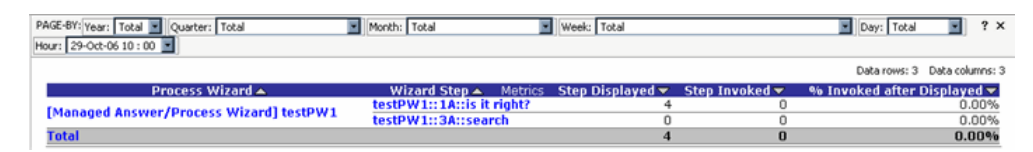

The results are sorted by Process Wizard name. The default view displays:

- Step Displayed the number of times the process wizard step is displayed
- **Step Invoked** the number of times the process wizard step is invoked after it is displayed
- % **Invoked After Displayed** the percentage of times the process wizard step is invoked after it is displayed

# InQuira Intelligent Search Analytics Attributes and Metrics

InQuira Analytics reports are based on a set of defined categories or *attributes*, and associated indicators, or *metrics*.

- Attributes, or dimensions, are the general categories of business entities that you base reports on, such as products, actions, and dates. Attributes can includes one or more levels of subcategories. The navigation path down succeeding levels within a dimension is called a *drill-down path*. See *InQuira Analytics Attributes* on page 171 for information about the various attributes used in InQuira Analytics.
- Metrics are the quantities that apply to data dimensions. Metrics can be simple sums, such as the number of sessions, or calculated values, such as average score. See *InQuira Analytics Metrics* on page 163 for information about the various metrics used in InQuira Analytics.

## InQuira Analytics Metrics

Question and answer metrics quantify various aspects of the user questions and application responses. Metrics objects are grouped into the following folders under **Metrics** in the Object Browser:

- Activity Count Metrics on page 164
- *Concept Metrics* on page 164
- *Facet Metrics* on page 164
- Feedback Metrics on page 165
- Intent Metrics on page 166
- Process Wizard Metrics on page 166
- *Prompt Used Metrics* on page 167
- *Response Click* on page 167
- *Response Timing* on page 168
- Detail Template Metrics on page 168
- *Miscellaneous Metrics* on page 170

# **Activity Count Metrics**

The following metrics are located in the Activity Count folder in the Object Browser:

| Metric                        | Description                                                                                    |
|-------------------------------|------------------------------------------------------------------------------------------------|
| Session of >6 Activities      | The number of sessions with more than 6 activities                                             |
| Session of >6 and Click-thru  | The number of sessions with more than 6 activities for which at least one click-thru occurred  |
| Session of 1-3 Activities     | The number of sessions with $1 - 3$ activities                                                 |
| Session of 1-3 and Click-thru | The number of sessions with $1 - 3$ activities for which at least one click-thru occurred      |
| Session of 4-6 Activities     | The number of sessions that have $4 - 6$ activities                                            |
| Session of 4-6 and Click-thru | The number of sessions that have $4 - 6$ activities for which at least one click-thru occurred |

## **Concept Metrics**

The following metrics are located in the **Concept** folder in the Object Browser:

| Metric                                 | Description                                                  |
|----------------------------------------|--------------------------------------------------------------|
| Concept<br>Descendant Matched Question | The number of questions that match the children of a concept |
| Concept<br>Directly Matched Question   | The number of questions that directly match a concept        |
| Concept<br>Distinct Matched Question   | The number of questions that distinctly match a concept      |

## **Facet Metrics**

The following metrics are located in the **Facet** folder in the Object Browser:

| Metric                          | Description                                                                                |
|---------------------------------|--------------------------------------------------------------------------------------------|
| Facet Selection Count           | The number of times the facet was selected                                                 |
| Session Select Facet            | The number of sessions during which this facet was selected                                |
| Session Select Facet for Prompt | The number of sessions where facet level 2 was selected                                    |
| Session with Avg Facet Lv >6    | The number of sessions where users selected facets with an average level of greater than 6 |

| Session with Avg Facet Lv >6 and<br>Click-thru  | The number of sessions where the selected facet<br>level was greater than 6 and where at least one<br>click-thru occurred  |
|-------------------------------------------------|----------------------------------------------------------------------------------------------------|
| Session with Avg Facet Lv 1-3                   | The number of sessions where users selected facets with an average level between 1 and 3                                   |
| Session with Avg Facet Lv 1-3 and<br>Click-thru | The number of sessions where the selected facet<br>level was between 1 and 3 and where at least one<br>click-thru occurred |
| Session with Avg Facet Lv 4-6                   | The number of sessions where users selected facets where the average level is between 4 and 6                              |
| Session with Avg Facet Lv 4-6 and<br>Click-thru | The number of sessions where the selected facet<br>level was between 4 and 6 and where at least one<br>click-thru occurred |

## **Feedback Metrics**

The following metrics are located in the **Feedback** folder in the Object Browser:

| Metric                        | Description                                                      |
|-------------------------------|------------------------------------------------------------------|
| Max Rating                    | The highest rating for a session                                 |
| Session Rating Absolutely     | The number of sessions with a user rating of 'Absolutely'        |
| Session Rating Hardly         | The number of sessions with a user rating of 'Hardly'            |
| Session Rating Not Even Close | The number of sessions with a user rating of 'Not<br>Even Close' |
| Session Rating Sometimes      | The number of sessions with a user rating of 'Sometimes'         |
| Session Rating Usually        | The number of sessions with a user rating of<br>'Usually'        |
| Session with Rating           | The number of sessions with a user rating                        |

## **Intent Metrics**

The following metrics are located in the **Intent** folder in the Object Browser:

| Metric                                        | Description                                                                                                    |
|-----------------------------------------------|----------------------------------------------------------------------------------------------------|
| Assigned Intent Response Count                | The number of questions that match an assigned intent response                                                                                      |
| Inherited Intent Response Count               | The number of questions that match a system<br>defined intent but do not have any assigned<br>response where a parent intent's response was<br>used |
| Intent Descendant Match Question<br>Count     | The number of questions that match the children of an intent                                                                                        |
| Intent Direct Match Question Count            | The number of questions that directly match an intent                                                                                               |
| Intent Distinct Match Question<br>Count       | The number of questions that distinctly match an intent                                                                                             |
| Intent Response Count                         | The number of responses for an intent                                                                                                    |
| Question Matched Assigned Intent<br>Response  | The number of questions that matched an assigned intent response                                                                                    |
| Question Matched Inherited Intent<br>Response | The number of questions that matched an inherited intent response                                                                                   |
| Question Matched Intent                       | The number of questions that matched an intent                                                                                                    |
| Question Matched Intent Response              | The number of questions that matched an intent response                                                                                             |

## **Process Wizard Metrics**

The following metrics are located in the **Process Wizard** folder in the Object Browser:

| Metrics                           | Description                                        |
|-----------------------------------|----------------------------------------------------|
| Process Wizard Displayed          | The number of times a process wizard was displayed |
| Process Wizard Displayed (Prompt) | The number of times a process wizard was displayed |
| Process Wizard Finished           | The number of times a process wizard was completed |
| Process Wizard Invoked            | The number of times a process wizard was invoked   |

## **Prompt Used Metrics**

The following metrics are located in the **Prompt Used** folder in the Object Browser:

| Metrics                            | Description                                              |
|------------------------------------|----------------------------------------------------------|
| Activity Count (Popular Responses) | The number of activities for a response                  |
| Question Count (Clusters)          | The number of questions in a question cluster            |
| Question Count (Concept)           | The number of questions that match a concept             |
| Question Count (Intent Breakdown)  | The number of questions that directly match an intent    |
| Question Count (N Question)        | The number of questions that match a normalized question |

## **Response Click**

The following metrics are located in the **Response Click** folder in the Object Browser:

| Metrics                               | Description                                                                                                   |
|---------------------------------------|----------------------------------------------------------------------------------------------------|
| Avg. Clicked Response Order           | The average position in the response queue of a clicked response                                              |
| Avg. Number of Displayed<br>Responses | The average number of responses displayed to the user                                                         |
| <b>Displayed Response Count</b>       | The total number of responses displayed to a user                                                             |
| Ordered >6                            | The number of activities where the average position of the clicked response was greater than sixth            |
| Ordered 1-3                           | The number of activities where the average<br>position of the clicked response was between first<br>and third |
| Ordered 4-6                           | The number of activities where the average position of the clicked response was between fourth and sixth      |

## **Response Timing**

The following metrics are located in the **Response Timing** folder in the Object Browser:

| Metrics                    | Description                                                                                                   |
|----------------------------|----------------------------------------------------------------------------------------------------|
| <4 Seconds                 | The number of activities where the average response time was less than 4 seconds                              |
| >=30 Seconds               | The number of activities where the average response time was 30 seconds or more                               |
| 10-20 Seconds              | The number of activities where the average response time was 10 or more seconds and less than 20 seconds      |
| 20-30 Seconds              | The number of activities where the average response time was 20 or more seconds and less than 30 seconds      |
| 4-10 Seconds               | The number of activities where the average<br>response time was 4 or more seconds and less than<br>10 seconds |
| Avg Activity Response Time | The average time for the system to respond to activities                                                      |

# **Detail Template Metrics**

The following metrics are located in the **Template** folder in the Object Browser:

| Metrics                       | Description                                                                                 |
|-------------------------------|---------------------------------------------------------------------------------------------|
| (T) Activity Count            | The number of activities for a session                                                      |
| (T) Click-thru Activity Count | The number of activities for a session where a click-thru occurred                          |
| (T) Facet Selection Count     | The number of facets that users directly selected                                           |
| (T) Max Select Facet Level    | The maximum facet level that a user selected                                                |
| (T) Min Select Facet Level    | The minimum facet level that a user selected                                                |
| (T) Process Wizard Finished   | The number of times a process wizard runs to completion after it is displayed as a response |
| (T) Question Count            |                                                                                             |
| % Invoked after Displayed     | The percentage of times a process wizard is invoked after it is displayed                   |
| Activity Displayed Response   | The number of responses displayed to the user                                               |

| Avg Facet Level                                                  | The average selected facet level for sessions where at least one facet is selected |
|------------------------------------------------------------------|------------------------------------------------------------------------------------|
| Concept Distinct Matched<br>Question <total table=""></total>    | The number of questions that distinctly match a concept not including lower levels |
| Feedback Activity Count                                          | The number of activities for a session                                             |
| Highest Rating                                                   | The highest user feedback rating for a session                                     |
| Intent Distinct Match Question<br>Count <total table=""></total> | The number of questions that distinctly match an intent not including lower levels |
| Lowest Rating                                                    | The lowest user feedback rating for a session                                      |
| Max Direct Matched Concept<br>Count                              | The maximum number of concepts that match a question for a session                 |
| Max Direct Matched Intent Count                                  | The maximum number of intents that match a question for a session                  |
| Max Response Click Order                                         | The maximum position of responses clicked by the user                              |
| Max Response Displayed                                           | The maximum number of responses displayed for a session                            |
| Max Response Display Order                                       | The maximum position of responses clicked by the user                              |
| Max Response Time                                                | The maximum time for the system to respond to activities                           |
| Min Direct Matched Concept<br>Count                              | The minimum number of concepts that match a question for a session                 |
| Min Direct Matched Intent Count                                  | The minimum number of intents that match a question for a session                  |
| Min Response Click Order                                         | The minimum position of responses clicked by the user                              |
| Min Response Displayed                                           | The minimum number of responses displayed for a session                            |
| Min Response Display Order                                       | The minimum position of responses clicked by the user                              |
| Min Response Time                                                | The minimum time for the system to respond to activities                           |
| Process Wizard Step Displayed                                    | The number of times a process wizard step is displayed                             |
| Process Wizard Step Invoked                                      | The number of times a process wizard step is invoked after it is displayed         |

| PW Invocation Count | The number of times a process wizard is invoked |
|---------------------|-------------------------------------------------|
|                     | after it is displayed as response               |

#### **Miscellaneous Metrics**

The following metrics are located at the top level of the **Metrics** folder in the Object Browser:

| Metrics                                      | Description                                                                        |
|----------------------------------------------|------------------------------------------------------------------------------------|
| Activity Click-thru Rate                     | The number of activities for a session where at least<br>one click-thru occurred   |
| Activity Count                               | The number of activities for a session                                             |
| Analysis                                     | N/A - Reserved for application use                                                 |
| Avg Facet Level                              | The average selected facet level for sessions where at least one facet is selected |
| Click-thru Activity Level                    | The number of activities for which at least one click-thru occurred                |
| Click-thru Count                             | The number of click-thrus for a session                                            |
| Click-thru Question Count                    | The number of questions where at least one click-<br>thru occurred                 |
| Click-thru Response Activity<br>Count        | The number of activities for the session where a click-thru occurred               |
| Click-thru Session Count                     | the number of sessions where at least one click-thru occurred                      |
| Displayed Count                              | The number of times a response was displayed for a session                         |
| Facet Level                                  | The selected facet level for sessions where at least<br>one facet is selected      |
| No Click-thru Question Count                 | The number of questions for which no click-thru occurred                           |
| No Click-thru Session Count                  | The number of sessions where no click-thru occurred                                |
| Query Activity Count ignore<br>Report Filter | The number of activities for the query, ignoring any report filters                |
| Question Click-thru Rate                     | The percentage of questions where a click-thru occurred                            |
| Question Count                               | The number of questions                                                            |
| Question Count ignore Report<br>Filter          | The number of questions, ignoring any report filters                           |
|-------------------------------------------------|--------------------------------------------------------------------------------|
| Rating Activity Count                           | The number of activities for a session with at least one rating                |
| Response Activity Count                         | The number of responses for an activity                                        |
| Response Activity Count ignore<br>Report Filter | The number of response activities, ignoring any report filters                 |
| Response Activity with No Click-<br>thru        | The number of responses for an activity where no click-thru occurred           |
| Response Click-thru Count                       | The number of responses for an activity where at least one click-thru occurred |
| Response Count                                  | The number of responses for a session                                          |
| Session Click-thru Rate                         | The number of click-thrus for a session                                        |
| Session Count                                   | The number of sessions                                                         |
| Session Count ignore Report Filter              | The number of sessions, ignoring any report filters                            |
| Session with Response                           | The number of sessions with a response                                         |

### InQuira Analytics Attributes

InQuira Analytics contains various types of attributes that are used in the built-in reports as described in *InQuira Intelligent Search Analytics Attributes and Metrics* on page 163, and which you can use to create custom reports, as described in *Chapter 7, Creating Custom Reports*.

Attributes are grouped in folders under **Attributes** in the Object Browser and include the following categories:

- Time attributes, as described in *Time Attributes* on page 172
- Concept attributes, as described in *Concept Attributes* on page 172
- Facet attributes, as described in *Facet Attributes* on page 173
- Intent attributes, as described in *Intent Attributes* on page 174
- Process Wizard attributes, as described in *Process Wizard Attributes* on page 174
- Attributes not covered by the categories above in *Other Attributes* on page 175

# **Time Attributes**

Time attributes contain information about the various time intervals in which a question, session, or activity occurred. The following Time attributes are located in the **Time** folder in the Object Browser:

| Attribute     | Description                                                                                                    |  |  |  |  |  |  |
|---------------|----------------------------------------------------------------------------------------------------|--|--|--|--|--|--|
| Day           | Specifies the day on which an activity occurred                                                                                                    |  |  |  |  |  |  |
| Hour          | pecifies the hour in which an activity occurred                                                                                                    |  |  |  |  |  |  |
| Month         | Stores the month value in which an activity occurred                                                                                                    |  |  |  |  |  |  |
| Quarter       | Stores the quarter value in which an activity occurred                                                                                                    |  |  |  |  |  |  |
| Question Hour | Specifies the hour in which a question occurred                                                                                                    |  |  |  |  |  |  |
| Time Month    | Specifies the month in which an activity occurred                                                                                                    |  |  |  |  |  |  |
| Time Quarter  | Specifies the quarter in which an activity occurred                                                                                                    |  |  |  |  |  |  |
| Time Year     | Specifies the year in which an activity occurred                                                                                                    |  |  |  |  |  |  |
| Week          | Specifies the week in which an activity occurred                                                                                                    |  |  |  |  |  |  |
|               | IMPORTANT: InQuira Analytics defines weeks by date, not<br>days. The first week of a month comprises the<br>first seven days within that month, regardless of<br>the coinciding days of the week (Sunday –<br>Saturday). |  |  |  |  |  |  |
| Year          | Specifies the year in which an activity occurred                                                                                                    |  |  |  |  |  |  |

# **Concept Attributes**

Concept attributes contain information about concepts found in user questions. The following Concept attributes are located in the **Concepts** folder in the Object Browser:

| Attribute                                              | Description                                                                                                    |
|--------------------------------------------------------|----------------------------------------------------------------------------------------------------|
| Concept<br>Descendents Match                           | Specifies whether the concept is descendent matched or not                                                                                                |
| Concept Direct<br>Match                                | Specifies whether the concept is direct matched or not                                                                                                    |
| Concept Direct<br>Match <total<br>Table&gt;</total<br> | Specifies whether the concept is a direct match or not (used only<br>to get data from rep_sess_concept_match table). Does not<br>include the level tables |
| Concept Distinct<br>Match                              | Specifies whether the concept is a distinct match or not                                                                                                  |

| Concept Distinct | Specifies whether the concept is a distinct match or not (used |
|------------------|----------------------------------------------------------------|
| Match < Total    | only to get data from the rep_sess_concept_match table). Does  |
| Table>           | not include the level tables                                   |
| ConceptLvl1Node  | Concept level 1 node. This is the root node                    |
| ConceptLvl2Node  | Concept level 2 node                                           |
| ConceptLvl3Node  | Concept level 3 node                                           |
| ConceptLvl4Node  | Concept level 4node                                            |
| ConceptLvl5Node  | Concept level 5 node                                           |
| ConceptLvl6Node  | Concept level 6 node                                           |
| ConceptLvl7Node  | Concept level 7 node                                           |
| ConceptLvl8Node  | Concept level 8 node                                           |
| ConceptLvl9Node  | Concept level 9 node                                           |
| ConceptLvl10Node | Concept level 10 node                                          |

#### **Facet Attributes**

Facet attributes contain information about the facets users click on for a system response. The following Facet attributes are located in the **Facets** folder in the Object Browser:

| Attribute                      | Description                                                                                                    |
|--------------------------------|----------------------------------------------------------------------------------------------------|
| Facet                          | Facet ID                                                                                                    |
| Facet Level                    | Facet level                                                                                                    |
| Facet Lvl1 Node                | ID for Level 1 node                                                                                                    |
| Facet Lvl2 Node                | ID for Level 2 node                                                                                                    |
| Facet Lvl3 Node                | ID for Level 3 node                                                                                                    |
| Facet Lvl4 Node                | ID for Level 4 node                                                                                                    |
| Facet Lvl5 Node                | ID for Level 5 node                                                                                                    |
| Facet Lvl6 Node                | ID for Level 61 node                                                                                                    |
| Facet Lvl7 Node                | ID for Level 7 node                                                                                                    |
| Facet Lvl8 Node                | ID for Level 8 node                                                                                                    |
| Facet Lvl9 Node                | ID for Level 9 node                                                                                                    |
| Facet Lvl10 Node               | ID for Level 10 node                                                                                                    |
| Facet Select                   | Indicates whether the facet was selected or not. This attributes is always 1.                                                          |
| Facet Select < Total<br>Table> | Indicates whether the facet was selected or not (used only to get data from rep_sess_facet_select table). This attributes is always 1. |

## Intent Attributes

Intent attributes contain information about user intents derived from user questions. The following Intent attributes are located in the **Intents** folder in the Object Browser:

| Attribute                                         | Description                                                                                                    |
|---------------------------------------------------|----------------------------------------------------------------------------------------------------|
| Distinct Match                                    | Specifies whether the intent is a distinct match or not                                                          |
| Intent Descendant<br>Match                        | Specifies whether the intent is a descendant match or not                                                        |
| Intent Direct Match                               | Specifies whether the intent is a direct match or not                                                            |
| Intent Direct Match<br><total table=""></total>   | Specifies whether the intent is a direct match or not (used only to get data from rep_sess_intent_match table)   |
| Intent Distinct Match<br><total table=""></total> | Specifies whether the intent is a distinct match or not (used only to get data from rep_sess_intent_match table) |
| Intent Lvl1 Node                                  | ID for Level 1 node                                                                                              |
| Intent Lvl2 Node                                  | ID for Level 2 node                                                                                              |
| Intent Lvl3 Node                                  | ID for Level 3 node                                                                                              |
| Intent Lvl4 Node                                  | ID for Level 4 node                                                                                              |
| Intent Lvl5 Node                                  | ID for Level 5 node                                                                                              |
| Intent Lvl6 Node                                  | ID for Level 6node                                                                                               |
| Intent Lvl7 Node                                  | ID for Level 7 node                                                                                              |
| Intent Lvl8 Node                                  | ID for Level 8 node                                                                                              |
| Intent Lvl9 Node                                  | ID for Level 9 node                                                                                              |
| Intent Lvl10 Node                                 | ID for Level 10 node                                                                                             |
| Intent Param                                      | Intent parameters that were matched for each question during request processing                                  |

### **Process Wizard Attributes**

Process Wizard attributes contain information about how users The following Process Wizard attributes can be found in the **Process Wizard** folder in the Object Browser:

| Attribute      | Description                                                     |
|----------------|-----------------------------------------------------------------|
| Last Step      | Indicates whether a step is the last step for a Process Wizard  |
| Process Wizard | Process Wizard name                                             |
| Step Displayed | Indicates whether a Process Wizard step was displayed           |
| Step Invoked   | Indicates whether a Process Wizard step was invoked by the user |
| Wizard Step    | Process Wizard step name                                        |

## **Other Attributes**

The following attributes are not grouped and appear at the root level of the **Attributes** folder:

| Attribute                | Description                                                                                                    |
|--------------------------|----------------------------------------------------------------------------------------------------|
| -1                       | Reserved for system use only                                                                                                    |
| Activity                 | A user interaction with the application user interface                                                                                                    |
| Activity Conf<br>Level   | Confidence level for the activity                                                                                                    |
| Activity Key Value       | Value for the activity                                                                                                    |
| Activity Response        | Response time for the activity                                                                                                    |
| Time                     |                                                                                                    |
| Activity Type            | Specific type of interaction with the application user interface or user activity                                                                                |
| Activity Type<br>Page-by | Specific type of interaction with the application user interface or<br>user activity. This attribute is used when a report requires two<br>activity type objects |
| Analysis                 | Reserved for system use only                                                                                                    |
| Clicked Thru             | Indicates whether the user clicked on a system-provided response                                                                                                 |
| Cluster                  | Question cluster name. Clusters are created by detecting portions<br>of queries that are similar to each other                                                   |
| Comments                 | Comment text of user feedback                                                                                                    |
| Concept                  | Concept node                                                                                                    |
| Display Order            | Position of the response in the list of responses displayed for a user question                                                                                  |
| Intent                   | Intent node                                                                                                    |
| Intent Response<br>Type  | Type of intent response                                                                                                    |
| Language                 | Language specified when an activity occurred                                                                                                    |
| Normalized<br>Question   | Normalized question                                                                                                    |
| Purpose                  | Name of the portlet associated with a response. Possible values for<br>this attribute include any answer purposes defined for the<br>application                 |
| Qry Src                  | Query source for user question                                                                                                    |
| Question                 | Question text of user question                                                                                                    |
| Question Id              | ID of user question                                                                                                    |

| Rating                             | User rating for response to a question. Possible values are: No Feedback, Not Even Close, Hardly, Sometimes, Usually, |
|------------------------------------|----------------------------------------------------------------------------------------------------|
|                                    | Absolutely                                                                                                    |
| Rating Activity                    | User interaction that gives a rating                                                                                  |
| Response                           | System response to a user activity                                                                                    |
| Response Conf<br>Level             | System confidence level for the response                                                                              |
| Response<br>Displayed              | Indicates whether a response was displayed to the user                                                                |
| Response Intent                    | Intent matched by response                                                                                            |
| Response Type                      | Response type                                                                                                    |
| Root Node                          | Root concept node specified by the user                                                                               |
| Session                            | ID of the session in which a question was asked, as recorded by the InQuira application                               |
| Session Page-by                    | ID of the session in which a question was asked. Just used when<br>one report include two session object              |
| Session Start Time                 | Time when the user session was initiated                                                                              |
| Time Elapsed<br>from start session | Time elapsed from the start of the session in which the activity occurred                                             |
| User Segment                       | User Segment to which the user belongs                                                                                |
| Words without<br>Concepts          | Actual text of the unknown word as it occurred in a question                                                          |

# Using the InQuira Analytics Reports (scenarios)

InQuira Analytics provides a set of standard reports to help analyze various aspects of customer behavior (customer interests and satisfaction levels), site content, and application answer quality and performance.

The InQuira Analytics reports are designed to support the business intelligence activities of various managers and staff throughout the organization, including:

• Customer Care Managers and Web Site Designers

Customer Care Managers need to know how effective the self-service system is so that they can keep pace with, and respond effectively to, customer problems and emerging issues. Web Designers want to assess the user experience to be able to refine site structure and presentation to better satisfy customer needs and objectives. *User* 

*Experience Scenarios* on page 178 contains examples of using InQuira Analytics to address customer care and other site usage issues related to InQuira.

• Business Unit Managers, Product Managers, and Marketing Managers

Business Unit Managers, Product Managers, Marketing Managers, and other product specialists who want to gain insight into customer questions, interests, and satisfaction levels can use InQuira Analytics reports to support decisions about product features, promotions, collateral, and other information related to their area of responsibility. Product-related Scenarios contains scenarios for investigating product-related issues.

• Operations Managers

Operations Managers who want to understand application resource usage and throughput can use InQuira Analytics to support operations activities such as determining server allocation and load balancing, and scheduling system upgrades. See *System Administration Scenarios* on page 182 for examples of using InQuira Analytics to evaluate InQuira operations.

• Language Administrators

InQuira language administrators who need to monitor, analyze, and maintain the language accuracy of the system can use InQuira Analytics to help determine the appropriate measures required to optimize application language processing.*Language Administration Scenarios* on page 190 contains examples of investigating language accuracy issues.

# Using the Scenarios

The InQuira Analytics scenarios in this section guide you through the process of using InQuira Analytics to investigate business objectives associated with different types of users, from product managers to system administrators.

The examples and data in this section are necessarily general; however, they describe practical approaches to achieving the types of objectives associated with the various types of InQuira Analytics users.

# **User Experience Scenarios**

InQuira Analytics provides Customer Care managers and user interface designers with information about the way in which users interact with their site. These reports can help them identify and escalate the need for new content, re-design pages to highlight useful information, or alter the navigational structure to better meet customer objectives. Customer Care managers, site designers and others interested in the user experience can use reports in the **User Experience Analysis** area to determine:

- Which facets users are clicking on
- How system responses are being used
- How process wizards are being used
- How users rate system responses
- User activities that have the highest or lowest click-thru ratings

For the User Experience Analysis area, we will focus on how users rate system responses as described in the *Customer Feedback Scenario* on page 178.

## **Customer Feedback Scenario**

You can use InQuira Analytics to discover questions having answers that are poorly rated by customers.

The User Interface contains a mechanism that you can use to solicit user feedback about how well the application is answering questions. Refer to Implementing User Feedback Collection in the *Intelligent Search User Interface Guide* for more information on implementing the user feedback feature.

The user feedback feature prompts users to rate answers by selecting from the following rating levels:

| Rating Level | Default Label   |
|--------------|-----------------|
| 5            | Absolutely!     |
| 4            | Usually         |
| 3            | Sure            |
| 2            | Hardly          |
| 1            | Not even close! |

# **NOTE:** The labels for the rating levels are configurable; InQuira Analytics displays the rating levels as they are configured in your application, which may differ from the defaults listed above.

Questions having negative feedback that are similar in some respect may indicate a problem in the application or in the site content.

The **User Feedback** report, located in the **User Experience Analysis** area, provides information about how customers rated the answers provided by the application.

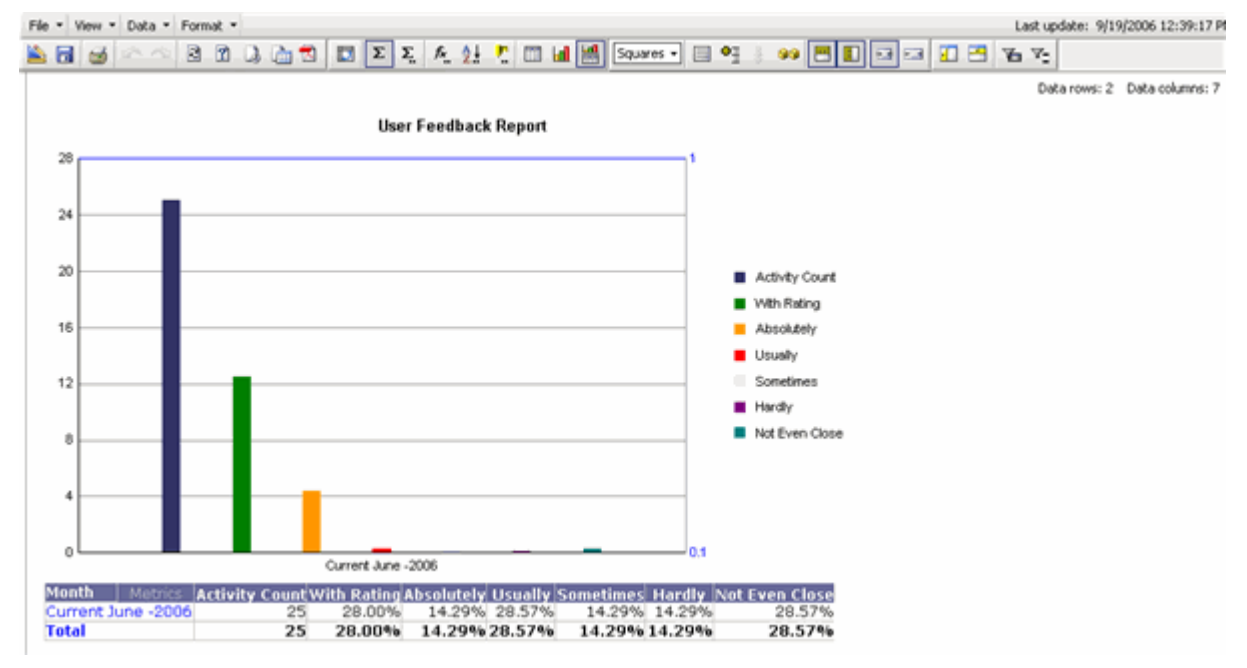

In this scenario, we will use the **User Feedback** report to identify the questions that are receiving negative feedback.

#### Reporting on Customer Feedback

The **User Feedback** report displays the customer rating levels that correspond to the selections available on the User Interface answer page. The initial report displays all rating levels, the number of questions assigned to each level, and the number of questions that were not rated.

In the following scenario, we will use the **User Feedback** report to examine the questions that received negative feedback.

To display the desired report, we will:

- Navigate to the **User Feedback** report, as described in *Displaying the User Feedback Report* on page 180.
- Drill down to view questions and answers that received negative feedback, as described in *Displaying Ratings for Individual Questions* on page 181.

## Displaying the User Feedback Report

To display user feedback information:

- Select User Experience Analysis > User Feedback Report
- Select the report criteria (see *Selecting Report Creation Parameters* on page 35 for more information) and click Run Report

| Fie *               | View - 1              | Data • | Format .    |                         |                                  |         |                             |                               |                              |                                   | Last    | update: 9/1  | 9/2006 12:39:17 Pf |
|---------------------|-----------------------|--------|-------------|-------------------------|----------------------------------|---------|-----------------------------|-------------------------------|------------------------------|-----------------------------------|---------|--------------|--------------------|
| 🖄 🗟                 | 3                     | 2.42   | 3 7         | ۵ 📩 🕄                   | Σ                                | A 21    | 🤨 🖂 🖌                       | 🖠 🔣 Squar                     | es 🔹 📃 🍳                     | 9 i 💀 🖪 🖬 🖬 🖬                     | 0 🔁 🖌 V | 5            |                    |
| 28                  |                       |        |             |                         | Use                              | Feedbac | k Report                    |                               | 1                            |                                   | ¢       | Data rows: 2 | Data columns: 7    |
| 24                  |                       |        |             |                         |                                  |         |                             |                               |                              |                                   |         |              |                    |
| 20                  | -                     |        |             |                         |                                  |         |                             |                               |                              | Activity Count     With Patient   |         |              |                    |
| 16                  |                       |        |             |                         |                                  |         |                             |                               | _                            | Absolutely<br>Usually             |         |              |                    |
| 12                  |                       |        |             |                         |                                  |         |                             |                               |                              | Sometimes Hardly Not Euro Close   |         |              |                    |
| 4                   |                       |        |             |                         |                                  |         |                             |                               |                              |                                   |         |              |                    |
| 0                   |                       |        |             |                         | Current June -                   | 2006    |                             | _                             | 0.1                          |                                   |         |              |                    |
| Mon<br>Curr<br>Tota | ith<br>rent Jur<br>al | e -200 | Activ<br>06 | ity Count V<br>25<br>25 | /ith Rating/<br>28.00%<br>28.00% | 14.29%  | Usually<br>28.57%<br>28.57% | Sometimes<br>14.29%<br>14.29% | Hardly N<br>14.29%<br>14.29% | ot Even Close<br>28.57%<br>28.57% |         |              |                    |

The **User Feedback** report displays the rating categories and the percentage of questions assigned to each category.

#### Displaying Ratings for Individual Questions

To display the user evaluations of the responses returned for individual user questions:

- Right-click on a question row in the Analysis column to display the drill-down menu
- Select User Feedback Analysis

The **User Feedback Analysis** report shows the user feedback metrics for sessions that received feedback sorted by **Session** name.

The default view displays:

| REPORT FILTER                                                                                                    |               |                                 |                         |                   |                  | ?                         | × |  |
|----------------------------------------------------------------------------------------------------|---------------|---------------------------------|-------------------------|-------------------|------------------|---------------------------|---|--|
| Time Day In List (20-June 2006                                                                                                    | )             |                                 |                         |                   |                  |                           |   |  |
| VIEW FILTER The filter is empty.                                                                                                    | Add Condition | Auto-Apply changes              |                         |                   |                  | ?                         | × |  |
| PAGE-BY: Year: 2006 V Quarter: Current Q2, 2006 V Month: Current June -2006 V Week: Current June-04-2006 V Day: 20-June 2006 V Question Cluster: All Cluster V ? Concept: All concepts V User Group: Total V Channel: Web V Activity Type: Total |               |                                 |                         |                   |                  |                           |   |  |
| Data rows: 1 Data columns: 6                                                                                                    |               |                                 |                         |                   |                  |                           |   |  |
| Session Timest                                                                                                    | mp Metrics Co | tivity With Ratin<br>ount Count | g With Comment<br>Count | Highest<br>Rating | Lowest<br>Rating | Converted Search<br>Count |   |  |
| S 6/20/200<br>0-000-000-001 AM                                                                                                    | 6 3:50:20     | 4                               | 3                       | 1 7               | 5                | 3                         | 3 |  |

You can continue to drill down to show user evaluations and comments for responses within a specific user session:

- Right-click on a session row in the Analysis column to display the drill-down menu
- Select Rating Details

The **Rating Details Report** shows user evaluations of the responses returned for a question for a specific user session.

| EPORT FILTER<br>Time Day In List (<br>AND<br>Session In List (S | (20-June 2006)<br>0-000-000-001) |                                |                                             |                                                   |                                                   |                        |         |                         | ?            | ×             |
|-----------------------------------------------------------------|----------------------------------|--------------------------------|---------------------------------------------|---------------------------------------------------|---------------------------------------------------|------------------------|---------|-------------------------|--------------|---------------|
| IEW FILTER The f                                                | ilter is empty. 🧟                | Add Condition                  | Auto-Apply changes                          |                                                   |                                                   |                        |         |                         | ?            | ×             |
| AGE-BY: Year: 2006<br>Juestion Cluster: All                     | Quarter: Curre                   | ent Q2, 2006 👱<br>All concepts | Month: Current June -2<br>User Group: Total | 2006 Veek: Current June-0<br>Activity Type: Total | 4-2006 💌 Day: 20-3                                | une 2006 🗾 Hou         | r: 3    |                         | ?            | ×             |
|                                                                 |                                  |                                |                                             |                                                   |                                                   |                        |         |                         |              |               |
|                                                                 |                                  |                                |                                             |                                                   |                                                   |                        | c       | Data rows: 4            | Data columns | : 1           |
| Session                                                         | Timestamp                        | )                              | Question                                    | Normalized Question                               | Rating                                            | Comments               | Metrics | Data rows: 4<br>Convers | Data columns | : 1           |
| Session                                                         | Timestamp                        | )                              | Question                                    | Normalized Question                               | Rating<br>No Feedback                             | Comments<br>eee        | Metrics | Data rows: 4<br>Convers | Data columns | : 1<br>1      |
| Session                                                         | Timestamp                        | )<br>170-00 AM                 | Question<br>What is a inquira?              | Normalized Question                               | Rating<br>No Feedback<br>Not Even Close           | Comments<br>eee        | Metrics | Data rows: 4<br>Convers | Data columns | : 1<br>1<br>0 |
| Session<br>S 0-000-000-00                                       | Timestamp                        | )<br>:50:20 AM                 | Question<br>What is a inquira?              | Normalized Question                               | Rating<br>No Feedback<br>Not Even Close<br>Hardly | Comments<br>eee<br>eee | Metrics | Data rows: 4<br>Convers | Data columns | : 1<br>1<br>0 |

InQuira Analytics provides various reports that provide insight into operational impacts of the application. Managers and staff who are responsible for InQuira application administration can use various reports to help determine whether to add, remove, or balance production servers, when to upgrade the system, or whether or not an upgrade had the desired effect on performance by examining factors such as:

- System response times, as described in *System Response Time Scenario* on page 182.
- The volume of questions being processed by the application, as described in *Question Volume Scenario* on page 185.
- The peak days and times of usage as described in *Peak Usage Scenario* on page 187.

# System Response Time Scenario

You can use InQuira Analytics to determine how long the system is taking to process user actions.

In this scenario, we will use the **Response Timing** report to view response times over a time range in specified increments (i.e., monthly, weekly, daily, and so forth).

The **Response Timing** report, located in the **Performance Analysis** area, provides information about response times grouped by time intervals (i.e., <4 seconds, 4-10 seconds, 10-20 seconds, 20-30 seconds, >30 seconds).

#### Reporting on System Response Times

The **Response Timing** report displays system response times for the application within a specified time period. The initial report is configured to display response times for the current month.

In the following scenario, we will drill down to examine system response times during the current week.

To display the desired report, we will:

- Navigate to the Response Timing report as described in *Displaying the Response Timing Report* on page 183.
- Examine daily response times for the current week as described in *Displaying Response Time Details* on page 184.

#### Displaying the Response Timing Report

To display system throughput information for the current week:

- Select **Performance Analysis >** Response Timing Report
- Select the report criteria (see *Selecting Report Creation Parameters* on page 35 for more information) and click Run Report

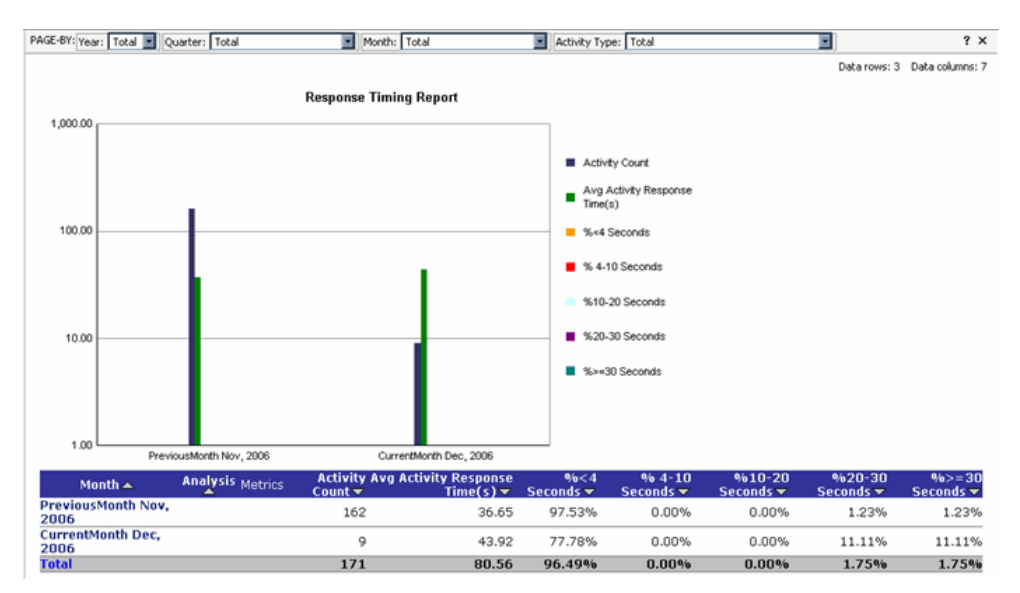

The Response Timing report displays a graph and grid (table) showing the percentage of user activities for each response time category.

#### Displaying Response Time Details

To display response time details for a specific day:

• Right-click on a month (or row for the current time period) in the **Month** column to display the Time Hierarchy drill-down menu.

| Month 🔺                   | An | al | ysis <sub>Metrics</sub> | ( |
|---------------------------|----|----|-------------------------|---|
| PreviousMonth 🕈 Drill     | ۲  | ŧ  | Week                    | Τ |
| 2006                      |    | Ŧ  | ď∖v                     | L |
| CurrentMonth Dec,<br>2006 |    | ŧ  | Hour                    |   |
| Total                     |    | t  | Quarter                 |   |
|                           |    | t  | Year                    | Г |

• Select **Day** to display daily system response times

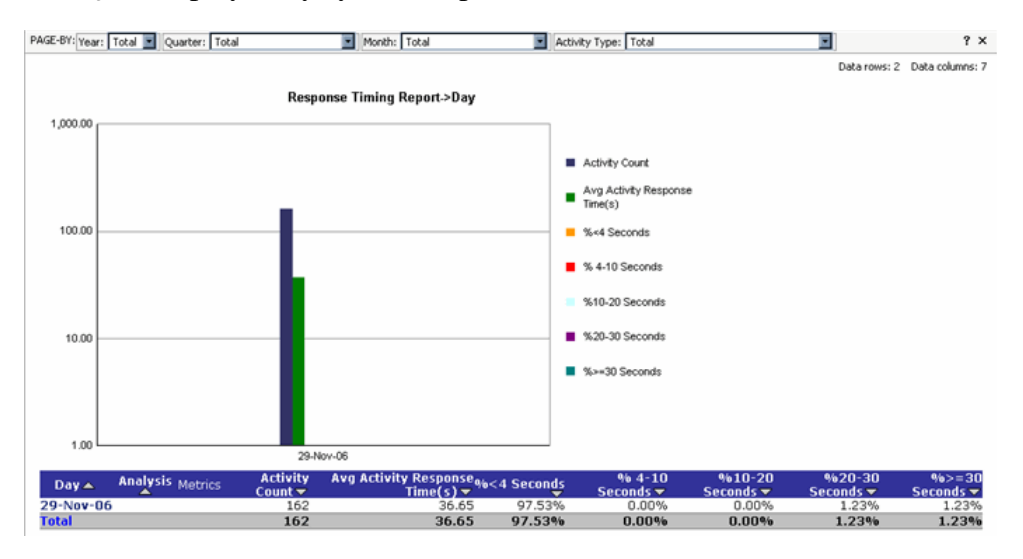

The Response Timing report shows response times for each day within the selected time range.

• From the Analysis column right-click on the day you want to view response times for.

| Day 🔺     | Anal | ysi | s <sub>Me</sub> | etrics | Activity<br>Count <del>▼</del>  | Avg Activity<br>Response Time(s) |  |
|-----------|------|-----|-----------------|--------|---------------------------------|----------------------------------|--|
| 29-Nov-06 |      | •   | Drill           | ▶⊟     | Click T <mark>ry</mark> u and R | esponse Time Analysis            |  |
| Total     |      |     |                 |        | Intent/Concept                  | Analysis                         |  |
|           |      |     |                 |        | Constant Marriagh               | ing Anglinia                     |  |

• Select Click Thru and Response Time Analysis

| P/ | VGE-BY: Ye | ar: Total                  | Quarte       | r: Total<br>ct-06 10 : 00 |                     | Mont                              | h: Total                  |                           | Week: O                      | rrentWeek 200                | 61126 (26-Nov-(                       | 06 - 02-Dec-06) 🗾 ?                               | ×       |
|----|------------|----------------------------|--------------|---------------------------|---------------------|-----------------------------------|---------------------------|---------------------------|------------------------------|------------------------------|---------------------------------------|---------------------------------------------------|---------|
|    |            |                            |              |                           |                     |                                   |                           |                           |                              |                              | Data                                  | rows: 1 Data columns:                             | : 10    |
|    | Session    | Session<br>Start<br>Time 🔺 | Metrics      | Question<br>Count 🗸       | Activity<br>Count 🔻 | Click-thru<br>Activity<br>Count 🗸 | Min<br>Response<br>Time 🔻 | Max<br>Response<br>Time ▼ | Max<br>Response<br>Displayed | Min<br>Response<br>Displayed | Max<br>Response<br>Display<br>Order 🔻 | Min<br>Response<br>Display Sessio<br>Order 	Count | on<br>T |
|    | 2          | 11/29/2                    | 2006<br>1 AM | 31                        | 81                  | 15                                | 0.00                      | 32.94                     | 15                           | 1                            | 15                                    | 1                                                 | 1       |

The **Click Thru and Response Time Analysis** report displays response time data for the selected day. You can display report data for other time periods by right-clicking the time period and selecting a different view (refer to the section on *Drilling Down to More Detailed Data* on page 39 for more information).

### **Question Volume Scenario**

You can use InQuira Analytics to determine the volume of questions that the application is processing.

In this scenario, we will use the **Question Usage** report to view the number of questions handled by the system in the previous week.

The **Question Usage** report, located in the **Question Analysis** area, provides information about the number of questions processed by the application.

#### Reporting on the Number of Questions Processed

The **Question Usage** report displays the number of questions processed by the application for a specified time period. The initial report is configured to display the total number of questions for the current month.

In the following scenario, we will drill down to examine the number of questions processed by the application for the current week.

To display the desired report, we will:

- navigate to the **Question Usage** report as described in *Displaying the Question Usage Report* on page 186.
- examine the number of questions processed for the current week as described in *Viewing the Number of Questions Processed* on page 187.

#### Displaying the Question Usage Report

To display system throughput information for the current month:

- select Question Analysis > Question Usage
- select the report criteria (see *Selecting Report Creation Parameters* on page 35 for more information) and click Run Report

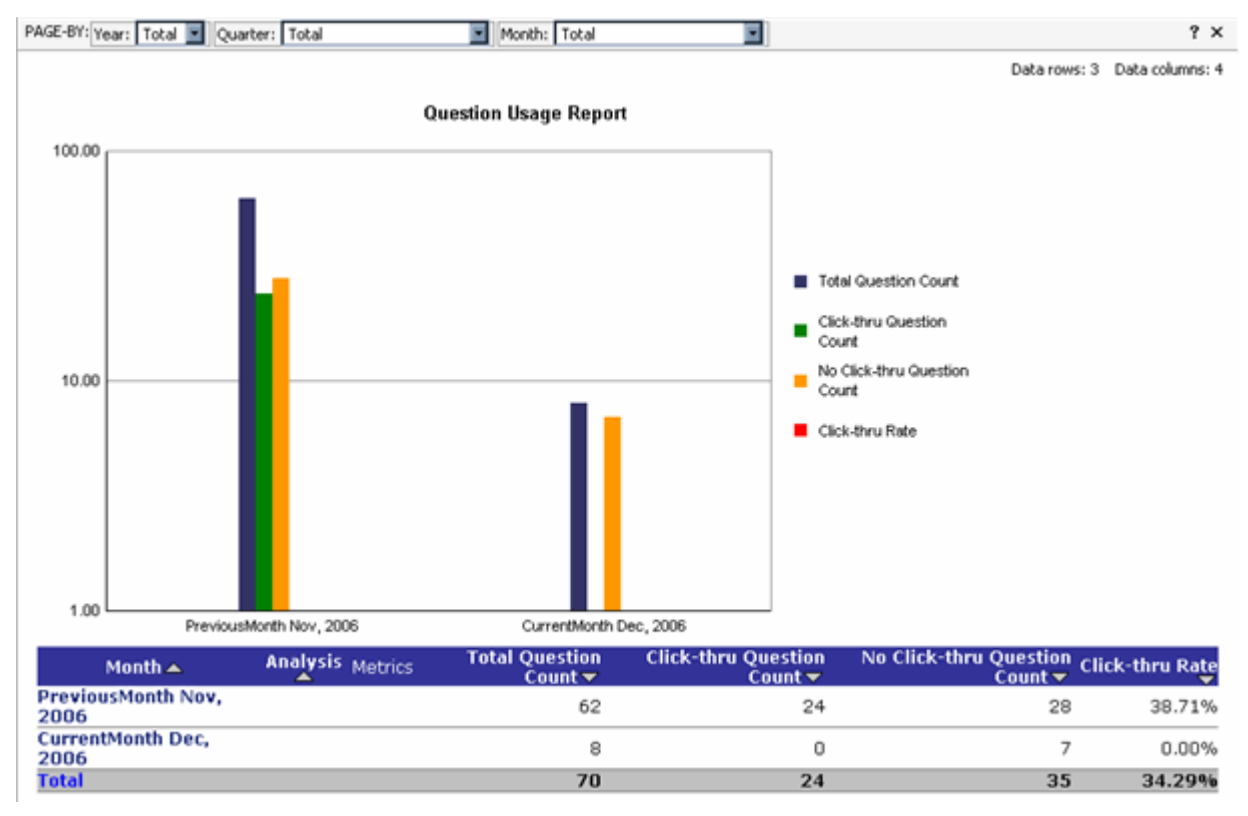

The **Question Usage** report displays monthly data for questions and associated click-thru rates.

#### Viewing the Number of Questions Processed

By default, the **Question Usage** report displays the number of questions processed for each month. To view the questions processed for the current week:

- Right-click on the month in the Month column to display the drill-down menu
- Select **Drill > Week** to drill down to the current week

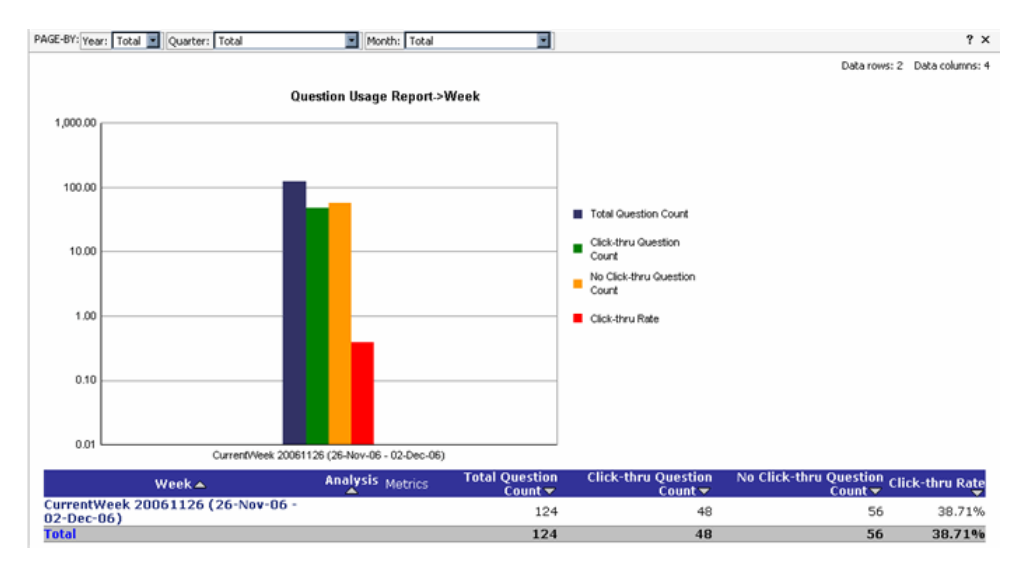

The Question Usage report displays metrics for questions for the current week. You can display report data for other time periods by right-clicking the time period and selecting a different view (refer to the section on *Drilling Down to More Detailed Data* on page 39 for more information).

### Peak Usage Scenario

You can use InQuira Analytics to identify peak application usage periods.

The **Activity Usage** report, located in the **User Experience Analysis** area, provides information about the number of user activities, such as questions, processed by the application for a specific time interval.

In this scenario, we will use the **Activity Usage** report to determine the day within the current week in which the application processed the highest number of user actions.

#### Reporting on Peak Usage Periods

The **Activity Usage** report displays the number of user activities, such as questions, processed by the application within a specified time period. The initial report is configured to display the total number of activities for the current month.

In the following scenario, we will drill down to examine user activities for the current week.

To display the desired report, we will:

- navigate to the **Activity Usage** report, as described in *Displaying the Activity Usage Report* on page 188.
- drill down to examine totals for the current week, as described in *Displaying Activity for the Current Week* on page 189.

#### Displaying the Activity Usage Report

To display system usage information for the current and previous month:

- select User Experience Analysis > Activity Usage
- select the report criteria (see *Selecting Report Creation Parameters* on page 35 for more information) and click Run Report

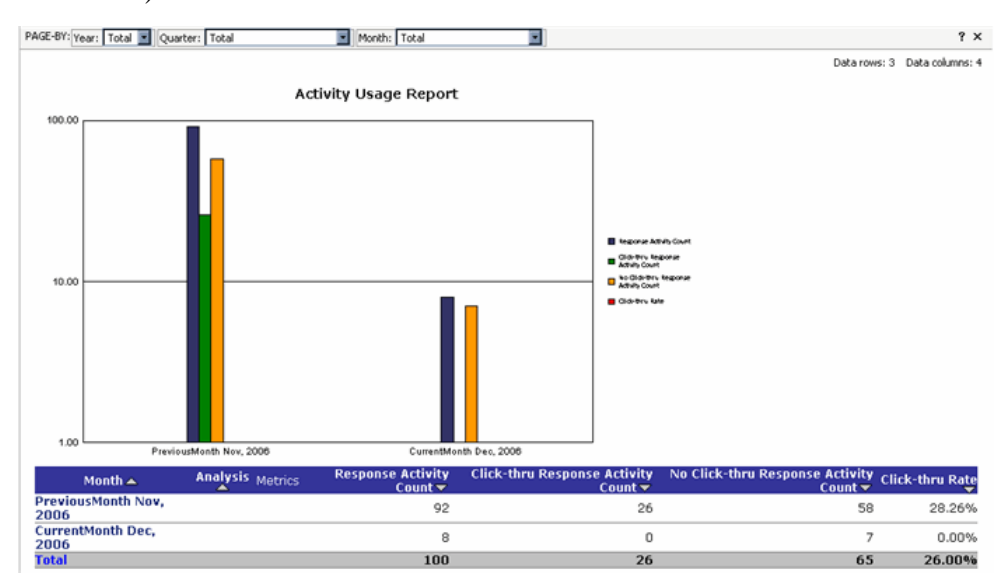

The **Activity Usage** report displays the activity count and click-thru rate for each time period for the report.

#### Displaying Activity for the Current Week

By default, the Activity Usage report displays activity data by month. To display the total number of questions for the current week:

To display response times for a specific day:

• Right-click on a month (or row for the current time period) in the **Month** column to display the Time Hierarchy drill-down menu.

| Month 📥                   | An | al | ysis <sub>Metrics</sub> | 0 |
|---------------------------|----|----|-------------------------|---|
| PreviousMonth 🕈 Drill     | •  | Ŧ  | Week                    | Γ |
| 2006                      |    | ļ  | Фу                      | F |
| CurrentMonth Dec,<br>2006 |    | Ŧ  | Hour                    | 1 |
| Total                     |    | 1  | Quarter                 |   |
|                           |    | t  | Year                    | Γ |

• Select **Drill > Week** to display weekly system response times

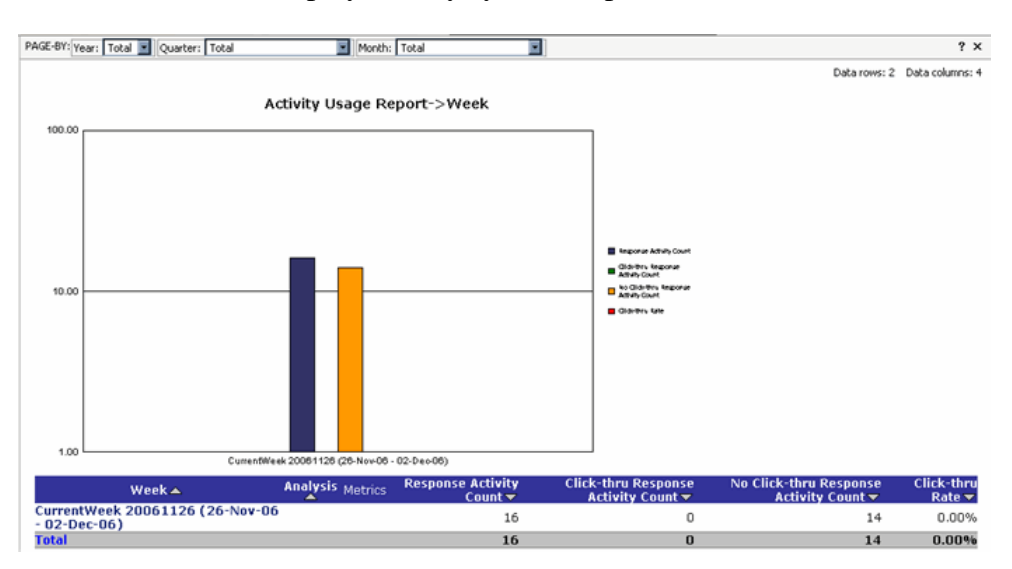

The **Activity Usage** report displays the activity volume for the selected week. You can display report data for other time periods by right-clicking the time period and selecting a different view (refer to the section on *Drilling Down to More Detailed Data* on page 39 for more information).

# Language Administration Scenarios

InQuira Analytics provides reports InQuira administrators can use to improve the overall accuracy of the system.

Administrators and other analysts who are responsible for application accuracy can use InQuira Analytics information to add required concepts to the Dictionary, add custom responses for frequently asked questions, or suggest to site owners that new content be created for specific topics.

InQuira Analytics administrators can use various reports to help identify and respond to:

- Questions that are not being answered well, as described in *Poorly Aligned Intents Scenario* on page 190.
- Questions for which no response was returned, indicating a possible content gap as described in *Missing Content Scenario* on page 192.
- Words that customers are using that the system does not recognize as described in *Unrecognized Terms Scenario* on page 195.

## **Poorly Aligned Intents Scenario**

You can use InQuira Analytics to identify frequent customer questions for which the intent response is not well matched to the question.

In this scenario, we will use the **Intent Coverage** report to view questions that are being asked frequently, but are not being matched with an appropriate response.

#### Reporting on Poorly Matched Intent Responses

The **Intent Coverage** report displays information about how well intents are aligned with user questions. It shows you questions for which there was no intent that matched, and intents that were not defined as a response but matched a question.

To display the desired report, we will navigate to the **Intent Coverage** report as described in *Displaying the Intent Coverage Report* on page 191.

#### Displaying the Intent Coverage Report

To display intents metrics for a time range:

- Select Intent Analysis > Intent Coverage Report
- Select the report criteria (see *Selecting Report Creation Parameters* on page 35 for more information) and click Run Report

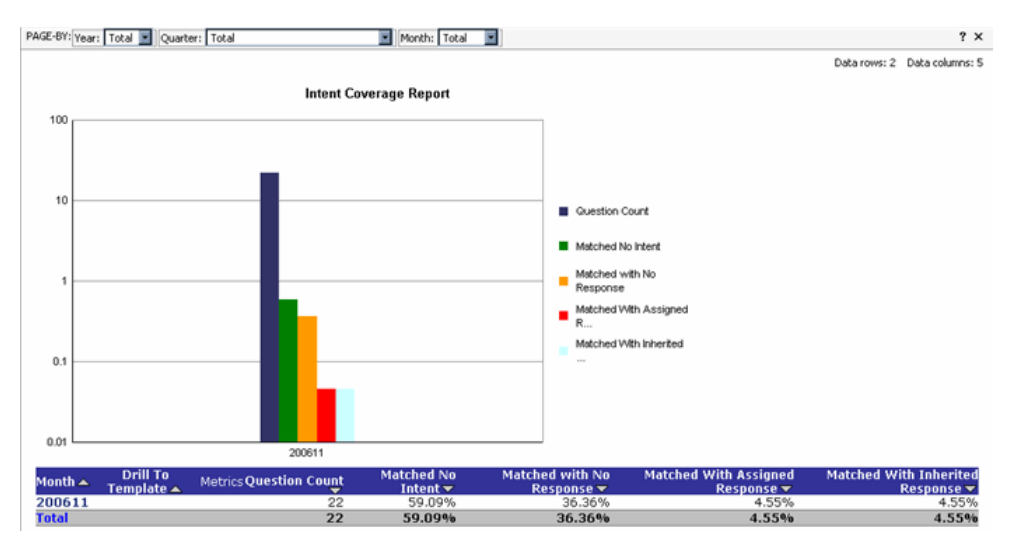

The **Intent Coverage** report shows you metrics for the questions that did not match an intent or response, or matched either the assigned response or an inherited (parent) response.

#### Viewing Poorly Matched

To discover if there are any poorly matched intents we can drill down into the **Intent Coverage Report** to view intent metrics listed by session.

To display intents by session using the Intent/Concept Analysis report:

- Right-click on a row for a time period in the Analysis column
- Select Drill > Intent/Concept Analysis

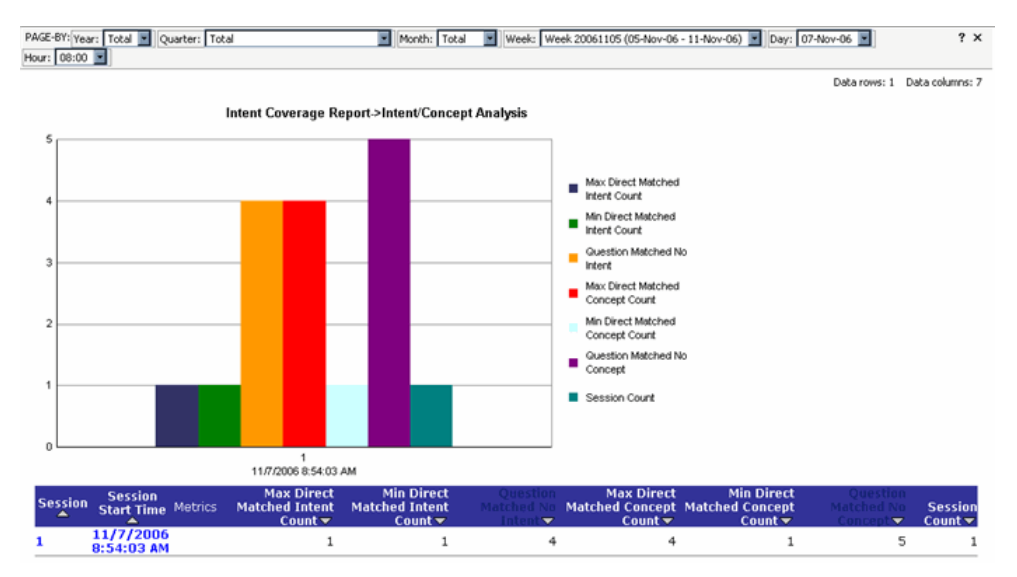

The **Intent/Concept Analysis** report lists intent metrics, including questions that did not match an intent. You can view details for sessions that have unmatched questions by drilling down further to either the Intent Details Report or the Intent Response Details Report.

### **Missing Content Scenario**

You can use InQuira Analytics to determine whether poorly answered questions are due to missing content that should be added to the site.

In this scenario, we will use the **Queries with No Response Report** to view activities that do not have any response returned.

#### Reporting on Questions without Responses

The **Queries with No Response Report** report displays activities for which no response was returned.

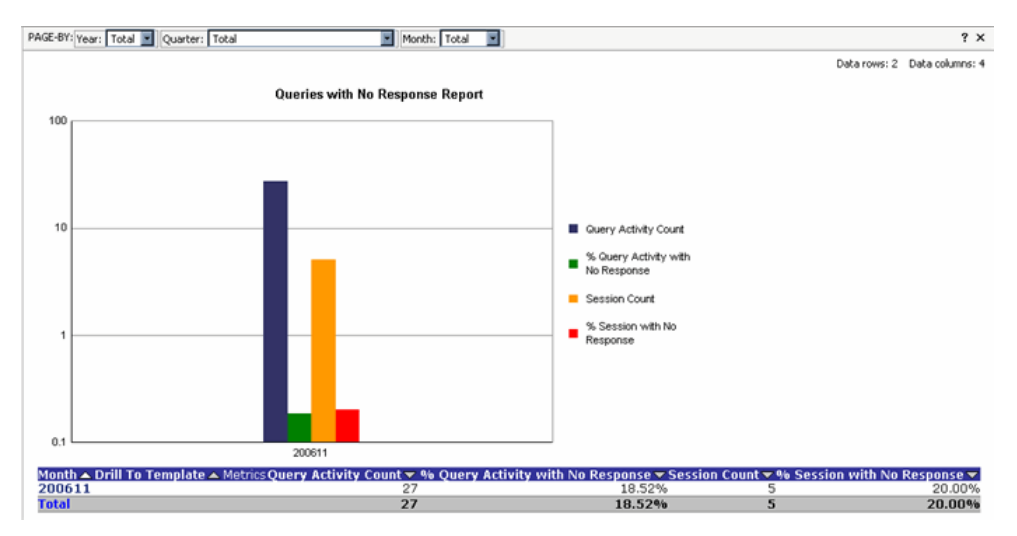

In the following scenario, we will use the **Queries with No Response Report** report to identify user questions for which there was no system response.

To display the desired report, we will:

- Navigate to the **Queries with No Response Report** report, as described in *Displaying the Queries with No Response Report* on page 194.
- Display the **Question Details Report** to examine questions for which no response was returned, as described in *Displaying Question Details* on page 194.

#### Displaying the Queries with No Response Report

To display questions for which no response was returned:

- Select **Usage Reports >** Queries with No Response **Report**
- Select the report criteria (see *Selecting Report Creation Parameters* on page 35 for more information) and click Run Report

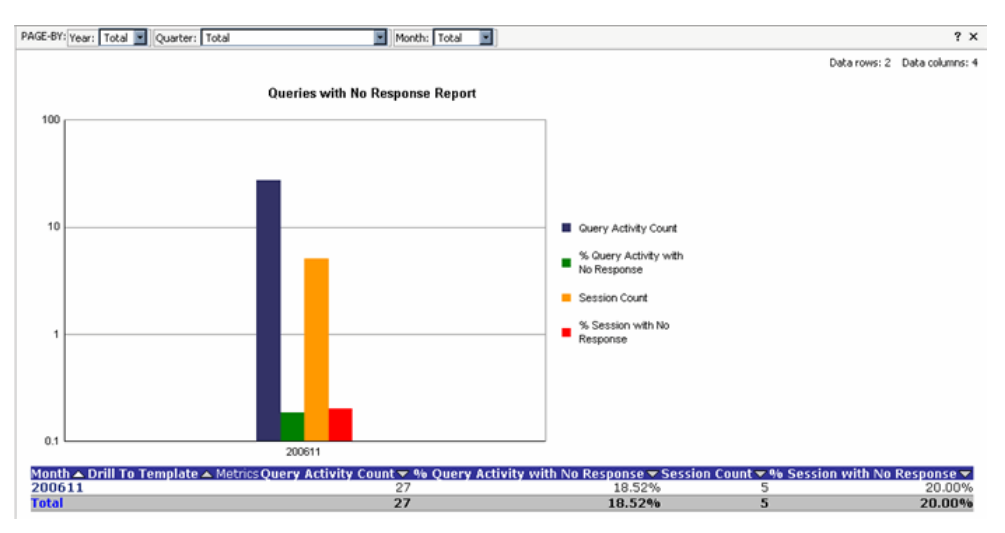

The **Queries with No Response** report displays metrics for questions for which no response was returned.

We will continue by drilling down to display the actual questions using the **Question Details** report as described in *Displaying Question Details* on page 194.

#### Displaying Question Details

To display questions for which no response was returned:

• From the Queries with No Response report, right-click on Drill To Template

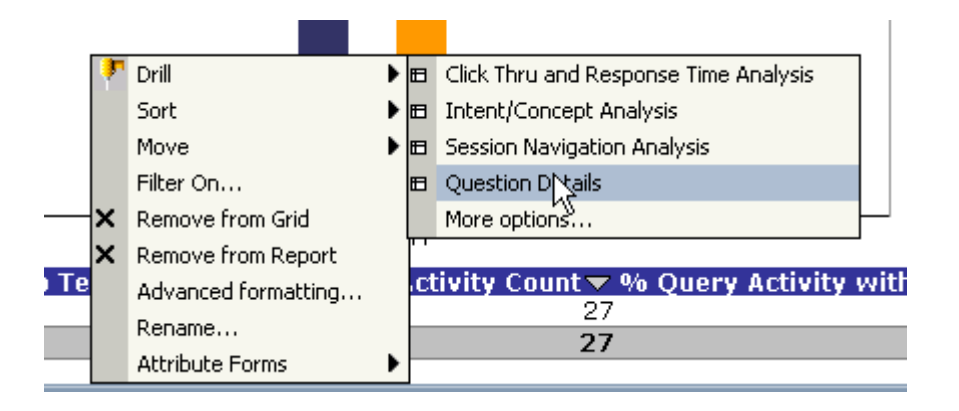

• Select **Drill > Question Details** 

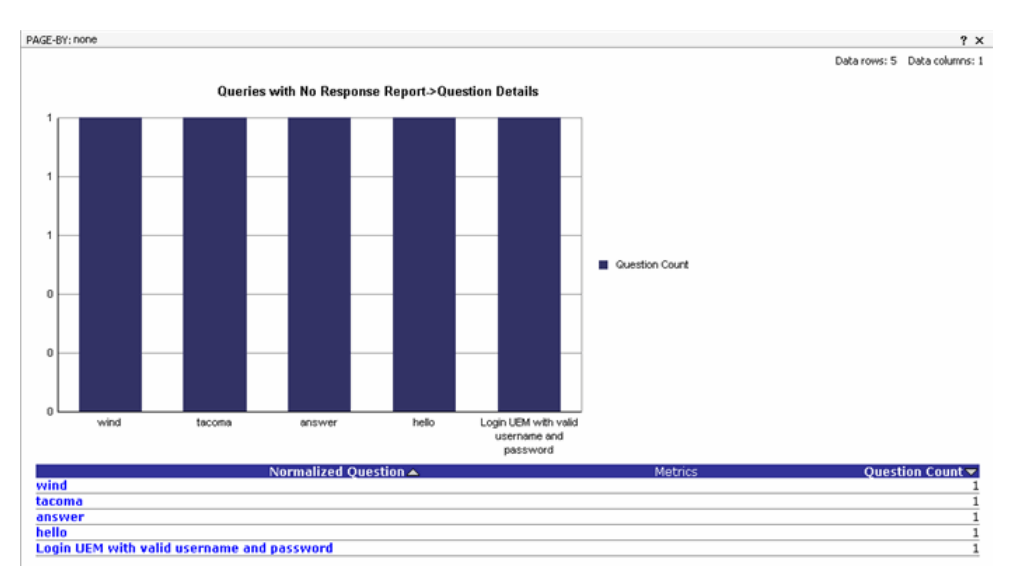

The Question Details report displays the normalized questions for which no response was returned.

### **Unrecognized Terms Scenario**

You can use InQuira Analytics to identify terms that customers are using that the application does not recognize.

The **Words without Concepts** report, located in the **Question Analysis** area, provides information about words within user questions that are not accounted for in the application Dictionary or skip lists.

In this scenario, we will use the **Words without Concepts** report to identify frequently used words that are not recognized.

#### Reporting on Unrecognized Words

The **Words without Concepts** report displays the words that were not recognized by the application, ordered by their frequency. The initial report displays words related to all products defined within the application reporting hierarchy, for the selected period.

InQuira Analytics reports on unknown words using its language analysis functionality to group variations such as plural forms as a single unknown word.

In the following scenario, we will use the **Words without Concepts** report to identify any frequently occurring unknown words.

To display the desired report, we will:

- Navigate to the **Words without Concepts** report, as described in *Displaying the Words without Concepts Report* on page 196
- Examine the results as described in

#### Displaying the Words without Concepts Report

To display the unknown words:

- Select Question Analysis Reports > Words without Concepts Report
- Select the report criteria (see *Selecting Report Creation Parameters* on page 35 for more information) and click Run Report

| PAGE-BY: Year: Total 🔳 Quarter: Total | Month: Total                      |                      | ? ×                           |
|---------------------------------------|-----------------------------------|----------------------|-------------------------------|
| Week: Total                           | Day: Total Confidence Level: Tota | s 💽                  |                               |
|                                       |                                   |                      | Data rows: 24 Data columns: 3 |
| Words without Concepts 🔺              | Metrics Question Count 🗸          | % Question Count 💎 🛛 | Click-thru Rate 🔽             |
| team                                  | 6                                 | 11.32%               | 0.00%                         |
| fly                                   | 4                                 | 7.55%                | 0.00%                         |
| joyce                                 | 4                                 | 7.55%                | 100.00%                       |
| sky                                   | 3                                 | 5.66%                | 0.00%                         |
| kelvin                                | 2                                 | 3.77%                | 100.00%                       |
| bird                                  | 2                                 | 3.77%                | 0.00%                         |
| book                                  | 2                                 | 3.77%                | 0.00%                         |
| want                                  | 2                                 | 3.77%                | 0.00%                         |
| question                              | 2                                 | 3.77%                | 0.00%                         |
| wwweeererererwe                       | 2                                 | 3.77%                | 0.00%                         |
| wefadfijakdsjfkasdjfkadsf             | 2                                 | 3.77%                | 0.00%                         |
| old                                   | 2                                 | 3.77%                | 100.00%                       |
| plane                                 | 2                                 | 3.77%                | 0.00%                         |
| boat                                  | 2                                 | 3.77%                | 0.00%                         |
| asdfaewfsdf                           | 2                                 | 3.77%                | 0.00%                         |
| aetadaea                              | 2                                 | 3.77%                | 0.00%                         |
| dfief                                 | 2                                 | 3.77%                | 0.00%                         |
| fief                                  | 2                                 | 3.77%                | 0.00%                         |
| popea                                 | 2                                 | 3.77%                | 0.00%                         |
| i i                                   | 2                                 | 3.77%                | 0.00%                         |
| df                                    | 2                                 | 3.77%                | 0.00%                         |
| hello                                 | 1                                 | 1.89%                | 0.00%                         |
| cloud                                 | 1                                 | 1.89%                | 0.00%                         |
| Total                                 | 53                                | 100.00%              | 15.09%                        |

The **Words without Concepts** report displays the words occurring in user questions that were unrecognized by the application, ordered by frequency. You can drill down on individual words to display the questions in which the word occurred as shown in *Displaying Details for Unknown Words* on page 197.

#### Displaying Details for Unknown Words

You can select an unknown word to view the actual questions in which it occurred. Viewing the question context may help determine whether or not the word requires an associated concept.

To view details for an unknown word:

• Right-click on the word to display the drop-down menu.

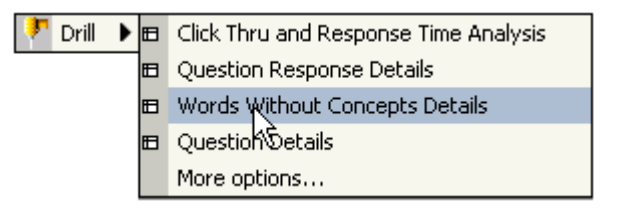

• Select Drill > Words without Concepts Details

The **Words without Concepts Details** report displays for the selected word showing the question and session in which the word occurred.

| PAGE-BY: Year: Total Quarter: Total | Month: Total | Week: Total      |                    | Day: Total 🔹 ? 🗙              |
|-------------------------------------|--------------|------------------|--------------------|-------------------------------|
| Confidence Level: Total             |              |                  |                    |                               |
|                                     |              |                  |                    | Data rows: 24 Data columns: 3 |
| Words without Concepts              | Metrics      | Question Count 🗸 | % Question Count 🔻 | Click-thru Rate 🔻             |
| team                                |              | 6                | 11.32%             | 0.00%                         |
| fly                                 |              | 4                | 7.55%              | 0.00%                         |
| joyce                               |              | 4                | 7.55%              | 100.00%                       |
| sky                                 |              | 3                | 5.66%              | 0.00%                         |
| kelvin                              |              | 2                | 3.77%              | 100.00%                       |
| bird                                |              | 2                | 3.77%              | 0.00%                         |
| book                                |              | 2                | 3.77%              | 0.00%                         |
| want                                |              | 2                | 3.77%              | 0.00%                         |
| question                            |              | 2                | 3.77%              | 0.00%                         |
| wwweeererererwe                     |              | 2                | 3.77%              | 0.00%                         |
| wefadfijakdsjfkasdjfkadsf           |              | 2                | 3.77%              | 0.00%                         |
| old                                 |              | 2                | 3.77%              | 100.00%                       |
| plane                               |              | 2                | 3.77%              | 0.00%                         |
| boat                                |              | 2                | 3.77%              | 0.00%                         |
| asdfaewfsdf                         |              | 2                | 3.77%              | 0.00%                         |
| aetadaea                            |              | 2                | 3.77%              | 0.00%                         |
| dfief                               |              | 2                | 3.77%              | 0.00%                         |
| fief                                |              | 2                | 3.77%              | 0.00%                         |
| popea                               |              | 2                | 3.77%              | 0.00%                         |
| [                                   |              | 2                | 3.77%              | 0.00%                         |
| df                                  |              | 2                | 3.77%              | 0.00%                         |
| hello                               |              | 1                | 1.89%              | 0.00%                         |
| cloud                               |              | 1                | 1.89%              | 0.00%                         |
| Total                               |              | 50               | 100.00%            | 15.00%                        |

For each word you can see details including the number of questions containing the word, the percentage that represents, and the percentage of questions containing the word where a click-thru occurred.

# Chapter 6 InQuira Information Manager Analytics Reports

Information Manager Analytics contains two types of standard reports:

- The *Information Manager Analytics Reports* contain a set of standard reports that provide information about how Information Manager content is being used by end users.
- The *Information Manager Operational Reports* contain a set of standard reports that provide information about how content is being managed throughout the publishing lifecycle.

# Information Manager Terminology

The Information Manager Analytics reports and their descriptions refer to the specific objects used within an Information Manager application. The following table provides brief definitions of some important Information Manager terms.

| Information<br>Manager Object | Description                                                                                                    |
|-------------------------------|----------------------------------------------------------------------------------------------------|
| Content Categories            | Categories enable you to organize application content by any<br>characteristic or business requirement, such as product and<br>model                                                                                                    |
| Content Channels              | Channels describe the various types of content (document types) used within the application.                                                                                                    |
| Content Records               | Content records are the individual Information Manager<br>documents that contain the application content. Each content<br>record belongs to a particular channel; channels define the<br>structure for a particular type of document, for example<br>customer support case or press release. |
| Locale                        | Locales are the supported languages for an application.                                                                                                    |
| Repository                    | Repositories contain the content records, user and security<br>information, workflow processes, and other information objects<br>that you create for your application.                                                                                                    |
| Repository View               | Repository views are logical collections of repository objects<br>that pertain to specific aspects of an organization, such as<br>departments or business units.                                                                                                    |
| Workflow Processes            | Workflow processes are sequences of steps, such as authoring,<br>edit, review, and approve, that you can define to enforce<br>specific content management procedures for your organization.                                                                                                  |

# Using the Information Manager Analytics Content Categories

Information Manager Analytics provides a set of standard reports that enable you to report on Information Manager content usage by content category. Content categories provide the mechanism to organize content by any characteristic or business requirement, for example, by product and model, so that related content can be managed and presented in similar fashion. Every content record belongs to one or more content categories, and categories can be defined as hierarchies to reflect any organizational structure.

Content records are the basic units of content in the Information Manager. A content record is analogous to an individual document of a particular type, such as a specific customer support case or press release. Each type of content record corresponds to a set of defined properties called a content channel.

One useful feature of Information Manager is that content records can be associated with multiple content categories. However, reporting on content records that belong to multiple categories can result in errors when filtering by content channel and content category. In such cases, setting the content category filter to TOTAL can result in multiple counting of content records that are assigned to multiple content categories.

You access reports containing content category information by selecting them from the Shared Reports folder as described in *Accessing InQuira Analytics Reports* on page 31.

The Information Manager Analytics reports contain a Page-By drop-down list that you can use to restrict the report data to a selected content category.

For example, you could generate the Content Usage report showing the total number of content records that were accessed through the end-user application during the months of August and September, 2006.

The initial report displays the total number of accessed content records in the default category set for the report for each week within the specified time period.

You view the total number of accessed content records in another content category by selecting the category from the PAGE-BY area.

# Information Manager Analytics Reports

Information Manager Analytics contains a set of standard reports that provide information about how Information Manager content is being used by end users. The content analysis reports include:

- *Content Feedback Report* that displays information about end-user ratings of published content, based on your application-specific content rating system.
- *Content Usage Reports* that displays information about the number of published content items accessed by end-users, including reports that show content usage greater or less than a specified threshold.
- *Most Popular Content Report* that displays information about the most frequently accessed content channels.
- *Published Content Report* that displays information about the number of records published within each channel.
- *CaseLink Usage Report* that displays information about the number of times a solution is linked over a specific time frame.
- *Forum Usage Report* that displays information about the number of users, new posts, and ratings.
- Forum Users Report that displays information about user activities.
- Forum Top Users Report that displays user activity and metrics for a forum.
- *Forum Feedback by Category Report* that displays forum threads that have received low ratings based on a rating threshold.
- *Survey Report* that displays end user answer survey information for a specified time range.
- *Workflow Productivity Report* that displays information about the average time a record remains in a workflow step.

NOTE: Information Manager Analytics provides a separate set of the standard reports that enable you to restrict data by content category, as described in *Using the Information Manager Analytics Content Categories* on page 201.

# Using Information Manager Analytics Reports

You access the standard reports using the Information Manager Analytics application, as described in *Accessing InQuira Analytics Reports* on page 31.

The Information Manager Analytics reports display data within a defined time period, which you specify when you access the report. Some reports contain additional creation parameters, as described in *Information Manager Analytics Report Creation Parameters* on page 37.

Once you have created a report, you can use additional report features to:

- Restrict the data in the display by Repository, Category, and Locale (language), as described in *Filtering Information Manager Analytics Report Displays* on page 75
- Drill to detailed information, even to the individual content record, as described in *Drilling to Information Manager Analytics Detail Reports* on page 41

# **Content Feedback Report**

The **Content Feedback Report** displays information about end-user ratings of published content records.

Information Manager provides a facility to define an application-specific rating system to collect end-user feedback as described in the section on Updating Labels for the User Feedback Report in the *Information Manager Administration Guide*. Information Manager Analytics extracts the user-assigned rating values that end-users have associated with each content record and calculates the average value for each content record.

NOTE: You can define rating systems to use any range of values and to accept free-form comments; however, Information Manager Analytics will report only on numeric-based rating systems.

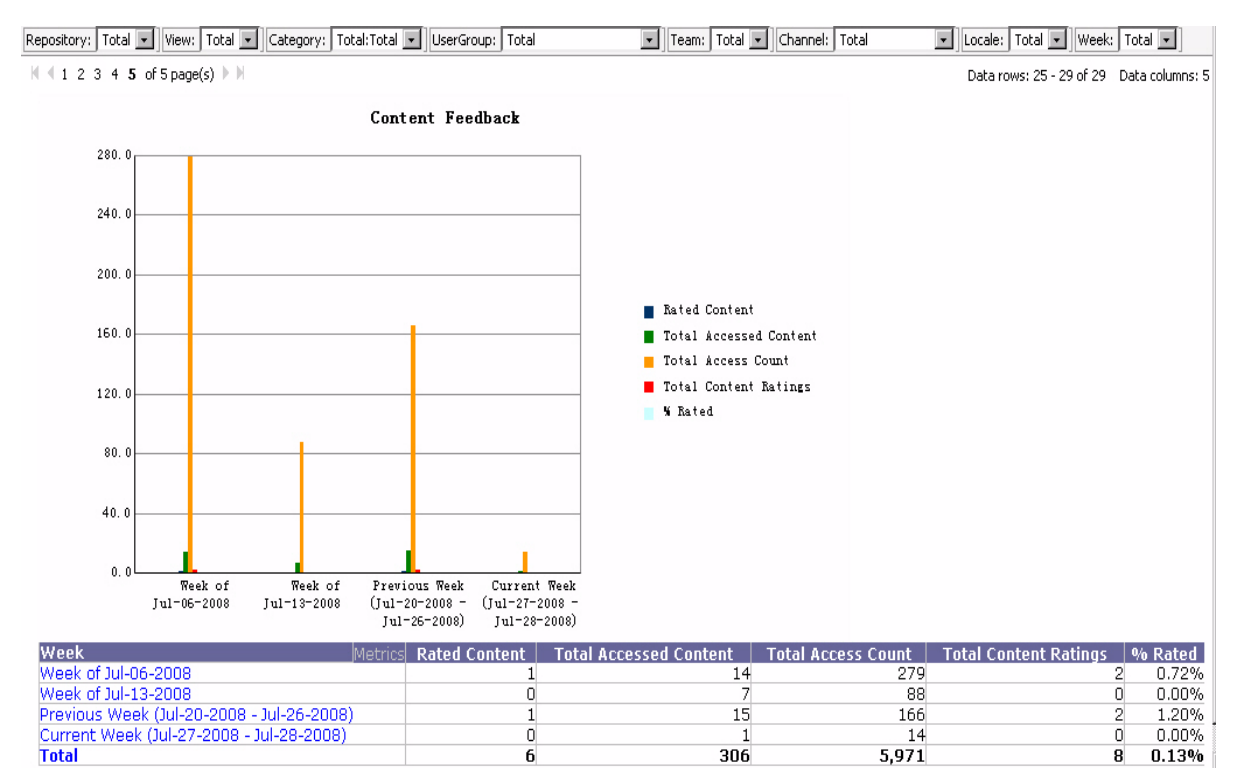

The results are sorted by time period. The default view displays:

- Rated Content- the number of content items rated for the period
- Total Accessed Content the total number of content items accessed for the period
- **Total Content Ratings** the total number of ratings for the period (there may be more than one rating for a content item)

• % **Rated** – percentage of activities that were ratings

You can filter the report data by Repository, View, Category, User Group, Channel, Locale (language), and Week (see *Filtering Information Manager Analytics Report Displays* on page 75 for more information).

You can also drill down within a selected time period (week by default) to display:

- Content ratings for a day within a selected week
- Content ratings for the month containing the selected week
- Content ratings for the quarter containing the selected week
- Content ratings for the year containing the selected week
- Content ratings grouped by original author
- Content ratings grouped by content owner
- Rated content details, as described in the *Rated Content Details Report* on page 206
- Rating details, as described in the *Rating Details Report* on page 207

## **Rated Content Details Report**

The Rated Content Details Report displays detailed information for a content record.

| Ratings            | Rating<br>Questions                                                | Content | Indexer<br>Master<br>Identifier                              | Owner          | Date<br>Submitted | Date Last<br>Modified | Date Last<br>Accessed | Rated<br>Version | Document<br>Value | Reuse<br>Count | Total<br>Content<br>Ratings | Total<br>Content<br>Ratings<br>Value | Average<br>Content<br>Ratings |
|--------------------|--------------------------------------------------------------------|---------|--------------------------------------------------------------|----------------|-------------------|-----------------------|-----------------------|------------------|-------------------|----------------|-----------------------------|--------------------------------------|-------------------------------|
|                    | The<br>language of<br>this<br>material is<br>easy to<br>understand | □ s2    | C<br>Accurately<br>determine<br>your iPod<br>battery<br>life | □ Joe<br>Admin | 01/28/2008        | 03/25/2008            | 07/21/2008            | □ 1              | □ 0               | □ 0            | 1                           | 1                                    | 1.00                          |
| Solution<br>Rating | Does<br>this answer<br>your<br>question                            | □ s2    | C<br>Accurately<br>determine<br>your iPod<br>battery<br>life | □ Joe<br>Admin | 01/28/2008        | □<br>03/25/2008       | D<br>07/21/2008       | □ 1              | □ 0               | 0              | 1                           | 1                                    | 1.00                          |

The results are sorted by content record. The following detail is included in the report:

| Attribute                      | Description                                                                                     |
|--------------------------------|-------------------------------------------------------------------------------------------------|
| Rating                         | The type of rating                                                                              |
| Rating Questions               | The rating question to which the user responded                                                 |
| Content                        | The ID of the rated content record                                                              |
| Indexer Master<br>Identifier   | A description of the content                                                                    |
| Owner                          | The ID of the user who is assigned as the owner of the content record for notification purposes |
| Date Submitted                 | The date that the content record was saved                                                      |
| Date Last Modified             | The date that the content record was most recently changed                                      |
| Date Last Accessed             | The date that the record was most recently accessed from the end-user application               |
| Rated Version                  | The content version when the content was rated                                                  |
| Document Value                 | The sum of all incident values for the cases linked to the document                             |
| Reuse Count                    | The number of cases linked to the document                                                      |
| Total Content Ratings          | Total rating for content record for the rating question                                         |
| Total Content Ratings<br>Value | The rating value assigned to the rating question by the user                                    |
| Average Content<br>Ratings     | The average ratings value for the rating question                                               |
## **Rating Details Report**

The Rating Details Report displays detailed rating information for a content record.

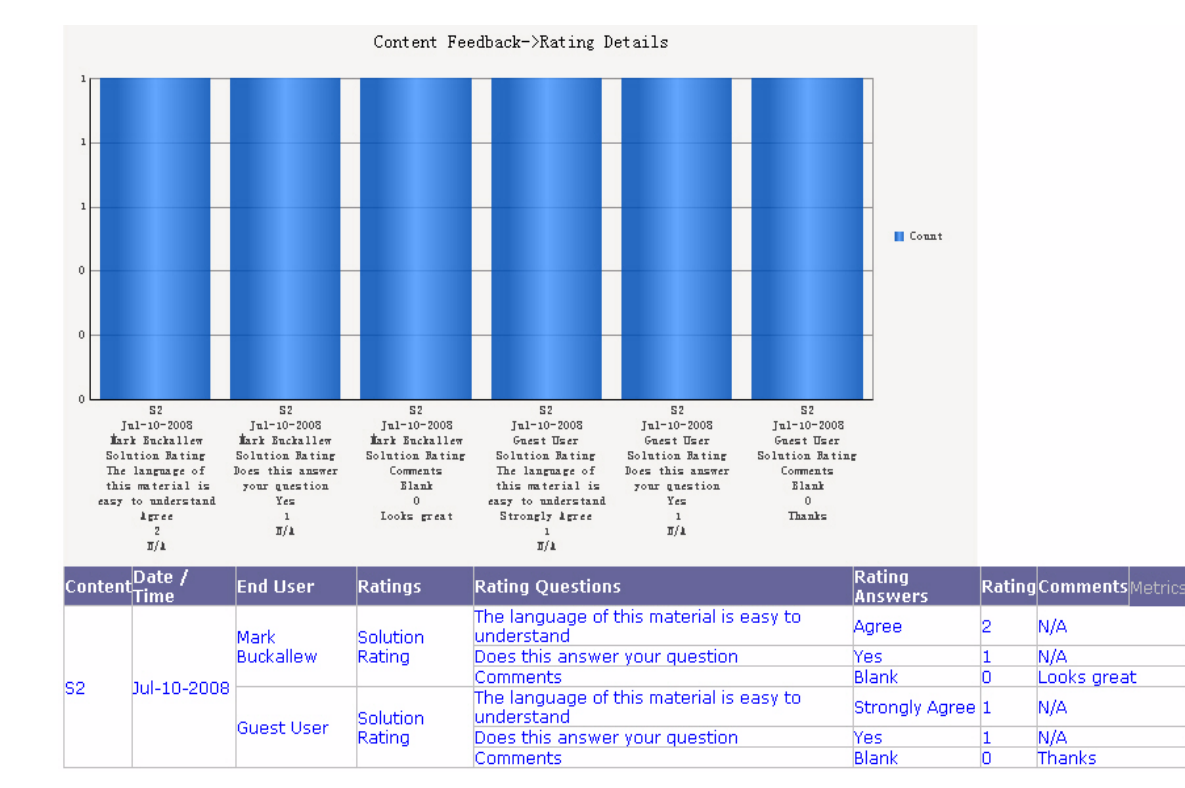

The results are sorted by content record. The following detail is included in the report:

| Attribute        | Description                                            |
|------------------|--------------------------------------------------------|
| Content          | The ID of the rated content record                     |
| Date/Time        | The date and time the content was last updated         |
| End User         | The user who rated the content                         |
| Ratings          | The type of rating                                     |
| Rating Questions | The rating question to which the user responded        |
| Rating Answers   | The answer to the rating question selected by the user |
| Rating           | The rating value assigned to the rating answer         |
| Comments         | User comments, if any                                  |
| Count            | The number of rating answers.                          |

Count

1

1

1

1

1

1

# **Content Usage Reports**

Information Manager Analytics provides the following Content Usage reports:

- The **Content Usage** report displays information about the number of published content items accessed by end users within the specified time period.
- The **Content Usage Greater than Threshold** report displays information about the number of published content items that have been accessed by end users more times than a specified threshold.
- The **Content Usage Less than or Equal to Threshold** report displays information about the number of published content items that have been accessed by end users fewer or exactly times than a specified threshold.
- The **Content Usage with Threshold** report displays information about the number of published content items both above and below a specified threshold; when you drill into details, the report includes data from both sides of the threshold.

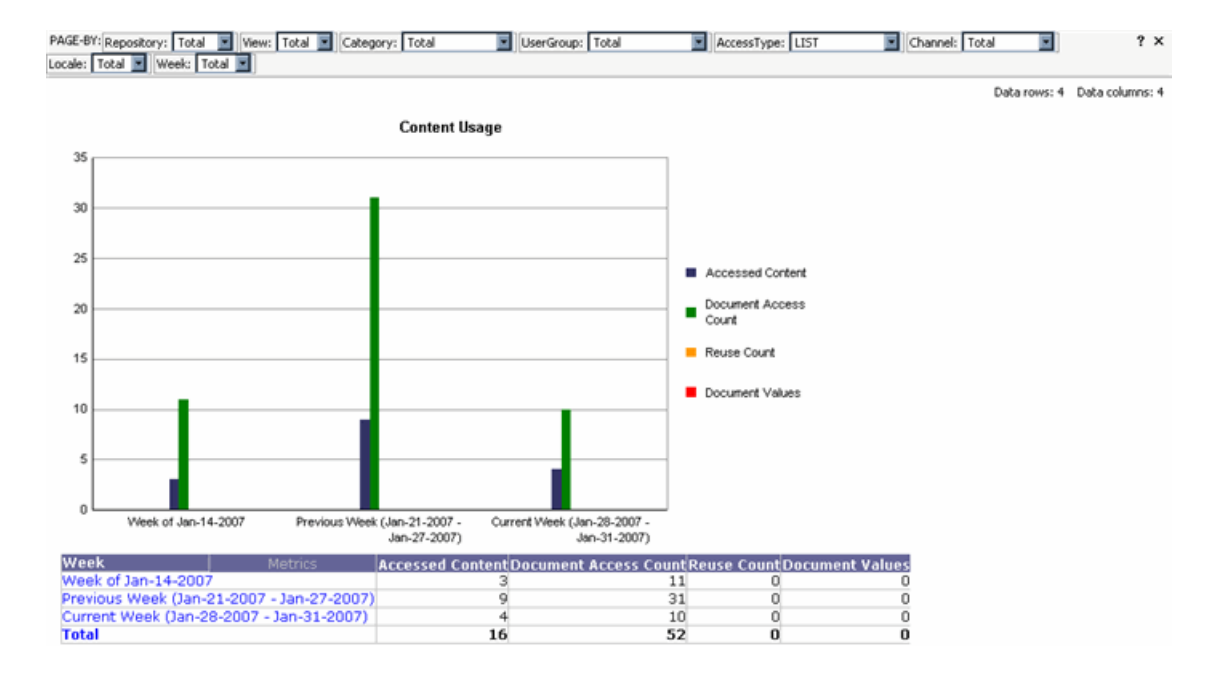

The Content Usage Report displays:

- Accessed Content the number of published content items that were accessed by users
- **Document Access Count** the number of times the published content items were accessed by users
- **Reuse Count** the total number of case links for the contents

• **Document Values** – the sum of the incident values associated with the total number of case links

You can filter the report data by Repository, View, Category, User Group, Channel, Locale (language), and Week (see *Filtering Information Manager Analytics Report Displays* on page 75 for more information). The results are sorted by time period (week by default).

You can also drill down within a selected time period (week by default) to display:

- Content access for a day within a selected week
- Content access for the month containing the selected week
- Content access for the quarter containing the selected week
- Content access for the year containing the selected week
- Content access grouped by original author
- Content access grouped by owner
- Content access details, as described in the *Accessed Content Details Report* on page 210

## **Accessed Content Details Report**

The Accessed Content Details Report displays content and access details for each content record included in *Content Usage Reports* on page 208.

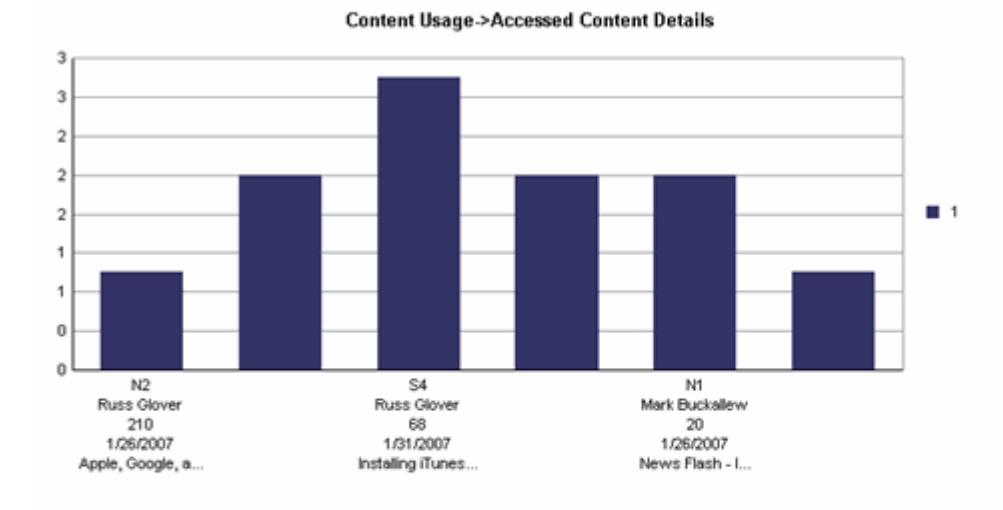

| Content | Original<br>Author | Owner            | Access<br>Count | Date Last<br>Accessed | Date Last<br>Modified | Content Age<br>Since Original<br>Published | Latest<br>Version | Content Age<br>Since Last<br>Modified | Accessed<br>Version | Indexer Master<br>Identifier                       | DocumentValue | ReuseCount |
|---------|--------------------|------------------|-----------------|-----------------------|-----------------------|--------------------------------------------|-------------------|---------------------------------------|---------------------|----------------------------------------------------|---------------|------------|
| N2      | Russ<br>Glover     |                  | 210             | 01/26/2007            |                       |                                            | 0                 |                                       | 1                   | Apple, Google,<br>and Napster hit<br>with lawsuits | 0             | 0          |
| S5      | Russ<br>Glover     |                  | 66              | 01/31/2007            |                       |                                            | 0                 |                                       | 2                   | Unknown error<br>installing iTunes                 | 0             | 0          |
| S4      | Russ<br>Glover     |                  | 68              | 01/31/2007            |                       |                                            | 0                 |                                       | 2                   | Installing iTunes<br>in iBook                      | 0             | 0          |
| AS      | Mark<br>Buckallew  | Mark<br>Buckalle | 18              | 01/31/2007            | 01/18/2007            | 13                                         | 1                 | 13                                    | 1                   | Issue 5701 -<br>System<br>performance              | 0             | 0          |

The following detail is included in the report:

- **Content ID** the ID of the content record
- Original Author the ID of the content record's original creator
- **Owner** the ID of the user assigned as the owner of the record
- Access Count the number of times the record was accessed from the end-user application
- **Date Last Accessed** the date that the record was most recently accessed from the end-user application
- Date Last Modified the date that the record was most recently changed
- Age Since Original Published the number of days that have elapsed since this record was initially made available to the end-user application
- **Latest Version** the revision number of the version of the record that is currently available to the end-user application

- Age Since Last Modified the number of days that have elapsed since this record was edited
- **Category** the content categories that the record belongs to

#### Accessed Content Case Link Details Report

The Accessed Content Case Link Details Report displays details for cases associated with content records.

The following detail is included in the report:

- Accessed Content the document ID of the content record
- **CaseLink** the case link of the content record
- **Case Number** the case number of the case link
- **Incident value** the incident value of the case link
- Case Summary the case link description

# Most Popular Content Report

The Most Popular Content Report displays information about the content channels that are most frequently accessed by end-users.

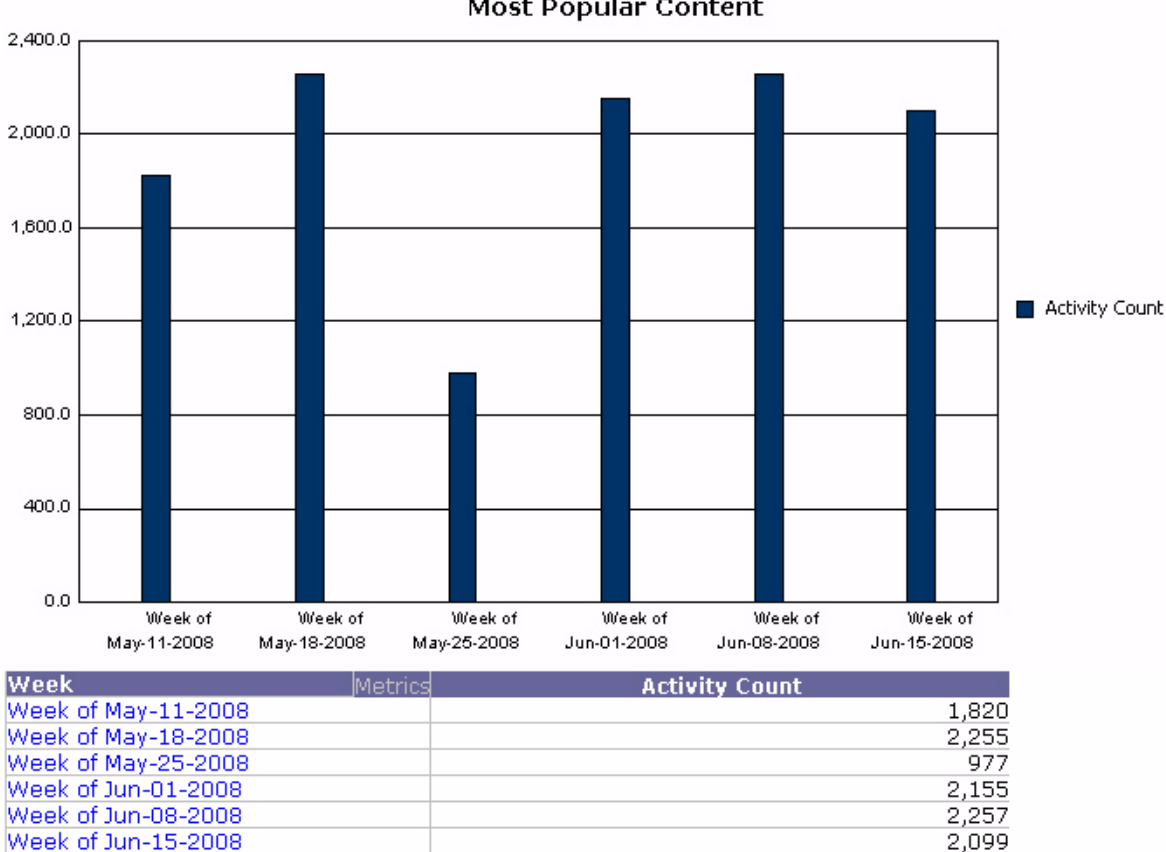

Most Popular Content

The results are sorted by time period (week by default). The default view displays:

Activity Count – the total number of content items that were accessed for this channel •

You can filter the report data by Repository, View, Category, User Group, Channel, Locale (language), and Week (see Filtering Information Manager Analytics Report *Displays* on page 75 for more information).

You can drill to display:

- Daily content access data for a selected week (row)
- Content access for a day within a selected week
- Content access for the month containing the selected week
- Content access for the quarter containing the selected week
- Content access for the year containing the selected week
- Popular content details, as described in *Most Popular Content Details Report* on page 213
- Content access grouped by original author
- Content access grouped by owner

#### Most Popular Content Details Report

The **Most Popular Content Details Report** displays content details for each content record included in the *Most Popular Content Report* on page 212.

| GE-BY: Repos | sitory: Total 🗾 Vie | ew: Total 🗾 Cate | gory: Total 🔳 🖸       | hannel: Total        | <u> </u>        | ocale: Total       | Week: To            | tal 💌                                                                   |               | ?)              |
|--------------|---------------------|------------------|-----------------------|----------------------|-----------------|--------------------|---------------------|-------------------------------------------------------------------------|---------------|-----------------|
|              |                     |                  |                       |                      |                 |                    |                     |                                                                         | Data rows: 16 | Data columns: 1 |
| Content      | Original<br>Author  | Owner            | First Publish<br>Date | Last Publish<br>Date | Access<br>Count | Current<br>Version | Accessed<br>Version | Indexer Master Identifier                                               |               |                 |
| S12          | Super Admin         | Super Admin      | 01/23/2007            | 01/23/2007           | 33              | 1                  | 1                   | Test for database                                                       |               |                 |
| N2           | Russ Glover         |                  |                       |                      | 210             | 0                  | 1                   | Apple, Google, and Napster<br>hit with lawsuits                         |               |                 |
| A7           | Russ Glover         |                  |                       |                      | 11              | 0                  | 1                   | Heavy iTunes web traffic<br>volume                                      |               |                 |
| S5           | Russ Glover         |                  |                       |                      | 66              | 0                  | 2                   | Unknown error installing<br>iTunes                                      |               |                 |
| S4           | Russ Glover         |                  |                       |                      | 68              | 0                  | 2                   | Installing iTunes in iBook                                              |               |                 |
| A8           | Mark<br>Buckallew   | Mark Buckallew   | 01/18/2007            | 01/18/2007           | 18              | 1                  | 1                   | Issue 5701 - System<br>performance issue has been<br>resolved           | n             |                 |
| N1           | Mark<br>Buckallew   |                  |                       |                      | 20              | 0                  | 1                   | News Flash - It's raining in<br>California                              |               |                 |
| A6           | Mark<br>Buckallew   |                  |                       |                      | 16              | 0                  | 1                   | Issue with rich text editor<br>resolved                                 |               |                 |
| S1           | Mary Smith          |                  |                       |                      | 74              | 0                  | 2                   | How to Recommend Conten<br>for the System                               | it            |                 |
| A1           | Super Admin         |                  |                       |                      | 16              | 0                  | 1                   | New Promotion for Content<br>Authors - Win an iPod                      |               |                 |
| S2           | Super Admin         |                  |                       |                      | 75              | 0                  | 1                   | Installing Information<br>Manager                                       |               |                 |
| N3           | Russ Glover         | Russ Glover      | 01/25/2007            | 01/25/2007           | 82              | 1                  | 1                   | Yahoo, Sun Lift Nasdaq Ove<br>1 Percent                                 | Hr.           |                 |
| JA1          | Russ Glover         | Russ Glover      | 01/22/2007            | 01/22/2007           | 16              | 1                  | 1                   | OCTEL VOICEMAIL TIPS -<br>Helpful Hints For Using Your<br>Voice Mailbox | r             |                 |
| S11          | Super Admin         | Super Admin      | 01/26/2007            | 01/26/2007           | 27              | 1                  | 1                   | Solution for problem A                                                  |               |                 |
| <b>S</b> 9   | Mark                | Mark Buckallew   | 01/18/2007            | 01/18/2007           | 91              | 3                  | 2                   | la informacion de mi cuenta<br>esta equivocada                          |               |                 |
|              | oundiew             |                  |                       |                      |                 |                    | 3                   | Account information is inval                                            | id            |                 |

The following detail is included in the report:

- **Content** the content record ID
- **Original Author** the ID of the creator of the content record

- **Owner** the ID of the user who is assigned as the owner of the record for notification purposes
- **First Publish Date** the date that the record was initially made available to the enduser application
- Last Publish Date the date that the record was most recently made available to the end-user application
- Date Last Modified the date that the record was most recently changed
- Access Count the number of times the record was accessed from the end-user application. If the IM record is returned in the search results (but not clicked), it will not be counted towards the access count.
- **Current Version** the revision number of the version of the record that is currently available to the end-user application
- Accessed Version the revision number of the version of the record that is currently displayed
- Indexer Master Identifier a description of the content

# **Published Content Report**

The **Published Content Report** displays information about the number of content items published within each channel for a specified time period. You can view the report as a graph and a grid:

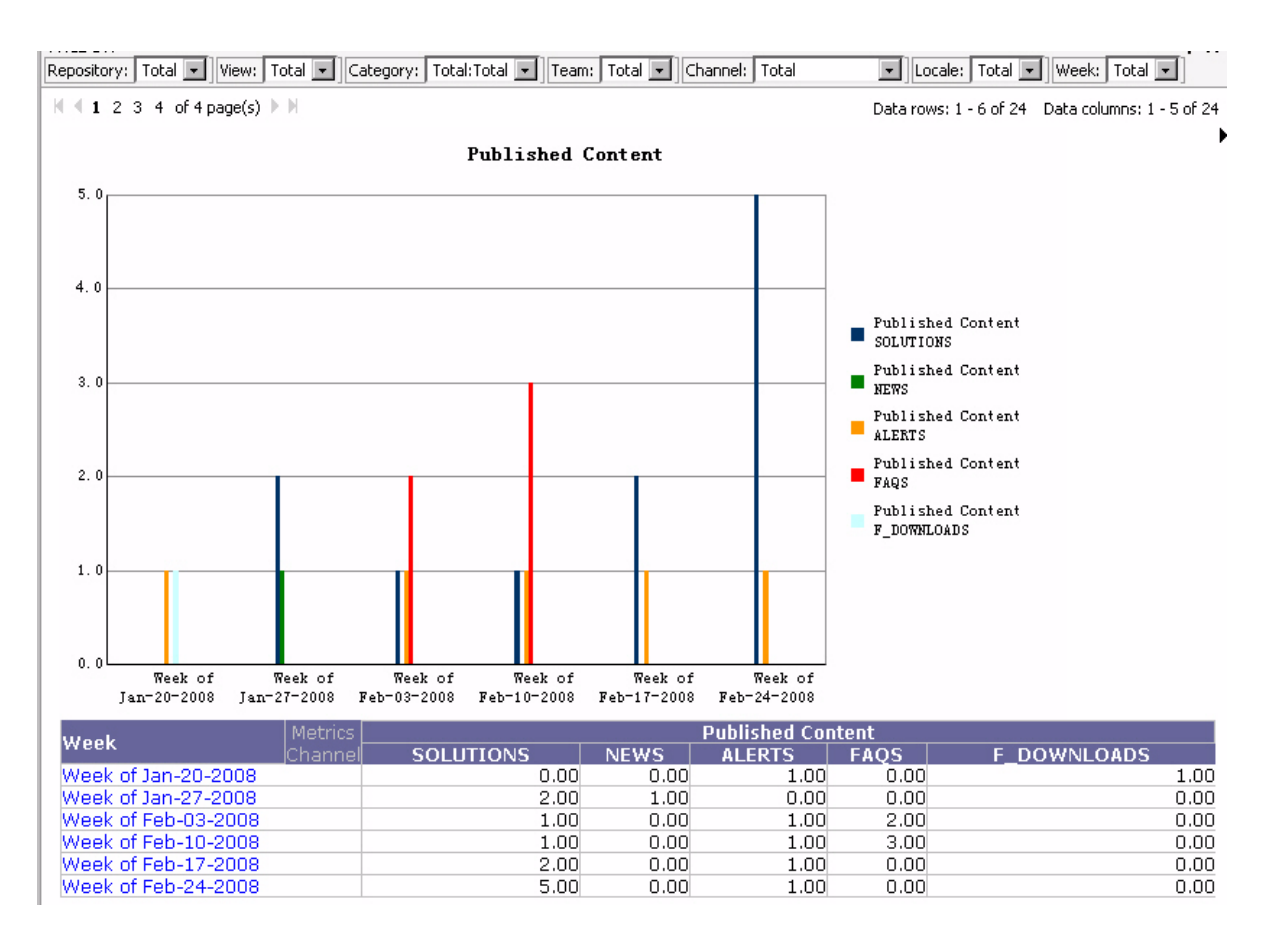

#### The Published Content Report displays:

The results are sorted by time period. The default view displays:

- **<Channel ID>** Number of content records published for the channel
- Total the total number of content items that were published for all selected channels

You can filter the report data by Repository, View, Category, Team, Channel, Locale (language), and Week (see *Filtering Information Manager Analytics Report Displays* on page 75 for more information).

You can drill to display:

- Daily content publishing data for a selected week (row)
- Content publishing data for a day within a selected week
- Content publishing data for the month containing the selected week
- Content publishing data for the quarter containing the selected week
- Content publishing data for the year containing the selected week
- Publishing details, as described in *Published Content Details Report* on page 217
- Content publishing grouped by original author
- Content publishing grouped by owner
- Content publishing grouped by category

## **Published Content Details Report**

The **Published Content Details** report displays detailed information for each published content record included in the *Published Content Report* on page 215.

| Content | Original Author | Owner             | Date Submitted | Date Published | Published<br>Version | Indexer Master<br>Identifier                                          | Days to<br>Publish |
|---------|-----------------|-------------------|----------------|----------------|----------------------|-----------------------------------------------------------------------|--------------------|
| S7      | Thomas Raday    | Thomas Raday      | 02/10/2008     | 02/10/2008     | 1                    | Flashing LED:<br>ERROR 54                                             | 0                  |
| FAQ6    | Thomas Raday    | Thomas Raday      | 02/10/2008     | 02/10/2008     | 1                    | How do I add<br>postage?                                              | 0                  |
| FAQ5    | Chubby Checker  | Chubby<br>Checker | 02/10/2008     | 02/10/2008     | 1                    | How do I open a<br>second account?                                    | 0                  |
| FAQ4    | Thomas Raday    | Thomas Raday      | 02/10/2008     | 02/10/2008     | 1                    | How do I<br>upgrade my<br>equipment?                                  | 0                  |
| A2      | Joe Admin       | Joe Admin         | 02/06/2008     | 02/11/2008     | 3                    | The Mac Book Air<br>is now available!<br>Learn more<br>about it here. | 5                  |

The following detail is included in the report:

- **Content** the ID of the content record
- **Original Author** the ID of the creator of the content record
- **Owner** the ID of the user who is assigned as the owner of the record for notification purposes
- **Date Submitted** the date that the record was last saved
- **Date Published** the date that the record was most recently made available to the enduser application
- **Published Version** the Information Manager-assigned version number associated with the currently published version
- Indexer Master Identifier a description of the content
- **Days to Publish** the total number of days that elapsed between initial creation and publishing

# CaseLink Usage Report

The **CaseLink Usage Report** shows the number of cases linked to solutions during a specific day, week, month, or over a specified range.

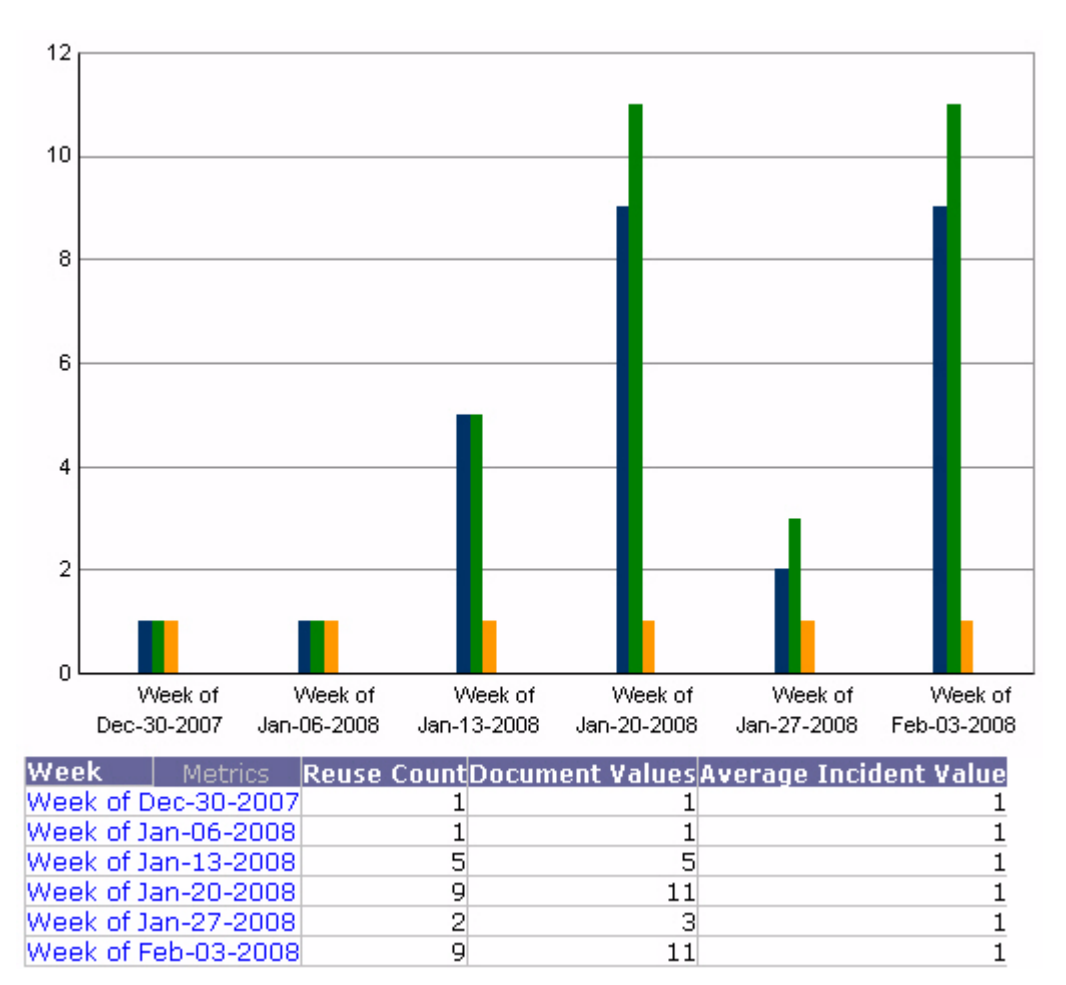

The results are sorted by time period (week by default). The default view displays:

- **Reuse Count** the total number of case links for the period
- Document Values the total sum of incident values for the period
- Average Incident Value the average incident value for the period

You can filter the report data by Week (see *Filtering Information Manager Analytics Report Displays* on page 75 for more information).

You can drill to display:

- Daily case link usage for a selected week (row)
- Case link usage for a day within a selected week

- Case link usage for the month containing the selected week
- Case link usage for the quarter containing the selected week
- Case link usage for the year containing the selected week
- Case link details, as described the *CaseLink Details Report*:

#### **CaseLink Details Report**

The **CaseLink Details Report** shows the number of cases linked to solutions during a specific day, week, month, or over a specified range.

|--|

| Case Number | Incident Value | Case Summary |
|-------------|----------------|--------------|
| 00004090    | 1              | 0            |
| 00004867    | 1              | 0            |
| 14900       | 1              | Π            |
| 15009       | 1              | Π            |
| 3589        | 1              | SF           |
| 4601        | 1              | SF           |
| 4702        | 1              | SF           |
| 4841        | 1              | SF           |
| 4865        | 1              | SF           |

The results are sorted by time period (week by default). The default view displays:

- Week the week covered in the report
- **Case Number** the case link number
- Incident Value the incident value for this case link
- **Case Summary** the case summary for the case

# Forum Usage Report

The **Forum Usage Report** shows the number of registered users, the number of new posts for each user, and the number of ratings.

| PAGE-BY: Discussion Board | AGE-BY: Discussion Board: GENERAL_DISCUSSION 💌 Category: None 💌 Forum: CALL_HANDLING 💌 Locale: English 💌 ? × |                        |                           |                                     |                      |                                          |                        |  |  |  |
|---------------------------|----------------------------------------------------------------------------------------------------|------------------------|---------------------------|-------------------------------------|----------------------|------------------------------------------|------------------------|--|--|--|
|                           |                                                                                                    |                        |                           |                                     |                      | Data row                                 | s: 1 Data columns: 7   |  |  |  |
| Week Metrics              | Total New<br>Topics                                                                                          | Total New<br>Questions | Total Questions<br>Solved | Total Questions<br>Partially Solved | Total New<br>Replies | Total Replies Marked<br>Partially Solved | Total Replies<br>Rated |  |  |  |
| Week of<br>Jap-07-2007    | 0                                                                                                    | 1                      | 0                         | 0                                   | 0                    | 0                                        | 0                      |  |  |  |

The results are sorted by time period (week by default). The default view displays:

- Total New Topics the number of new topics posted for the reporting time period
- **Total New Questions** the number of new questions posted for the reporting time period
- Total Questions Solved the total number of questions marked as solved
- **Total Questions Partially Solved** the total number of questions marked as partially solved for the reporting time period
- Total New Replies the number of replies to a post during the reporting time period
- **Total Replies Marked Partially Solved** the total number of replies marked as partially solved for the reporting time period
- **Total Replies Rated** the total number of replies that were rated during the reporting time period

You can filter the report data by Discussion Board, Category, Forum, and Locale (language) (see *Filtering Information Manager Analytics Report Displays* on page 75 for more information).

You can drill down to display:

- Daily forum usage for a selected week (row)
- Forum usage for a day within a selected week
- Forum usage for the month containing the selected week
- Forum usage for the quarter containing the selected week
- Forum usage for the year containing the selected week

# Forum Users Report

The Forum Users Report shows user activity and metrics for a forum.

| ? ×                          |                  | : Total        | ocale: English 💌 Week: | p: None 💽 User  | UserGrou   | ory: SYSTEM | PAGE-BY: Reposit |
|------------------------------|------------------|----------------|------------------------|-----------------|------------|-------------|------------------|
| Data rows: 2 Data columns: 5 |                  |                |                        |                 |            |             |                  |
|                              | Total Registered | Users Replying | ers Creating Topics    | kisting Users U | ew Users E | Metrics N   | Week             |
|                              | 41               | 0              | 1                      | 0               | 0          | ec-31-2006  | Week of De       |
|                              | 41               | 0              | 1                      | 0               | 0          |             | Total            |

The results are sorted by ... The default view displays:

- New Users the number of users who registered during the reporting time period
- Existing Users the number of users who were registered prior to the reporting time period
- Users Creating Topics the number of users who posted during the reporting time period
- Users Replying the number of users who replied to a post during the reporting time period
- **Total Registered** the total number of registered users at the end of the reporting time period

You can filter the report data by Repository, User Group, User Locale (language), and Week (see *Filtering Information Manager Analytics Report Displays* on page 75 for more information).

You can drill down to display:

- Daily forum user information for a selected week (row)
- Forum user information for a day within a selected week
- Forum user information for the month containing the selected week
- Forum user information for the quarter containing the selected week
- Forum user information for the year containing the selected week

## Forum User Details Report

The Forum User Details Report shows user activity and metrics for a forum.

| PAGE-BY: Repository: DEMO 🗾 UserGroup: | None          | User Locale: English | Week: Total     |                  |                      | ? ×                        |
|----------------------------------------|---------------|----------------------|-----------------|------------------|----------------------|----------------------------|
|                                        |               |                      |                 |                  | Da                   | ta rows: 1 Data columns: 7 |
| User Reputation Level Metrics          | New Topics Ne | w Questions   Re     | plies Partially | Solved Answers S | olved Answers Rating | s Average Rating           |
| Mark 1                                 | 0             | 0                    | 1               | 0                | 0                    | 0.00                       |

The following detail is included in the report:

- User the user name
- **Reputation Level** the user's current reputation level
- New Topics the total number of new topics started by this user
- New Questions the total number of new questions by this user
- **Replies** the total number of replies by this user
- **Partially Solved Answers** the total number of replies that are marked as partially solved
- Solved Answers the total number of replies that are marked as solved
- **Ratings** the total rating count for this user
- Average Rating the average rating value for this user

# Forum Top Users Report

The Forum Top Users Report shows user activity and metrics for a forum.

| PAGE-BY: Use | rGroup: GROUP_A 🗾 Discus | ion Board: DISCUSSION | BOARD_B Forum    | m: FORUM_A 💌 Us  | er Locale: Total 🔳  | ?             | ×  |
|--------------|--------------------------|-----------------------|------------------|------------------|---------------------|---------------|----|
|              |                          |                       |                  |                  | Data rows: 2        | Data columns: | :6 |
| User         | Reputation Level Metrics | New Topics New Q      | uestions Replies | Partially Solved | Answers Solved Answ | ers Ratings   |    |
| rose         | 3                        | 0                     | 2 6              | 5                | 2                   | 0 4           | 4  |
| jameson      | 3                        | 1                     | 1 6              | 5                | 3                   | 1 4           | 4  |

The results are sorted by User. The default view displays:

- New Topics the number of new topics posted by the user
- New Questions the number of new questions posted by the user
- **Replies** the number of replies to questions posted by the user
- **Partially Solved Answers** the number of replies marked as partially solved for the user
- Solved Answers the number of replies marked as solved for the user
- **Ratings** the total number of ratings for the user

You can filter the report data by User Group, Discussion Board, Forum, and User Locale (language) (see *Filtering Information Manager Analytics Report Displays* on page 75 for more information).

The **Forum Feedback by Category Report** shows forum threads that have received low ratings based on a rating threshold.

| PAGE-BY: Week: Total |                     | Discussion 8               | Board: Total           |                      | Forum: IPOD_P               | ROBLEMS                            | Locale: Total                           |                                         | ? ×                              |
|----------------------|---------------------|----------------------------|------------------------|----------------------|-----------------------------|------------------------------------|-----------------------------------------|-----------------------------------------|----------------------------------|
|                      |                     |                            |                        |                      |                             |                                    |                                         | Datar                                   | ows: 1 Data columns: 9           |
| Category Metrics     | Total New<br>Topics | Percent of<br>Total Topics | Total New<br>Questions | Total New<br>Replies | Replies<br>Marked<br>Solved | Replies Marked<br>Partially Solved | Replies Rated<br>Above the<br>Threshold | Replies Rated<br>Below the<br>Threshold | Number of User<br>Rating Replies |
| IPOD                 | 0                   | 0.00%                      | 2                      | 2 1                  |                             | 1 0                                |                                         | D                                       | 0 0                              |

The results are sorted by **Category**. The default view displays:

- Total New Topics the number of new topics posted for the reporting time period
- **Percent of Total Topics** the number of new topics posted for the reporting time period
- **Total New Questions** the total number of new questions posted for the reporting time period
- **Total New Replies** the total number of new replies posted for the reporting time period
- **Replies Marked Solved** the total number of replies marked as solved for the reporting time period
- **Replies Marked Partially Solved** the total number of questions marked as partially solved for the reporting time period
- **Replies Rated Above the Threshold** the total number of replies rated that were above the specified threshold
- **Replies Rated Below the Threshold** the total number of replies rated that were below the specified threshold
- Number of User Rating Replies the total number of replies that were rated during the reporting time period

You can filter the report data by Week, Discussion Board, Forum, and Locale (language) (see *Filtering Information Manager Analytics Report Displays* on page 75 for more information).

# Survey Report

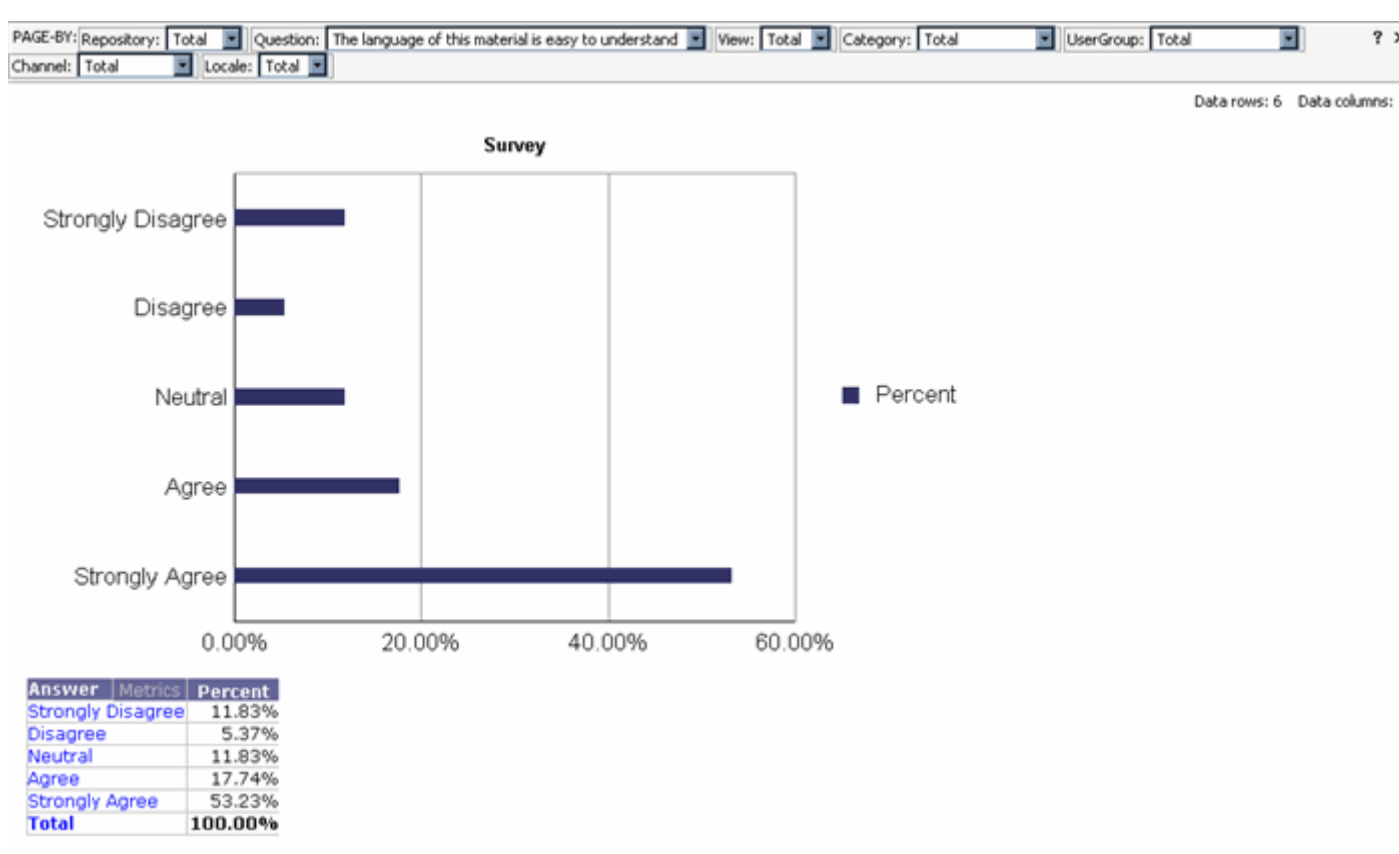

The **Survey Report** shows end user answer survey information for a specified time range.

The default view displays:

• **Percent** – the percentage represented by the answer

You can filter the report data by Repository, Question, View, Category, User Group, Channel, and Locale (language) (see *Filtering Information Manager Analytics Report Displays* on page 75 for more information).

You can drill down see the detailed responses to questions for users that answered one or more questions as described in the *Specific User Response Details Report* on page 226.

## Specific User Response Details Report

The Specific User Response Details Report shows the detailed responses to questions for users that answered one or more questions.

| PAGE-BY: Content: S9 🔳 UserQ | uestion: The language of this material is easy to understand |                | ? ×                          |
|------------------------------|--------------------------------------------------------------|----------------|------------------------------|
|                              |                                                              |                | Data rows: 3 Data columns: 0 |
| End User                     | Date/Time                                                    | User Answer    | Text Feedback                |
| Mark Buckallew               | 1/18/2007 12:00:00 AM                                        | Strongly Agree |                              |
| Guest User                   | 1/18/2007 12:00:00 AM                                        | Strongly Agree |                              |
|                              | 1/25/2007 12:00:00 AM                                        | Strongly Agree |                              |

The following detail is included in the report:

- End User the number of new topics posted for the reporting time period
- **Date/Time** the date and time the question was answered
- User Answer the user answer
- **Text Feedback** the user text feedback

# Workflow Productivity Report

The **Workflow Productivity Report** shows the amount of time a content record spends in a workflow step.

The results are sorted by time period (month by default). The standard report view displays:

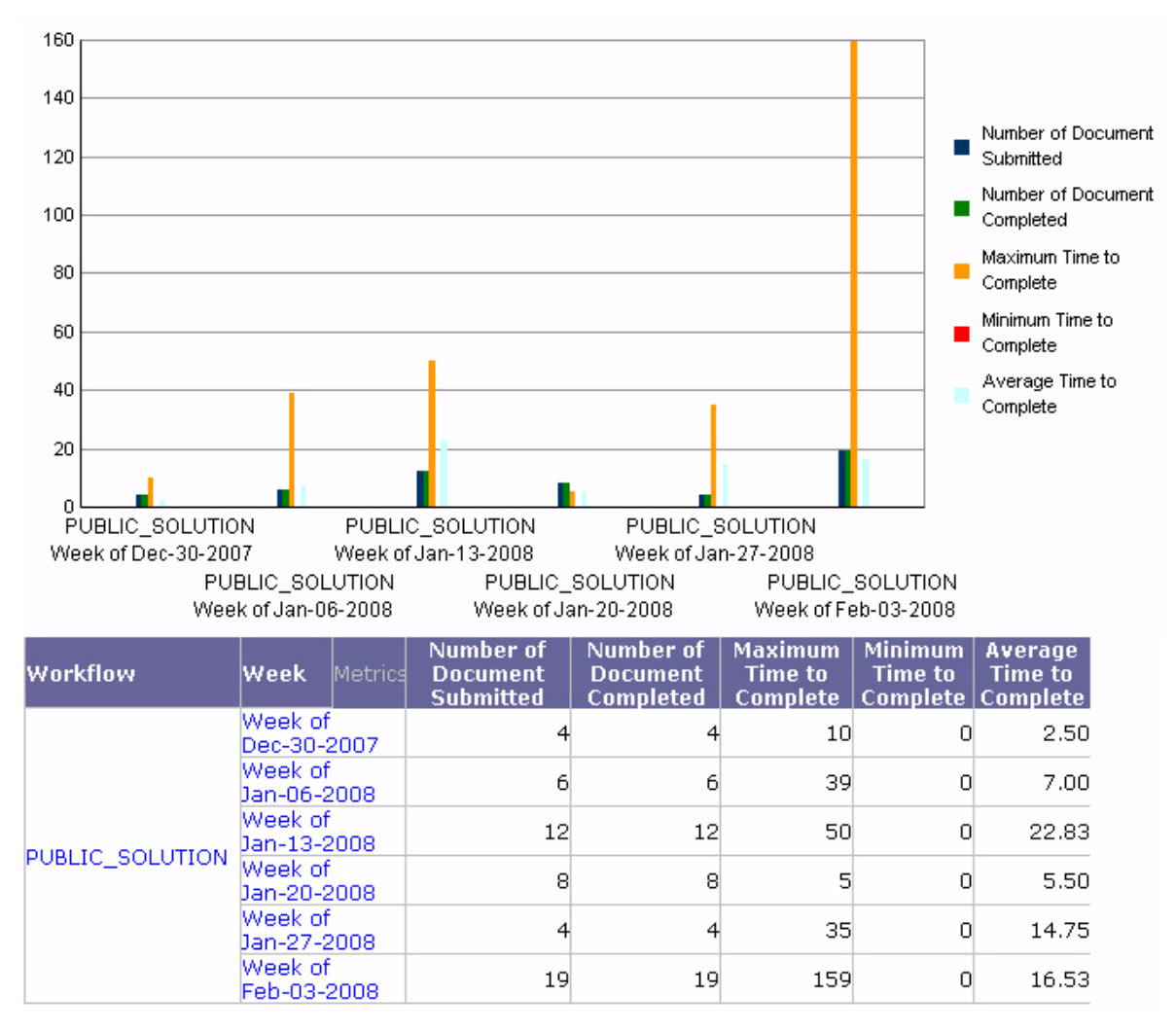

The Workflow Productivity Report displays information for each available workflow process within the selected time frame:

- Workflow The name of the workflow.
- **Week** The week for the workflow.
- Number of Documents Submitted the number of documents submitted to a particular workflow process.

- Number of Documents Completed the number of documents completed in a particular workflow process.
- **Maximum Time to Complete** the maximum time, in days, for a document to complete the workflow process.
- **Minimum Time to Complete** the minimum time, in days, for a document to complete the workflow process.
- Average Time to Complete the average time, in days, for a document to complete the workflow process.

You can drill down on each listed Workflow to display the details for each item on the Workflow Step Productivity Details Report.

| ? | Drill | Þ | B Workflow Step Productivity Template |
|---|-------|---|---------------------------------------|
|   | Sort  | • | More options                          |

#### Workflow Step Productivity Details Report

By drilling down in the Workflow Productivity Report you will see the Workflow Step Productivity Details Report.

| Step Metrics | Number of<br>Submitted | Number of<br>Approved | Number of<br>Rejected | Days in<br>Approved | Days in<br>Rejected |
|--------------|------------------------|-----------------------|-----------------------|---------------------|---------------------|
| Publish      | 6                      | 6                     | 0                     | 1                   | 0                   |
| Review       | 5                      | 4                     | 0                     | 10                  | 0                   |
| Author       | 6                      | 6                     | 0                     | 0                   | 0                   |

The Workflow Step Productivity Details Report displays each step of the selected workflow.

For each step associated with a workflow the Workflow Step Productivity Details Report will list:

- **Number of Submitted** the number of articles submitted to a particular workflow step in the given time frame.
- **Number of Approved** the number of articles that have been approved in a particular workflow step.
- **Number of Rejected** the number of articles that have been rejected from a particular workflow step.
- Average Days in Approved the average number of days to approve an article from the workflow step.
- Average Days in Rejected the average number of days to reject an article from the workflow step.

# Information Manager Analytics Attributes and Metrics

Information Manager Analytics reports are based on a set of defined categories or *attributes*, and associated indicators, or *metrics*.

- Attributes (sometimes referred to as dimensions) are the general categories of business entities that you base reports on, such as content channel or end-user rating. Attributes can include one or more levels of subcategories. The navigation path down succeeding levels within an attribute is called a *drill-down path*. See *Information Manager Analytics Reporting Attributes* on page 229 for information about the various attributes used in Information Manager Analytics.
- Metrics are the quantities that apply to data dimensions. Metrics can be simple sums, such as number of times accessed, or calculated values, such as average rating score. See *Information Manager Analytics Metrics* on page 235 for information about the various metrics used in Information Manager Analytics.

#### **Information Manager Analytics Reporting Attributes**

Information Manager Analytics uses various types of attributes in the standard content analysis reports, including:

- The category attribute, as described in *Category Attribute* on page 230
- Channel attributes, as described in *Channel Attributes* on page 230
- Content attributes, as described in *Content Attributes* on page 231
- Expiration attributes, as described in *Expiration Attributes* on page 232
- Locale attributes, as described in *Locale Attribute* on page 233
- Rating attributes, as described in *Rating Attributes* on page 233
- Repository attributes, as described in *Repository Attribute* on page 233
- Time attributes, as described in *Time Attributes* on page 234
- User attributes, as described in User Attributes on page 234

#### Access Type Attribute

The AccessType attribute represents the type of user access defined within the Information Manager application.

| Attribute  | Description                                                |
|------------|------------------------------------------------------------|
| AccessType | This attribute stores the type of access used by the user. |

#### CaseLink Attributes

The CaseLink attributes represent the case-related information for content defined within the Information Manager application.

| Attribute          | Description                                                    |
|--------------------|----------------------------------------------------------------|
| CaseLinkForContent | This attribute stores the content link for the case.           |
| CaseLink           | This attribute stores the case link for the content.           |
| Case Number        | This attribute stores the case number.                         |
| Case Summary       | This attribute stores a summary of the case.                   |
| Incident Value     | This attribute stores the case score for the content.          |
| Document Value     | This attribute stores the document value for the case.         |
| ReuseCount         | This attribute stores the number of times that the content was |
|                    | used.                                                          |

#### Category Attribute

The category attribute stores information about content categories defined within the Information Manager application.

| Attribute       | Description                                                      |
|-----------------|------------------------------------------------------------------|
| Category (name) | This attribute stores the content categories defined in the      |
|                 | Information Manager application. Possible values are any defined |
|                 | category names.                                                  |

#### Channel Attributes

The channel attributes represent the content channels defined within the Information Manager application.

| Attribute          | Description                                                                                                    |
|--------------------|----------------------------------------------------------------------------------------------------|
| Channel            | This attribute stores the content channel name. Possible values are any defined channel.                            |
| Channel as Page-by | The content channel for use as a report filter. Possible values are<br>any channels defined within the application. |

#### Content Attributes

The content attributes represent the content channels defined within the Information Manager application.

| Attribute                               | Description                                                                                                    |
|-----------------------------------------|----------------------------------------------------------------------------------------------------|
| Access Count                            | This attribute stores the number of times a content record was accessed by end-users.                                                           |
| Accessed Content                        | This attribute stores the content records that were accessed by end-<br>users.                                                                  |
| Avg Days to<br>Publish                  | This attribute stores the average number of days that elapsed<br>between content record creation and publishing.                                |
| Content Age Since<br>Last Modified      | This attribute stores the number of days that have elapsed since the content record was modified.                                               |
| Content Age Since<br>Original Published | This attribute stores the number of days that have elapsed since the content record was originally published (made available to end users).     |
| Content Status                          | This attribute stores the current workflow state of the content<br>record. Valid values are any defined workflow process steps.                 |
| Date Last<br>Accessed                   | This attribute represents the date that the published content record was last accessed by an end-user.                                          |
| Date Last<br>Modified                   | This attribute stores the date on which the content record was last modified.                                                                   |
| Date Published                          | This attribute stores the date on which the content record was most recently published.                                                         |
| Date Submitted                          | This attribute stores the date on which the content record was saved<br>to the current workflow step.                                           |
| First Publish Date                      | This attribute stores the date on which the content record was first made available to the end-user application.                                |
| Latest Version                          | This attribute stores the major version number for the content record, which is assigned when the record is published.                          |
| Minor Version                           | This attribute stores the minor version number for the content<br>record, which is assigned at each workflow step in the publishing<br>process. |
| Published Content                       | This attribute stores the document IDs of the published content record.                                                                         |
| Published Version                       | This attribute stores the value of the major version number for the currently published content record.                                         |
| Total Days to<br>Publish                | This attribute stores the current value of the major version number for the content record.                                                     |

### Expiration Attributes

| Attribute                     | Description                                                                                 |
|-------------------------------|---------------------------------------------------------------------------------------------|
| Cat-Content<br>Added Date     | This attribute stores the date that the content record was added to a content category.     |
| Cat-Content<br>Deleted Date   | This attribute stores the date that the content record was removed from a content category. |
| Content Added<br>Date         | This attribute stores the date that the content record was added to a repository.           |
| Content Deleted<br>Date       | This attribute stores the date that the content record was removed from a repository.       |
| Group-Content<br>Added Date   | This attribute stores the relationship of the Group-Content added date.                     |
| Group-Content<br>Deleted Date | This attribute stores the relationship of the Group-Content deleted date.                   |
| View-Content<br>Added Date    | This attribute stores the relationship of the View-Content added date.                      |
| View-Content<br>Deleted Date  | This attribute stores the relationship of the View-Content deleted date                     |

The expiration attributes store information about added and deleted content records.

## Forum Attributes

The forum attributes store data related to user forums.

| Attribute               | Description                                           |
|-------------------------|-------------------------------------------------------|
| <b>Discussion Board</b> | This attribute stores the value of discussion board.  |
| Forum                   | This attribute stores the value of forum.             |
| Forum Rating            | This attribute stores the value of the rating record. |
| Message                 | This attribute stores the value of message.           |
| MessageType             | This attribute stores the value of message type.      |
| RatedMessage            | This attribute stores the value of rated message.     |
| RatingInForum           | This attribute stores the value of the rated forum.   |
| RatingValue             | This attribute stores the value of the rating value.  |
| Торіс                   | This attribute stores the value of topic.             |
| TopicStatus             | This attribute stores the value of topic status.      |
| ТорісТуре               | This attribute stores the value of topic type.        |

#### Locale Attribute

The locale attribute stores the locales (languages) configured within the Information Manager application.

| Attribute | Description                                                                                                    |
|-----------|----------------------------------------------------------------------------------------------------|
| Locale    | This attribute stores the name of the language. Possible values are<br>any supported languages configured within the Information<br>Manager application. |

#### Rating Attributes

The rating attributes store information about the content rating records associated with Information Manager content. Content ratings are created by end-users through survey forms associated with channel content records.

| Attribute              | Description                                                                                                    |
|------------------------|----------------------------------------------------------------------------------------------------|
| Avg Rating             | This attribute stores the calculated average rating score for the content record.                                          |
| Content with<br>Rating | This attribute stores the content that was rated by end-users.                                                             |
| End User               | This attribute stores the ID of the user who submitted the rating.                                                         |
| Number of<br>Ratings   | This attribute stores the number of end-user ratings received for the content record.                                      |
| Rating                 | This attribute stores the unique ID of the rating record.                                                                  |
| Rating Value           | This attribute stores the value of the rating record. Possible values are any defined rating values defined in the survey. |
| Text Feedback          | This attribute stores the text of the user-submitted feedback, if available.                                               |

#### Repository Attribute

The repository attribute represents the content categories defined within the Information Manager application.

| Attribute | Description                                                                                                    |
|-----------|----------------------------------------------------------------------------------------------------|
| Repos (n) | This attribute stores the repositories defined in the Information<br>Manager application. Possible values are any defined repository<br>names. |

### Survey Attributes

The survey attributes store user survey data.

| Attribute | Description                                         |
|-----------|-----------------------------------------------------|
| Answer    | This attribute stores the value of a user answer.   |
| Question  | This attribute stores the value of a user question. |
| Survey    | This attribute stores the value of a survey.        |

#### Time Attributes

The time attributes represent the time-based report attributes defined within the Information Manager application.

| Attribute       | Description                              |
|-----------------|------------------------------------------|
| Day             | This attribute stores the day value.     |
| Month           | This attribute stores the month value.   |
| Quarter         | This attribute stores the quarter value. |
| Week            | This attribute stores the week value.    |
| Week as Page-by | This attribute stores the week value.    |
| Year            | This attribute stores the year value.    |

#### User Attributes

The user attributes represent various relationships between management console users and content records.

| Attribute              | Description                                                                                              |
|------------------------|----------------------------------------------------------------------------------------------------|
| Documents<br>Accessed  |                                                                                                    |
| Documents<br>Authored  |                                                                                                    |
| <b>Documents Owned</b> |                                                                                                    |
| Documents<br>Reused    |                                                                                                    |
| <b>Documents Value</b> |                                                                                                    |
| Forum User             | This attribute stores users who created forum.                                                           |
| Original Author        | This attribute stores the ID of the user who created the content record.                                 |
| Owner                  | This attribute stores the ID of the user who is assigned as the content owner for notification purposes. |

| <b>Reputation Level</b> | This attribute stores the user reputation level |
|-------------------------|-------------------------------------------------|

#### User Group Attribute

| Attribute | Description |
|-----------|-------------|
| UserGroup |             |

#### View Attribute

The view attribute represents the user response view defined within the Information Manager application.

| Attribute | Description                              |
|-----------|------------------------------------------|
| View      | This attribute stores the response view. |

#### **Information Manager Analytics Metrics**

Information Manager Analytics contains various types of metrics that are used in the standard reports as described in *Information Manager Analytics Reports* on page 202.

| Metric                       | Description                                                                                                    |
|------------------------------|----------------------------------------------------------------------------------------------------|
| Above Threshold              | This metric is the number of content records having a value, such as a content rating, greater than the specified threshold. |
| Access Count GT<br>Threshold | This metric is the number of content records that have been accessed a greater number of times than the specified threshold. |
| Access Count LE<br>Threshold | This metric is the number of content records that have been accessed less than or equal to the specified threshold.          |
| Accessed Content             | This metric is the number of content records whose average rating value is greater than the threshold.                       |
| Activity Count               | This metric is the number of times a content record has been accessed by end-users.                                          |
| Avg Rating                   | This metric is the calculated average rating score derived from end-user content ratings.                                    |
| Below Threshold              | This metric is the number of content records whose average rating value is lower than or equal to threshold.                 |
| Published Content            | This metric is the number of content records that have been published.                                                       |

# Information Manager Operational Reports

Information Manager Operational Reports contains a set of standard reports that provide information about how content is being managed throughout the publishing lifecycle. The operational reports include:

- *Content Aging Report* on page 238, which provide information about the length of time that published content remains active in the application
- *Content Created Report* on page 245, which provide information about which users have created content, regardless of its state in the workflow cycle.
- *Content Due to Expire Report* on page 242, which provide information about content records that will expire within a specified time range
- *Content in Process Report* on page 248, which provide information about the length of time that content records remain in workflow processes prior to publication
- *Published Content Report* on page 251, which provide information about the number of content records published in each content channel within a specified time period

NOTE: Information Manager Analytics provides a separate set of operational reports that enable you to restrict data by content category as described in Reporting on Information Manager Content Categories

Information Manager Analytics provides operational reports in both grid and graph formats. Grid reports display information as text arranged in tables. Graph formats display information as either bar graph or pie chart displays.

## Using the Operational Reports

You access the operational reports using the Information Manager Analytics application as described in Accessing the Operational Reports.

The operational reports display data within a defined time period, which you specify when you access the report. Some reports contain additional creation parameters as described in *Operational Report Creation Parameters* on page 37.

Once you have created a report, you can use additional report features to:

- Restrict the data in the display by Repository, Category, and Locale (language) as described in *Filtering Operational Report Displays* on page 76
- Drill to detailed information, even to the individual content record, as described in *Using the Operational Content Category Reports* on page 237

## **Using the Operational Content Category Reports**

Information Manager Analytics provides a set of operational reports that enable you to report on Information Manager content usage by content category.

**NOTE:** See the *Information Manager Administration Guide* for more information about content categories.

One useful feature of Information Manager is that content records can be associated with multiple content categories. However, reporting on content records that belong to multiple categories can result in errors when filtering by content channel and content category. In such cases, setting the content category filter to TOTAL can result in multiple counting of content records that are assigned to multiple content categories.

The Analytics Reports contain a Page-By drop-down list that you can use to restrict the report data to a selected content category.

For example, you could generate Content Usage report showing the total number of content records that were accessed through the end-user application during the months of August and September, 2005.

The initial report displays the total number of accessed content records in the default category set for the report, for each week within the specified time period.

You view the total number of accessed content records for another content category by selecting the category from the PAGE-BY area.

## **Operations Dashboard**

The operations dashboard is a collection of Information Manager Analytics operational reports grouped for display on a single page for convenient quick reference.

The dashboard contains the following operational reports:

- Content Aging Report on page 238
- Content Due to Expire Report on page 242
- Content in Process Report on page 248
- Published Content Report on page 251

The dashboard displays the reports in graphical format. You can customize the dashboard by changing the contents of the report collection, and by changing the parameters used to generate the report data.

# **Content Aging Report**

The **Content Aging** report displays information about the length of time that published content remains active in the application.

You specify the following parameters to generate the Content Aging report:

| Parameter             | Description                                                                                                    |
|-----------------------|----------------------------------------------------------------------------------------------------|
| Published Days Ranges | <ul> <li>Specify four time ranges to categorize the published content. The Content Aging report displays each time range as a separate color in the graph report, or a separate row in the grid report.</li> <li>For example, specify 30, 60, 90, 150 to create separate report categories for content published:</li> </ul> |
|                       | <ul> <li>less than 30 days</li> <li>within 30 to 60 days</li> <li>within 60 to 90 days</li> <li>within 90 to 150 days</li> </ul>                                                                                                    |
| Start date            | Select or enter the earliest date for which you want to include data                                                                                                    |
| End date              | Select or enter the latest date for which you want to include data                                                                                                    |

See Operational Report Creation Parameters on page 37 for more information.

For grid displays, the data is arranged in a table:

| Class 🛆    | Metrics | Count 🗸 |
|------------|---------|---------|
| < 30 days  |         | 2       |
| < 60 days  |         | 466     |
| < 90 days  |         | 22      |
| < 150 days |         | 51      |
| Total      |         | 541     |

| Class                         | Count                     |
|-------------------------------|---------------------------|
| Each row corresponds to a     | The number of content     |
| specified range in the report | records that have been    |
| definition                    | published for a number of |
|                               | days within the range     |

For graph displays, each specified range in the report definition is displayed as a separate colored area within the chart:

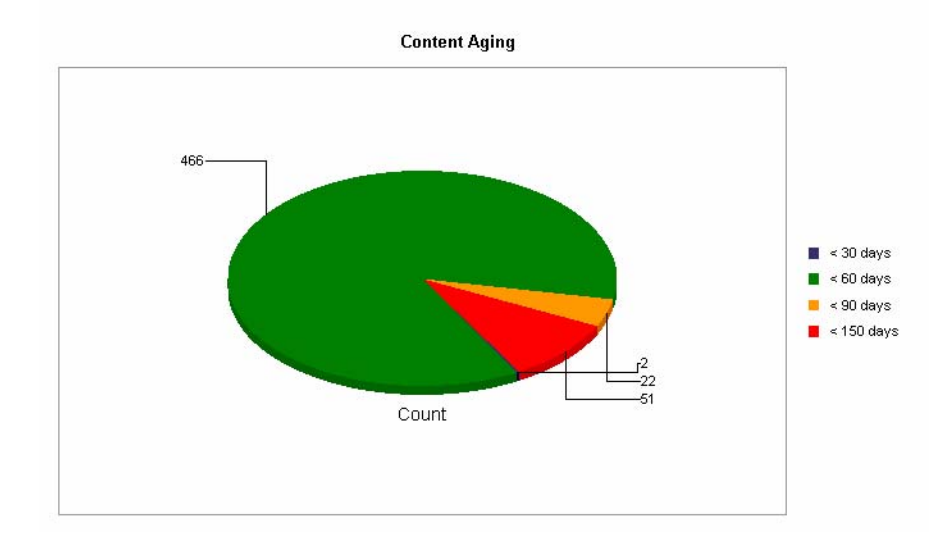

## **Specifying Content Aging Parameters**

You specify the following parameters to generate the Content Aging report:

| Parameter         | Description                                                                                                    |
|-------------------|----------------------------------------------------------------------------------------------------|
| Expiration Ranges | Specify up to four time ranges to categorize the content<br>records. The Content Aging report displays each time<br>range as a separate color in the graph report, or a separate<br>row in the grid report. |
|                   | For example, specify 30, 60, 90, 150 to define separate report categories for content aging:                                                                                                    |
|                   | • published 30 days                                                                                                    |
|                   | • published 60 days                                                                                                    |
|                   | • published 90 days                                                                                                    |
|                   | • published 150 days                                                                                                    |

| Start date | Select or enter the earliest date for which you want to<br>include data. The specified expiration range values will be<br>added to this date to define the report; therefore, this date<br>cannot occur in the past. |
|------------|----------------------------------------------------------------------------------------------------|
|            | For example, specify 01/01/2007, and use the expiration ranges 30, 60, 90, 150 to view content records that will expire:                                                                                             |
|            | • on 01/30/2007                                                                                                    |
|            | • from 01/31 to 3/31                                                                                                    |
|            | • from 04/01 to 06/29                                                                                                    |
|            | • from 06/30 to 11/26                                                                                                    |
| End date   | Select or enter the latest date for which you want to include data                                                                                                    |

See Operational Report Creation Parameters on page 37 for more information.

## **Content Aging Description**

The **Content Aging** report displays:

- The number of published content items
- Within each specified time range
- For the specified time period

You can filter the report data by Repository, Channel, and Age of Content.

You can drill down within a selected range to display:

- Content age data grouped by content channel
- Content age data grouped by content owner
- Content age data grouped by original author
- Content age data grouped by category
- Content age data grouped by language
- Content aging detail, as described in *Content Aging Detail Report* on page 241

# **Content Aging Detail Report**

The **Content Aging Detail** report displays the following information for each content record included in the report.

| AGE-BY: Re               | pository: 1                | 127VIEW1           | Langue                        | age: Total                            | Channel: To                          | xal 💌 A          | ge of Content:                                        | Total 💌                                                |                                            |                          |         | ? >    |
|--------------------------|----------------------------|--------------------|-------------------------------|---------------------------------------|--------------------------------------|------------------|-------------------------------------------------------|--------------------------------------------------------|--------------------------------------------|--------------------------|---------|--------|
|                          |                            |                    |                               |                                       |                                      |                  |                                                       |                                                        | C                                          | ata rows: 1              | Data co | dumns: |
| Content<br>Content<br>Id | Content<br>Content<br>Desc | Content<br>Channel | Content<br>Original<br>Author | Content<br>First<br>Published<br>Date | Content<br>Last<br>Published<br>Date | Content<br>Owner | Content<br>Days<br>Since<br>Last<br>Published<br>Date | Content<br>Days<br>Since<br>First<br>Published<br>Date | Content<br>Current<br>Published<br>Version | Content<br>In<br>Process | Metrics | Count  |
| LE5                      |                            | LEMON              | Joyce fu                      | 11/28/2006<br>5:10:07 PM              | 11/28/2006<br>5:10:07 PM             | Joyce fu         | 29                                                    | 29                                                     | 1                                          | No                       |         | 1      |

| Attribute                          | Description                                                                                                    |
|------------------------------------|----------------------------------------------------------------------------------------------------|
| Content ID                         | The ID of the content record                                                                                   |
| Content Desc                       | The internal content description text                                                                          |
| Content Channel                    | The channel that the record belongs to                                                                         |
| Original Author                    | The ID of the creator of the content record                                                                    |
| First Published Date               | The date that the record was initially made available to the end-user application                              |
| Last Published Date                | The date that the record was most recently made available to the end-user application                          |
| Owner                              | The ID of the user who is assigned as the owner of the record<br>for notification purposes                     |
| Days Since Last<br>Published Date  | The number of days that have elapsed since the record was last<br>made available to the end-user application   |
| Days Since First<br>Published Date | The number of days that have elapsed since the record was initially made available to the end-user application |
| Current Published<br>Version       | The revision number of the version of the record that is<br>currently available to the end-user application    |
| Content in Process                 | The number of content records that are currently within a workflow process                                     |
| Count                              | The total number of content records                                                                            |

The **Content Due to Expire** report displays information about content records that will expire within a specified time range.

## **Specifying Content Due to Expire Parameters**

You specify the following parameters to generate the Content Due to Expire report:

| Parameter         | Description                                                                                                    |  |  |  |  |
|-------------------|----------------------------------------------------------------------------------------------------|--|--|--|--|
| Expiration Ranges | Specify up to four time ranges to categorize the content<br>due to expire. The Content Due to Expire report displays<br>each time range as a separate color in the graph report, or a<br>separate row in the grid report. |  |  |  |  |
|                   | For example, specify 1, 3, 7, 14 to create separate report categories for content that is due to expire:                                                                                                    |  |  |  |  |
|                   | • within 1 day                                                                                                    |  |  |  |  |
|                   | • within 2 to 3 days                                                                                                    |  |  |  |  |
|                   | • within 4 to 7 days                                                                                                    |  |  |  |  |
|                   | • within 8 to 14 days                                                                                                    |  |  |  |  |
| Start date        | Select or enter the earliest date for which you want to<br>include data. The specified expiration range values will be<br>added to this date to define the report; therefore, this date<br>cannot occur in the past.      |  |  |  |  |
|                   | For example, specify 01/01/2007, and use the expiration ranges 1, 3, 7, and 14 to view content records that will expire:                                                                                                  |  |  |  |  |
|                   | • on 01/01/2007                                                                                                    |  |  |  |  |
|                   | • between 01/02 to 01/04                                                                                                    |  |  |  |  |
|                   | • between 01/05 to 01/11                                                                                                    |  |  |  |  |
|                   | • between 01/12 to 01/25                                                                                                    |  |  |  |  |
| End date          | Select or enter the latest date for which you want to include data                                                                                                    |  |  |  |  |

See Operational Report Creation Parameters on page 37 for more information.
## **Example Content Due to Expire Grid**

For grid displays, the data is arranged in a table:

| Class 🔺   | Metrics | Count       |         |
|-----------|---------|-------------|---------|
|           | Channel | SOLUTIONS 🔽 | Total 🔽 |
| < 14 days |         | 1           | - 1     |
| Total     |         | 1           | 1       |

#### Class Content < Channel\_Name>

Each row corresponds The number of content records in each defined channel. Each column represents a defined channel. the report definition

#### **Example Content Due to Expire Graph**

For graph displays, each content channel is displayed as a separate colored bar within the chart; each collection of bars represents a specified expiration range:

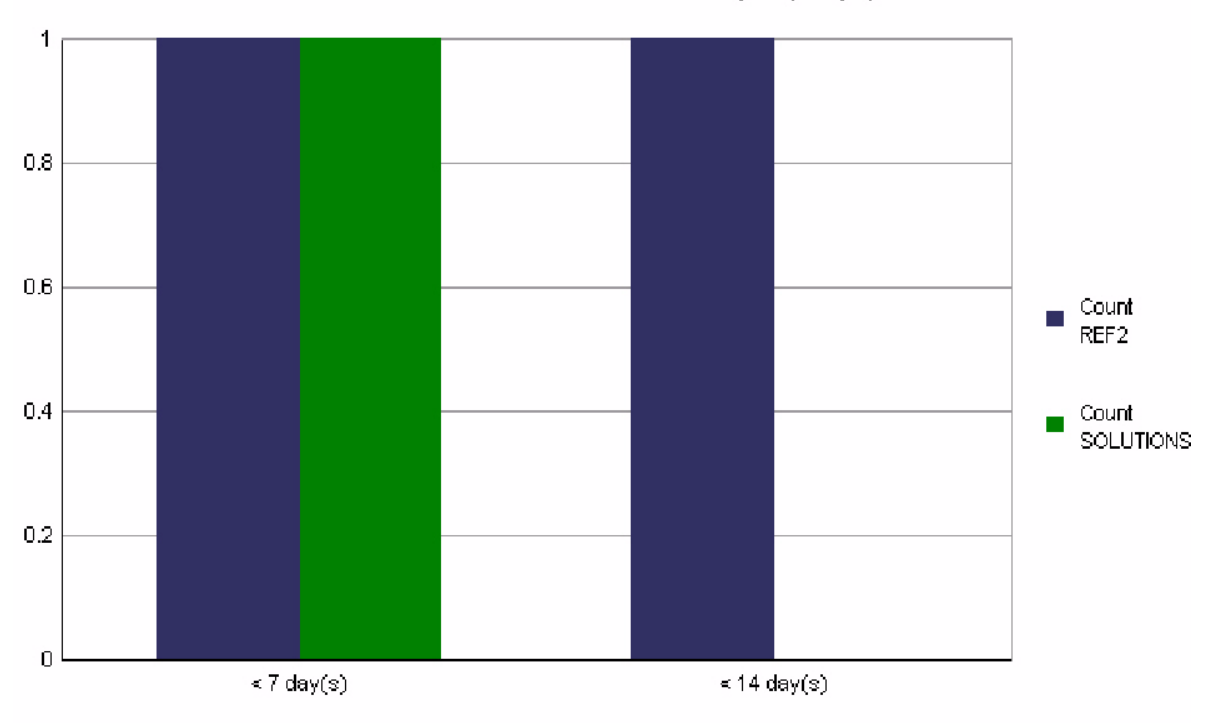

Content Due To Expire(Graph)

#### The **Content Due to Expire** report displays:

- The number of content records that will expire
- Within each defined channel
- Within each specified time range
- For the specified time period

You can filter the report data by Repository, Channel, and Days Due to Expire.

You can drill down within a selected range to display:

- Content expiration data grouped by content channel
- Content expiration data grouped by content owner
- Content expiration data grouped by original author
- Content expiration data grouped by category
- Content expiration data grouped by language
- Content expiration detail, as described in *Content Due to Expire Detail Report* on page 244

#### **Content Due to Expire Detail Report**

The **Content Due to Expire Detail** report displays the following information for each content record included in the report.

| Attribute                     | Description                                                                                                  |
|-------------------------------|----------------------------------------------------------------------------------------------------|
| Content ID                    | The ID of the content record                                                                                 |
| Content Desc                  | The internal content description text                                                                        |
| Channel                       | The channel that the record belongs to                                                                       |
| <b>Original Author</b>        | The ID of the creator of the content record                                                                  |
| First Published Date          | The date that the record was initially made available to the end-user application                            |
| Last Published Date           | The date that the record was most recently made available to the end-user application                        |
| Owner                         | The ID of the user who is assigned as the owner of the record<br>for notification purposes                   |
| Days Since Last<br>Published  | The number of days that have elapsed since the record was last<br>made available to the end-user application |
| Days Since First<br>Published | The number of days that have elapsed since the record was first made available to the end-user application   |

| Days Since Last<br>Accessed | The number of days that have elapsed since the record was accessed by the end-user application |
|-----------------------------|------------------------------------------------------------------------------------------------|
| Content in Process          | The number of content records that are currently within a workflow process                     |
| Content <channel></channel> | The channel associated with the content                                                        |

#### **Content Created Report**

The **Content Created Report** displays information on newly created content regardless of its state in the workflow cycle.

After selecting the parameters, and selecting run the Content Created Report displays.

| InQuira Information Manager Operational Rep                | <u>ports</u> > <u>Shared Reports</u> > <u>Single Reports</u> > | Content Created |                                  |
|------------------------------------------------------------|----------------------------------------------------------------|-----------------|----------------------------------|
| File 🔹 View 💌 Data 👻 Format 💌                              |                                                                |                 | Last update: 9/28/07 11:29:08 AM |
| s = 3 ~ ~ 2 2 b h t ?                                      | 🗓 🔽 Σ. 🏂 🛃 🛄 🖬                                                 | Squares 🔹 🗐 🔮   |                                  |
| Row Axis   Values  Font                                    | ▼ Size ▼ B                                                     | ″Щ≣≣≣≣\$%,,**.  |                                  |
| AGE-BY: Repository: Total 💽 View: Total 💽 To               | eam: Total 💽 Cate                                              | gory: Total     | 💌 Locale: Total 💌 🕐 🗙            |
| hannel: Total 💌 New or Modified: Total 💌 Type              | e as Page-by: 🛛 Total 🗾 🛛 Time Range: 🛛 Tota                   |                 |                                  |
|                                                            |                                                                |                 | Data rows: 21 Data columns: 1    |
| Class Type Metrics                                         | Count                                                          |                 |                                  |
| Week of Jul-08-2007 Content in Proces                      | s 2                                                            |                 |                                  |
| Published Content                                          | t <u>3</u>                                                     |                 |                                  |
| Week of Jul-15-2007<br>Published Conten                    | 5 2<br>t 3                                                     |                 |                                  |
| Content in Proces                                          | s 3                                                            |                 |                                  |
| Week of Jul-22-2007 Created Content                        | 1                                                              |                 |                                  |
| Week of Jul-29-2007 Published Conten                       |                                                                |                 |                                  |
| Content in Proces                                          | s 7                                                            |                 |                                  |
| Week of Aug-05-2007 Created Content                        | 1                                                              |                 |                                  |
| Published Conten<br>Wook of Aug. 12, 2007 Published Conten | t 95                                                           |                 |                                  |
| Week of Aug-12-2007 Published Conten                       |                                                                |                 |                                  |
| Week of Aug-26-2007 Content in Proces                      | s 3                                                            |                 |                                  |
| Published Conten                                           | t 2                                                            |                 |                                  |
| Content in Proces                                          | <u> </u>                                                       |                 |                                  |
| Week of Sep-16-2007<br>Published Conten                    | t 6                                                            |                 |                                  |
| Week of Sen-23-2007 Content in Proces                      | s 3                                                            |                 |                                  |
| Published Conten                                           |                                                                |                 |                                  |
|                                                            | 131                                                            |                 |                                  |
|                                                            |                                                                |                 |                                  |
| lone                                                       |                                                                |                 |                                  |

The Content Created Report displays the number of documents in a workflow process and the amount of documents published for a particular time frame (week by default).

The Content Created Report allows you to drill down and see the following detailed reports for the selected time frame:

- Content Detail
- Group By Channel
- Group by Original Author
- Group by Author

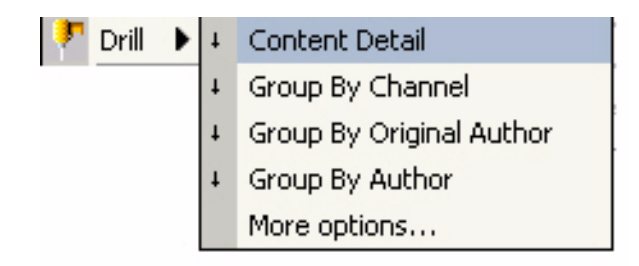

## **Content Created Detail Report**

The Content Created Report allows you to drill down and see the following detailed reports for the selected time frame:

- Content Detail
- Group By Channel
- Group by Original Author
- Group by Author

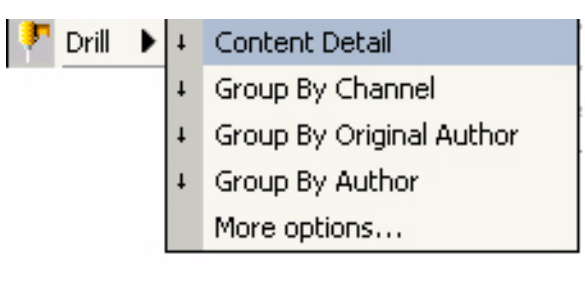

# The Content Created Detail Report displays all the available drill down options:

| 🚮 🖆 InQui          | ra Information Manager Ope                                                      | erational Reports > S        | hared Reports > S             | 🚹 📴 InQuira Information Manager Operational Reports > Shared Reports > Single Reports > Content Created |                  |                          |                           |                             |                                           |
|--------------------|---------------------------------------------------------------------------------|------------------------------|-------------------------------|----------------------------------------------------------------------------------------------------|------------------|--------------------------|---------------------------|-----------------------------|-------------------------------------------|
| File 🔹 View 👻      | Data 🔻 Format 🔹                                                                 |                              |                               |                                                                                                    |                  |                          |                           | La                          | ast update: 9/2                           |
| 🔊 🖥 📾              | s 🖬 😅 🗠 ^ 🖻 🕐 🕽 🛗 📅 📅 📅 Σ Σ. Α. Α. Υ. Υ. 🕅 ΜΙ 🕍 Squares 🔹 🖬 🗣 🗄 👀 🗖 🛄 🖙 🖙 🚺 🏹 🖓 |                              |                               |                                                                                                    |                  |                          |                           |                             |                                           |
| Row Axis           | w Axis • Values • Font • Size • B I U 言言言 \$ % > 5% +% 3 + 4 • 日 • ==           |                              |                               |                                                                                                    |                  |                          |                           |                             |                                           |
| AGE-BY: Repos      | itory: Total 💽 View: T<br>/: Total 💽 Time Range:                                | otal 💌 Team: Tota<br>Total 💌 | al 🔽 🤇                        | Tategory: Total                                                                                         |                  | Locale: Tota             | Channel: To               | otal 🗾 New or               | Modified: Tota                            |
|                    |                                                                                 |                              |                               |                                                                                                    |                  |                          |                           |                             | Data rows: 9                              |
| Content<br>Content | Content Master<br>Identifier                                                    | Content<br>Channel           | Content<br>Original<br>Author | Content<br>Author                                                                                       | Content<br>Owner | Content<br>Created Time  | Content<br>Published Time | Content<br>Workflow<br>Step | Type M                                    |
| FAQ25              | Test FAQ                                                                        | FAQS                         | Super Admin                   | Super Admin                                                                                             | Super<br>Admin   | 9/28/2007<br>11:13:36 AM | 2007-09-28<br>11:13:36    | N/A                         | Publishe<br>Content                       |
| FAQ24              | test for jsp                                                                    | FAQS                         | Super Admin                   | Super Admin                                                                                             | Super<br>Admin   | 9/27/2007<br>3:50:33 PM  | 2007-09-27<br>15:50:33    | N/A                         | Publishe<br>Content                       |
| FAQ23              | how i can get new<br>IM tag library                                             | FAQS                         | Super Admin                   | Super Admin                                                                                             | Super<br>Admin   | 9/27/2007<br>3:45:06 PM  | 2007-09-27<br>15:45:06    | N/A                         | Publishe<br>Content                       |
| FAQ22              | What is GSM?                                                                    | FAQS                         | Sofia Support                 | Mujibur<br>Choudhury                                                                                    | Sofia<br>Support | 9/18/2007<br>2:28:46 PM  | 2007-09-18<br>14:28:46    | N/A                         | Content<br>Process                        |
| NE1                | Here's a new<br>document that<br>we're writing                                  | NEW_CHANNEL                  | Roger Neel                    | Roger Neel                                                                                              | Roger<br>Neel    | 9/24/2007<br>8:20:54 AM  | 2007-09-24<br>08:20:54    | N/A                         | Publishe<br>Content                       |
| A42                | Alert Test                                                                      | ALERTS                       | Super Admin                   | Super Admin                                                                                             | Super<br>Admin   | 9/23/2007<br>7:49:23 PM  | 2007-09-23<br>19:49:23    | N/A                         | Publishe<br>Content                       |
| S78                | Customer Has a<br>Large Bill                                                    | SOLUTIONS                    | Roger Neel                    | Joe Admin                                                                                               | Roger<br>Neel    | 9/27/2007<br>5:10:46 PM  | 2007-09-27<br>17:10:46    | N/A                         | Content<br>Process<br>Publishe<br>Content |
| S72                | Workflow Options                                                                | SOLUTIONS                    | Super Admin                   | Super Admin                                                                                             | Super<br>Admin   | 7/17/2007<br>10:26:10 AM | 2007-07-17<br>10:26:10    | N/A                         | Content<br>Process                        |

Done

The **Content in Process** report displays information about the length of time that content records remain in workflows prior to publication. This report only provides in process information for content channels that have defined workflow processes.

## **Specifying Content in Process Parameters**

| Parameter              | Description                                                                                                    |  |  |  |  |
|------------------------|----------------------------------------------------------------------------------------------------|--|--|--|--|
| In Process Days Ranges | Specify up to four time ranges to categorize the content<br>records in process. The Content in Process report displays<br>each time range as a separate color in the graph report, or a<br>separate row in the grid report. |  |  |  |  |
|                        | For example, specify 1, 3, 7, 14 to create separate report categories for content that has remained in a workflow:                                                                                                    |  |  |  |  |
|                        | • within 1 day                                                                                                    |  |  |  |  |
|                        | • within 2 to 3 days                                                                                                    |  |  |  |  |
|                        | • within 4 to 7 days                                                                                                    |  |  |  |  |
|                        | • within 8 to 14 days                                                                                                    |  |  |  |  |
| Start date             | Select or enter the earliest date for which you want to include data                                                                                                    |  |  |  |  |
| End date               | Select or enter the latest date for which you want to include data                                                                                                    |  |  |  |  |

You specify the following parameters to generate the **Content in Process** report:

See Operational Report Creation Parameters on page 37 for more information.

#### **Example Content in Process Grid**

For grid displays, the data is arranged in a table:

| l | PAGE-BY: Repository: TEST1123 View: None | Language: Total V Channel: Total V Days In P | rocess: Total 💌        | ?)   |
|---|------------------------------------------|----------------------------------------------|------------------------|------|
|   |                                          |                                              | Data rows: 2 Data colu | mns: |
|   | Class                                    | Metrics                                      | Count                  |      |
|   | Over 10 day(s)                           |                                              |                        | 1    |
|   | Total                                    |                                              |                        | 1    |

The **Content in Process** report displays:

- Class a specified range in the report definition
- **Count** the number of content records

#### **Example Content in Process Graph**

For graph displays, each content channel is displayed as a separate colored section within the graph; each collection of bars represents a specified range during which content has been in progress.

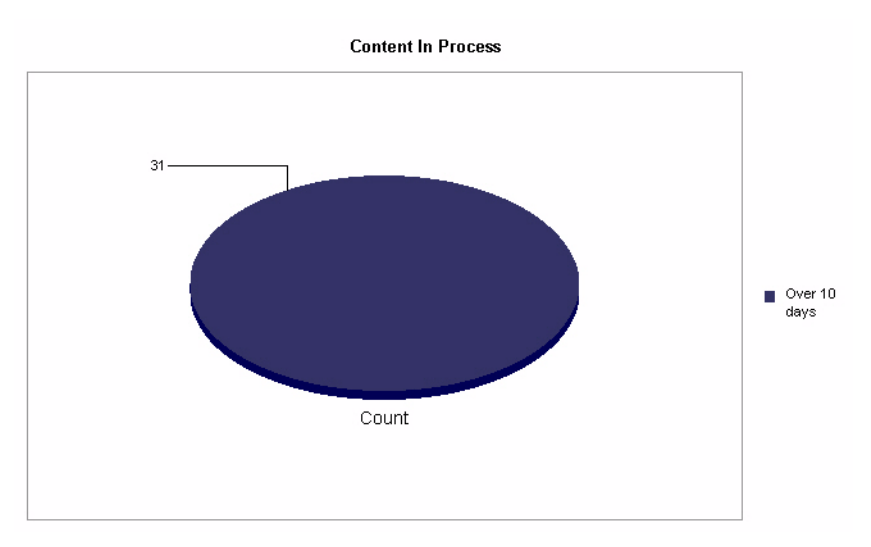

The **Content in Process** report displays:

- The number of content records that have remained in a workflow
- Within each specified time range
- For the specified time period

You can filter the report data by Repository, Channel, and Days in Process.

You can drill down within a selected range to display:

- Content in process data grouped by content channel
- Content in process data grouped by content owner

- Content in process data grouped by original author
- Content in process data grouped by category
- Content in process data grouped by language
- Content in process detail as described in the *Content in Process Detail Report* on page 250

#### **Content in Process Detail Report**

The **Content in Process Detail** report displays the following information for each content record included in the report.

| AGE-BY: Rep              | ository: TE                | ST1123 💽           | View: None                    |                  | Language: To                 | tal 🗾 Chann                                    | el: Total 💽 Days         | In Process: Tot                    | al 💌           |         | ? X       |
|--------------------------|----------------------------|--------------------|-------------------------------|------------------|------------------------------|------------------------------------------------|--------------------------|------------------------------------|----------------|---------|-----------|
|                          |                            |                    |                               |                  |                              |                                                |                          | (                                  | Data rows: 1   | Data o  | olumns: 1 |
| Content<br>Content<br>Id | Content<br>Content<br>Desc | Content<br>Channel | Content<br>Original<br>Author | Content<br>Owner | Content<br>Date<br>Submitted | Content<br>Days At<br>This<br>Workflow<br>Step | Content<br>Workflow Step | Content<br>Days Since<br>Submitted | Content<br>URL | Metrics | Count     |
| AP13                     |                            | APPLE              | Super<br>Admin                | Super<br>Admin   | 12/8/2006<br>11:11:24<br>PM  | 18                                             | t1123wf1step1            | 18                                 | view con       | tent    | 1         |

| Attribute                     | Description                                                                                                    |
|-------------------------------|----------------------------------------------------------------------------------------------------|
| Content ID                    | The ID of the content record                                                                                                    |
| Content Desc                  | The text of the internal content description                                                                                                    |
| Channel                       | The channel that the record belongs to                                                                                                    |
| Original Author               | The ID of the creator of the content record                                                                                                    |
| Owner                         | The ID of the user who is assigned as the owner of the content record for notification purposes                                                                                                    |
| Date Submitted                | The date that the content was last saved. The date the document enters the workflow (that is the date that x.1 version is created) is the date submitted. The document can be edited and saved throughout the workflow creating x.2, x.3, etc. but the date submitted is the date for x.1. |
| Days at this Workflow<br>Step | The number of days that have elapsed since the record entered<br>the current step in the workflow process                                                                                                    |
| Workflow Step                 | The current step in the workflow process for the content record                                                                                                    |
| Days Since Submitted          | The number of days since the content was first submitted (Current Date - Date Submitted).                                                                                                    |
| Content URL                   | The URL to the content                                                                                                    |
| Count                         | The total number of content records                                                                                                    |

The **Published Content** report displays information about the number of content records published in each content channel within a specified time period. You can specify a report generation parameter to present the published content data on a daily, weekly, or monthly basis.

#### **Specifying Published Content Parameters**

| Parameter     | Descriptio                                                                     | Description                                                                                                    |  |  |  |
|---------------|--------------------------------------------------------------------------------|----------------------------------------------------------------------------------------------------|--|--|--|
| Start date    | Select or enter the earliest date for which you want to include data           |                                                                                                    |  |  |  |
| End date      | Select or entinclude data                                                      | Select or enter the latest date for which you want to include data                                                         |  |  |  |
| Publish Range | Select one of the following ranges to report on the published content records: |                                                                                                    |  |  |  |
|               | Weekly                                                                         | Reports published content on a weekly<br>basis. Each row in the grid or group of bars<br>in the graph represents a week.   |  |  |  |
|               | Daily                                                                          | Reports published content on a daily basis.<br>Each row in the grid or group of bars in the<br>graph represents a day.     |  |  |  |
|               | Monthly                                                                        | Reports published content on a monthly<br>basis. Each row in the grid or group of bars<br>in the graph represents a month. |  |  |  |

You specify the following parameters to generate the Published Content report:

See Operational Report Creation Parameters on page 37 for more information.

## **Example Published Content Grid**

For grid displays, the data is arranged in a table:

| PAGE-BY:  | Repository: Total |         | View: To | tal 🔳 Category | Total  | 2      | Language: Total 🔳 Ch | annel: Total | Content New or Modified | Total      | ? ×                       |
|-----------|-------------------|---------|----------|----------------|--------|--------|----------------------|--------------|-------------------------|------------|---------------------------|
| Time Rang | e: Total 💌        |         |          |                |        |        |                      |              |                         |            |                           |
|           |                   |         |          |                |        |        |                      |              | Data                    | rows: 16 D | ata columns: 1 - 10 of 13 |
| Clace     | Metr              | ICS     |          |                |        |        | Count                |              |                         |            |                           |
| C1055     | Chan              | nel FAQ | IFAQ     | SOLUTIONS      | ALERTS | ALERTS | F_DOWNLOADS          | NEWS         | F_DOWNLOADS             | NEWS       | WORKSHEET                 |
| Week o    | of Nov-26-2006    |         |          |                |        | 1      |                      |              | 2                       |            |                           |
| Week o    | f Dec-03-2006     |         |          | 1              | 1      |        |                      |              |                         |            |                           |
| Week o    | f Dec-17-2006     |         |          |                |        | 1      |                      |              |                         | 1          |                           |
| Week o    | of Dec-24-2006    |         |          | 1              |        |        |                      |              |                         |            |                           |
| Week o    | of Dec-31-2006    |         |          | 1              | 1      | 1      | 1                    | 1            |                         | 1          | 4                         |
| Week p    | f Jan-14-2007     |         |          | 2              |        | 1      |                      |              |                         |            |                           |
| Week p    | f Jan-21-2007     |         |          | 2              |        |        |                      |              |                         |            |                           |
| Week o    | of Jan-28-2007    |         |          | 2              |        | 2      |                      |              |                         | 1          |                           |
| Week o    | of Feb-04-2007    |         | 1 3      |                |        | 1      |                      |              |                         | 1          |                           |
| Week o    | f Feb-11-2007     |         |          | 1              |        | 1      |                      |              |                         | 1          |                           |
| Week o    | f Feb-18-2007     |         |          |                |        | 1      |                      |              |                         | 1          |                           |
| Week o    | if Feb-25-2007    |         |          | 3              |        |        |                      |              |                         |            |                           |
| Week o    | of Mar-04-2007    |         |          | 1              |        | 1      |                      |              |                         | 1          |                           |
| Week o    | of Mar-11-2007    |         |          | 1              |        | 1      |                      |              |                         |            |                           |
| Week o    | of Mar-18-2007    |         |          | 1              |        |        |                      |              |                         |            |                           |
| Total     |                   |         | 1 3      | 16             | 2      | 11     | 1                    | 1            | 2                       | 7          | 4                         |

The Published Content report displays:

- The number of content records that were published
- In each content channel
- Grouped by the specified interval
- For the specified time period

You can filter the report data by Repository, View, Category, User Group, Channel, Locale (language), and Week (see *Filtering Information Manager Analytics Report Displays* on page 75 for more information).

You can drill down within a selected range to display:

- Published content details, as described in *Published Content Detail Report* on page 254
- Published content data grouped by content channel
- Published content data grouped by content owner
- Published content data grouped by original author
- Published content data grouped by category
- Published content data grouped by language

## **Example Published Content Graph**

For graph displays, each content channel is displayed as a separate colored bar within the chart; each collection of bars represents the specified range:

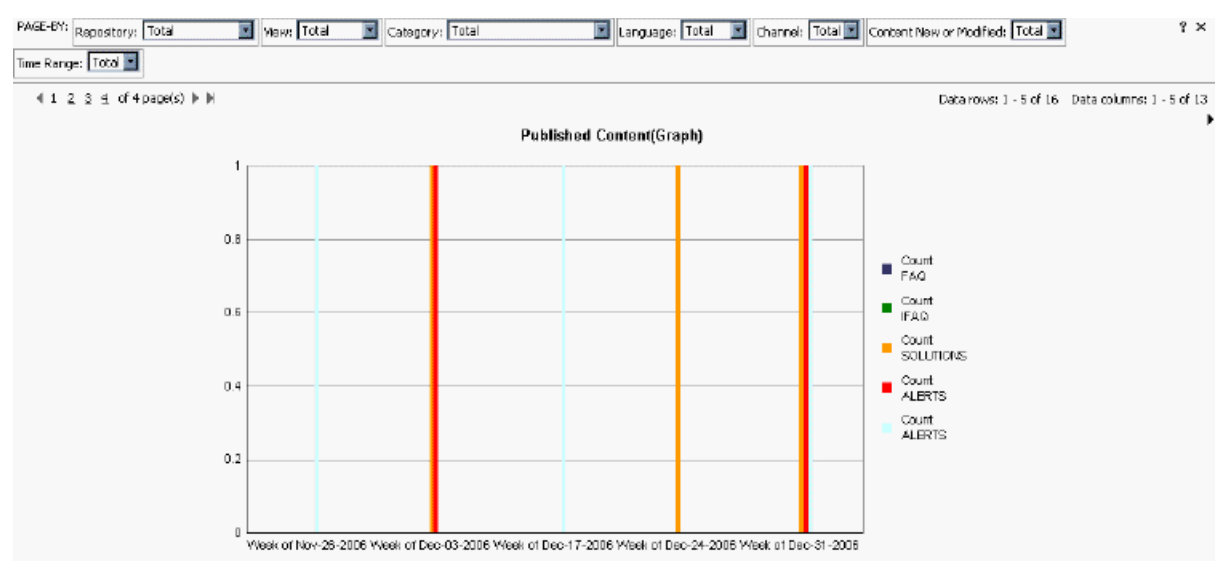

The Published Content report displays:

- The number of content records that were published
- In each content channel
- Grouped by the specified interval
- For the specified time period

You can filter the report data by Repository, Channel, New or Modified Content, and Time Range.

You can drill down within a selected range to display:

- Published content data grouped by content channel
- Published content data grouped by content owner
- Published content data grouped by original author
- Published content data grouped by category
- Published content data grouped by language
- Published content details, as described in *Published Content Detail Report* on page 254

#### **Published Content Detail Report**

The **Published Content Detail** report displays the following information for each content record included in the report.

| Attribute                              | Description                                                                                                    |
|----------------------------------------|----------------------------------------------------------------------------------------------------|
| Content ID                             | The ID of the content record                                                                                        |
| Content Description                    | The internal content description text                                                                               |
| Content Channel                        | The channel that the content record belongs to                                                                      |
| Original Author                        | The ID of the creator of the content record                                                                         |
| Owner                                  | The ID of the user who is assigned as the owner of the content record for notification purposes                     |
| Submitted Date                         | The date that the content was last saved                                                                            |
| Published Date                         | The date that the content record was most recently made<br>available to the end-user application                    |
| Published Version                      | The revision number of the version of the content record that<br>is currently available to the end-user application |
| Days to Publish                        | The number of days elapsed between content creation and publishing                                                  |
| Count<br><channel_name></channel_name> | The total number of content records for the channel                                                                 |

## **User Reputation Report**

The User Reputation Report shows content authors, the documents they own, and the reputation levels they have achieved.

| 4 1 2 of 2 page(s) | ) Þ H                            |                  |                 |                    |                | Data n         | ows: 51 - 59 of 59 - Data ( |
|--------------------|----------------------------------|------------------|-----------------|--------------------|----------------|----------------|-----------------------------|
| User               | <b>Reputation Points</b> Metrics | Reputation Level | Documents Owned | Documents Authored | Document Reuse | Document Value | Document Access             |
| lane SME           | 10                               | 0                | 1               | 1                  | 0              | 0              | 1                           |
| ioe author         | 10                               | D                | 1               | 1                  | 0              | 0              | 2                           |
| Jinda Buckingham   | 40                               | 1                | 4               | 4                  | 0              | 0              | 35                          |
| Roger Neel         | 46                               | 1                | 2               | 2                  | 0              | 0              | 110                         |
| loe Admin          | 76                               | 1                | 3               | 3                  | 0              | 0              | 191                         |
| Aary Smith         | 20                               | D                | 2               | 2                  | 0              | 0              | 255                         |
| Mark Buckallew     | 152                              | 1                | 11              | 11                 | 0              | 0              | 649                         |
| Super Admin        | 379                              | D                | 27              | 28                 | 6              | 6              | 913                         |
| Russ Glover        | 142                              | 1                | 14              | 14                 | 0              | 0              | 1,471                       |

The results are sorted by User. The default view displays:

- **Reputation Points** the total reputation points accumulated by the author
- **Documents Owned** the number of documents with the current user marked as the document owner
- Documents Authored the original author of the document

- Document Reuse the number of times a case link has been made to this content
- Document Value the incident value of the content
- **Document Access** the content metrics data for the content record.
- **Reputation Level** the user's reputation level.

# **Translation Sync Report**

The Translation Sync Report reports on content that is out of sync with it's originating or master content. For example, if the English version of a document is updated, the translated documents based on that document will be out of sync unless they are similarly updated.

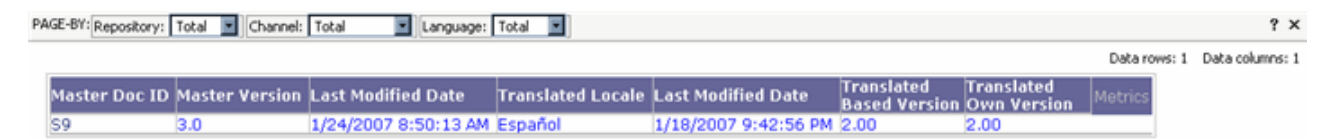

The results are sorted by ... The default view displays:

- Master Doc ID name of content
- Master Version the master content version
- Last Modified Date the master content's last modified date
- Translated Locale the locale of the translated content
- Last Modified Date the translated content's last modified date
- Translated Based Version the translated content's base version
- Translated Own Version the translated content's own version

You can filter the report data by Repository, Channel, and Locale (language) (see *Filtering Information Manager Analytics Report Displays* on page 75 for more information).

# Information Manager Operational Report Attributes

Information Manager Analytics reports are based on a set of defined categories or *attributes*. Attributes (sometimes referred to as dimensions) are the general categories of business entities that you base reports on. Attributes can include one or more levels of subcategories. The navigation path down succeeding levels within an attribute is called a *drill-down path*.

## **Operational Report Attributes**

The channel attributes represent the content channels defined within the Information Manager application.

| Attribute                                 | Description                                                                                                    |
|-------------------------------------------|----------------------------------------------------------------------------------------------------|
| Category<br>Group by<br>Category          | This attribute stores the content categories defined in the<br>Information Manager application. Possible values are any defined<br>category names.       |
| Channel<br>Group by Channel               | This attribute stores the content channel name. Possible values are any defined channel.                                                                 |
| Content Type                              | This attribute stores the content type.                                                                                                    |
| Locale (Language)<br>Group by<br>Language | This attribute stores the name of the language. Possible values are<br>any supported languages configured within the Information<br>Manager application. |
| Original Author<br>Group by Author        | This attribute stores the ID of the user who created the content record.                                                                                 |
| Owner<br>Group by Owner                   | This attribute stores the ID of the user who is assigned as the content owner for notification purposes.                                                 |
| Repository                                | This attribute stores the repositories defined in the Information<br>Manager application. Possible values are any defined repository<br>names.           |
| Week                                      | This attribute stores the date by week.                                                                                                    |

You can create custom reports using the features of the InQuira Analytics user interface to:

- Modify an existing report by adding, modifying, or deleting the attributes within the report definition, as described in *Modifying an Existing Report* on page 257
- Define a new report by creating a new report definition, as described in *Creating a New Report* on page 262

Refer also to the supporting MicroStrategy product documentation for detailed information on creating custom reports.

# Modifying an Existing Report

You can modify an existing report by modifying the values of its current attributes and by adding attributes to the report definition.

You add attributes to a report definition by:

- Navigating to the existing report
- Changing the report view to Design mode
- Adding selected attributes from the Object Browser

You can save modified reports to overwrite existing reports, or rename the modified report to save it as a new report.

You can make modified reports available to users as shared reports, or save them in individual user folders.

# Changing the Report View to Design Mode

To change a report view to Design Mode:

• Select **Design mode** from the **View** menu:

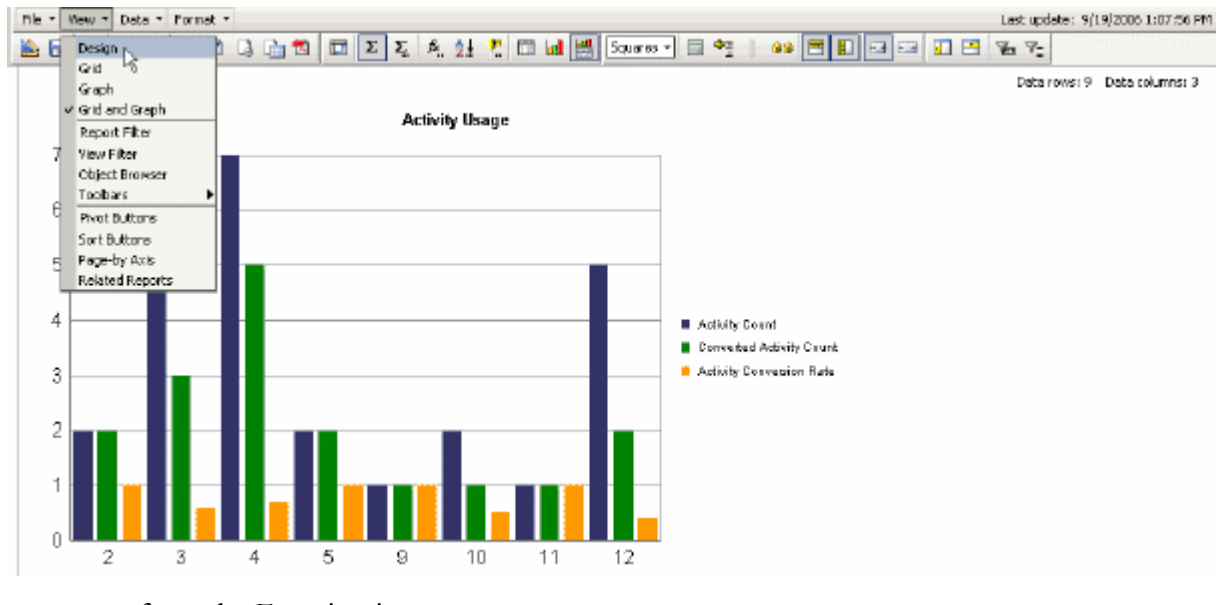

or from the Function icons:

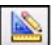

The report displays in design mode, displaying the objects and attributes defined for the current report:

# **Displaying Report Attributes**

The **Report Objects** list in the **Object Browser** section displays the objects that are currently defined for the report.

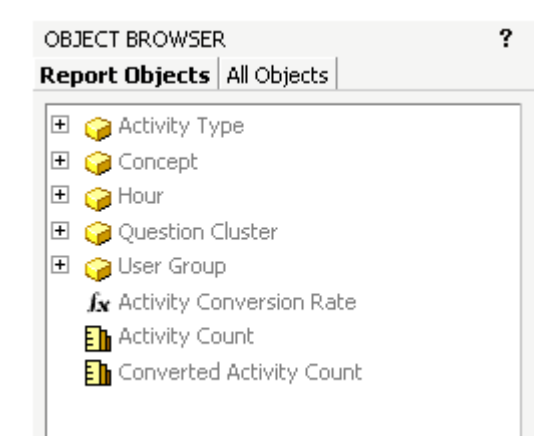

# NOTE: The **Object Browser** displays the objects that are currently used in the report definition. You can display all the available objects defined in the project by selecting **All Objects**. See *Displaying Project Objects* on page 264 for more information on adding project objects to a report definition.

# Adding a Currently Defined Object to the Default View

You can add currently defined attributes to the report to display multiple dimensions within the same view. Attributes that are already defined for the report appear in the Object Browser in the **Report Objects** tab.

To add the Activity Type dimension to the initial report view:

• Select the **Activity Type** dimension from the **Report Objects** list and drag it to the report template

| OBJECT BROWSER              | ?          | PAGE-B   | r: Question | Cluster Conce  | pt User Group            |                          |
|-----------------------------|------------|----------|-------------|----------------|--------------------------|--------------------------|
| Report Objects Al Objects   |            | Hour     | Metrics     | Activity Count | Converted Activity Count | Activity Conversion Rate |
| 🗄 🤪 Activity Type           | 0 - 24     | dia Tana |             |                |                          |                          |
| 🗉 🤪 Concept                 | <b>NCO</b> | лсу туре |             |                |                          |                          |
| 🖽 🤪 Hour                    |            |          | R           |                |                          |                          |
| 🗄 🤪 Question Cluster        |            |          |             |                |                          |                          |
| 🖽 🔓 User Group              |            |          |             |                |                          |                          |
| fx Activity Conversion Rate |            |          |             |                |                          |                          |
| E Activity Count            |            |          |             |                |                          |                          |
| En Converted Activity Count |            |          |             |                |                          |                          |

The report now shows the new report view with the **Activity Type** dimension:

| Run Report   Dave Report   Can                 | DAGE D   | u lo settes duste  |             |                | Edit Report Filter       |          |
|------------------------------------------------|----------|--------------------|-------------|----------------|--------------------------|----------|
| Demont Okingto MI Okingto                      | PAGE-B   | v: Question Cluste | r   Concepi | t user group   |                          |          |
| Report objects [ Ar Objects ]                  | <br>Hour | Activity Type      | Metrics     | Activity Count | Converted Activity Count | Activity |
| 🗉 🤪 Activity Type                              |          |                    |             |                |                          |          |
| 🖽 🤪 Cancept                                    |          |                    |             |                |                          |          |
| 🗉 🤪 Hour                                       |          |                    |             |                |                          |          |
| 🕀 🍘 Question Cluster                           |          |                    |             |                |                          |          |
| 🕀 🍞 User Group                                 |          |                    |             |                |                          |          |
| <b>f</b> <sub>X</sub> Activity Conversion Rate |          |                    |             |                |                          |          |
| Activity Count                                 |          |                    |             |                |                          |          |
| Converted Activity Count                       |          |                    |             |                |                          |          |
| _                                              |          |                    |             |                |                          |          |

You can save your changes by saving the existing report, or by saving the modified report as a new report, as described in *Saving New and Modified Reports* on page 268.

# Deleting Objects from a Report Display

You can delete an object from a report view from within Design Mode by selecting the desired object and using the delete function.

To delete an object from the report display:

• Select the object by right-clicking the column heading in Design Mode

The drop-down menu displays.

| Run Report Save Report Cano  | a |        |        |      |                    |     |         | Edit Report Fiber        |       |
|------------------------------|---|--------|--------|------|--------------------|-----|---------|--------------------------|-------|
| OBJECT BROWSER               |   | PAGE-B | /: Que | stic | on Cluster Cancept | Use | r Group |                          |       |
| Report Objects   All Objects |   | Hour   | Acti   | ſ    | Move               | •   | y Count | Converted Activity Count | Activ |
| 🗉 🤪 Activity Type            |   |        |        | ×    | Remojnę from Grid  |     |         |                          |       |
| 🛨 🤪 Concept                  |   |        |        | ×    | Remove from Report |     |         |                          |       |
| 🗉 🤪 Hour                     |   |        |        |      | Attribute Forms    |     |         |                          |       |
| 🗉 🤪 Question Cluster         |   |        |        | -    |                    |     |         |                          |       |
| 🖽 🍃 User Group               |   |        |        |      |                    |     |         |                          |       |
| ∫x Activity Conversion Rate  |   |        |        |      |                    |     |         |                          |       |
| Activity Count               |   |        |        |      |                    |     |         |                          |       |
| Converted Activity Count     |   |        |        |      |                    |     |         |                          |       |

• Select the **Remove from Grid** option

The selected object is deleted from the report display; however, it is still included in the report definition and the **Report Objects** list.

# Deleting Objects from a Report Definition

You can delete an object from a report definition within Design Mode by selecting the desired object and using the Remove from Report option.

To delete a report object:

• Select the object by right-clicking it in the Report Objects list

The drop-down menu displays.

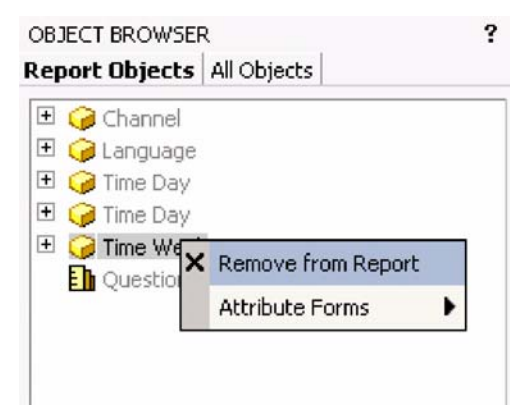

• Select the Remove from Report option

The selected object is deleted from the report definition.

# Creating a New Report

You can create a new report from any objects defined in the project. For example, you could create a new report to show questions, the corresponding number of responses, and the number of responses that matched an intent.

You can make new reports available to users as shared reports, or save them in individual user folders.

To create a new report:

• Select **Create Report** from the menu bar

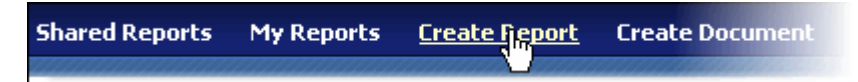

The Create Report options page displays.

| 1140  | UIRA.                                                                                     | analytics                         |                      |                          |                          |              |             | Help D | Logout 🗉 |
|-------|-------------------------------------------------------------------------------------------|-----------------------------------|----------------------|--------------------------|--------------------------|--------------|-------------|--------|----------|
| Share | d Reports                                                                                 | My Reports                        | Create Report        | Create Document          | My Subscriptions         | History List | Preferences | Search | ۹        |
| 6     | 💁 InQuira                                                                                 | Search Analytics                  | > Create Report      |                          |                          |              |             |        |          |
| P     | View report i                                                                             | n Design Mode                     |                      |                          |                          |              |             |        |          |
|       | Blank Rep<br>You will be                                                                  | <u>iort</u><br>shown an empty r   | eport on which you r | nay place various data o | bjects.                  |              |             |        |          |
|       | This is a fully prompted report that can be used as a template for building other reports |                                   |                      |                          |                          |              |             |        |          |
|       | Report W<br>The report                                                                    | <u>izard</u><br>wizard allows you | to build new reports | by selecting a combinati | on of existing templates | and filters. |             |        |          |

• Select the Blank Report option

The Design Mode page displays a blank report template.

| Run Report Save Report Cancel                  |               | Edit Report Filter |   |
|------------------------------------------------|---------------|--------------------|---|
| CBJECT BROWSER ?<br>Report Objects All Objects | PAGE-EY: none |                    | 1 |
| Inquire Search Analytics                       |               |                    |   |
| teenes.                                        |               |                    |   |
| 3 Ren(s) found                                 |               |                    |   |

## Creating a New Report in Design Mode

The **Design Mode** report template displays:

- The **Object Browser**, which lists **All Objects** (the **Attributes** and **Metrics** defined for the project)
- The report view columns, which are empty until you add attributes from the **All Objects** list

| Run Report Save Report Cancel |   |               | Edit Report Filter |  |     |  |  |
|-------------------------------|---|---------------|--------------------|--|-----|--|--|
| OBJECT BROWSER                | ? | PAGE-BY: none |                    |  | ?   |  |  |
| Report Objects All Objects    |   | 1             |                    |  |     |  |  |
| InQuira Search Analytics 🔳    |   |               |                    |  |     |  |  |
| Find:                         |   |               |                    |  |     |  |  |
| Project Objects               |   |               |                    |  |     |  |  |
| Public Objects                |   |               |                    |  |     |  |  |
| Schema Objects                |   |               |                    |  |     |  |  |
| My Personal Objects           |   |               |                    |  |     |  |  |
| Attributes                    |   |               |                    |  |     |  |  |
| Metrics                       |   |               |                    |  |     |  |  |
| Hierarchies                   |   |               |                    |  |     |  |  |
|                               |   | •             |                    |  | * * |  |  |
|                               |   |               |                    |  |     |  |  |

# **Displaying Project Objects**

The **Object Browser** displays the objects that are currently used in the report definition. You can display all the available objects defined in the project by selecting **All Objects**.

| OBJECT BROWSER<br>Report Objects All Objects                                                                                                    | ? |
|----------------------------------------------------------------------------------------------------|---|
| InQuira Search Analytics                                                                                                    |   |
| <ul> <li>Attributes</li> <li>Metrics</li> <li>Project Objects</li> <li>Public Objects</li> <li>Schema Objects</li> <li>Schema Objects</li> <li>My Personal Objects</li> <li>Attributes</li> <li>Metrics</li> <li>Hierarchies</li> </ul> |   |
| 5 item(s) found                                                                                                    |   |

The Attributes and Metrics folders contain all of the attributes and metrics defined for the project. For example, you can select the **Attributes** folder to display all of the Attributes defined for the project.

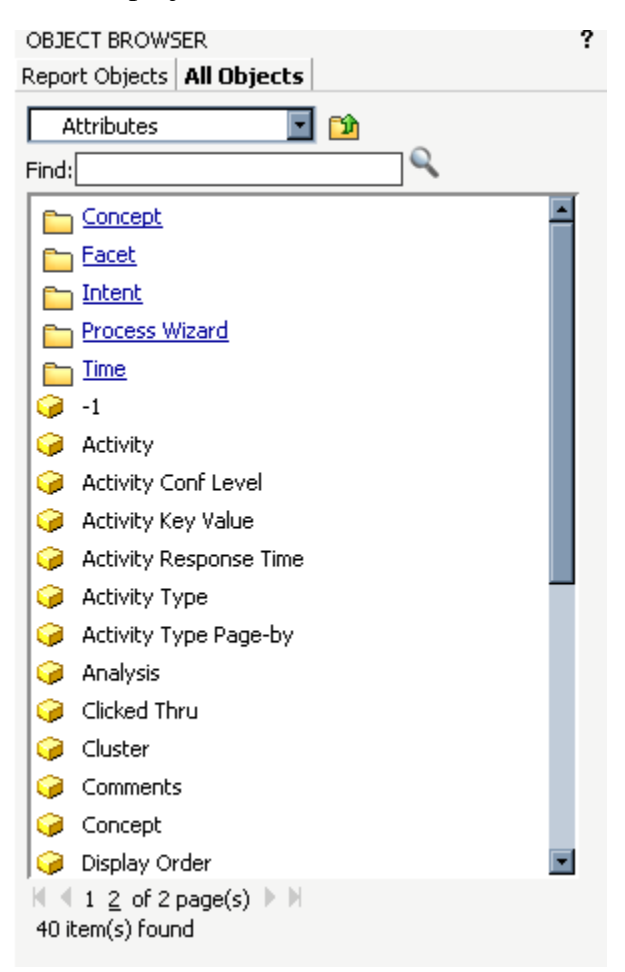

To add attributes and metrics to a new report:

• Select the desired attribute from the attributes list, for example, **Normalized Question**, and drag it to the report template

| Run Report Save Report Cancel                     |                     | Edit Report Filter |
|---------------------------------------------------|---------------------|--------------------|
| OBJECT BROWSER ?<br>Report Objects All Objects    | PAGE-BY: none       |                    |
| Attributes I                                      | Normalized Question |                    |
| Glicked Thru<br>Glicked Thru<br>Glicket           |                     |                    |
| Concept     Concept                               |                     |                    |
| Display Order     Intent     Intent Response Type |                     |                    |
| Language     Normalized Question                  |                     |                    |

The **Normalized Question** attribute is added to the report template.

- Navigate to the **All Objects** list and select the **Metrics** folder to display the metrics defined for the current project
- Select the desired metrics, for example, **Response Count** and **Question Matched Intent Response**, and drag them to the report template

| Run Report Save Report Cancel              |   |                     |         | Edit Report    | Filter                           |  |
|--------------------------------------------|---|---------------------|---------|----------------|----------------------------------|--|
| OBJECT BROWSER                             | ? | PAGE-BY: none       |         |                |                                  |  |
| Report Objects All Objects                 |   | Normalized Question | Metrics | Response Count | Ouestion Matched Intent Response |  |
| Intent 💽 🖄                                 |   | Tormone of General  | - Rules |                |                                  |  |
| Assigned Intent Response Count             |   |                     |         |                |                                  |  |
| Inherited Intent Response Count            |   |                     |         |                |                                  |  |
| Intent Descendant Match Question Count     |   |                     |         |                |                                  |  |
| Intent Direct Match Question Count         |   |                     |         |                |                                  |  |
| Intent Distinct Match Question Count       |   |                     |         |                |                                  |  |
| Intent Response Count                      |   |                     |         |                |                                  |  |
| Question Matched Assigned Intent Response  |   |                     |         |                |                                  |  |
| Question Matched Inherited Intent Response |   |                     |         |                |                                  |  |
| Question Matched Intent                    |   |                     |         |                |                                  |  |
| Question Matched Intent Response           |   |                     |         |                |                                  |  |

The **Response Count** and **Question Matched Intent Response** metrics are added to the report template.

For a list of all system attribute and metric objects and what they reference, refer to the section on *InQuira Intelligent Search Analytics Attributes and Metrics* on page 163.

You can execute a new or modified report from the **Design Mode** page to determine whether you want to save it in your reports collection.

To run a new or modified report:

• select the Run Report option above the Object Browser

| Run Report | Save Report | Cancel |
|------------|-------------|--------|
|            |             |        |

The report builder creates and displays the new report.

| PAGE-BY: none                 |          |                   |
|-------------------------------|----------|-------------------|
|                               |          |                   |
|                               | Response | Question Matched  |
| Normalized Question A Metrics | Count    | Intent Response   |
| hello                         | 1        | antent the sponse |
| fly software                  | 28       | 2                 |
| powerpoint                    | 4        |                   |
| aim                           | 1        |                   |
| windows_me                    |          |                   |
| sky computer                  | 16       | 1                 |
| cloud appleby                 | 3        | 1                 |
| yahoo                         | 2        |                   |
| Test                          | 44       |                   |
| some issue                    | 14       |                   |
| Team                          | 66       |                   |
| robinson                      | 2        |                   |
| mark                          | 10       |                   |
| joyce                         | 4        |                   |
| kelvin                        | 2        |                   |
| Fly                           | 2        | 2                 |
| Sky                           | 4        | 2                 |
| Bird                          | 8        | 2                 |
| Pic                           | 8        | 2                 |
| Novel                         | 24       | 2                 |
| Book                          | 2        | 2                 |
| I want to buy something       | 8        |                   |
| I have no question            | 6        |                   |
| Wwweeererererwe               |          |                   |
| How can I get password?       | 4        |                   |
| Wefadfijakdsjfkasdjfkadsf     |          |                   |
| How old are you               | 4        |                   |
| inguira                       | 2        |                   |
| what can I get my account?    | 2        |                   |
| plane is good                 | 8        |                   |
| boat is bad                   | 4        |                   |
| Asdfaewfsdf                   |          |                   |
| aetadaea dfief                |          |                   |
| popea[ [df                    |          |                   |

You can save the report, as described in Saving New and Modified Reports on page 268.

# Saving New and Modified Reports

You can save new reports using the Save Report options on the Design Mode page.

• Select the Save Report option above the Object Browser

The **Save Report** page displays:

| Save As            | ?                | × |
|--------------------|------------------|---|
| Report Filter Te   | mplate           | _ |
| Save in: My Repo   | orts 💽 🔛         |   |
| This folder is emp | ty.              |   |
|                    |                  |   |
|                    |                  |   |
|                    |                  |   |
|                    |                  |   |
|                    |                  |   |
|                    |                  |   |
|                    |                  |   |
| 1                  |                  |   |
| Name:              | My New Report OK |   |
| Description:       | Cancel           |   |
|                    |                  |   |
|                    |                  |   |
| Advanced On        | tions            |   |
| Muvanceu Op        | <u>donam</u>     |   |

The Save Report page provides options to specify:

| Parameter    | Description                                                                                                    |
|--------------|----------------------------------------------------------------------------------------------------|
| Save in:     | Specifies the folder in which to save the report. Select<br>Shared Reports, My Reports, or create a new folder. The<br>contents of the currently selected folder are displayed in<br>the Contents of this folder field. |
| Name:        | Specifies a name for the report.                                                                                                    |
| Description: | Specifies a description for the report.                                                                                                    |

The log extraction task stores compressed versions of the logs in an archive directory in the InQuira Analytics instance. You can use the archive directory to create archive copies of the logs if desired.

The location of the archive directory is specified on the Analytics page of the Advanced Configuration Facility. The default archive directory is data/archive.

# **Configuring Data Archive**

Data Archive is used to prune historical data from the current ODS schema to the Archive ODS schema.

Before starting the archive process, make sure that you have a datasource set up for the archive database. The archive schema must be located in a different database schema from the ODS schema. Currently, the archive schema must reside on the same SID (Oracle) or the same database instance (SQL Server) as the ODS schema, and the two schemas must be associated with the same database vendor. For example, they must both be either Oracle or MSSQL schemas. This is necessary because each vendor has different variations of SQL. Both data sources are configured within the Analytics page of the Advanced Configuration Facility.

## Creating the Data Archive

If the archive schema has not been created, run the following command from the ICE environment:

scheduler run DBInterface -c odsarchive

• Make sure that the archive schema is up to date before running the archive process (ICE environment)

scheduler run DBInterface -u odsarchive

- Make sure there is adequate disk space to store the amount of records to be archived. The archive process copies all records with REP\_GLBL\_\* to the archive schema. The tables named REP\_SESS\* contain the older records to be copied to the archive schema and then deleted from the ODS schema. Currently the MS\_IM\* tables are not archived.
- Set the configuration parameters, **commit-batch-size** and **keep-month**.
  - The **commit-batch-size** parameter is used to set the number of records that are batched for UPDATE, DELETE or INSERT before a database commit is executed. The larger the number, the faster the archiving and log loading processes will be. However, the larger this parameter is, the more temp space and database locks are used. The default is 100.
  - The **keep-month** parameter is the number of months to be retained in the ODS schema. The default is 4 months.

| Analytics Show Advanced Options |                                          |  |
|---------------------------------|------------------------------------------|--|
|                                 |                                          |  |
| Archive<br>Datasource           | :                                        |  |
| commit-batch-size               | : 100                                    |  |
| keep-month                      | : 4                                      |  |
| retention-time                  | : 120-0-0                                |  |
| Log Archive<br>Directory        | {REPOSITORY_BASE}/data/analytics/archive |  |
| Ignore Unkown<br>Words List     | : (none)                                 |  |

# Updating the Data Archive Configuration

On the Analytics page of the Advanced Configuration Facility you may configure how many months data to keep in the ODS schema after running the data archive command. The default value is three months.

If you change the default value or make any other configuration changes after creating the Data Archive, you must run the following script in the ICE prompt:

scheduler run DBInterface -u odsarchive

# Manually Archiving Data

To move data from the ODS schema to the Archive ODS Schema enter the following command into the ICE Prompt:

scheduler run Analytics -ao

# Deleting Data from the Archive

To delete the data stored in the Archive ODS schema from the system enter the following command into the ICE Prompt:

scheduler run DBInterface -d odsarchive

# Viewing Archived Data

It is possible to view data after it has been archived. To do this you must change the Intelligent Search Analytics database instance from its current datasource to the Archive ODS datasource.

# Create ODBC DSN for Archive Database

• Open the ODBC Data Source Administrator Panel.

(For Windows, click Start > Administrative Tools > Data Sources (ODBC)

- Select the System DSN tab and click Add.
- Create a new ODBC DSN that points to the archive ods database.

You must then configure the Intelligent Search Analytics Warehouse instance to point to the Archive ODS

# Modifying the Intelligent Search Analytics Datawarehouse

To modify the Intelligent Search Analytics archive datawarehouse:

- Open System Manager.
- Under Tools select Advanced Config.
- Select Analytics.
- Select Edit.
- Select the Archive Datasource from the drop down list, or edit list.